JSC-48502-19A APPLICABLE FOR ISS-19A

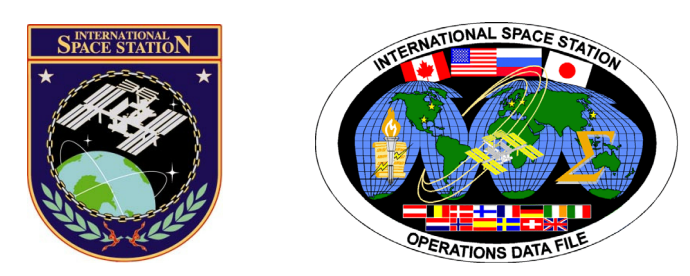

# International Space Station Assembly Operations

# ISS-19A

# Mission Operations Directorate Operations Division

23 NOV 09

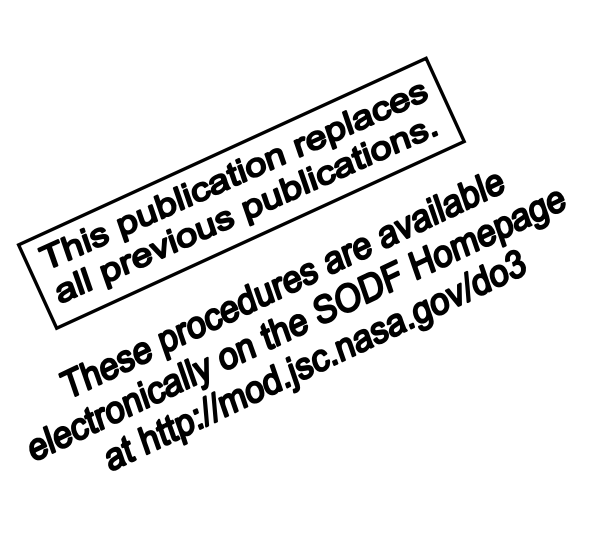

National Aeronautics and Space Administration

Lyndon B. Johnson Space Center Houston, Texas

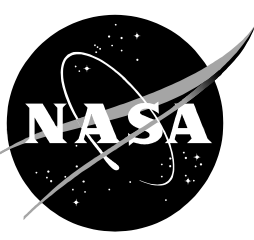

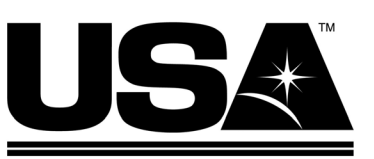

United Space Alliance

PST CODE: ASSY OPS 19A FIN 1

JSC-48502-19A

# INTERNATIONAL SPACE STATION ASSEMBLY OPERATIONS ISS-19A

23 NOV 09

APPROVED BY:

Austine rhaus Courtiey A. Graham

Book Manager

D00 ocedures

SODF Coordinator

ACCEPTED BY:

Michael T/ Hurt SODF Manager

This document is under the configuration control of the Systems Operations Data File Control Board (SODFCB).

|     |               | Incorporates the following: |
|-----|---------------|-----------------------------|
| CR: | Assy_OpsU1926 |                             |
|     | Assy_OpsU1927 |                             |

Uplinked Messages (or Approved Flight Notes) replaced by this revision, remove from Book:

None

# INTERNATIONAL SPACE STATION ASSEMBLY OPERATIONS ISS-19A

LIST OF EFFECTIVE PAGES

23 NOV 09

| Sign Off * | 23 NOV 09 |
|------------|-----------|
| ii         | 23 NOV 09 |
| iii*       | 23 NOV 09 |
| iv*        | 23 NOV 09 |
| v*         | 23 NOV 09 |
| vi*        | 23 NOV 09 |
| vii*       | 23 NOV 09 |
| viii*      | 23 NOV 09 |
| ix         | 23 NOV 09 |
| x          | 23 NOV 09 |
| xi         | 23 NOV 09 |
| xii        | 23 NOV 09 |
| 1          | 23 NOV 09 |
| 2          | 23 NOV 09 |
| 3          | 19 NOV 09 |
| 4          | 19 NOV 09 |
| 5          | 19 NOV 09 |
| 6          | 19 NOV 09 |
| 7          | 19 NOV 09 |
| 8          | 19 NOV 09 |
| 9          | 19 NOV 09 |
| 10         | 19 NOV 09 |
| 11         | 19 NOV 09 |
| 12         | TPIB      |
| 13         | 12 NOV 09 |
| 14         | 12 NOV 09 |
| 15         | 12 NOV 09 |
| 16         | 12 NOV 09 |
| 17         | 12 NOV 09 |
| 18         | 12 NOV 09 |
| 19         | 12 NOV 09 |
| 20         | 12 NOV 09 |
| 21         | 12 NOV 09 |
| 22         | 12 NOV 09 |
| 23         | 12 NOV 09 |
| 24         | 12 NOV 09 |
| 25         | 12 NOV 09 |
| 26         | 12 NOV 09 |
| 27         | 12 NOV 09 |
| 28         | 12 NOV 09 |
| 29         | 12 NOV 09 |

| 30 | 12 NOV 09 |
|----|-----------|
| 31 | 12 NOV 09 |
| 32 | 12 NOV 09 |
| 33 | 12 NOV 09 |
| 34 | 12 NOV 09 |
| 35 | 12 NOV 09 |
| 36 | TPIB      |
| 37 | 23 NOV 09 |
| 38 | 23 NOV 09 |
| 39 | 12 NOV 09 |
| 40 | 12 NOV 09 |
| 41 | 12 NOV 09 |
| 42 | 12 NOV 09 |
| 43 | 12 NOV 09 |
| 44 | TPIB      |
| 45 | 12 NOV 09 |
| 46 | 12 NOV 09 |
| 47 | 12 NOV 09 |
| 48 | 12 NOV 09 |
| 49 | 12 NOV 09 |
| 50 | 12 NOV 09 |
| 51 | 12 NOV 09 |
| 52 | 12 NOV 09 |
| 53 | 12 NOV 09 |
| 54 | TPIB      |
| 55 | 19 NOV 09 |
| 56 | 19 NOV 09 |
| 57 | 19 NOV 09 |
| 58 | 19 NOV 09 |
| 59 | 19 NOV 09 |
| 60 | 19 NOV 09 |
| 61 | 19 NOV 09 |
| 62 | 19 NOV 09 |
| 63 | 19 NOV 09 |
| 64 | 19 NOV 09 |
| 65 | 23 NOV 09 |
| 66 | 23 NOV 09 |
| 67 | 22 NOV 09 |
| 68 | 22 NOV 09 |
| 69 | 22 NOV 09 |
| 70 | 22 NOV 09 |
|    |           |

| 71  | 22 NOV 09 | 121 | 11 NOV 09 |
|-----|-----------|-----|-----------|
| 72  | 22 NOV 09 | 122 | 11 NOV 09 |
| 73  | 10 NOV 09 | 123 | 11 NOV 09 |
| 74  | TPIB      | 124 | 11 NOV 09 |
| 75  | 10 NOV 09 | 125 | 11 NOV 09 |
| 76  | TPIB      | 126 | 11 NOV 09 |
| 77  | 18 NOV 09 | 127 | 11 NOV 09 |
| 78  | TPIB      | 128 | 11 NOV 09 |
| 79  | 18 NOV 09 | 129 | 11 NOV 09 |
| 80  | TPIB      | 130 | 11 NOV 09 |
| 81  | 22 NOV 09 | 131 | 11 NOV 09 |
| 82  | TPIB      | 132 | TPIB      |
| 83  | 20 NOV 09 | 133 | 20 NOV 09 |
| 84  | 20 NOV 09 | 134 | 20 NOV 09 |
| 85  | 20 NOV 09 | 135 | 20 NOV 09 |
| 86  | 20 NOV 09 | 136 | 20 NOV 09 |
| 87  | 11 NOV 09 | 137 | 20 NOV 09 |
| 88  | 11 NOV 09 | 138 | 20 NOV 09 |
| 89  | 20 NOV 09 | 139 | 20 NOV 09 |
| 90  | 20 NOV 09 | 140 | 20 NOV 09 |
| 91  | 20 NOV 09 | 141 | 20 NOV 09 |
| 92  | TPIB      | 142 | 20 NOV 09 |
| 93  | 19 NOV 09 | 143 | 20 NOV 09 |
| 94  | 19 NOV 09 | 144 | 20 NOV 09 |
| 95  | 19 NOV 09 | 145 | 20 NOV 09 |
| 96  | 19 NOV 09 | 146 | 20 NOV 09 |
| 97  | 19 NOV 09 | 147 | 20 NOV 09 |
| 98  | 19 NOV 09 | 148 | 20 NOV 09 |
| 99  | 20 NOV 09 | 149 | 20 NOV 09 |
| 100 | 20 NOV 09 | 150 | TPIB      |
| 101 | 20 NOV 09 | 151 | 11 NOV 09 |
| 102 | 20 NOV 09 | 152 | 11 NOV 09 |
| 103 | 11 NOV 09 | 153 | 11 NOV 09 |
| 104 | 11 NOV 09 | 154 | 11 NOV 09 |
| 105 | 11 NOV 09 | 155 | 11 NOV 09 |
| 106 | 11 NOV 09 | 156 | 11 NOV 09 |
| 107 | 10 NOV 09 | 157 | 11 NOV 09 |
| 108 | 10 NOV 09 | 158 | 11 NOV 09 |
| 109 | 10 NOV 09 | 159 | 11 NOV 09 |
| 110 | 10 NOV 09 | 160 | I PIB     |
| 111 | 11 NOV 09 | 161 | 10 NOV 09 |
| 112 | 11 NOV 09 | 162 | 10 NOV 09 |
| 113 | 11 NOV 09 | 163 | 10 NOV 09 |
| 114 | 11 NOV 09 | 164 | I PIB     |
| 115 | 11 NOV 09 | 105 | 11 NOV 09 |
| 116 | 11 NOV 09 | 100 | 11 NOV 09 |
| 11/ | 11 NOV 09 | 167 | 11 NOV 09 |
| 118 | 11 NOV 09 | 168 | 11 NOV 09 |
| 119 | 11 NOV 09 | 169 | 11 NOV 09 |
| 120 | 11 NOV 09 | 170 | 11 NOV 09 |

| 171 | 11 NOV 09 | 221 | 11 NOV 09 |
|-----|-----------|-----|-----------|
| 172 | 11 NOV 09 | 222 | 11 NOV 09 |
| 173 | 11 NOV 09 | 223 | 11 NOV 09 |
| 174 | 11 NOV 09 | 224 | 11 NOV 09 |
| 175 | 11 NOV 09 | 225 | 11 NOV 09 |
| 176 | 11 NOV 09 | 226 | 11 NOV 09 |
| 177 | 11 NOV 09 | 227 | 11 NOV 09 |
| 178 | 11 NOV 09 | 228 | TPIB      |
| 179 | 11 NOV 09 | 229 | 20 NOV 09 |
| 180 | 11 NOV 09 | 230 | 20 NOV 09 |
| 181 | 11 NOV 09 | 231 | 20 NOV 09 |
| 182 | TPIB      | 232 | 20 NOV 09 |
| 183 | 11 NOV 09 | 233 | 20 NOV 09 |
| 184 | 11 NOV 09 | 234 | 20 NOV 09 |
| 185 | 11 NOV 09 | 235 | 20 NOV 09 |
| 186 | 11 NOV 09 | 236 | 20 NOV 09 |
| 187 | 11 NOV 09 | 237 | 11 NOV 09 |
| 188 | TPIR      | 238 | 11 NOV 09 |
| 189 | 17 NOV 09 | 239 | 11 NOV 09 |
| 190 | 17 NOV 00 | 240 | 11 NOV 09 |
| 191 | 17 NOV 09 | 240 | 11 NOV 09 |
| 107 |           | 241 | 11 NOV 09 |
| 102 |           | 243 | 11 NOV 00 |
| 194 |           | 240 | TPIR      |
| 105 | 11 NOV 00 | 244 |           |
| 196 | 11 NOV 09 | 246 | 11 NOV 09 |
| 107 | 11 NOV 00 | 240 | 11 NOV 00 |
| 108 | 11 NOV 09 | 247 | 11 NOV 09 |
| 100 | 10 NOV 09 | 240 | 11 NOV 09 |
| 200 | 10 NOV 09 | 249 | 11 NOV 09 |
| 200 | 10 NOV 09 | 250 | 11 NOV 09 |
| 201 | 10 NOV 09 | 251 | 11 NOV 09 |
| 202 | 10 NOV 09 | 252 | 11 NOV 09 |
| 203 | 10 NOV 09 | 253 | 11 NOV 09 |
| 204 | 10 NOV 09 | 255 | 11 NOV 09 |
| 205 |           | 255 | 11 NOV 09 |
| 200 |           | 250 | 11 NOV 09 |
| 207 |           | 257 | 11 NOV 09 |
| 208 |           | 258 | 11 NOV 09 |
| 209 | 11 NOV 09 | 259 |           |
| 210 | 11 NOV 09 | 260 |           |
| 211 | 11 NOV 09 | 261 | 11 NOV 09 |
| 212 |           | 262 | 11 NOV 09 |
| 213 | 11 NOV 09 | 263 | 11 NOV 09 |
| 214 | 11 NOV 09 | 264 | 11 NOV 09 |
| 215 | 11 NOV 09 | 265 | 11 NOV 09 |
| 216 | 11 NOV 09 | 266 | 11 NOV 09 |
| 217 | 11 NOV 09 | 20/ | 11 NOV 09 |
| 218 | 11 NOV 09 | 268 | 11 NOV 09 |
| 219 | 11 NOV 09 | 269 | 11 NOV 09 |
| 220 | 11 NOV 09 | 270 | 11 NOV 09 |

| 11 NOV 09                                                                                                    | 321                                                                                                    | 18 NOV 09                                                                                                    |
|----------------------------------------------------------------------------------------------------|----------------------------------------------------------------------------------------------------|----------------------------------------------------------------------------------------------------|
| 11 NOV 09                                                                                                    | 322                                                                                                    | 18 NOV 09                                                                                                    |
| 20 NOV 09                                                                                                    | 323                                                                                                    | 18 NOV 09                                                                                                    |
| 20 NOV 09                                                                                                    | 324                                                                                                    | TPIB                                                                                                    |
| 20 NOV 09                                                                                                    | 325                                                                                                    | 16 NOV 09                                                                                                    |
| 20 NOV 09                                                                                                    | 326                                                                                                    | TPIB                                                                                                    |
| 20 NOV 09                                                                                                    | 327                                                                                                    | 14 NOV 09                                                                                                    |
| 20 NOV 09                                                                                                    | 328                                                                                                    | 14 NOV 09                                                                                                    |
| 20 NOV 09                                                                                                    | 329                                                                                                    | 14 NOV 09                                                                                                    |
| 20 NOV 09                                                                                                    | 330                                                                                                    | TPIB                                                                                                    |
| 11 NOV 09                                                                                                    | 331                                                                                                    | 11 NOV 09                                                                                                    |
| 11 NOV 09                                                                                                    | 332                                                                                                    | 11 NOV 09                                                                                                    |
| 11 NOV 09                                                                                                    | 333                                                                                                    | 11 NOV 09                                                                                                    |
| 11 NOV 09                                                                                                    | 334                                                                                                    | TPIB                                                                                                    |
| 10 NOV 09                                                                                                    | 335                                                                                                    | 17 NOV 09                                                                                                    |
| TPIB                                                                                                    | 336                                                                                                    | 17 NOV 09                                                                                                    |
| 10 NOV 09                                                                                                    | 337                                                                                                    | 17 NOV 09                                                                                                    |
| TPIB                                                                                                    | 338                                                                                                    | 17 NOV 09                                                                                                    |
| 10 NOV 09                                                                                                    | 339                                                                                                    | 16 NOV 09                                                                                                    |
| TPIB                                                                                                    | 340                                                                                                    | 16 NOV 09                                                                                                    |
| 10 NOV 09                                                                                                    | 341                                                                                                    | 23 NOV 09                                                                                                    |
| TPIB                                                                                                    | 342                                                                                                    | 23 NOV 09                                                                                                    |
| 10 NOV 09                                                                                                    | 343                                                                                                    | 11 NOV 09                                                                                                    |
| TPIB                                                                                                    | 344                                                                                                    | TPIB                                                                                                    |
| 11 NOV 09                                                                                                    | 345                                                                                                    | 11 NOV 09                                                                                                    |
| 11 NOV 09                                                                                                    | 346                                                                                                    | TPIB                                                                                                    |
| 11 NOV 09                                                                                                    | 347                                                                                                    | 22 NOV 09                                                                                                    |
| 11 NOV 09                                                                                                    | 348                                                                                                    | 22 NOV 09                                                                                                    |
| 11 NOV 09                                                                                                    | 349                                                                                                    | 23 NOV 09                                                                                                    |
| 11 NOV 09                                                                                                    | 350                                                                                                    | 23 NOV 09                                                                                                    |
| 11 NOV 09                                                                                                    | 351                                                                                                    | 17 NOV 09                                                                                                    |
| 11 NOV 09                                                                                                    | 352                                                                                                    | TPIB                                                                                                    |
| 11 NOV 09                                                                                                    | 353                                                                                                    | 17 NOV 09                                                                                                    |
| 11 NOV 09                                                                                                    | 354                                                                                                    | TPIB                                                                                                    |
| 11 NOV 09                                                                                                    | 355                                                                                                    | 18 NOV 09                                                                                                    |
|                                                                                                    |                                                                                                    |                                                                                                    |
| 11 NOV 09                                                                                                    | 356                                                                                                    | 18 NOV 09                                                                                                    |
| 11 NOV 09<br>11 NOV 09                                                                                                    | 356<br>357                                                                                                    | 18 NOV 09<br>23 NOV 09                                                                                                    |
| 11 NOV 09<br>11 NOV 09<br>TPIB                                                                                                    | 356<br>357<br>358                                                                                                    | 18 NOV 09<br>23 NOV 09<br>23 NOV 09                                                                                                    |
| 11 NOV 09<br>11 NOV 09<br>TPIB<br>23 NOV 09                                                                                                    | 356<br>357<br>358<br>359                                                                                                    | 18 NOV 09<br>23 NOV 09<br>23 NOV 09<br>20 NOV 09                                                                                                    |
| 11 NOV 09<br>11 NOV 09<br>TPIB<br>23 NOV 09<br>23 NOV 09                                                                                                    | 356<br>357<br>358<br>359<br>360                                                                                                    | 18 NOV 09<br>23 NOV 09<br>23 NOV 09<br>20 NOV 09<br>20 NOV 09                                                                                                    |
| 11 NOV 09<br>11 NOV 09<br>TPIB<br>23 NOV 09<br>23 NOV 09<br>11 NOV 09                                                                                          | 356<br>357<br>358<br>359<br>360<br>361                                                                                                    | 18 NOV 09<br>23 NOV 09<br>23 NOV 09<br>20 NOV 09<br>20 NOV 09<br>22 NOV 09                                                                                                    |
| 11 NOV 09<br>11 NOV 09<br>TPIB<br>23 NOV 09<br>23 NOV 09<br>11 NOV 09<br>TPIB                                                                                  | 356<br>357<br>358<br>359<br>360<br>361<br>362                                                                                                    | 18 NOV 09<br>23 NOV 09<br>23 NOV 09<br>20 NOV 09<br>20 NOV 09<br>22 NOV 09<br>22 NOV 09                                                                                            |
| 11 NOV 09<br>11 NOV 09<br>TPIB<br>23 NOV 09<br>23 NOV 09<br>11 NOV 09<br>TPIB<br>11 NOV 09                                                                     | 356<br>357<br>358<br>359<br>360<br>361<br>362<br>363                                                                                                    | 18 NOV 09<br>23 NOV 09<br>23 NOV 09<br>20 NOV 09<br>20 NOV 09<br>22 NOV 09<br>22 NOV 09<br>20 NOV 09                                                                               |
| 11 NOV 09<br>11 NOV 09<br>TPIB<br>23 NOV 09<br>23 NOV 09<br>11 NOV 09<br>TPIB<br>11 NOV 09<br>TPIB                                                             | 356<br>357<br>358<br>359<br>360<br>361<br>362<br>363<br>364                                                                                                    | 18 NOV 09<br>23 NOV 09<br>23 NOV 09<br>20 NOV 09<br>20 NOV 09<br>22 NOV 09<br>22 NOV 09<br>20 NOV 09<br>20 NOV 09                                                                  |
| 11 NOV 09<br>11 NOV 09<br>TPIB<br>23 NOV 09<br>23 NOV 09<br>11 NOV 09<br>TPIB<br>11 NOV 09<br>TPIB<br>23 NOV 09                                                | 356<br>357<br>358<br>359<br>360<br>361<br>362<br>363<br>364<br>365                                                                                                    | 18 NOV 09<br>23 NOV 09<br>23 NOV 09<br>20 NOV 09<br>20 NOV 09<br>22 NOV 09<br>20 NOV 09<br>20 NOV 09<br>20 NOV 09<br>16 NOV 09                                                     |
| 11 NOV 09<br>11 NOV 09<br>TPIB<br>23 NOV 09<br>23 NOV 09<br>11 NOV 09<br>TPIB<br>11 NOV 09<br>TPIB<br>23 NOV 09<br>23 NOV 09                                   | 356<br>357<br>358<br>359<br>360<br>361<br>362<br>363<br>364<br>365<br>366                                                                                                    | 18 NOV 09<br>23 NOV 09<br>23 NOV 09<br>20 NOV 09<br>20 NOV 09<br>22 NOV 09<br>20 NOV 09<br>20 NOV 09<br>20 NOV 09<br>16 NOV 09<br>16 NOV 09                                        |
| 11 NOV 09<br>11 NOV 09<br>TPIB<br>23 NOV 09<br>23 NOV 09<br>11 NOV 09<br>TPIB<br>11 NOV 09<br>TPIB<br>23 NOV 09<br>23 NOV 09<br>11 NOV 09                      | 356<br>357<br>358<br>359<br>360<br>361<br>362<br>363<br>364<br>365<br>366<br>367                                                                                                    | 18 NOV 09<br>23 NOV 09<br>23 NOV 09<br>20 NOV 09<br>20 NOV 09<br>22 NOV 09<br>22 NOV 09<br>20 NOV 09<br>20 NOV 09<br>16 NOV 09<br>16 NOV 09<br>16 NOV 09                           |
| 11 NOV 09<br>11 NOV 09<br>TPIB<br>23 NOV 09<br>23 NOV 09<br>11 NOV 09<br>TPIB<br>11 NOV 09<br>TPIB<br>23 NOV 09<br>23 NOV 09<br>11 NOV 09<br>TPIB              | 356<br>357<br>358<br>359<br>360<br>361<br>362<br>363<br>364<br>365<br>366<br>366<br>367<br>368                                                                                                    | 18 NOV 09<br>23 NOV 09<br>23 NOV 09<br>20 NOV 09<br>20 NOV 09<br>22 NOV 09<br>22 NOV 09<br>20 NOV 09<br>20 NOV 09<br>16 NOV 09<br>16 NOV 09<br>16 NOV 09<br>16 NOV 09              |
| 11 NOV 09<br>11 NOV 09<br>TPIB<br>23 NOV 09<br>23 NOV 09<br>11 NOV 09<br>TPIB<br>11 NOV 09<br>TPIB<br>23 NOV 09<br>23 NOV 09<br>11 NOV 09<br>TPIB<br>17 NOV 09 | 356                                                                                                    | 18 NOV 09<br>23 NOV 09<br>23 NOV 09<br>20 NOV 09<br>20 NOV 09<br>22 NOV 09<br>22 NOV 09<br>20 NOV 09<br>20 NOV 09<br>16 NOV 09<br>16 NOV 09<br>16 NOV 09<br>16 NOV 09<br>18 NOV 09 |
|                                                                                                    | 11 NOV 09<br>11 NOV 09<br>20 NOV 09<br>20 NOV 09<br>20 NOV 09<br>20 NOV 09<br>20 NOV 09<br>20 NOV 09<br>20 NOV 09<br>20 NOV 09<br>20 NOV 09<br>11 NOV 09<br>11 NOV 09<br>11 NOV 09<br>11 NOV 09<br>TPIB<br>10 NOV 09<br>TPIB<br>10 NOV 09<br>TPIB<br>10 NOV 09<br>TPIB<br>10 NOV 09<br>TPIB<br>11 NOV 09<br>TPIB<br>11 NOV 09<br>11 NOV 09<br>11 NOV 09<br>11 NOV 09<br>11 NOV 09<br>11 NOV 09<br>11 NOV 09<br>11 NOV 09<br>11 NOV 09<br>11 NOV 09<br>11 NOV 09<br>11 NOV 09<br>11 NOV 09<br>11 NOV 09<br>11 NOV 09<br>11 NOV 09<br>11 NOV 09<br>11 NOV 09<br>11 NOV 09 | 11 NOV 09 321                                                                                                    |

| 371 | 18 NOV 09 |
|-----|-----------|
| 372 | 18 NOV 09 |

<sup>\* -</sup> Omit from flight book

# INTERNATIONAL SPACE STATION ASSEMBLY OPERATIONS ISS-19A

CUE CARD LIST OF EFFECTIVE PAGES

#### 23 NOV 09

| Title                               | <u>Page</u> | <u>Card Number</u>       | <u>Date</u> | Fab Notes |
|-------------------------------------|-------------|--------------------------|-------------|-----------|
| MERLIN Status Check                 | -           |                          |             |           |
| (Front)                             | 359         | ASSY OPS-1a/19A/A        | 20 NOV 09   |           |
| (Back)                              | 360         | ASSY OPS-1b/19A/A        | 20 NOV 09   |           |
| GLACIER Status Check                |             |                          |             |           |
| (Front)                             | 361         | ASSY OPS-2a/19A/A        | 22 NOV 09   |           |
| (Back)                              | 362         | ASSY OPS-2b/19A/A        | 22 NOV 09   |           |
| STL Status Check                    |             |                          |             |           |
| (Front)                             | 363         | ASSY OPS-3a/19A/A        | 20 NOV 09   |           |
| (Back)                              | 364         | ASSY OPS-3b/19A/A        | 20 NOV 09   |           |
| AEM Unit #1 Check                   |             |                          |             |           |
| (Front)                             | 67          | ASSY OPS-4a/19A/A        | 22 NOV 09   |           |
| (Back)                              | 68          | ASSY OPS-4b/19A/A        | 22 NOV 09   |           |
| AEM Unit #2 Check                   |             |                          |             |           |
| (Front)                             | 69          | ASSY OPS-5a/19A/A        | 22 NOV 09   |           |
| (Back)                              | 70          | ASSY OPS-5b/19A/A        | 22 NOV 09   |           |
| Spinal Elongation Standing Height   |             |                          |             |           |
| Log                                 |             |                          |             |           |
| (Front)                             | 365         | ASSY OPS-6a/17A - ALL/A  | 16 NOV 09   |           |
| (Back)                              | 366         | ASSY OPS-6b/17A - ALL/A  | 16 NOV 09   |           |
| (Front - Bottom)                    | 367         | ASSY OPS-6aa/17A - ALL/A | 16 NOV 09   |           |
| (Back - Bottom)                     | 368         | ASSY OPS-6bb/17A - ALL/A | 16 NOV 09   |           |
| TriDAR Activation                   |             |                          |             |           |
| (Front)                             | 369         | ASSY OPS-7a/19A/A        | 18 NOV 09   |           |
| (Back)                              | 370         | ASSY OPS-7b/19A/A        | 18 NOV 09   |           |
| TriDAR Deactivation/Troubleshooting |             |                          |             |           |
| (Front)                             | 371         | ASSY OPS-8a/19A/A        | 18 NOV 09   |           |
| (Back)                              | 372         | ASSY OPS-8b/19A/A        | 18 NOV 09   |           |

# **CONTENTS**

| ACTIVATION AND CHECKOUT                                                                                                    | 1                               |
|----------------------------------------------------------------------------------------------------|---------------------------------|
| 1.100 S1 ATA Removal and Replacement Prep<br>1.110 S1 ATA Post-Replacement Activation<br>1.115 ZSR Rack Deploy in JPM or JLP                                                              | 3<br>13<br>25                   |
| TRANSFER                                                                                                    | 37                              |
| 2.100 ZSR Transfer MPLM to ISS<br>2.104 Rack Transfer from MPLM to ISS (ER7, CQ2, MARES)<br>2.106 Rack Transfer from MPLM to ISS (MELFI-3)                                                | 39<br>45<br>55                  |
| PAYLOADS                                                                                                    | 65                              |
| ANIMAL ENCLOSURE MODULE (AEM) - NOMINAL                                                                                                    |                                 |
| AEM Unit #1 Check<br>AEM Unit #2 Check<br>AEM Check                                                                                                    | 67<br>69<br>71                  |
| ANIMAL ENCLOSURE MODULE (AEM) - ALTERNATE                                                                                                    |                                 |
| AEM Light Timer Cycle Reset                                                                                                    | 73                              |
| ANIMAL ENCLOSURE MODULE (AEM) - MALFUNCTION                                                                                                    |                                 |
| AEM Any Pwr Indicator Off<br>AEM Fan(s) Failure<br>AEM Light Cycle Incorrect (Off) During Operations<br>Water Leaking in AEM                                                              | 75<br>77<br>79<br>81            |
| BRIC-16 - NOMINAL                                                                                                    |                                 |
| BRIC-16 Actuation                                                                                                    | 83                              |
| GLACIER - NOMINAL                                                                                                    |                                 |
| Glacier Preparation for Sample Transfer<br>19A Glacier Transfer and Installation<br>19A Ascent Sample Transfer from Glacier to MELFI<br>19A Descent Sample Transfer from MELFI to Glacier | 87<br>89<br>93<br>99            |
| GLACIER - CONTINGENCY                                                                                                    |                                 |
| Glacier Power Up<br>Glacier Reboot<br>Glacier Shutdown<br>Glacier Power Cycle<br>Glacier Manual Reconfigure                                                                               | 103<br>105<br>107<br>109<br>111 |

# **GLACIER - MALFUNCTION**

| Glacier Error Message<br>Glacier Fail to Hold Set Point<br>Glacier Fail to Repower<br>Glacier LCD Blank<br>Glacier Record Cryogenic Diagnostic Data<br>Glacier Record Quick Diagnostic Data<br>Glacier Record Resources Diagnostic Data<br>Glacier Record System Diagnostic Data | 133<br>151<br>161<br>165<br>171<br>173<br>175<br>177 |
|----------------------------------------------------------------------------------------------------|------------------------------------------------------|
| GLACIER - TABLES                                                                                                    |                                                      |
| Table 1 Glacier Error Message Log<br>Table 2 Glacier Reset Log File<br>Table 3 Glacier Diagnostic Log File                                                                                                    | 179<br>183<br>189                                    |
| MERLIN - NOMINAL                                                                                                    |                                                      |
| MERLIN 19A Pack for Return<br>MERLIN 19A Unpack                                                                                                    | 193<br>199                                           |
| MERLIN - CONTINGENCY                                                                                                    |                                                      |
| MERLIN Powerup<br>MERLIN Reboot<br>MERLIN Warm Shutdown<br>MERLIN Power Cycle<br>MERLIN Reconfigure                                                                                                    | 207<br>209<br>211<br>213<br>215                      |
| MERLIN - MALFUNCTION                                                                                                    |                                                      |
| MERLIN Error Message<br>MERLIN Fail to Hold Setpoint<br>MERLIN Fail to Repower<br>MERLIN LCD Blank<br>MERLIN Record Diagnostic Data<br>MERLIN Tables                                                                                                    | 229<br>237<br>245<br>249<br>257<br>261               |
| MYCO                                                                                                    |                                                      |
| MYCO Body Sample Collection                                                                                                    | 273                                                  |
| NATIONAL LAB PATHFINDER (NLP) VACCINE-8 - NOMINAL                                                                                                    |                                                      |
| NLP-VACCINE-8 Activation<br>NLP-VACCINE-8 Termination                                                                                                    | 281<br>283                                           |
| SPACE TISSUE LOSS (STL) - NOMINAL                                                                                                    |                                                      |
| STL Initialization<br>STL Entry Prep                                                                                                    | 285<br>287                                           |

SPACE TISSUE LOSS (STL) - MALS

| STL Failure<br>STL LCD Frozen, Blank, or Scrambled<br>STL Temp Out of Range on LCD                                                                                        | 289<br>291<br>293                      |
|----------------------------------------------------------------------------------------------------|----------------------------------------|
| SPINAL ELONGATION                                                                                                    |                                        |
| Spinal Elongation Operator Procedure<br>Spinal Elongation Log                                                                                                    | 295<br>307                             |
| CONTINGENCY EVA PL CONFIGURATION                                                                                                    | 309                                    |
| Pre-EVA PL Configuration<br>Post EVA PL Configuration                                                                                                    | 311<br>313                             |
| MALFUNCTION                                                                                                    | 315                                    |
| Comm Malfunction Points<br>Loss of MPLM Telemetry<br>OIU Fail to Command<br>OIU Temp (Up Arrow)<br>S212 OIU AD 1 NOLK/Loss of ISS or SSOR Telemetry<br>S62 PDI DECOM Fail | 317<br>319<br>321<br>325<br>327<br>331 |
| PAYLOAD DPS RECONFIG                                                                                                    |                                        |
| PL/DPS Reconfig                                                                                                    | 335                                    |
| CRITICAL EQUIPMENT LOSS                                                                                                    |                                        |
| Orbiter Electrical Bus Loss Matrix<br>Orbiter MDM Loss Impacts                                                                                                    | 337<br>339                             |
| DEORBIT PREP                                                                                                    | 341                                    |
| Payload Deactivation<br>Payload Reactivation<br>Payload Entry Switch List/Verification                                                                                    | 343<br>345<br>347                      |
| REFERENCE                                                                                                    | 349                                    |
| Standard Switch Panel 1<br>Standard Switch Panel 2<br>MYCO Kit                                                                                                    | 351<br>353<br>355                      |
| CUE CARD                                                                                                    | 357                                    |
| MERLIN Status Check<br>Glacier Status Check<br>STL Status Check<br>Spinal Elongation Standing Height Log<br>TRIDAR Activation<br>TRIDAR Deactivation/Troubleshooting      | 359<br>361<br>363<br>365<br>369<br>371 |

This Page Intentionally Blank

# ACTIVATION AND CHECKOUT

This Page Intentionally Blank

| (ASSTORS/19A/FIN) Faye 1019 | ASSY OPS/19A/FIN) | Page 1 of 9 pages |
|-----------------------------|-------------------|-------------------|
|-----------------------------|-------------------|-------------------|

#### **OBJECTIVE:**

Prepares the S1 ATA for removal.

#### PART 1

#### NOTE

The following step will manually control the PM accumulator heater so that its temperature matches the ETCS loop setpoint within 2 degrees C. This step will allow a constant temperature to be maintained at the accumulator through all Beta angles. Manual heater control should be performed until the ATA is isolated.

# 1. CONTROLLING PM ACCUM HEATERS TO LOOP SETPOINT

S1: TCS: PM: Loop A PM Htrs Loop A PM Htrs 'Commands' 'Accum Htr 1'

**cmd** Availability Inhibit – Arm  $(\sqrt{-\sqrt{-1}})$ **cmd** Availability Inhibit – Inh  $(\sqrt{-1})$ 

'Telemetry' 'Accum Htr 1'

Verify RPC Position – Op

'Accum Htr 2'

**cmd** Availability Inhibit – Arm  $(\sqrt{-\sqrt{3}})$ **cmd** Availability Inhibit – Inh  $(\sqrt{4}$ vailability – Inh)

'Telemetry' 'Accum Htr 2'

Verify RPC Position – Op

S1: TCS S1: Loop A Overview 'PM (Pump Module)'

If N2 Temp < 1.33 deg C S1: TCS: PM : Loop A PM Htrs: RPCM S12B A RPC 07

RPCM S12B A RPC 07

'Commands'

**cmd** RPC Position – Close ( $\sqrt{Posn}$  – Cl)

(ASSY OPS/19A/FIN) Page 2 of 9 pages

If N2 Temp > 5.33 deg C S1: TCS: PM: Loop A PM Htrs: RPCM S12B A RPC 07 RPCM S12B A RPC 07 'Commands'

**cmd** RPC Position – Open ( $\sqrt{Posn}$  – Op)

Repeat step 1 until the PM accumulator is appropriately pre-conditioned. Manual heater operations will continue until the ATA is ready to be isolated in step 5.

<u>NOTE</u> The following step should be performed when the pump module inlet pressure is at its peak in the orbit. This will preserve nitrogen.

2. PRESSURIZING ETCS LOOP A AND SUPPRESSING CWA

To suppress Event Code 4477 in the primary C&C MDM Perform <u>1.210 SUPPRESS, INHIBIT, AND ENABLE C&W EVENTS</u>, steps 1 to 4, 8 and 9 (SODF: GND AVIONICS: C&DH: NOMINAL), then:

S1: TCS: PM Loop A PM 'Telemetry' 'PM'

Verify PM Inlet Press is at its maximum value for the orbit.

Record PM Inlet Press: \_\_\_\_\_ kPa

If PM Inlet Press = 2688 kPa ± 10 kPa Go to step 3.

If PM Inlet Press < 2583 kPa

For Loop A and a pressure of 2688 kPa Perform <u>2.506 CHANGE ETCS LOOP A(B) PRESSURE - AUTO</u>, all (SODF: TCS: NOMINAL: ETCS), then:

If PM Inlet Press > 2586 but < 2678 kPa For Loop A and a pressure of 2688 Perform <u>2.508 INCREASE ETCS LOOP A(B) PRESSURE -</u> <u>MANUAL</u>, all (SODF: TCS: NOMINAL: ETCS), then:

<u>NOTE</u>

If Suppressed Caution 'ETCS Loop A Pressure High/NH3 Transfer in Progress-S1' is received, no action is required. FDIR will be inhibited in step 3.

(ASSY OPS/19A/FIN) Page 3 of 9 pages

3. INHIBITING NH3 RETURN FDIR

S1: TCS: Loop A Software: Loop A FDIR: Loop A ETCS FDIR Commands Loop A ETCS FDIR Commands 'Commands' 'ETCS FDIR' 'NH3 Return'

**cmd** Inhibit – Arm (Verify – Inh Armed) **cmd** Inhibit – Inhibit (Verify – Inh)

NOTE

Steps 4 and 5 should be performed at the point in the orbit when the PM Inlet pressure is the highest. This will prevent system overpressurization.

 <u>TERMINATING MANUAL HEATER OPS</u> S1: TCS: PM: Loop A PM Htrs: RPCM S12B A RPC 07 RPCM S12B A RPC 07 'Commands'

√RPC Position – Op

5. <u>CLOSING THE PM INLET VALVE</u> S1: TCS S1:Loop A Overview 'PM'

Verify PM Inlet Press is at its maximum value for the orbit.

S1: TCS: PM: Loop A PM Valves Loop A PM Valves 'Commands' 'Inlet Isol Valve'

**cmd** Inlet Isol Valve Close – Arm  $(\sqrt{-\sqrt{)}}$ **cmd** Inlet Isol Valve Close – Close  $(\sqrt{Posn - Cl})$ 

6. REENABLING LOOP A PM ACCUM HEATERS

S1: TCS: PM: Loop A PM Htrs Loop A PM Htrs 'Commands' 'Accum Htr 1'

**cmd** Availability Enable – Enable ( $\sqrt{-}$  Ena)

'Accum Htr 2'

**cmd** Availability Enable – Enable ( $\sqrt{-}$  Ena)

(ASSY OPS/19A/FIN)

Page 4 of 9 pages

#### CAUTION

The following step should be performed no earlier than 6 minutes after entering eclipse. Performing the isolation before this time could result in an overpressurization of the fluid line. Steps 7 and 8 should be performed in quick succession to minimize the time the fluid line is liquid locked.

## 7. ISOLATING ATA FROM ETCS LOOP A

Verify that the ISS has been in eclipse for at least 6 minutes.

S1: TCS: Loop A Software: Loop A Off Nominal Commands Loop A Off Nominal Commands 'Commands' 'ETCS Cmd Override'

sel ETCS Cmd Override – Ena PTC Vlv

**cmd** Set ( $\sqrt{-}$  Ena PTC VIv)

S1: TCS: ATA: Loop A ATA Valves Loop A ATA Valves 'Commands' 'ATA Valves' 'Both Isol Valves'

**cmd** Both Isol Valves Close – Arm  $(\sqrt{-\sqrt{-1}})$ 

S1: TCS: Loop A Software: Loop A Off Nominal Commands Loop A Off Nominal Commands 'Commands' 'ETCS Cmd Override'

sel ETCS Cmd Override - Operate PTC VIv

**cmd** Set ( $\sqrt{-}$  Operate PTC VIv)

S1: TCS: ATA: Loop A ATA Valves Loop A ATA Valves 'Commands' 'ATA Valves' 'Both Isol Valves'

**cmd** Both Isol Valves Close – Close ( $\sqrt{Posn}$  – Cl)

<u>NOTE</u> The vent valve will remain open until prior to EVA 1 to mitigate the hazard associated with the possibility of NH3 leakage across the PM/ATA Isolation Valves after the line is vented.

(ASSY OPS/19A/FIN) Page 5 of 9 pages

8. <u>VENTING PRESSURE LOCKED ATA LINE</u> Loop A ATA Valves 'Commands'

Verify Tank 1 Isol Valve – Closed Verify Tank 2 Isol Valve – Closed

'Vent Valve'

'ATA Valves'

**cmd** ATA Vent Valve Open – Arm  $(\sqrt{-\sqrt{-1}})$ **cmd** ATA Vent Valve Open – Open  $(\sqrt{-1})$ 

If Position  $\neq$  Open

The open arm and fire commands may be retried for up to 10 minutes.

If Position ≠ Open after 10 minutes

S1: TCS: Loop A Software: Loop A Off Nominal Commands Loop A Off Nominal Commands

'Commands' 'ETCS Cmd Override'

sel ETCS Cmd Override – Ena PTC Vlv

**cmd** Set ( $\sqrt{-}$  Ena PTC VIv)

S1: TCS: ATA: Loop A ATA Valves Loop A ATA Valves 'Commands' 'ATA Valves' 'Both Isol Valves'

**cmd** Both Isol Valves Open – Arm  $(\sqrt{-1})$ 

S1: TCS: Loop A Software: Loop A Off Nominal Commands Loop A Off Nominal Commands 'Commands' 'ETCS Cmd Override'

sel ETCS Cmd Override - Operate PTC VIv

**cmd** Set ( $\sqrt{-}$  Operate PTC VIv)

S1: TCS: ATA: Loop A ATA Valves Loop A ATA Valves 'Commands' 'ATA Valves' 'Both Isol Valves'

**cmd** Both Isol Valves Open – Open (√Position – Open)

>>

(ASSY OPS/19A/FIN)

Page 6 of 9 pages

#### NOTE

After the ATA vent valve is closed, PM pressures will be monitored to determine if there is a leak across the PM Inlet Isolation valve. In the event that a leak through the PM inlet valve is determined to exceed a total of 0.45 kg (1 lbm) over a period of 2 days (which would liquid lock the line segment), the rate cannot be determined, or the ATA cannot be replaced in 2 days, then the PM inlet isolation valve should be opened to re-fill the inlet line.

#### 9. CLOSING ATA VENT VALVE

S1: TCS: ATA: Loop A ATA Valves Loop A ATA Valves 'Commands' 'ATA Valves' 'Vent Valve'

**cmd** ATA Vent Valve Closed – Arm  $(\sqrt{-\sqrt{7}})$ **cmd** ATA Vent Valve Closed – Closed ( $\sqrt{Posn}$  – Cl)

#### PART 2

10. <u>DEPRESSURIZING ETCS LOOP A ATA AND NTA</u> S1: TCS: NTA: Loop A NTA Valves Loop A NTA Valves 'Commands' 'NTA Valves'

Verify Both Isol Valves Position – Open

<u>NOTE</u> The following step will vent approximately 30 lbs of N2 overboard.

10.1 <u>Setting GPRV Setpoint to Desired Pressure</u>

S1: TCS: NTA: Loop A NTA Valves Loop A NTA Valves 'Commands' 'GPRV' 'Setpoint'

sel Press Source – 3: NTA Out

input Setpoint - 6.9 kPa

cmd Set

(ASSY OPS/19A/FIN)

Page 7 of 9 pages

NOTE

GPRV software will select a setpoint value that is one step lower than the current pressure (not the commanded setpoint). When the loop pressure reaches the setpoint value, a lower setpoint (the next step value) will be commanded by the software. This process will continue until the commanded setpoint is reached.

10.2 Monitoring Loop Pressure

S1: TCS: ATA: Loop A ATA Valves Loop A ATA Valves 'Telemetry'

Monitor NTA Outlet Press value as it approaches value entered in step 10.1.

#### <u>NOTE</u>

When the NTA outlet pressure value reaches the commanded setpoint, the ETCS Manager App Busy flag will clear. Waiting 5 minutes after the App Busy flag clears allows for pressures to stabilize.

S1: TCS: Loop A Software: Loop A ETCS Manager Details Loop A ETCS Manager Details 'Telemetry' 'ETCS Manager' 'Data'

Verify App Busy – blank

Wait 5 minutes.

S1: TCS: ATA: Loop A ATA Valves Loop A ATA Valves 'Telemetry'

Verify NTA Out Press:  $6.9 \pm 96.5$  kPa

#### PART 3

11. FLUID QD DISCONNECTION

Loop depressurization is complete. Crew is GO to Close(Demate) M1, M2, M3, and M4 QDs.

#### **1.100 S1 ATA REMOVAL AND REPLACEMENT PREP** (ASSY OPS/19A/FIN) Page 8 of 9 pages

#### PART 4

12. <u>DISABLING ATA HEATERS</u> S1: TCS: ATA: Loop A ATA Heaters Loop A ATA Heaters 'Commands' 'Group 1'

> **cmd** Availability Inhibit – Arm  $(\sqrt{-1})$ **cmd** Availability Inhibit – Inh  $(\sqrt{-1})$

'Group 2'

**cmd** Availability Inhibit – Arm  $(\sqrt{-1})$ **cmd** Availability Inhibit – Inh  $(\sqrt{-1})$ 

13. <u>APPLYING RPC INHIBITS TO ATA COMPONENTS</u> S1: TCS: ATA: Loop A ATA Htrs: RPCM S12B A RPC 12 RPCM S12B A RPC 12

cmd Close Cmd – Inhibit (Verify – Inh)

√RPC Position – Open

S1: TCS: ATA: Loop A ATA Htrs: RPCM S11A A RPC 14 RPCM S11A A RPC 14

cmd Close Cmd – Inhibit (Verify – Inh)

 $\sqrt{\text{RPC Position} - \text{Open}}$ 

P1: EPS: RPCM S11A C: RPC 13 RPCM S11A C RPC 13

cmd Close Cmd – Inhibit (Verify – Inh)

 $\sqrt{\text{RPC Position} - \text{Open}}$ 

#### PART 5

14. <u>ELECTRICAL CONNECTOR DISCONNECTION</u> Electrical inhibits complete. The crew is GO for electrical connector demate.

#### PART 6

#### 15. INHIBITING ATA DEPENDENT ETCS FDIR AND SUPPRESSING CWA

S1: TCS: Loop A Software: Loop A FDIR: Loop A ETCS FDIR Addl Commands

Loop A ETCS FDIR Addl Commands 'Commands' 'ETCS FDIR' 'ATA Overpress'

**cmd** Inhibit – Arm (Verify – Inh Armed) **cmd** Inhibit – Inhibit (Verify – Inh)

'ATA Bellows Overpress'

**cmd** Inhibit – Arm (Verify – Inh Armed) **cmd** Inhibit – Inhibit (Verify – Inh)

For Event Code 4479

Perform <u>1.210 SUPPRESS, INHIBIT, AND ENABLE C&W EVENTS</u>, steps 1 to 4, 8 and 9 (SODF: GND AVIONICS: C&DH: NOMINAL), then:

For Event Code 4471

Perform <u>1.210 SUPPRESS, INHIBIT, AND ENABLE C&W EVENTS</u>, steps 1 to 4, 8 and 9 (SODF: GND AVIONICS: C&DH: NOMINAL), then:

#### 16. SUPPRESSING ATA HEATER MESSAGES

For Event Code 3700

Perform <u>1.210 SUPPRESS, INHIBIT, AND ENABLE C&W EVENTS</u>, steps 1 to 4, 8 and 9 (SODF: GND AVIONICS: C&DH: NOMINAL), then:

For Event Code 3794

Perform <u>1.210 SUPPRESS, INHIBIT, AND ENABLE C&W EVENTS</u>, steps 1 to 4, 8 and 9 (SODF: GND AVIONICS: C&DH: NOMINAL), then:

For Event Code 3713

Perform <u>1.210 SUPPRESS, INHIBIT, AND ENABLE C&W EVENTS</u>, steps 1 to 4, 8 and 9 (SODF: GND AVIONICS: C&DH: NOMINAL), then:

For Event Code 3808

Go to <u>1.210 SUPPRESS, INHIBIT, AND ENABLE C&W EVENTS</u>, steps 1 to 4, 8 and 9 (SODF: GND AVIONICS: C&DH: NOMINAL). This Page Intentionally Blank

(ASSY OPS/19A/FIN) Page 1 of 12 pages

#### **OBJECTIVE:**

Activate and checkout the S1 ATA after installation.

#### PART 1

1. <u>ELECTRICAL CONNECTIONS</u> Crew is GO for electrical connector mates.

#### PART 2

PCS

2. CLOSING THE NTA ISOLATION VALVES

S1: TCS: NTA: Loop A NTA Valves Loop A NTA Valves 'Commands' 'Both Isol Valves'

**cmd** Both Isol Valves Close – Arm  $(\sqrt{-1})$ **cmd** Both Isol Valves Close – Close  $(\sqrt{-1})$ 

#### 3. VERIFYING ATA VALVE CONFIGURATION

S1: TCS: ATA: Loop A ATA Valves Loop A ATA Valves 'Commands' 'ATA Valves'

Verify Tank 1 Isol Valve – Closed Verify Tank 2 Isol Valve – Closed Verify Vent Valve – Closed

# PART 3

4. <u>QD CONNECTION</u> The crew is GO to Mate(Open) the M1, M2, M3, and M4 QD.

# PART 4

5. <u>REMOVING RPC INHIBITS FROM ATA COMPONENTS</u> S1: TCS: ATA: Loop A ATA Htrs: RPCM S12B A RPC 12 <u>RPCM S12B A RPC 12</u>

**cmd** Close Cmd – Enable (Verify – Ena)

S1: TCS: ATA: Loop A ATA Htrs: RPCM S11A A RPC 14 RPCM S11A A RPC 14

cmd Close Cmd – Enable (Verify – Ena)

S1: EPS: RPCM S11A C: RPC 13 RPCM S11A C RPC 13

**cmd** Close Cmd – Enable (Verify – Ena)

(ASSY OPS/19A/FIN)

Page 2 of 12 pages

<u>NOTE</u>

Prior to pressurization, ATA dP sensors may toggle to values above Bellows Overpress FDIR limit of 69 kPa (PRACA 3333). ATA Bellows Overpress FDIR will remain inhibited until post ATA integration.

#### 6. ENABLING ATA OVERPRESS FDIR AND CWA

S1: TCS: Loop A Software: Loop A FDIR: Loop A ETCS FDIR Addl Commands Loop A ETCS FDIR Addl Commands 'Commands' 'ETCS FDIR' 'ATA Overpress'

**cmd** Enable – Enable ( $\sqrt{-}$  Ena)

For Event Code 4479

Perform <u>1.210 SUPPRESS, INHIBIT, AND ENABLE C&W EVENTS</u>, steps 1 to 3, 6, 8 and 9 (SODF: GND AVIONICS: C&DH: NOMINAL), then:

#### CAUTION

Steps 7 to 13 are required to verify a successful pin connection. A bent connector pin could defeat two or more inhibits to a must-not-work function.

#### 7. OVERRIDING ATA HEATER FOR VALVE CHECKOUT

S1: TCS: ATA: Loop A ATA Htrs Loop A ATA Htrs 'Commands' 'Group 2'

Verify Availability – Inh

'Telemetry'

sel RPCM S11A A RPC 14

# RPCM S11A A RPC 14

**cmd** RPC Position – Close ( $\sqrt{Posn}$  – Cl)

 OPENING ATA ISOLATION VALVE 1 S1: TCS: Loop A Software: Loop A Off Nominal Commands Loop A Off Nominal Commands 'Commands' 'ETCS Cmd Override'

sel ETCS Cmd Override – Ena PTC Vlv

**cmd** Set ( $\sqrt{-}$  Ena PTC VIv)

(ASSY OPS/19A/FIN) Page 3 of

Page 3 of 12 pages

S1: TCS: ATA: Loop A ATA Valves Loop A ATA Valves 'Commands' 'ATA Valves' 'Tank 1 Isol Valve'

**cmd** Tank 1 Isol Valve Open – Arm  $(\sqrt{-1})$ 

S1: TCS: Loop A Software: Loop A Off Nominal Commands Loop A Off Nominal Commands 'Commands' 'ETCS Cmd Override'

sel ETCS Cmd Override - Operate PTC VIv

**cmd** Set ( $\sqrt{-}$  Operate PTC VIv)

S1: TCS: ATA: Loop A ATA Valves Loop A ATA Valves 'Commands' 'ATA Valves' 'Tank 1 Isol Valve'

**cmd** Tank 1 Isol Valve Open – Open (√Posn – Op)

#### 9. OPENING ATA ISOLATION VALVE 2

S1: TCS: Loop A Software: Loop A Off Nominal Commands Loop A Off Nominal Commands 'Commands' 'ETCS Cmd Override'

sel ETCS Cmd Override – Ena PTC Vlv

**cmd** Set ( $\sqrt{-}$  Ena PTC VIv)

S1: TCS: ATA: Loop A ATA Valves Loop A ATA Valves 'Commands' 'ATA Valves' 'Tank 2 Isol Valve'

**cmd** Tank 2 Isol Valve Open – Arm  $(\sqrt{-1})$ 

S1: TCS: Loop A Software: Loop A Off Nominal Commands Loop A Off Nominal Commands 'Commands' 'ETCS Cmd Override'

sel ETCS Cmd Override – Operate PTC Vlv

(ASSY OPS/19A/FIN) Page 4 of 12 pages

**cmd** Set ( $\sqrt{-}$  Operate PTC VIv)

S1: TCS: ATA: Loop A ATA Valves Loop A ATA Valves 'Commands' 'ATA Valves' 'Tank 2 Isol Valve'

**cmd** Tank 2 Isol Valve Open – Open (√Position – Open)

#### 10. CLOSING ATA ISOLATION VALVE 1

S1: TCS: Loop A Software: Loop A Off Nominal Commands Loop A Off Nominal Commands 'Commands' 'ETCS Cmd Override'

sel ETCS Cmd Override – Ena PTC Vlv

**cmd** Set ( $\sqrt{-}$  Ena PTC VIv)

S1: TCS: ATA: Loop A ATA Valves Loop A ATA Valves 'Commands' 'ATA Valves' 'Tank 1 Isol Valve'

**cmd** Tank 1 Isol Valve Close – Arm  $(\sqrt{-\sqrt{-1}})$ 

S1: TCS: Loop A Software: Loop A Off Nominal Commands Loop A Off Nominal Commands 'Commands' 'ETCS Cmd Override'

sel ETCS Cmd Override – Operate PTC VIv

**cmd** Set ( $\sqrt{-}$  Operate PTC VIv)

S1: TCS: ATA: Loop A ATA Valves Loop A ATA Valves 'Commands' 'ATA Valves' 'Tank 1 Isol Valve'

**cmd** Tank 1 Isol Valve Close – Close (VPosition – Close)

11. <u>OPENING ATA ISOLATION VALVE 1</u> S1: TCS: Loop A Software: Loop A Off Nominal Commands Loop A Off Nominal Commands 'Commands' 'ETCS Cmd Override'

12 NOV 09

(ASSY OPS/19A/FIN) Page 5 of 12 pages

sel ETCS Cmd Override – Ena PTC Vlv

**cmd** Set ( $\sqrt{-}$  Ena PTC VIv)

S1: TCS: ATA: Loop A ATA Valves Loop A ATA Valves 'Commands' 'ATA Valves' 'Tank 1 Isol Valve'

**cmd** Tank 1 Isol Valve Open – Arm  $(\sqrt{-\sqrt{-1}})$ 

S1: TCS: Loop A Software: Loop A Off Nominal Commands Loop A Off Nominal Commands 'Commands' 'ETCS Cmd Override'

sel ETCS Cmd Override – Operate PTC Vlv

**cmd** Set ( $\sqrt{-}$  Operate PTC VIv)

S1: TCS: ATA: Loop A ATA Valves Loop A ATA Valves 'Commands' 'ATA Valves' 'Tank 1 Isol Valve'

cmd Tank 1 Isol Valve Open – Open (√Position – Open)

#### 12. CLOSING ATA ISOLATION VALVE 2

S1: TCS: Loop A Software: Loop A Off Nominal Commands Loop A Off Nominal Commands 'Commands' 'ETCS Cmd Override'

sel ETCS Cmd Override – Ena PTC Vlv

**cmd** Set ( $\sqrt{-}$  Ena PTC VIv)

S1: TCS: ATA: Loop A ATA Valves Loop A ATA Valves 'Commands' 'ATA Valves' 'Tank 2 Isol Valve'

cmd Tank 2 Isol Valve Close – Arm ( $\sqrt{-\sqrt{2}}$ 

(ASSY OPS/19A/FIN) Page

Page 6 of 12 pages

S1: TCS: Loop A Software: Loop A Off Nominal Commands Loop A Off Nominal Commands 'Commands' 'ETCS Cmd Override'

sel ETCS Cmd Override – Operate PTC Vlv

**cmd** Set ( $\sqrt{-}$  Operate PTC VIv)

S1: TCS: ATA: Loop A ATA Valves Loop A ATA Valves 'Commands' 'ATA Valves' 'Tank 2 Isol Valve'

**cmd** Tank 2 Isol Valve Close – Close ( $\sqrt{Position}$  – Close)

13. <u>COMMANDING ATA HEATER RPC OPEN</u> S1: TCS: ATA: Loop A ATA Htrs: RPCM S11A A RPC 14 RPCM S11A A RPC 14

**cmd** RPC Position – Open ( $\sqrt{Posn} - Op$ )

#### 14. INITIATING CLOSED LOOP CONTROL OF THE ATA HEATERS S1: TCS: ATA: Loop A ATA Heaters Loop A ATA Heaters 'Commands'

'Group 1'

cmd Availability Enable – Ena (Verify – Ena)

Verify Control Mode Status – Closed Loop

'Group 2'

**cmd** Availability Enable – Ena (Verify – Ena)

Verify Control Mode Status – Closed Loop

### 15. <u>OPENING N2 SUPPLY VALVE</u> S1(S1): TCS: NTA: Loop A(B) NTA Valves Loop A(B) NTA Valves 'Commands' 'NTA Valves'

**cmd** N2 Supply Valve Open – Arm  $(\sqrt{-\sqrt{)}}$ **cmd** N2 Supply Valve Open – Open  $(\sqrt{Posn} - Op)$ 

(ASSY OPS/19A/FIN) Page 7 of 12 pages

- 16. <u>SETTING NTA GPRV SETPOINT TO EQUAL ATA TANK 1 OUT PRESS</u> <u>READING</u>
  - 16.1 <u>Recording ATA Tank Out Press Readings</u> S1: TCS: NTA: Loop A NTA Valves Loop A NTA Valves 'Telemetry'

Record ATA Tank 1 Out Press: \_\_\_\_\_ kPa

If ATA Tank 1 Out Press = NTA N2 Out Press ± 96.5 kPa Go to step 17.

16.2 <u>Verifying Sufficient Supply Pressure</u> 'Telemetry' 'NTA'

Verify N2 Supply Press > ATA Tank 1 Out Press in step 16.1.

16.3 Inputting Appropriate NTA GPRV Setpoint

'Commands' 'GPRV' 'Setpoint'

sel Press Source – 3: NTA Out

input Setpoint – \_\_\_\_\_ (ATA Tank 1 Out Press recorded in step 16.1)

cmd Set

16.4 <u>Monitoring Pressure Change</u> 'Telemetry' 'NTA'

Monitor N2 Out Press value as it approaches (value entered in step 16.3) kPa.

<u>NOTE</u> When the N2 NTA Out Press value reaches the commanded setpoint, the ETCS Manager App Busy flag will clear.

 16.5 <u>Verifying Application Processing Complete</u> S1: TCS: Loop A Software: Loop A ETCS Manager Details Loop A ETCS Manager Details 'Telemetry' 'ETCS Manager' 'Data'

Verify App Busy – blank

(ASSY OPS/19A/FIN)

Page 8 of 12 pages

<u>NOTE</u>

The NTA Isol Valves will not open unless the GPRV Out Pressure = highest ATA Tank in pressure  $\pm$  96.5 kPa and the N2 Supply Valve is open.

#### 17. OPENING NTA ISOLATION VALVES

S1: TCS: ATA Loop A ATA 'Telemetry' 'ATA' 'Valve'

Verify Tank 1 Isol Valve – Open Verify Tank 2 Isol Valve – Closed

S1: TCS: NTA: Loop A NTA Valves: Loop A NTA Additional Valves Loop A NTA Additional Valves 'Commands' 'NTA Valves' 'Isol Valve 1'

**cmd** Isol Valve 1 Open – Arm  $(\sqrt{-1})$ **cmd** Isol Valve 1 Open – Open (Verify Posn – Op)

'Telemetry'

Verify ATA Tank 1 dP < 65 kPa

<u>NOTE</u>

The desired GPRV setpoint command in the following step should be the PM Inlet Pressure minus 69 kPa. As a result of the ATA integration occurring so quickly, the vapor created when the new ATA Tank Isolation Valves are opened will not have had enough time to cool down and collapse. The size of the vapor pocket is unknown and opening the PM Inlet Valve with equal pressure on each side of the valve could allow the vapor to reach the pump and cause cavitation. Keeping the ATA pressure 69 kPa lower than the PM Inlet pressure ensures any existing vapor bubble will stay within the ATA until it collapses.

#### 18. SETTING GPRV SETPOINT TO DESIRED PRESSURE

S1: TCS: NTA: Loop A NTA Valves Loop A NTA Valves 'Telemetry' 'PM'

Record PM Inlet Press: \_\_\_\_\_ kPa

'Commands' 'GPRV' 'Setpoint'

(ASSY OPS/19A/FIN) Page

Page 9 of 12 pages

sel Press Source – 1: ATA Tnk1 Out

If PM Inlet Press < or = 2756 kPa input Setpoint – (PM Inlet Press recorded above - 69) kPa

cmd Set

If PM Inlet Press > 2757 kPa input Setpoint – <u>2 6 8 8</u> kPa

cmd Set

#### <u>NOTE</u>

GPRV Software will select a setpoint value that is one step higher than the current pressure (not the commanded setpoint). When the loop pressure reaches the setpoint value, a higher setpoint (the next step value) will be commanded by software. This process will continue until the commanded setpoint is reached.

#### 19. MONITORING LOOP PRESSURE

S1: TCS: NTA: Loop A NTA Valves Loop A NTA Valves 'Telemetry' 'ATA Tank 1'

Monitor Out Press value as it approaches (value entered in step 18) kPa.

#### NOTE

When the ATA Tank 1 Out Press value reaches the commanded setpoint, the ETCS Manager App Busy flag will clear. Waiting 5 minutes after the App Busy flag clears allows for pressures to stabilize.

S1: TCS: Loop A Software: Loop A ETCS Manager Details

Loop A ETCS Manager Details 'Telemetry' 'ETCS Manager' 'Data'

Verify App Busy – blank

Wait 5 minutes.

S1: TCS: NTA: Loop A NTA Valves Loop A NTA Valves 'Telemetry' 'ATA Tank 1'

Verify Out Press: value entered in step 18 ± 96.5 kPa

(ASSY OPS/19A/FIN) Page 10 of 12 pages

# 20. CLOSING N2 SUPPLY VALVE

S1: TCS: NTA: Loop A NTA Valves Loop A NTA Valves 'Commands' 'NTA Valves' 'N2 Supply Valves'

**cmd** N2 Supply Valve Close – Arm  $(\sqrt{-\sqrt{)}}$ **cmd** N2 Supply Valve Close – Close  $(\sqrt{Posn} - Cl)$ 

#### 21. OPENING THE PM INLET VALVE

S1: TCS: PM: Loop A PM Valves Loop A PM Valves 'Commands' 'Inlet Isol Valve'

**cmd** Inlet Isol Valve Open – Arm  $(\sqrt{-1})$ **cmd** Inlet Isol Valve Open – Open  $(\sqrt{Posn} - Op)$ 

NOTE

With the NTA Isolation Valves Open, the GPRV will vent nitrogen if thermal fluctuations cause the loop pressure to increase. Since nitrogen should be conserved as much as possible, this is undesirable. Step 22 will set the GPRV at a higher setpoint so that it will not vent in response to normal pressure fluctuations. Because the N2 Supply Valve is Closed, it is unlikely that the higher commanded pressure in step 22 will be attained by the GPRV. If this is the case, an abort command will be sent in step 23.

#### 22. SETTING GPRV PRESSURE

S1: TCS: NTA: Loop A NTA Valves Loop A NTA Valves 'Telemetry' 'NTA'

Verify N2 Supply Valve = Closed

desired setpt = either N2 Out Press + 137 kPa or 2688 kPa, whichever is smaller

'Commands' 'GPRV' 'Setpoint'

input Setpoint – \_\_\_\_\_ (desired setpt) kPa

pick Press Source - 3: NTA Out

cmd Setpoint - Set

Verify GPRV CMD Setpt – desired setpt ± 10 kPa
## 1.110 S1 ATA POST-REPLACEMENT ACTIVATION

(ASSY OPS/19A/FIN) Page 11 of 12 pages

#### 23. <u>TERMINATING ETCS COMMAND PROCESSING</u> Wait 5 minutes.

S1: TCS: Loop A Software: Loop A ETCS Manager Details Loop A ETCS Manager Details 'Telemetry' 'ETCS Manager' 'Data'

If App Busy – X S1: TCS: NTA: Loop A NTA Valves Loop A NTA Valves 'Commands' 'ETCS'

cmd ETCS – Abort

S1: TCS: Loop A Software: Loop A ETCS Manager Details Loop A ETCS Manager Details 'Data'

Verify App Busy – blank

pick Loop A ETCS PTC Details

Loop A ETCS PTC Details 'Data'

Verify App Busy – blank

#### 24. ENABLING ATA HEATER CAUTIONS

S1: TCS S1: Loop A Overview 'ATA' (Ammonia Tank Assembly)

If Tank 1 Htr Temp > -38.3° C

For Event Code 3700

Perform <u>1.210 SUPPRESS</u>, INHIBIT, AND ENABLE C&W EVENTS, steps 1 to 3, 6, 8 and 9 (SODF: GND AVIONICS: C&DH: NOMINAL), then:

If Htr Group 2 Temp > -38.3° C

For Event Code 3794

Perform <u>1.210 SUPPRESS, INHIBIT, AND ENABLE C&W EVENTS</u>, steps 1 to 3, 6, 8 and 9 (SODF: GND AVIONICS: C&DH: NOMINAL), then:

#### **1.110 S1 ATA POST-REPLACEMENT ACTIVATION**

(ASSY OPS/19A/FIN) Page 12 of 12 pages

For Event Code 3713

Perform <u>1.210 SUPPRESS, INHIBIT, AND ENABLE C&W EVENTS</u>, steps 1 to 3, 6, 8 and 9 (SODF: GND AVIONICS: C&DH: NOMINAL), then:

For Event Code 3808

Perform <u>1.210 SUPPRESS, INHIBIT, AND ENABLE C&W EVENTS</u>, steps 1 to 3, 6, 8 and 9 (SODF: GND AVIONICS: C&DH: NOMINAL), then:

**NOTE** 

Prior to pressurization, ATA dP sensors may toggle to values above Bellows Overpress FDIR limit of 69 kPa (PRACA 3333). Since ATA Tank 2 will remain isolated at low pressure, the ATA Tank 2 dP sensor will be set to fail prior to enabling the ATA Bellows Overpress FDIR.

25 SETTING ATA TANK 2 dP SENSOR TO FAIL

Perform <u>4.606 ETCS/TRRJ Loop A(B) Sensor Override</u>, all for Loop A S1 ATA Tank2 dP to Fail (SODF: TCS: CORRECTIVE: ETCS), then:

#### 26. ENABLING ETCS FDIR AND ASSOCIATED MESSAGES

S1: Loop A Overview 'PM (Pump Module)'

Verify PM Inlet Press, Byp Press, and Rad Rtn Press < 2800 kPa

S1: TCS: Loop A Software: Loop A FDIR: Loop A ETCS FDIR Commands Loop A ETCS FDIR Commands 'Commands' 'ETCS FDIR' 'ATA Bellows Overpress'

**cmd** Enable – Enable ( $\sqrt{-}$  Ena)

'NH3 Return'

**cmd** Enable – Enable ( $\sqrt{-}$  Ena)

To enable Event Code 4471 in the primary C&C MDM

Go to <u>1.210 SUPPRESS</u>, INHIBIT, AND ENABLE C&W EVENTS, steps 1 to 3, 6, 8 and 9 (SODF: GND AVIONICS: C&DH: NOMINAL).

To enable Event Code 4477 in the primary C&C MDM

Go to 1.210 SUPPRESS, INHIBIT, AND ENABLE C&W EVENTS, steps 1 to

3, 6, 8 and 9 (SODF: GND AVIONICS: C&DH: NOMINAL).

(ASSY OPS/19A/FIN) Page 1 of 11 pages

#### **OBJECTIVE:**

Deploy Zero-G Soft Rack (ZSR) in JPM or JLP. This activity modifies the rear of the ZSR to mitigate interference with the JEM Shell Heaters.

#### LOCATION:

Installed: JPM or JLP Rack Bay

#### **DURATION:**

30 minutes per Rack

#### CREW: One

One

#### MATERIALS:

Velcro Straps (two) Zip Ties (four) Kapton Tape

#### TOOLS:

Digital Camera Leatherman Tool P/N SLZ33112269 <u>ISS Toolbox:</u> Drawer 2: Ratchet, 3/8" Drive 5/32" Hex Head, 3/8" Drive Drawer 4: Wire Cutters P/N 184BCP

#### REFERENCED PROCEDURE(S):

None

<u>NOTE</u> All directional references (up, down, left, right) are with respect to front face of Rack, as you face Rack, with feet oriented towards the pivot point.

(ASSY OPS/19A/FIN) Page 2 of 11 pages

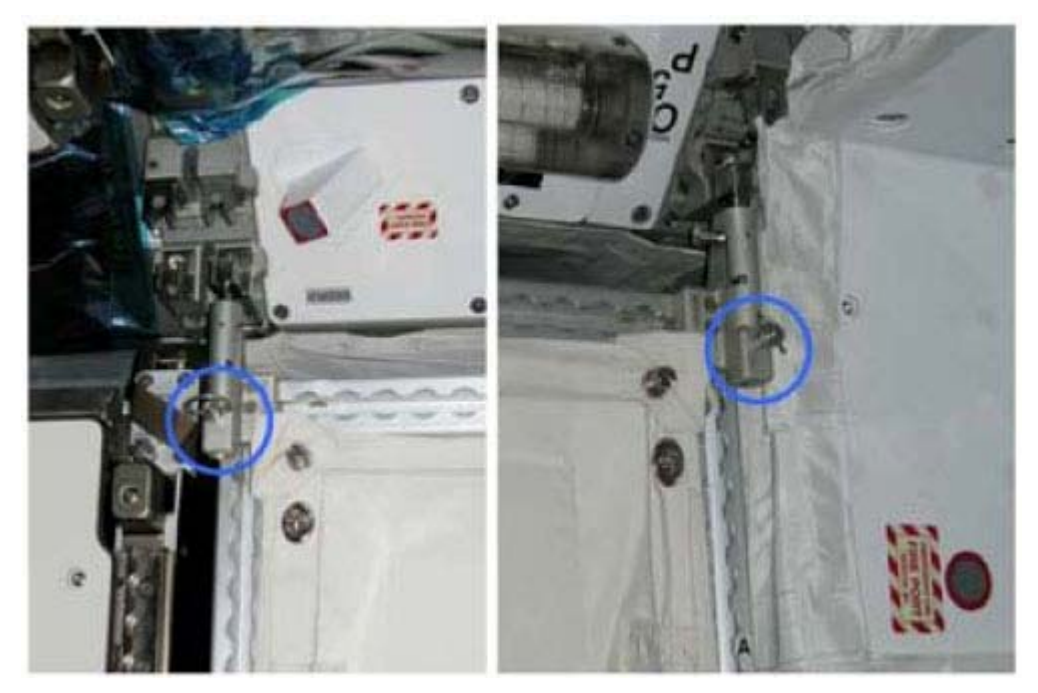

Figure 1.- PIP Pins on K-BARs.

#### 1. ZSR ROTATION

 1.1 If required, remove PIP Pins (two) from K-BARs. Temporarily stow. Refer to Figure 1.

1.2 K-BAR Thumb Latches (two)  $\rightarrow$  down position

 $\sqrt{Rack}$  rotation path unobstructed

Rotate ZSR down to a controlled stop.

(ASSY OPS/19A/FIN) Page 3 of 11 pages

2. <u>MODIFYING ZSR TO PREVENT INTERFERENCE WITH JLP AND JPM SHELL</u> <u>HEATERS</u>

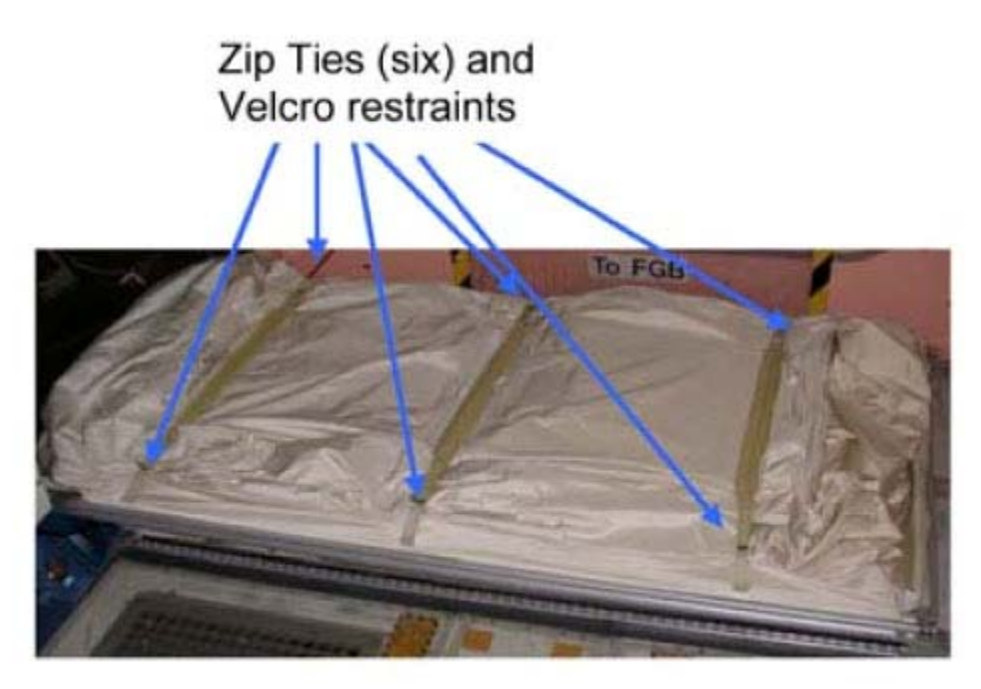

Figure 2.- ZSR Folded.

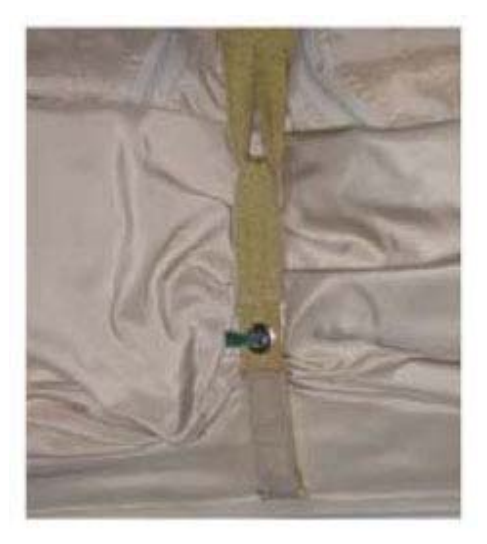

Figure 3.- Strap with Velcro and Zip Tie.

(ASSY OPS/19A/FIN) Page 4 of 11 pages

> 2.1 Cut Zip Ties (six) with Wire Cutters or Leatherman Tool and release Launch Restraint Straps on back of the fabric envelope, securing strap ends to side Panel Velcro.

Refer to Figures 2 and 3.

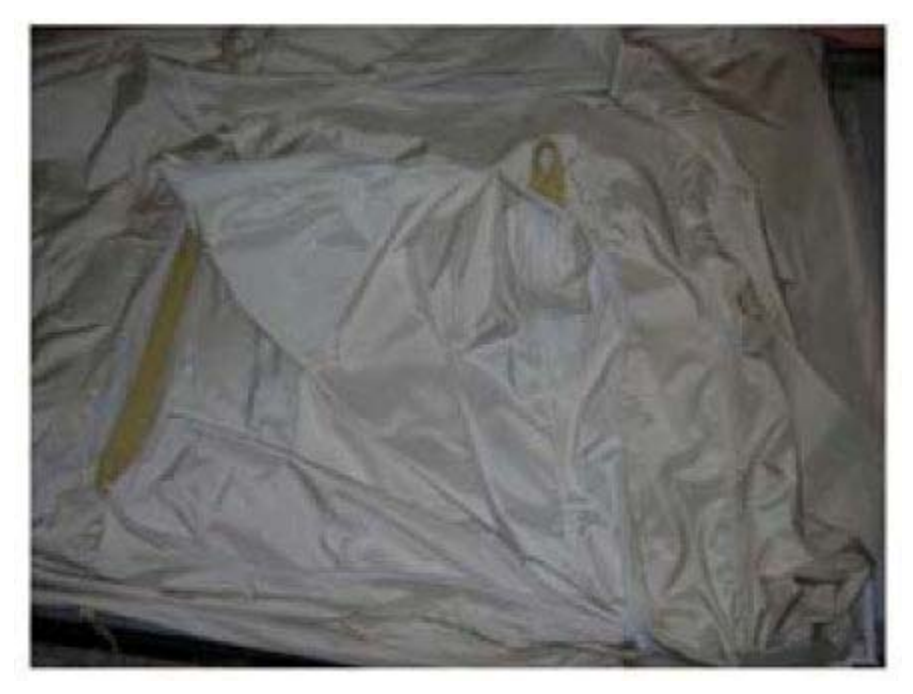

Figure 4.- Back Panel (Open).

2.2 Unzip back Panels. Refer to Figure 4.

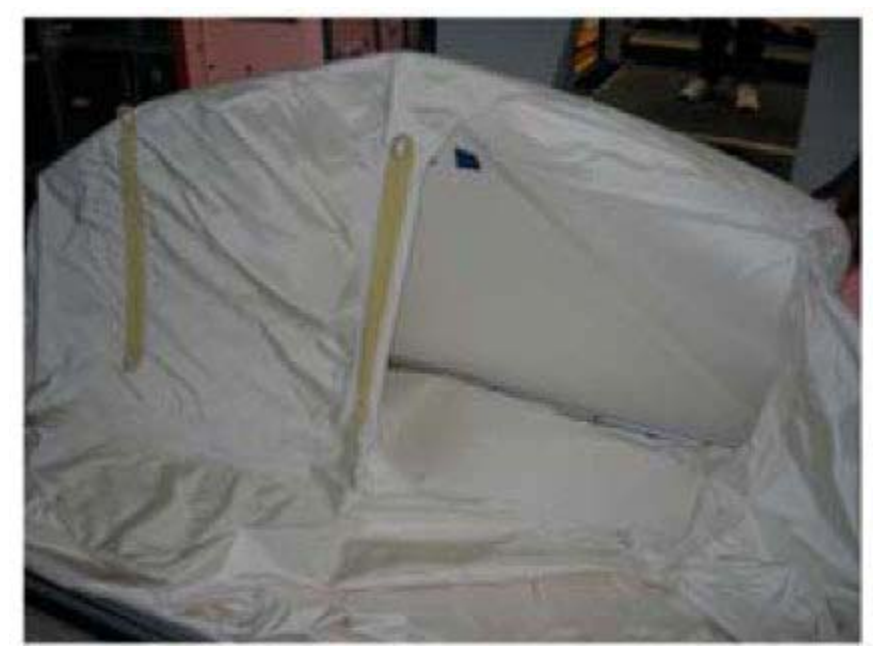

Figure 5.- One Petal Pushed Into Position.

(ASSY OPS/19A/FIN) Page 5 of 11 pages

2.3 Push petal back and to the sides until they rest against the fabric envelope. Refer to Figure 5.

<u>NOTE</u> There are three Rear Lateral Struts on a ZSR. The center strut will not be installed to avoid contact with the JEM shell heaters.

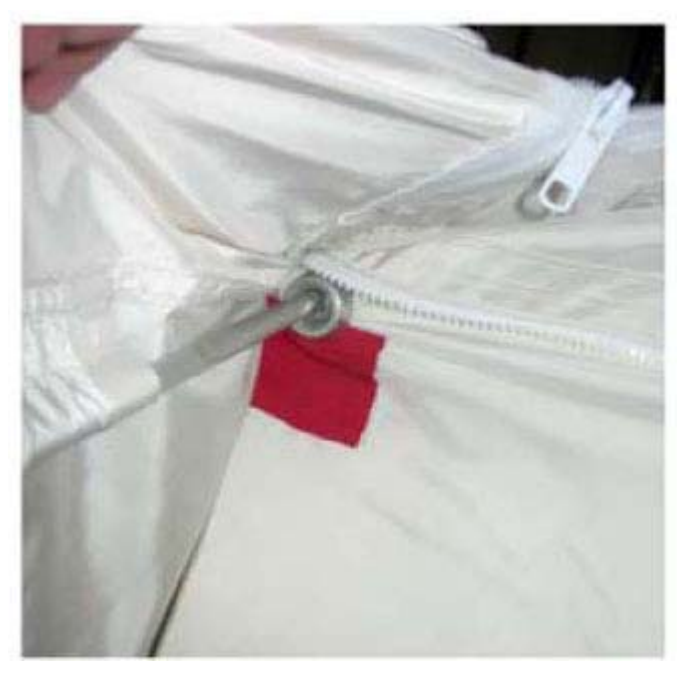

Figure 6.- Top and Bottom Strut and Socket.

2.4 Insert each end of the Rear Lateral Struts (two) into corresponding sockets at rear edge of petal. Refer to Figure 6.

### **1.115 ZSR RACK DEPLOY IN JPM OR JLP** (ASSY OPS/19A/FIN) Page 6 of 11 pages

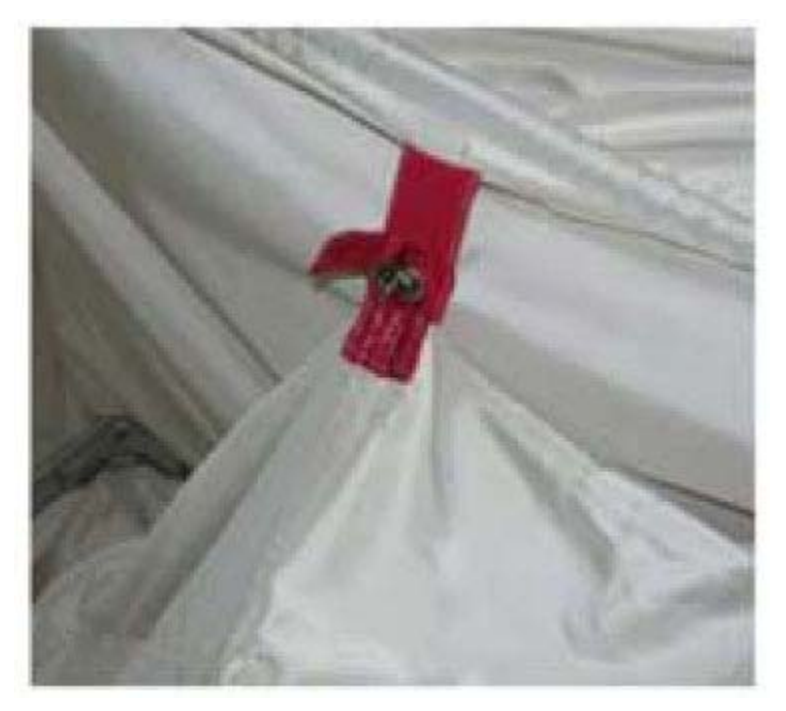

Figure 7.- ZSR to Insert Tab.

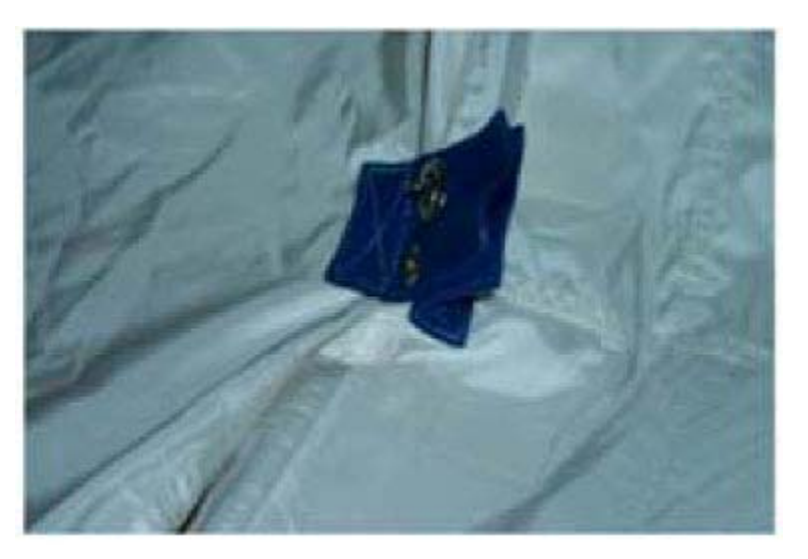

Figure 8.- Tabs Between Insert.

2.5 Match and secure tabs (red in top and bottom of ZSR and blue in center). Refer to Figures 7 and 8.

#### **1.115 ZSR RACK DEPLOY IN JPM OR JLP** (ASSY OPS/19A/FIN) Page 7 of 11 pages

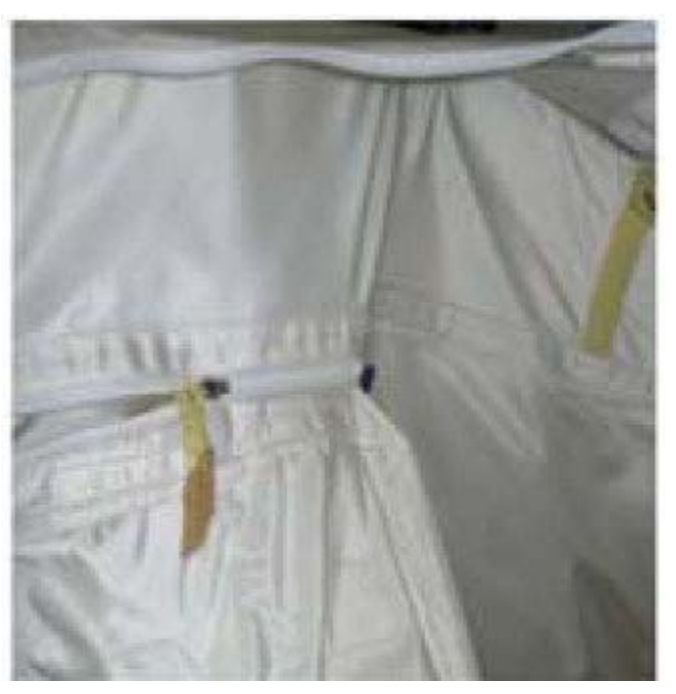

Figure 9.- ZSR to Insert Zipper.

2.6 Connect rear zippers for both top and bottom inserts. Refer to Figure 9.

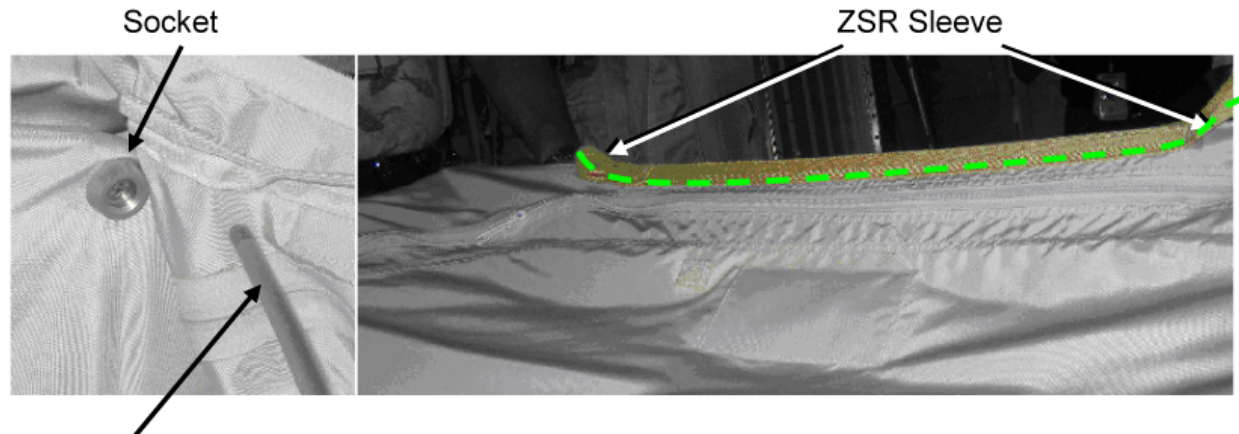

# Center Rear Lateral Strut

Figure 10.- ZSR Center Rear Lateral Strut, Socket, and ZSR Sleeve.

(ASSY OPS/19A/FIN) Page 8 of 11 pages

Zip Tie through zipper and Lower(Upper) Launch Restraint Loop

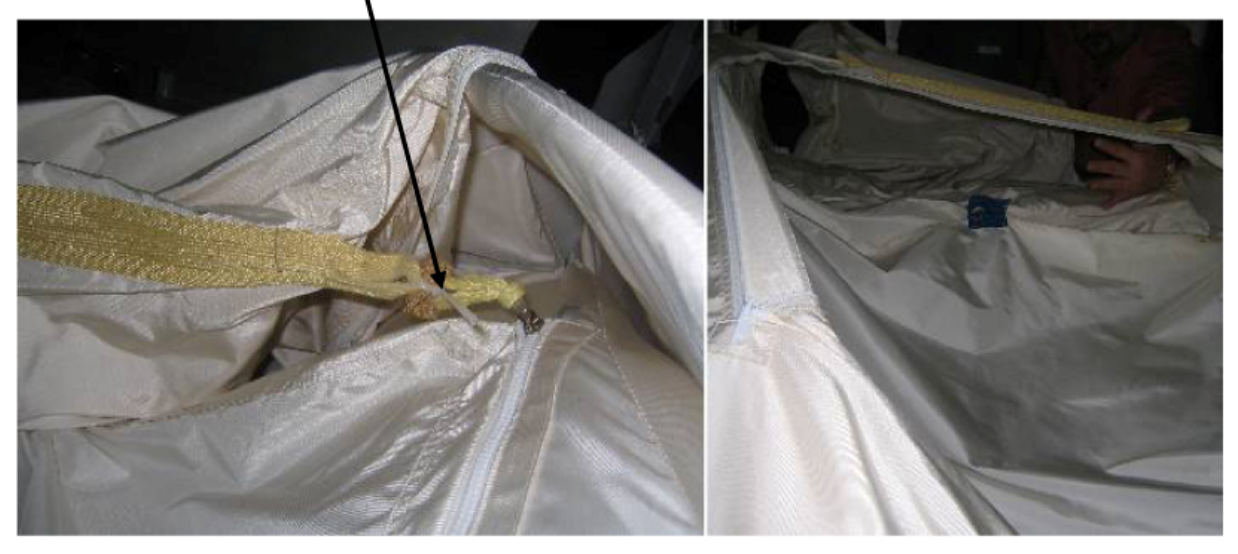

Figure 11.- ZSR Rear Stowage Volumes (Empty, Unzipped, in Stowed Configuration).

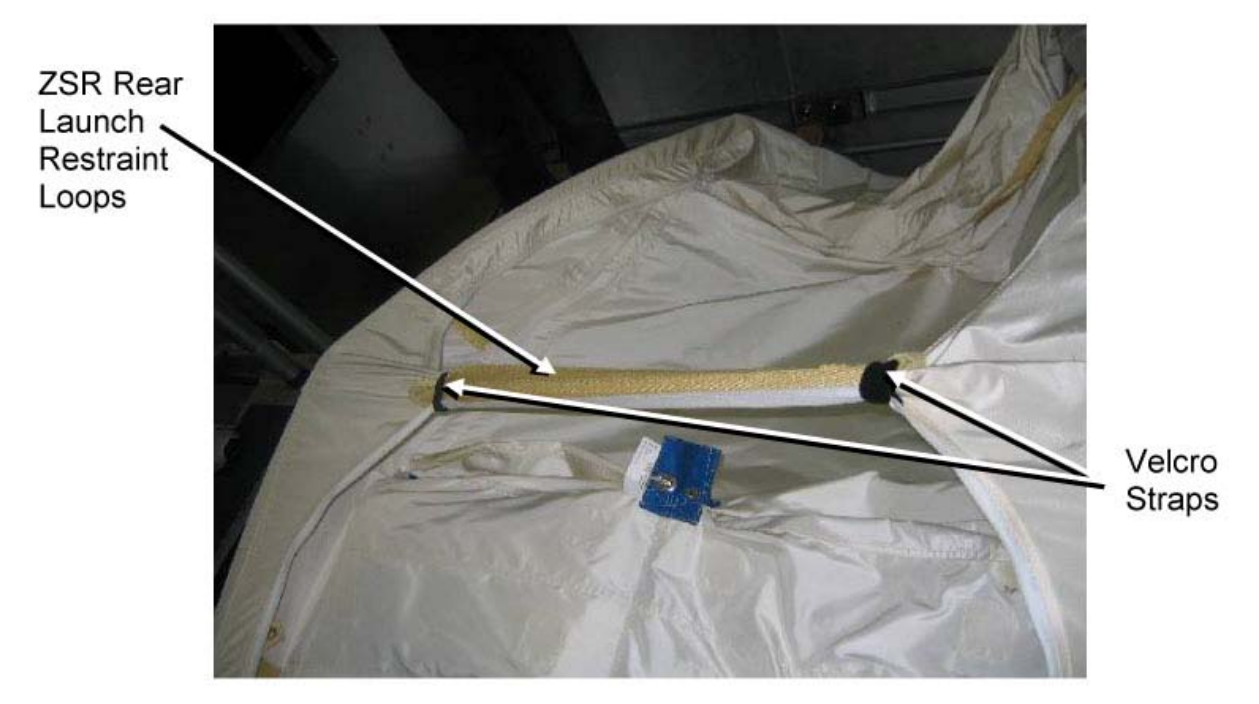

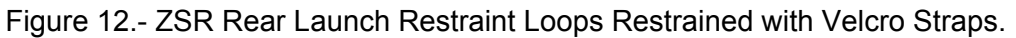

- 2.7 Roll up inward, and secure rear ZSR stowage volumes with Zip Ties. Refer to Figure 11.
- 2.8 Restrain rear ZSR straps (Velcro Straps). Refer to Figure 12.

(ASSY OPS/19A/FIN) Page 9 of 11 pages

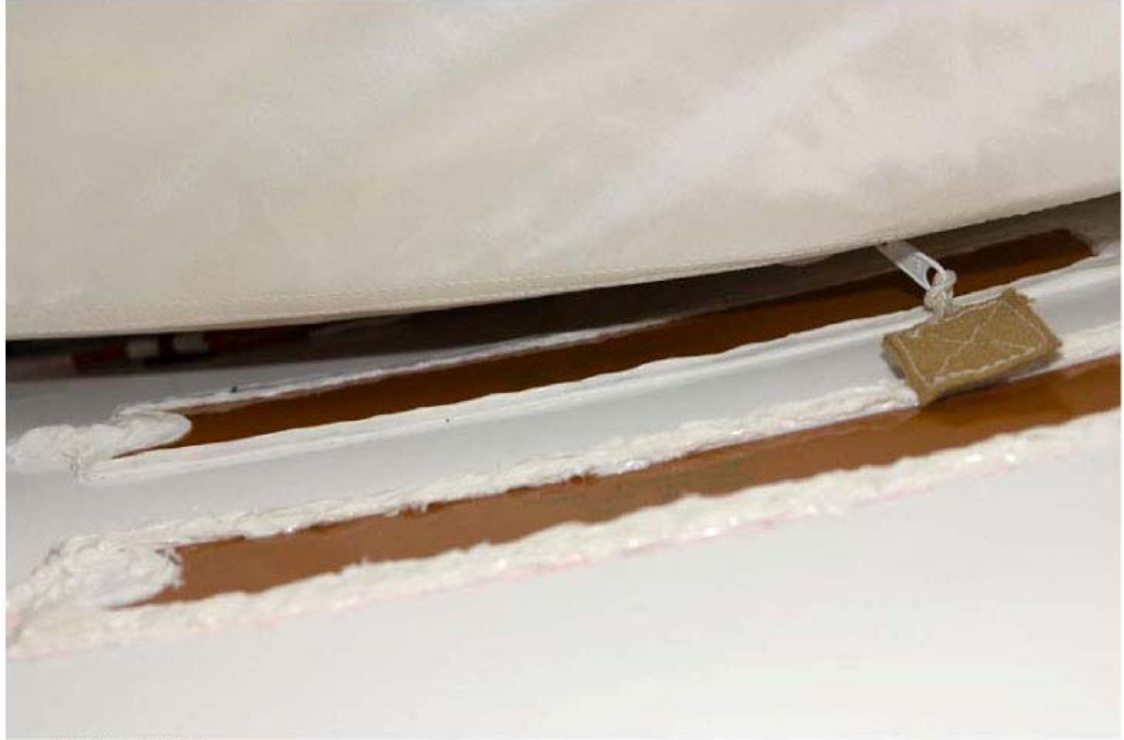

ISS017E019836

Figure 13.- ZSR Zipper and Cloth Tab Improperly Contacting JEM Shell Heater.

- 2.9 Restrain zippers and cloth zipper tabs to ZSR to prevent contact with JEM shell heaters (Kapton Tape). Refer to Figure 13.
- 2.10 Photo document ZSR modifications (Digital Camera).
- 3. INSTALLING ZSR

3.1 √ZSR rotation path unobstructed

<u>NOTE</u> When rotating ZSR up, the N-Braces in the JLP Rack Bays may interfere with the top of the ZSR. The top and side petals of the ZSR can be pressed down to clear the N-Braces and ARIS Pushrod Fitting.

3.2 ZSR K-BAR Thumb Latches (two)  $\rightarrow$  up position

Tuck both upper rear corners of ZSR into ZSR volume while slowly rotating Rack up to a controlled stop to prevent impingement of ZSR onto GLA, N-Brace, or ARIS Pushrod Fitting.

Engage ZSR K-BAR Thumb Latches (two) into K-BAR Capture Mechanisms.

(ASSY OPS/19A/FIN) Page 10 of 11 pages

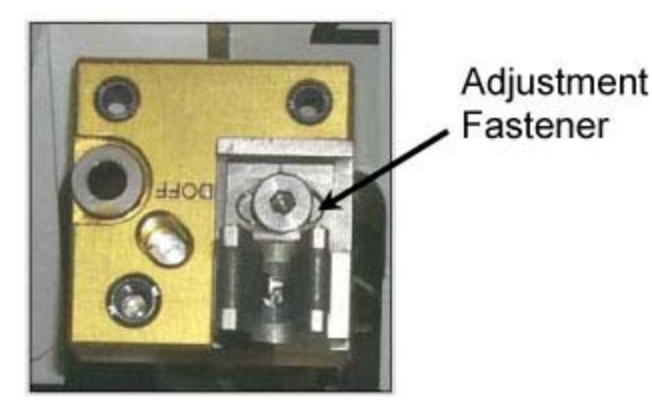

Figure 14.- K-BAR Capture Mechanism, Located on JEM Standoff.

- \* If K-BAR does not align with K-BAR Capture Mechanism
  - Loosen Adjustment Fastener (Ratchet, 3/8" Drive; 5/32" Hex
- \* Head, 3/8" Drive).
- Slide capture clip left or right, as required, to engage K-BAR.
- \* Once K-BAR engaged, re-tighten Adjustment Fastener
- \* (Ratchet, 3/8" Drive; 5/32" Hex Head, 3/8" Drive).
- \* Refer to Figure 14.

\*\*\*\*\*

#### CAUTION

Shell heaters and their Wire Harness are mounted on JEM Shell behind ZSRs; therefore, the clearance between ZSR Rear and JEM Shell should be controlled properly to avoid damage to Harness and heaters due to rubbing.

3.3 If accessible from adjacent Rack Bay

Verify ZSR Rear is kept away from the heaters and the Harnesses on JEM Shell and over Longeron at ZSR rear bottom.

Notify **SSIPC** of result.

(ASSY OPS/19A/FIN) Page 11 of 11 pages

4. SHELF DEPLOY

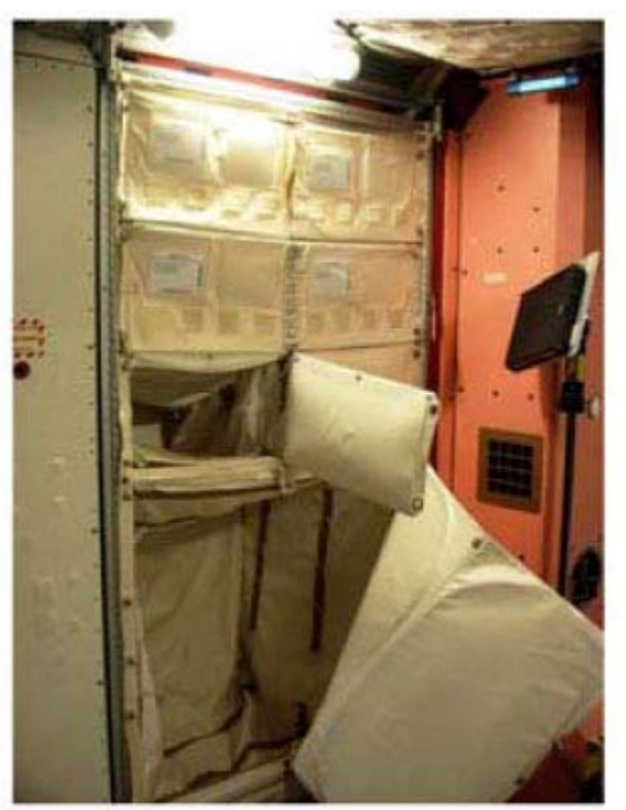

Figure 15.- Open ZSR Doors.

- 4.1 Open door(s), as required, to unroll shelf from rear wall. Align and zip from front to back. Refer to Figure 15.
- 4.2 Separate doors, as required, stowing door connector flap by snapping to back of door.
- 5. CLOSEOUT
  - 5.1 Photo document overview of the installed ZSRs (Digital Camera).
  - 5.2 Notify **MCC-H** of task completion. Stow tools, materials.

This Page Intentionally Blank

# **TRANSFER**

This Page Intentionally Blank

(ASSY OPS/19A/FIN)

Page 1 of 5 pages

#### **OBJECTIVE:**

Transfer Zero-G Soft Rack (ZSR) from MPL1S2(MPL1S4) to JLP1A1(LAB1P4). This transfer activity removes the ZSR from the MPLM and transfers the Rack to Station and structurally attaches the Rack to the Module.

#### LOCATION:

Stowed: MPL1S2(MPL1S4) Installed: JLP1A1(LAB1P4)

#### DURATION:

25 minutes

#### PARTS:

None

### MATERIALS:

None

#### TOOLS: Digital Camera

Ratchet, 3/8" Drive (if required) 5/32" Hex Head, 3/8" Drive (if required)

#### REFERENCED PROCEDURE(S):

None

#### NOTE

All directional references (up, down, left, right) are with respect to front face of Rack, as you face Rack, with feet oriented towards the pivot point.

#### 1. RACK SAFING

√All unnecessary equipment protruding into rack translation path has been removed, stowed (MPLM, Node 2, JPM, JLP, LAB)

#### 2. REMOVING ZSR FROM MPLM

Remove PIP Pins from ZSR brackets (four).

MPL1S2 (MPL1S4)

- 3. TRANSFERRING ZSR TO JLP(LAB)
  - 3.1 Transfer ZSR to JLP1A1(LAB1P4).

(ASSY OPS/19A/FIN)

Page 2 of 5 pages

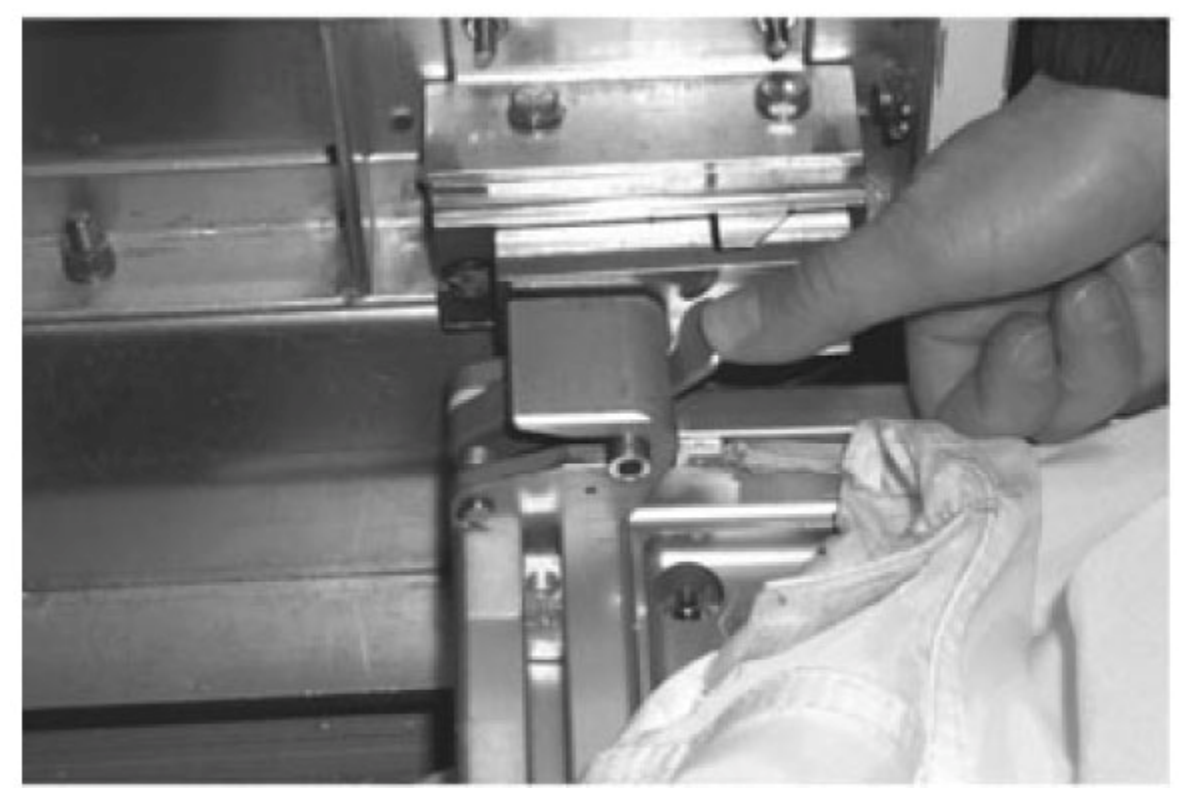

Figure 1.- ZSR on Pivot Fitting, Lower Right Side Shown.

3.2 Align ZSR onto Standoff until rack Pivot Latches engage Standoff Pivot Fittings.Keep Rack rotated down.Refer to Figure 1.

(ASSY OPS/19A/FIN)

Page 3 of 5 pages

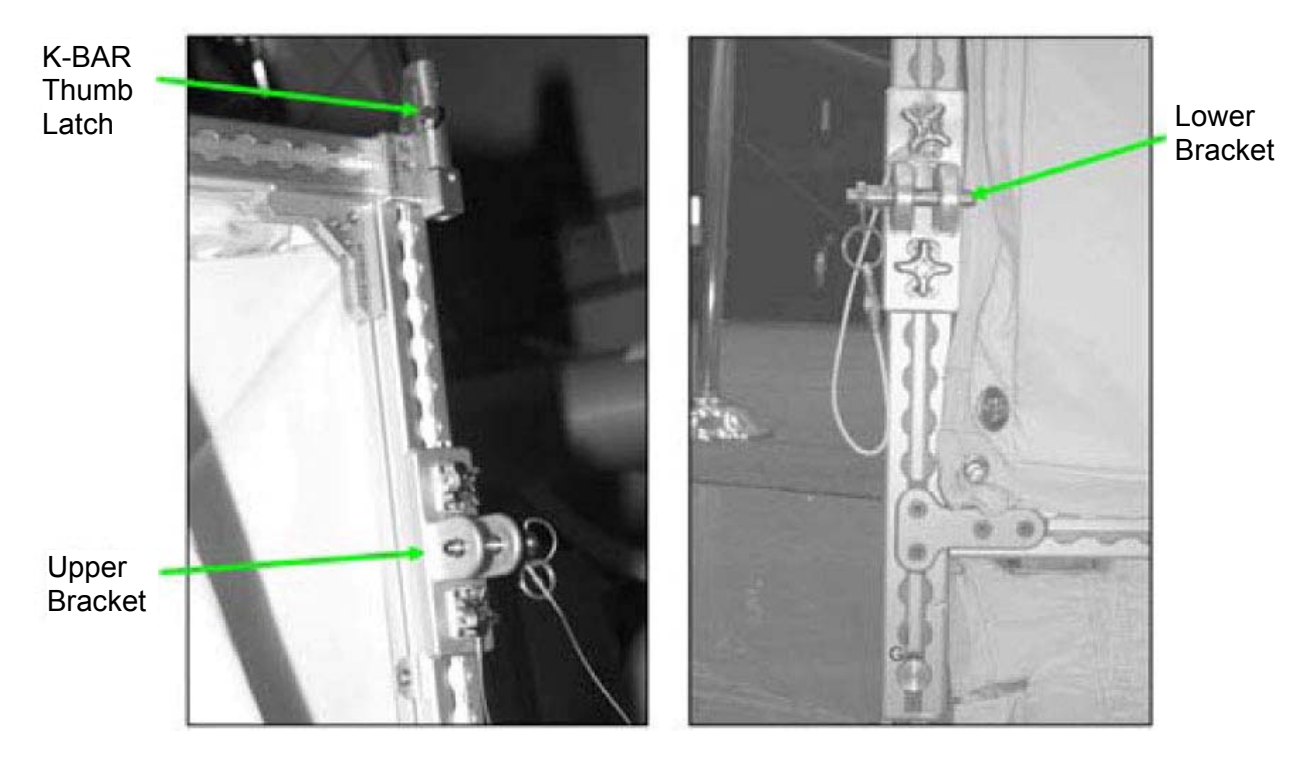

Figure 2.- ZSR with Upper Right K-BAR, Upper Bracket, and Lower Bracket.

- 4. FINAL INSTALLATION
  - 4.1  $\sqrt{Rack}$  rotation path is unobstructed
  - 4.2 K-BAR Thumb Latches (two)  $\rightarrow$  up position Refer to Figure 2.

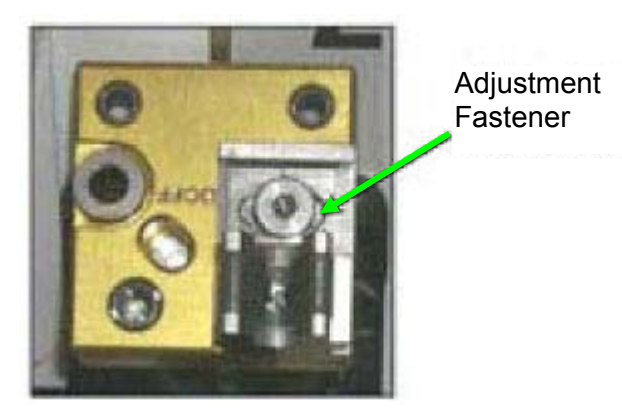

Figure 3.- K-BAR Capture Mechanism, Located on JLP(LAB) Standoff.

4.3 Slowly rotate Rack up to a controlled stop. Engage Rack K-BAR Thumb Latches (two) in K-BAR Capture Mechanism located on JLP(LAB) Standoff.

(ASSY OPS/19A/FIN)

Page 4 of 5 pages

- If K-BAR does not align with K-BAR Capture Mechanism
- \* Loosen Adjustment Fastener (Ratchet, 3/8" Drive; 5/32" Hex Head,
- \* 3/8" /Drive).
- Slide capture clip left or right, as required, to engage K-BAR.
- Once K-BAR is engaged, re-tighten Adjustment Fastener (Ratchet,
- \* 3/8" Drive; 5/32" Hex Head, 3/8" Drive).
- \* Refer to Figure 3.

#### 5. REMOVING FSE BRACKETS FROM ZSR

#### NOTE

The seat track attachment plates are noncaptive and will come off the brackets if the knobs are loosened more than approximately six turns.

Remove ZSR right FSE brackets from the right side of the ZSR and ZSR left FSE brackets from the left side of the ZSR (knobs). Temporarily stow. Refer to Figure 2.

#### 6. REMOVING FSE BRACKETS FROM RSR

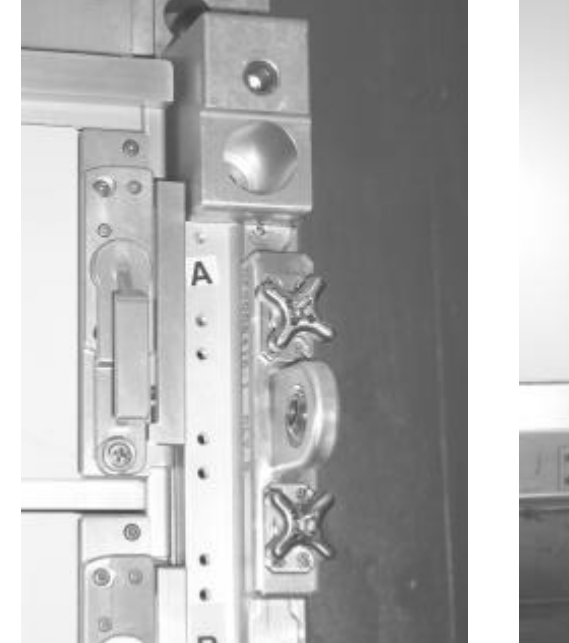

Figure 4.- RSR Upper.

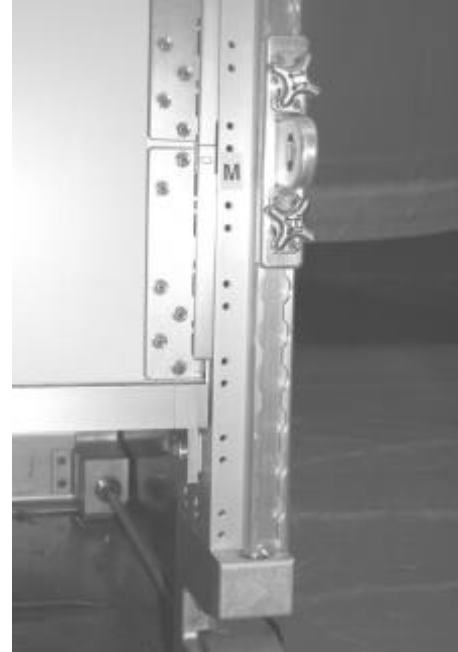

Figure 5.- RSR Lower.

6.1 Remove RSR right FSE brackets (two) from the right side of the RSR and RSR left FSE brackets (two) from the left side of the RSR (knobs).

(ASSY OPS/19A/FIN)

Page 5 of 5 pages

6.2 Connect FSE Brackets removed from ZSR in step 5 with FSE Brackets removed from RSR in step 6.1 (PIP Pins). Stow assembled FSE Brackets per Stowage Note.

# 7. POST TRANSFER

7.1 Photo document newly installed hardware (Digital Camera).

7.2 Notify **MCC-H** transfer activity for ZSR is complete. Stow tools, parts. This Page Intentionally Blank

(ASSY OPS/19A/FIN/HC)

Page 1 of 9 pages

#### **OBJECTIVE:**

Transfer EXPRESS-7 Rack, Crew Quarters 2, and Muscle Atrophy Resistive Exercise System (MARES) Rack from the MPLM to ISS. This transfer activity disengages all launch restraints, transfers each Rack from the MPLM, and then structurally attaches the Racks to their designated ISS Rack Bay location.

#### LOCATION:

EXPRESS-7 Installed: LAB1P2, Stowed: MPL1P3 Crew Quarters 2 Installed: NOD2O5, Stowed: MPL1P2 MARES Installed: COL1F3, Stowed: MPL1S3

#### DURATION:

1 hour per Rack

CREW: Two

PARTS: K-Bar Assy, Left (three) P/N 683-62201-33 K-Bar Assy, Right (three) P/N 683-62201-34 ISPR Bonding Strap P/N 3000CA001-001

#### MATERIALS:

Dry Wipes

#### TOOLS:

**Digital Camera** ARIS Tool Page P/N PERS3400M Populate ARIS Tool Page with the following tools. ISS IVA Toolbox: Drawer 2: Ratchet, 3/8" Drive 7/16" Socket, 3/8" Drive 9/16" Socket, 3/8" Drive 1/2" Socket, 3/8" Drive 5/32" Hex Head, 3/8" Drive (40-200 in-lbs) Trg Wrench, 3/8" Drive Drawer 3: 6" Long, 3/8" Hex Head, 3/8" Drive 5" Long, 3/8" Ball Tip Hex Head, 3/8" Drive Drawer 4: Adjustable Joint Pliers, Straight Jaw

#### REFERENCED PROCEDURE(S):

None

(ASSY OPS/19A/FIN/HC)

Page 2 of 9 pages

NOTE

All directional references (up, down, left, right) are with respect to front face of Rack, as you face Rack, with feet oriented towards the pivot point.

#### 1. RACK SAFING

1.1 √All unnecessary equipment protruding into Rack translation path has been removed, stowed (MPLM, Node 2, US LAB, COLUMBUS)

**CAUTION** Disengagement sequence must be followed exactly to allow any induced loads to be released safely back into structure.

2. <u>DISENGAGING LOWER LAUNCH RESTRAINTS</u> Refer to Figures 1 and 2.

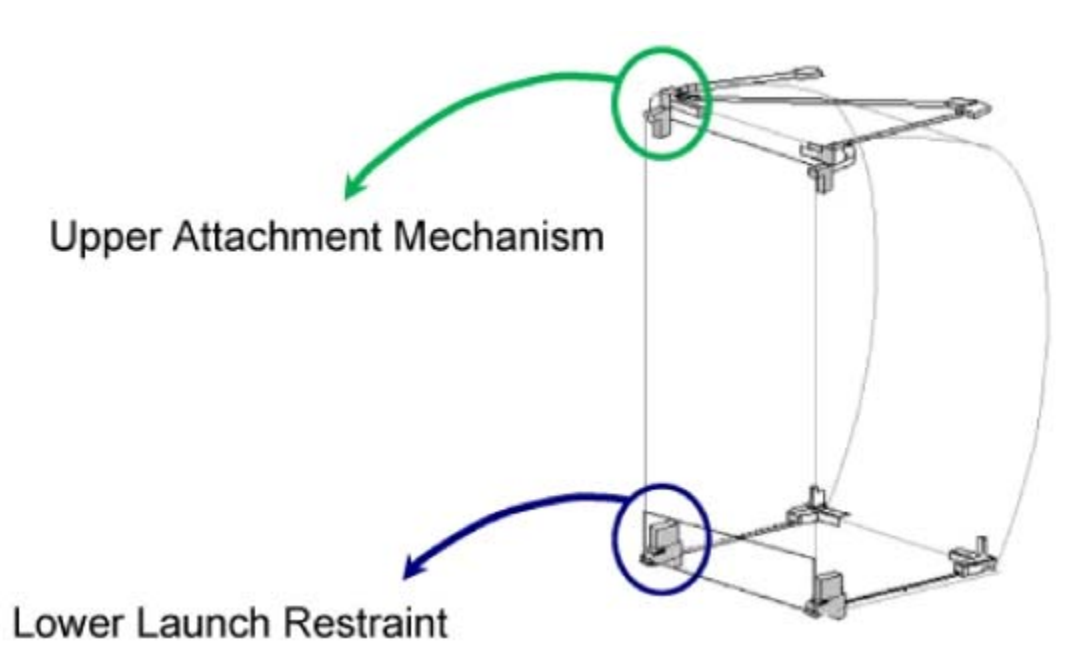

Figure 1.- Location of Rack Launch Restraint Hardware.

(ASSY OPS/19A/FIN/HC)

Page 3 of 9 pages

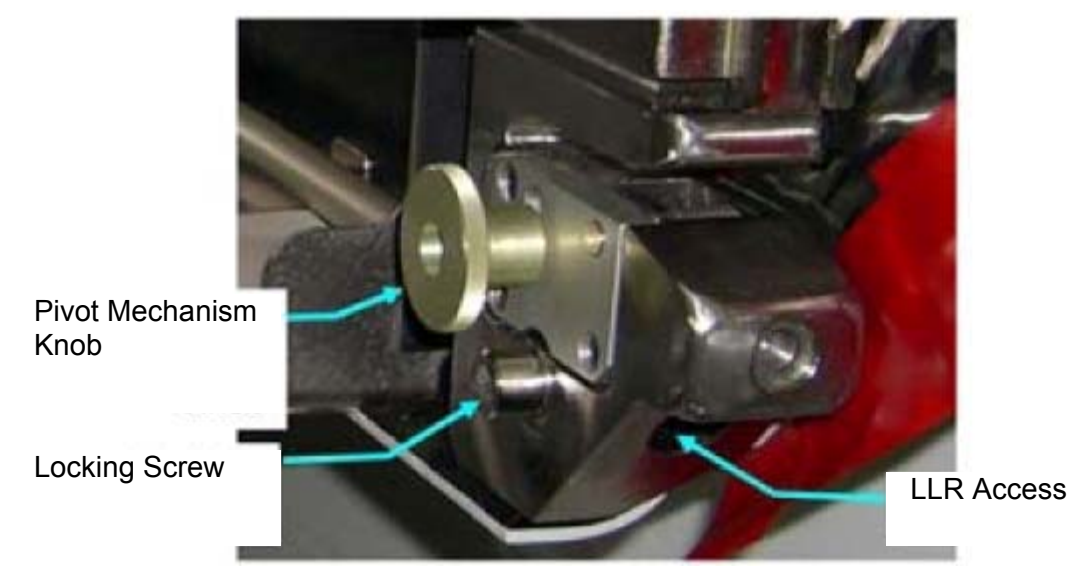

Figure 2.- USOS Rack Lower Launch Restraint, Right Side.

<u>NOTE</u> Loud "pop" may occur during release of first Lower Launch Restraint.

- 2.1 Remove left Locking Screw (Ratchet, 3/8" Drive; 6" Long, 3/8" Hex Head, 3/8" Drive).
- 2.2 Disengage left Lower Launch restraint 10 to 12 turns until hard stop (Ratchet, 3/8" Drive; 6" Long, 3/8" Hex Head, 3/8" Drive).
- 2.3 Reinstall left Locking Screw, two to three turns.
- 2.4 Loosen left Pivot Mechanism Knob one turn, so latch is free to move.
- 2.5 Repeat for right side.
- 3. <u>DISENGAGING UPPER ATTACH MECHANISMS</u> Refer to Figures 1 and 3.

(ASSY OPS/19A/FIN/HC)

Page 4 of 9 pages

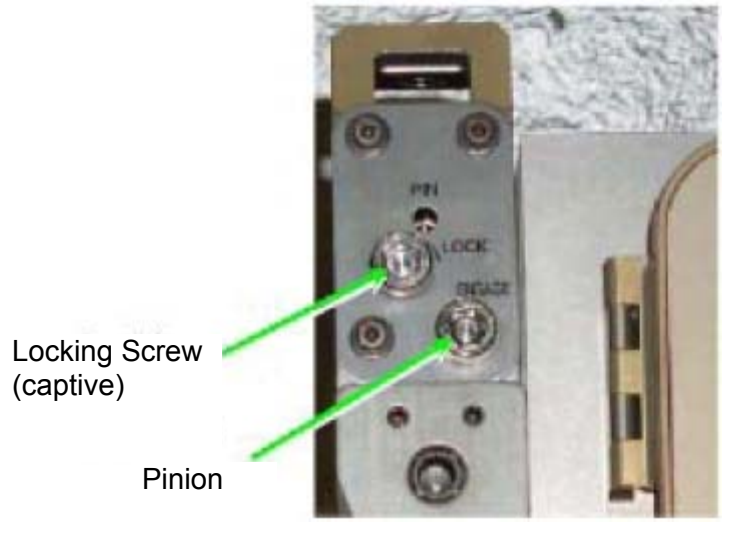

Figure 3.- USOS Rack Upper Attach Mechanism, Left Side.

3.1 Loosen left Locking Screw 10 to 12 turns or until threads completely disengage (Ratchet, 3/8" Drive; 6" Long, 3/8" Hex Head, 3/8" Drive).

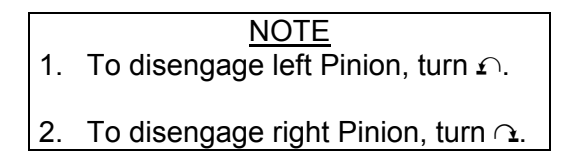

- 3.2 Disengage left Pinion one full turn until hard stop (Ratchet, 3/8" Drive; 6" Long, 3/8" Hex Head, 3/8" Drive).
- 3.3 Repeat for right side.
- 4. <u>K-BAR INSTALLATION</u> Refer to Figure 4.

(ASSY OPS/19A/FIN/HC)

Page 5 of 9 pages

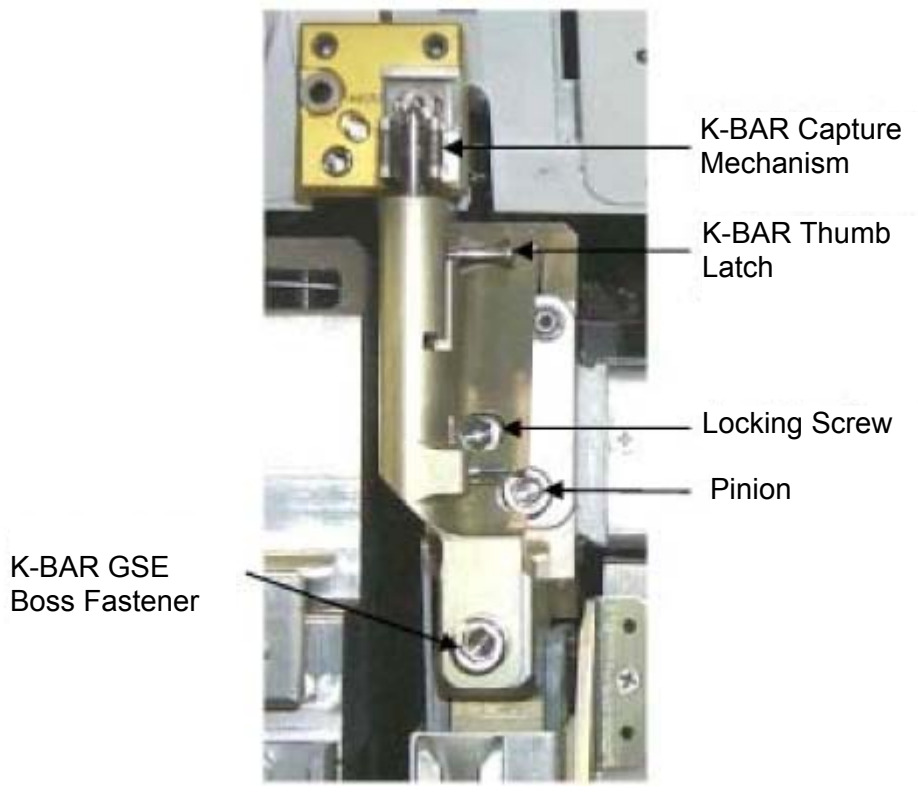

Figure 4.- USOS Rack Left K-BAR (Shown Installed).

- 4.1 Record S/N of K-BAR Assy, Left: \_\_\_\_\_\_ Record S/N of K-BAR Assy, Right: \_\_\_\_\_\_
- 4.2 Rotate Rack down only ~15 cm (~5 in).

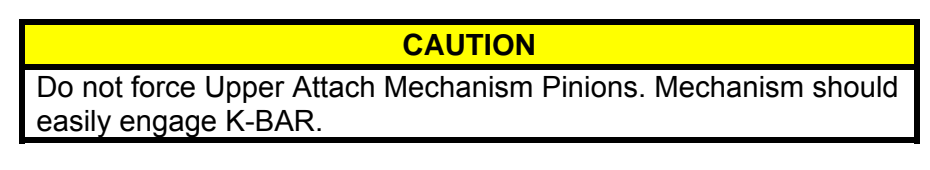

NOTE 1. To engage left Pinion, turn ෬.

- 2. To engage right Pinion, turn  $\mathfrak{L}$ .
- 4.3 Install K-BAR, Left (P/N 683-62201-33), in left Upper Attach Mechanism.
- 4.4 Check Locking Screw fully unlocked.
- 4.5 Engage Pinion, one full turn, into K-BAR (Ratchet, 3/8" Drive; 6" Long, 3/8" Hex Head, 3/8" Drive).
- 4.6 Snug Locking Screw and K-BAR GSE Boss Fastener (Ratchet, 3/8" Drive; 5" Long, 3/8" Ball Tip Hex Head, 3/8" Drive).
- 4.7 K-BAR Thumb Latch  $\rightarrow$  down position

12 NOV 09

4.8 Repeat for K-BAR Assy, Right (P/N 683-62201-34)

#### 5. RACK TRANSLATION PREPARATION

5.1 Remove any Handrails from the front of the Rack. Slowly rotate Rack down to a controlled stop.

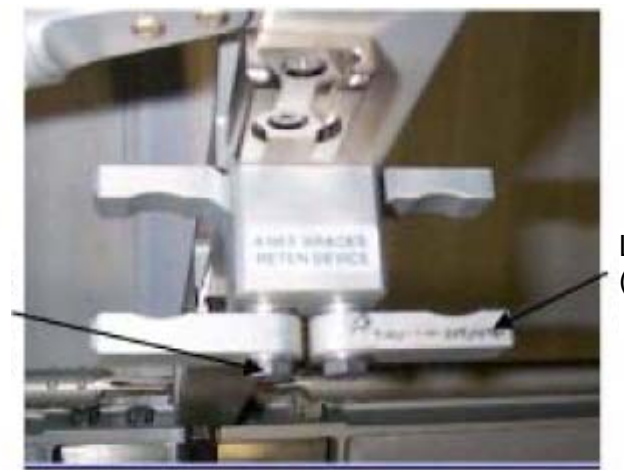

Adjustment Fastener (one of two) Locking Clip (one of two)

Figure 5.- MPLM Knee Brace Retention Devices.

5.2 Install Knee Brace Struts (two) into MPLM "KNEE BRACES RETEN DEVICE" Locking Clips (two).
Snug Adjustment Fasteners (two) (Ratchet, 3/8" Drive; 7/16" Socket, 3/8" Drive).
Refer to Figure 5.

#### 6. TRANSFERRING RACK TO ISS

Table 1. Rack Transfer Locations.

| Rack            | Stowed | Installed |
|-----------------|--------|-----------|
| EXPRESS-7       | MPL1P3 | LAB1P2    |
| Crew Quarters 2 | MPL1P2 | NOD2O5    |
| MARES           | MPL1S3 | COL1F3    |

- 6.1 Transfer Rack from MPLM to ISS. Refer to Table 1 for ISS Rack Locations.
- 6.2 Align Rack onto Standoff until Rack Pivot Latches engage Standoff Pivot Fittings. Keep Rack rotated down.
- 6.3 Tighten both Pivot Mechanism Knobs in latched, up position.

(ASSY OPS/19A/FIN/HC)

Page 7 of 9 pages

## 7. GROUND STRAP INSTALLATION

7.1 If transferring EXPRESS-7 Rack, go to step 9.

If transferring MARES Rack, go to step 8.

WARNING Improper installation of Ground Strap may result in electrical shock hazard.

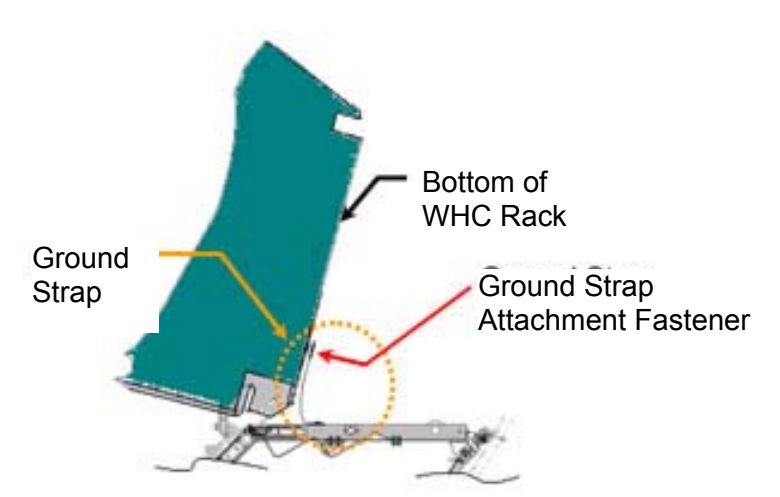

Figure 6.- Side View of Rotated Rack, Showing Rack Ground Strap Location.

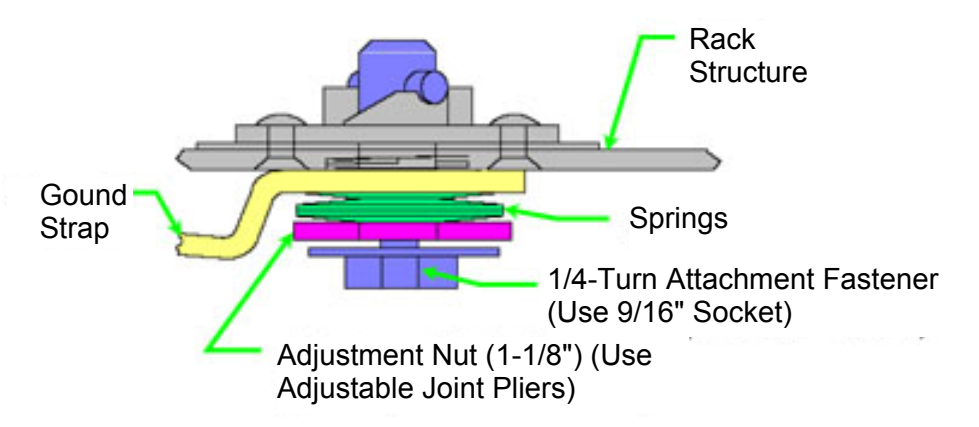

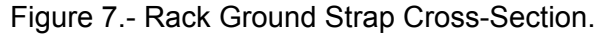

- 7.2 Inspect Ground Strap contact surfaces for debris and clean if required (Dry Wipes).Refer to Figure 6.
- Fully retract Adjustment Nut ∩ (towards head of Attachment Fastener) by hand.
   Refer to Figure 7.
- 7.4 Ground Strap  $\rightarrow \mid \leftarrow$  WHC Rack, 1/4-Turn Attachment Fastener (Ratchet, 3/8" Drive; 9/16" Socket, 3/8" Drive)

- 7.5 Snug Adjustment Nut  $\cap$  until firm against Springs.
- 7.6 Tighten Adjustment Nut an additional 1/2 to 3/4 turn ∩ (Adjustable Joint Pliers, Straight Jaw).
- 7.7 Photo document installed Ground Strap (Digital Camera).
- 8. ISPR BONDING STRAP INSTALLATION

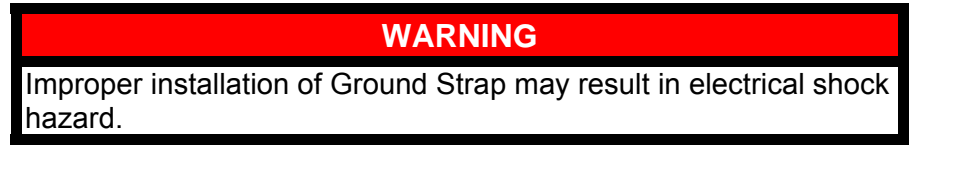

8.1 Verify ISPR Bonding Strap installed on COL Standoff.

- \* If ISPR Bonding Strap not installed on COL Standoff
- \*  $\sqrt{\text{COL-CC}}$  for stowage location of ISPR Bonding Strap and required
- \* tools
- \* Retrieve ISPR Bonding Strap (P/N 3000CA001-001).
- \* Record S/N of ISPR Bonding Strap:
- \* Inspect ISPR Bonding Strap contact surfaces for debris and clean
- \* if required (Dry Wipes).
- \* | ISPR Bonding Strap  $\rightarrow \mid \leftarrow$  COL Standoff ISPR Bonding Strap
- \* interface, 1/4-Turn Fastener (one) (9/16" Combination Wrench)
- 8.2 Inspect ISPR Bonding Strap contact surfaces for debris and clean if required (Dry Wipes).
- 8.3 Fully retract Adjustment Nut (towards head of Attachment Fastener) by hand.Refer to Figure 7.
- 8.4 ISPR Bonding Strap →|← HRF-2 Rack, 1/4-Turn Attachment Fastener (Ratchet, 3/8" Drive; 9/16" Socket, 3/8" Drive).
   Refer to Figures 6, 7.
- 8.5 Snug Adjustment Nut , until firm against Springs.
- 8.6 Tighten Adjustment Nut an additional 1/2 to 3/4 turn (Adjustable Joint Pliers, Straight Jaw).
- 8.7 Photo document installed ISPR Bonding Strap (Digital Camera).

(ASSY OPS/19A/FIN/HC) Pa

Page 9 of 9 pages

#### 9. FINAL INSTALLATION

9.1  $\sqrt{\text{Rack}}$  rotation path is unobstructed

9.2 K-BAR Thumb Latches (two)  $\rightarrow$  up position Refer to Figure 4.

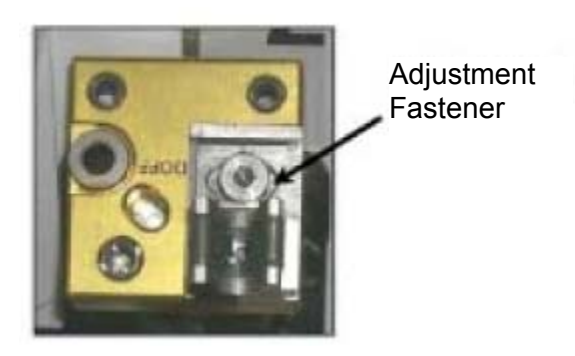

Figure 8.- K-BAR Capture Mechanism, Located on LAB Standoff.

9.3 Slowly rotate Rack up to a controlled stop. Engage Rack K-BAR Thumb Latches (two) in Capture Mechanism located on Standoff. Refer to Figure 8.

\*\*\*\*\*

- <sup>\*</sup> If K-BAR does not align with Capture Mechanism
- \* Loosen Adjustment Fastener (Ratchet, 3/8" Drive; 5/32" Hex Head,
- \* 3/8" Drive).
- Slide capture clip left or right, as required, to engage K-BAR.
- \* Once K-BAR is engaged, re-tighten Adjustment Fastener (Ratchet,
  - 3/8" Drive; 5/32" Hex Head, 3/8" Drive).
- \* \*

\* Refer to Figure 8.

#### 10. CLOSEOUT, POST TRANSFER

- 10.1 Photo document newly installed hardware in ISS module (Digital Camera).
- 10.2 Notify MCC-H transfer activity for Rack is complete, S/Ns of K-BAR Assy(s).
   Stow tools, materials, parts.

This Page Intentionally Blank

(ASSY OPS/19A/FIN) Page 1 of 10 pages

#### **OBJECTIVE:**

Transfer Minus Eighty Laboratory Freezer for ISS (MELFI-3) from the MPLM to ISS. This transfer activity disengages all launch restraints, transfers MELFI-3 Rack from the MPLM, and then structurally attaches it to the ISS Rack Bay location.

#### LOCATION:

MELFI-3 Installed: JPM1A1, Stowed: MPL1A1

#### DURATION:

1 hour

# CREW:

Two

#### PARTS:

IHI K-Bar Assy, Left (one) P/N 683-62201-3 IHI K-Bar Assy, Right (one) P/N 683-62201-4

#### MATERIALS:

Dry Wipes

#### TOOLS:

**Digital Camera** ARIS Tool Page P/N PERS3400M Populate ARIS Tool Page with the following tools. ISS IVA Toolbox: Drawer 2: Ratchet, 3/8" Drive 1/8" Hex Head, 3/8" Drive 9/16" Socket, 3/8" Drive 4" Ext, 3/8" Drive 5/32" Hex Head, 3/8" Drive 5/16" Hex Head, 3/8" Drive 9/64" Hex Head, 3/8" Drive (40-200 in-lbs) Trg Wrench, 3/8" Drive Drawer 3: 6" Long, 3/8" Hex Head, 3/8" Drive Drawer 4: Adjustable Joint Pliers, Straight Jaw

#### REFERENCED PROCEDURE(S):

None

<u>NOTE</u> All directional references (up, down, left, right) are with respect to front face of Rack, as you face Rack, with feet oriented towards the pivot point.

(ASSY OPS/19A/FIN) Page 2 of 10 pages

1. INSTALLING PIVOT PIN FITTINGS

<u>NOTE</u> 1. MELFI Rack requires different Pivot Pin Fittings than those currently installed at JPM1A1.

2. Rack structure shown in Figure 1 is for reference only and is not currently installed at JPM1A1.

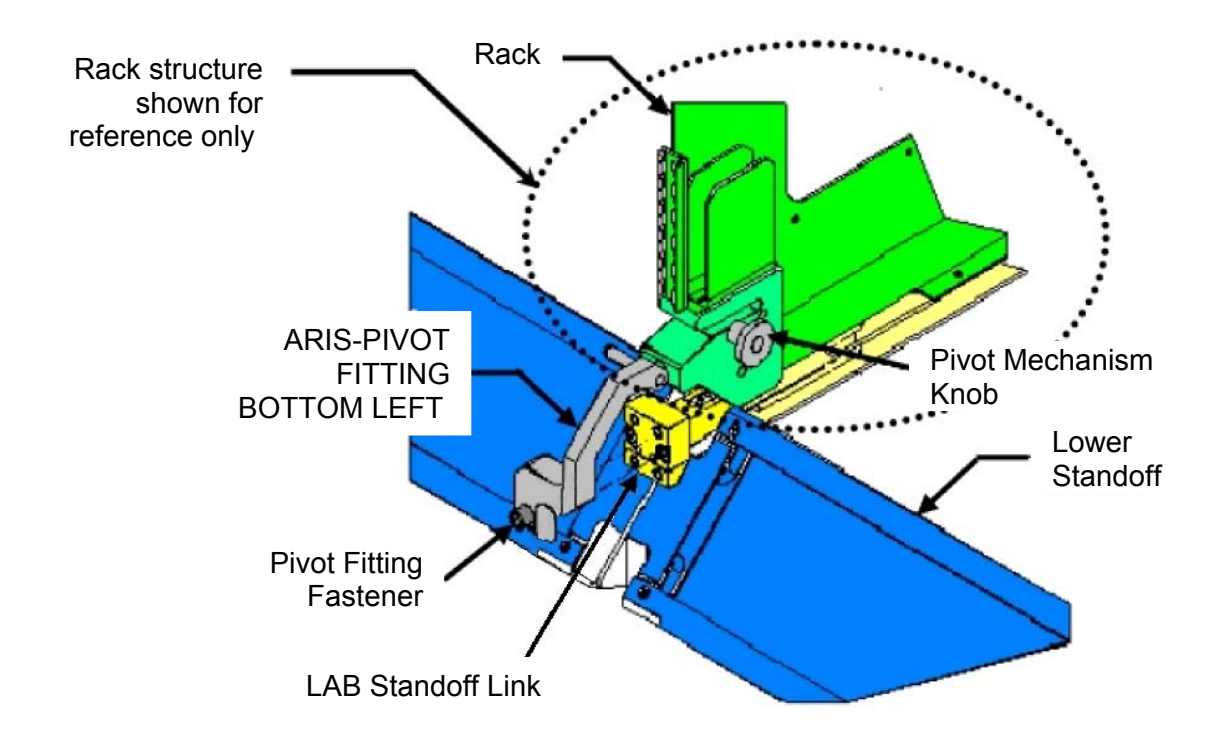

Figure 1.- ARIS - Pivot Fitting Installation Location.

- JPM1A1 1.1 Remove ARIS Pivot Fitting Bottom Left (P/N 683-61711-31) using Fastener from LAB Standoff Link (Ratchet, 3/8" Drive; 6" Long, 3/8" Hex Head, 3/8" Drive). Temporarily stow.
  - 1.2 Repeat removal for ARIS Pivot Fitting Bottom Right (P/N 683-61711-32).
  - 1.3 Record S/N of removed ARIS Pivot Fitting Bottom Left:

Record S/N of removed ARIS - Pivot Fitting Bottom Right:

(ASSY OPS/19A/FIN) Page 3 of 10 pages

- 1.4 Install IHI/MHI Pivot Fitting Bottom Left (P/N 683-20100-1) using Fastener on LAB Standoff Link.
  Tighten, torque fastener to 150 in-lbs [Ratchet, 3/8" Drive; 6" Long, 3/8" Hex Head, 3/8" Drive; (40-200 in-lbs) Trq Wrench, 3/8" Drive].
- 1.5 Repeat installation for IHI/MHI Pivot Fitting Bottom Right (P/N 683-20100-2).

#### 2. RACK SAFING

√All unnecessary equipment protruding into Rack translation path has been removed, stowed (MPLM, Node 2, JPM)

3. <u>DISENGAGING LOWER LAUNCH RESTRAINTS</u> Refer to Figures 2 and 3.

CAUTION Disengagement sequence must be followed exactly to allow any induced loads to be released safely back into structure.

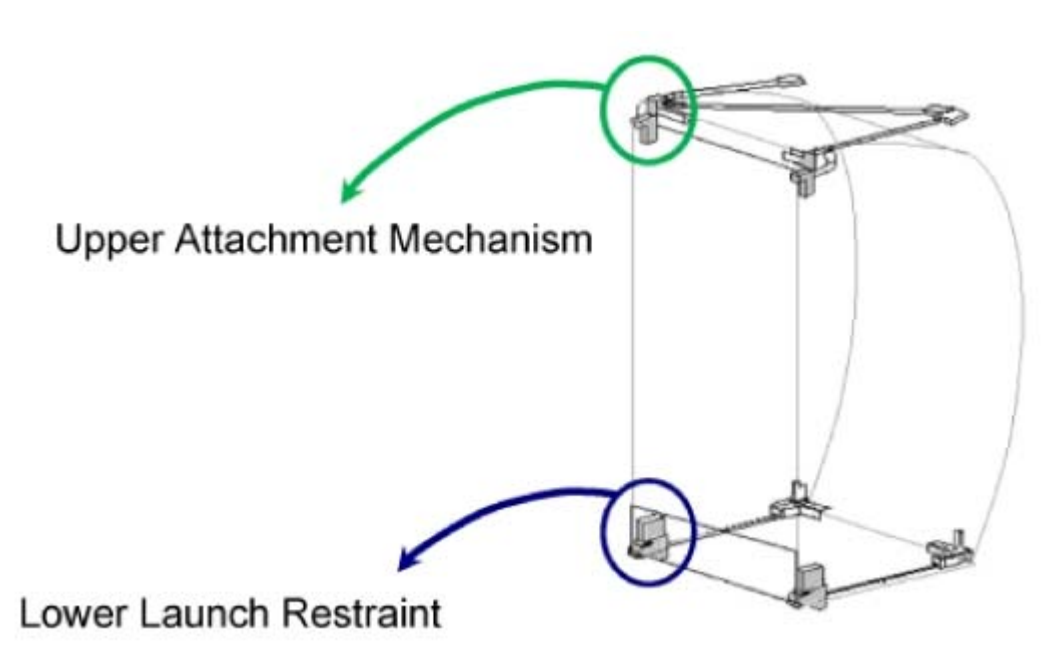

Figure 2.- Location of Rack Launch Restraint Hardware.

(ASSY OPS/19A/FIN)

Page 4 of 10 pages

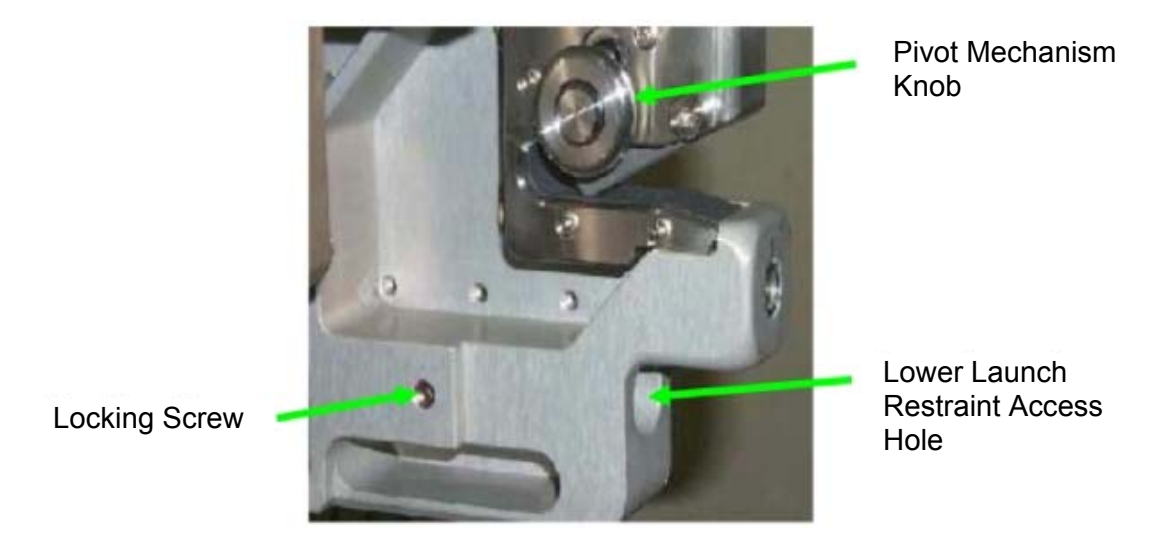

Figure 3.- MELFI-3 Lower Launch Restraint, Right Side.

| 1. | <u>NOTE</u><br>Locking Screw is fully disengaged when top of screw is flush with<br>surrounding structure. |
|----|----------------------------------------------------------------------------------------------------|
| 2. | A loud "pop" may occur during release of first Lower Launch Restraint.                                     |

- 3.1 Disengage left Locking Screw until hard stop, approximately 4 to 5 turns (Ratchet, 3/8" Drive; 1/8" Hex Head, 3/8" Drive).
- 3.2 Disengage left Lower Launch Restraint 10 to 12 turns until hard stop (Ratchet, 3/8" Drive; 6" Long, 3/8" Hex Head, 3/8" Drive).
- 3.3 Tighten left Locking Screw (Ratchet, 3/8" Drive; 1/8" Hex Head, 3/8" Drive).
- 3.4 Loosen Pivot Mechanism Knob so Pivot Latch is free to move.
- 3.5 Repeat for right side of MELFI-3 Rack.
- 4. <u>DISENGAGING UPPER ATTACH MECHANISMS</u> Refer to Figures 2 and 4.
(ASSY OPS/19A/FIN)

Page 5 of 10 pages

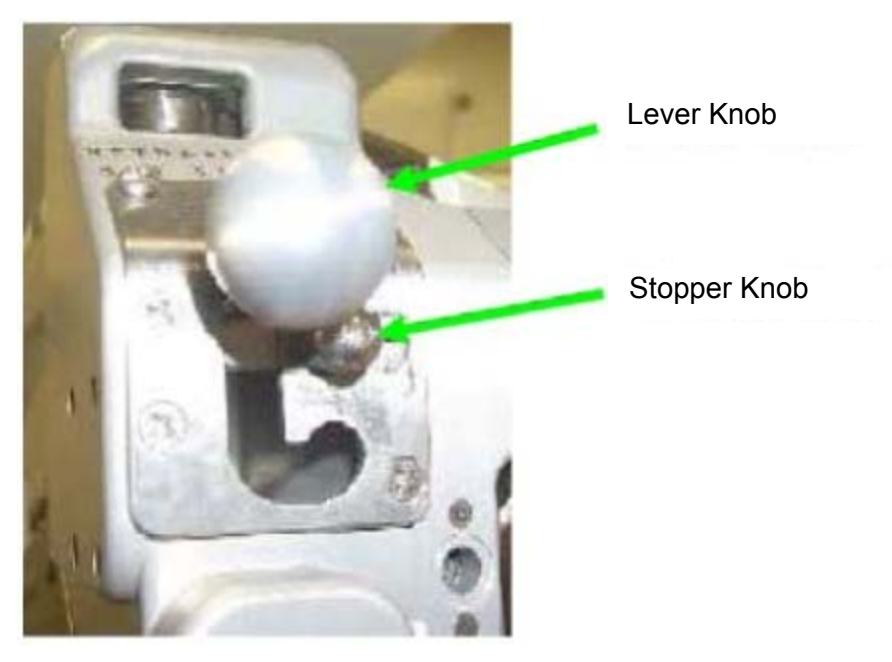

Figure 4.- MELFI-3 Upper Attach Mechanism, Left Side.

- 4.1 Disengage left Stopper Knob and slide away from Lever Knob (Ratchet, 3/8" Drive; 4" Ext, 3/8" Drive; 5/32" Hex Head, 3/8" Drive).
- 4.2 Move Lever Knob down until knob is positioned at end of slot.
- 4.3 Repeat for right side of MELFI-3 Rack.

# 5. INSTALLING K-BAR

Refer to Figure 5.

5.1 Record S/N of IHI K-BAR Assy, Left: \_\_\_\_\_

Record S/N of IHI K-BAR Assy, Right: \_\_\_\_\_

- 5.2  $\sqrt{\text{Rack}}$  rotation path is unobstructed
- 5.3 Rotate Rack down only ~15 cm (~5 in).

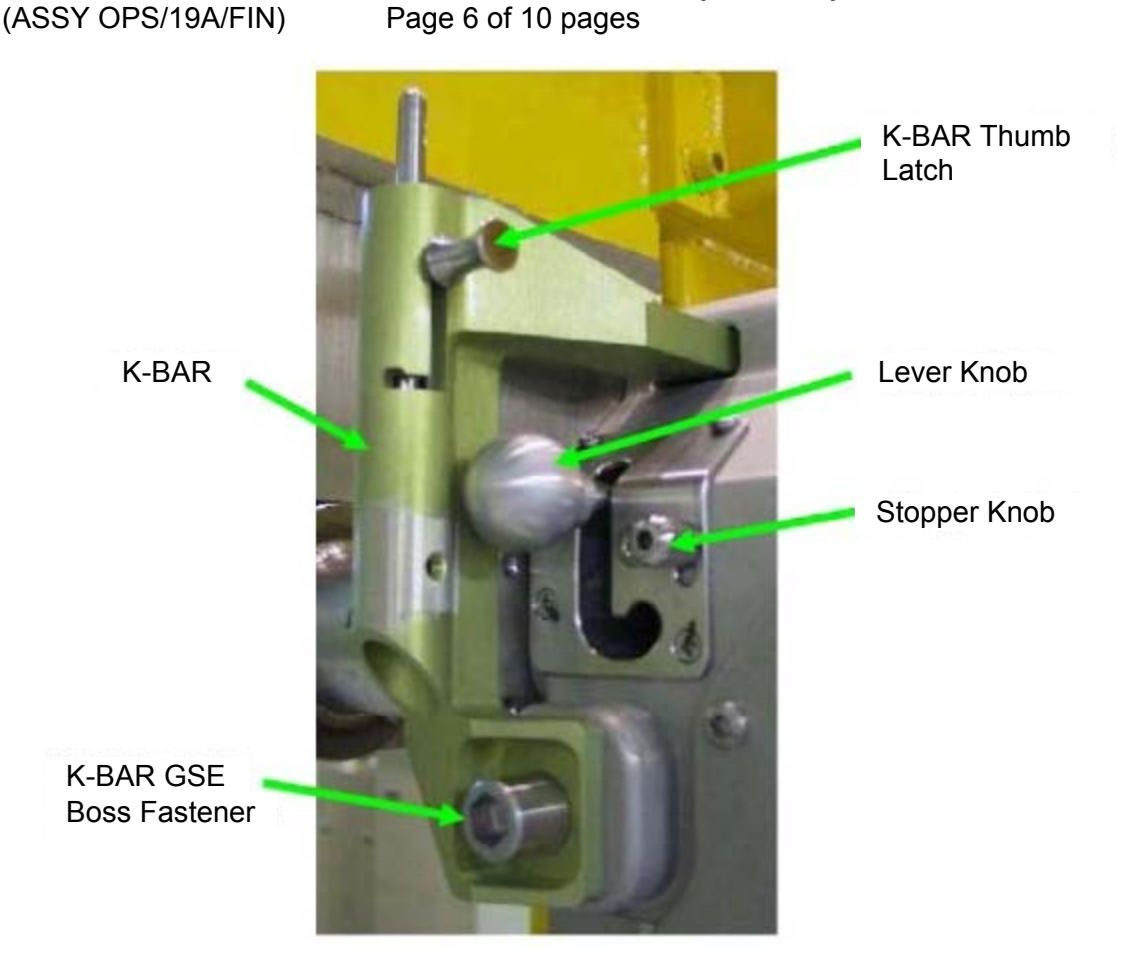

Figure 5.- MELFI-3 Rack Left K-BAR (Shown Installed).

# CAUTION

Do not force Upper Attach Mechanism Pinions. Mechanism should easily engage K-BAR.

- 5.4 Install IHI K-BAR, Left (P/N 683-62201-3), in left Upper Attach Mechanism.
- 5.5 Slide Lever Knob to top position of slot to engage K-BAR.
- 5.6 Slide Stopper Knob under Lever Knob to lock Lever Knob in place. Tighten Stopper Knob (Ratchet, 3/8" Drive; 4" Ext, 3/8" Drive; 5/32" Hex Head, 3/8" Drive).
- 5.7 Tighten left K-BAR GSE Boss fastener (Ratchet, 3/8" Drive; 6" Long, 3/8" Hex Head, 3/8" Drive).
- 5.8 K-BAR Thumb Latch  $\rightarrow$  down position
- 5.9 Repeat for IHI K-BAR Assy, Right (P/N 683-62201-4).

(ASSY OPS/19A/FIN) Page 7 of 10 pages

#### 6. PREPARING RACK TRANSLATION

6.1 Remove any Handrails from the front of the Rack. Slowly rotate Rack down to a controlled stop.

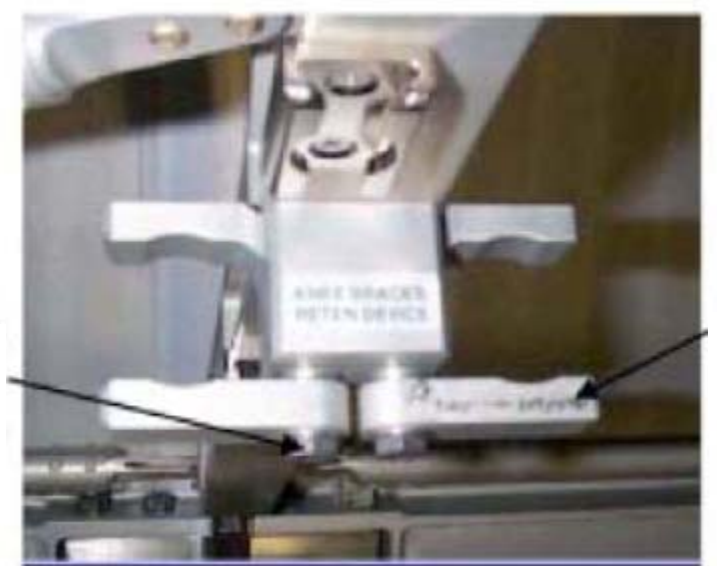

Adjustment Fastener (one of two) Locking Clip (one of two)

Figure 6.- MPLM Knee Brace Retention Devices.

- 6.2 Install Knee Brace Struts (two) into MPLM "KNEE BRACES RETEN DEVICE" Locking Clips (two).
  Snug Adjustment Fasteners (two) (Ratchet, 3/8" Drive; 7/16" Socket, 3/8" Drive).
  Refer to Figure 6.
- 7. TRANSFERRING RACK TO ISS

Table 1. Rack Transfer Locations

| Rack    | Stowed | Installed |
|---------|--------|-----------|
| MELFI-3 | MPL1A1 | JPM1A1    |

- 7.1 Transfer MELFI-3 from MPLM to ISS. Refer to Table 1 for ISS Rack Locations.
- 7.2 Align Rack onto Standoff until Rack Pivot Latches engage Standoff Pivot Fittings. Keep Rack rotated down.
- 7.3 Tighten both Pivot Mechanism Knobs in latched, down position.

(ASSY OPS/19A/FIN) Page 8 of 10 pages

#### 8. INSTALLING GROUND STRAP

Refer to Figures 7 and 8.

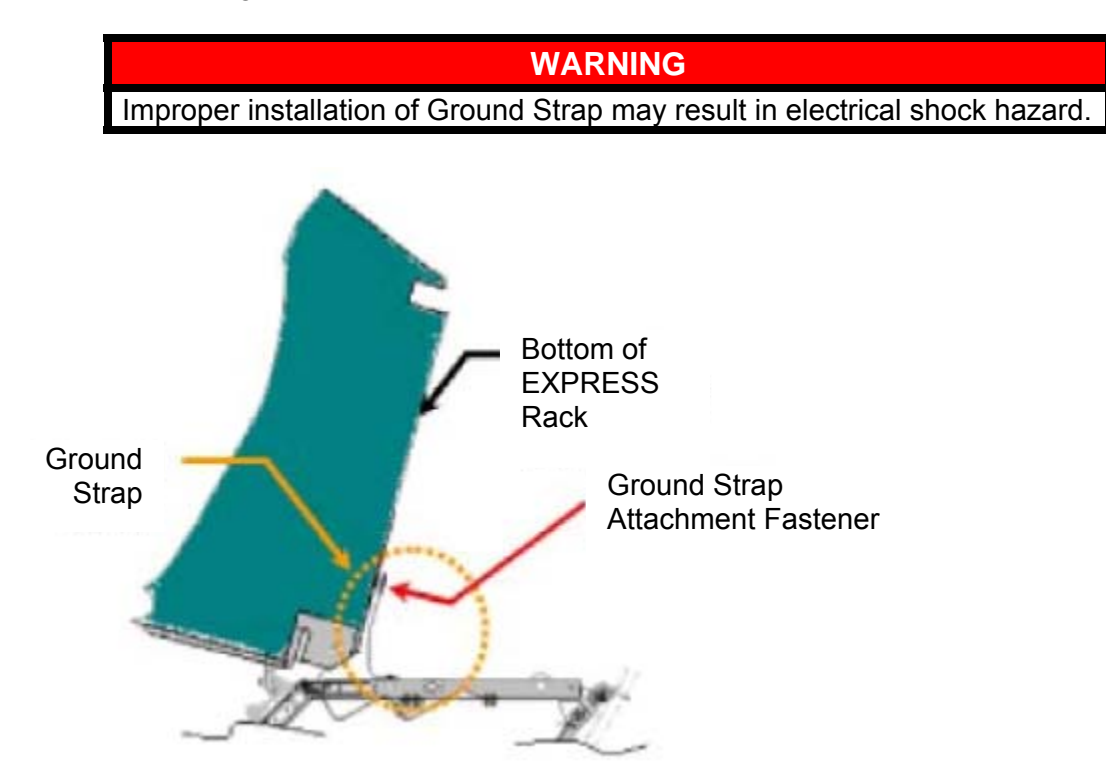

Figure 7.- Side View of Rotated Rack, Showing Rack Ground Strap Location.

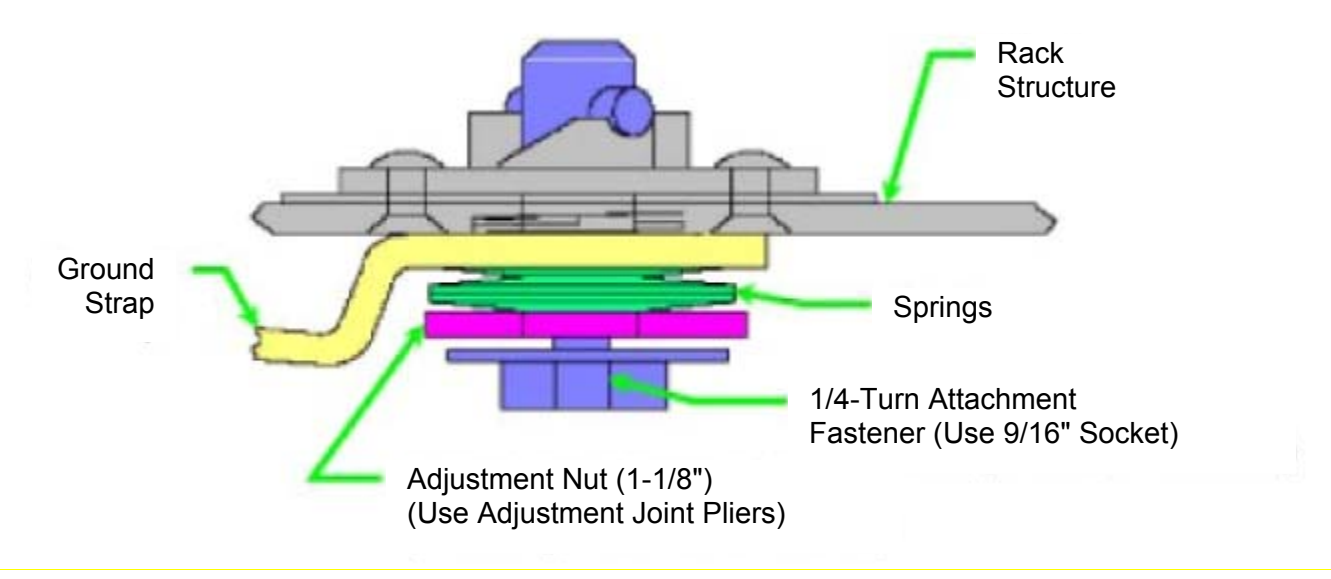

Figure 8.- Rack Ground Strap Cross-Section.

(ASSY OPS/19A/FIN) Page 9 of 10 pages

- 8.1 Inspect Ground Strap contact surfaces for debris and clean if required (Dry Wipes).
- 8.2 Fully retract Adjustment Nut ∩ (towards head of Attachment Fastener) by hand.
- 8.3 Ground Strap  $\rightarrow \mid \leftarrow$  Rack, 1/4 Turn Attachment Fastener (Ratchet, 3/8" Drive; 9/16" Socket, 3/8" Drive).
- 8.4 Snug Adjustment Nut  $\cap$  until firm against Springs.
- 8.5 Tighten Adjustment Nut an additional 1/2 to 3/4 turn ∩ (Adjustable Joint Pliers, Straight Jaw).
- 8.6 Photo document installed Ground Strap (Digital Camera).

#### 9. FINAL INSTALLATION

- 9.1 √Rack rotation path unobstructed
- 9.2 K-BAR Thumb Latches (two)  $\rightarrow$  up position Refer to Figure 5.

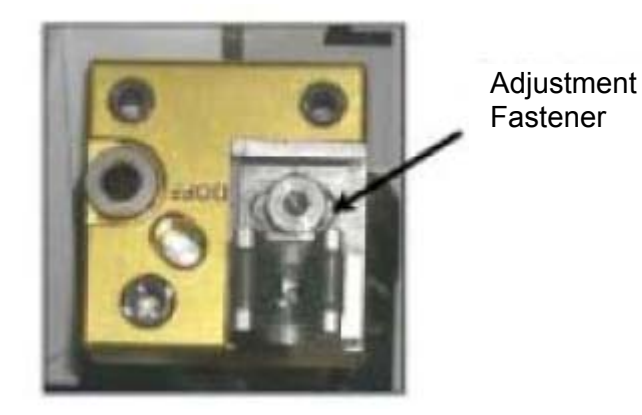

Figure 9.- K-BAR Capture Mechanism, Located on LAB Standoff.

9.3 Slowly rotate Rack up to a controlled stop. Engage Rack K-BAR Thumb Latches (two) in Capture Mechanism located on Standoff.

- <sup>•</sup> If K-BAR does not align with Capture Mechanism
- \* Loosen Adjustment Fastener (Ratchet, 3/8" Drive; 5/32" Hex Head,
- \* 3/8" Drive).
- \* Slide capture clip left or right, as required, to engage K-BAR.
- \* Once K-BAR is engaged, re-tighten Adjustment Fastener
- (Ratchet, 3/8" Drive; 5/32" Hex Head, 3/8" Drive).
- Refer to Figure 9.

\*\*\*\*\*\*\*

(ASSY OPS/19A/FIN) Page 10 of 10 pages

#### 10. CLOSEOUT OR POST TRANSFER

- 10.1 If removed, attach MELFI UIP Closeout to Rack (Velcro).
- 10.2 Photo document newly installed hardware in ISS module (Digital Camera).
- 10.3 Notify MCC-H transfer activity for MELFI-3 is complete, S/Ns of K-BAR Assy(s).
   Stow tools, materials, parts.

PAYLOADS

TOP

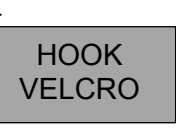

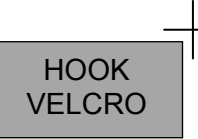

AEM UNIT #1 CHECK

(ASSY OPS/19A/FIN)

Page 1 of 2 pages

Observe conditions in first column and write code in appropriate Flight Day column.

|                             | 4 4                              |                            | -                             |                 |                |                          |
|-----------------------------|----------------------------------|----------------------------|-------------------------------|-----------------|----------------|--------------------------|
| Water Lft/Rt                | 1-4                              |                            |                               |                 |                |                          |
| Respiration:                | (N)ormal<br>(3/sec)              | (R)apid                    | (S)hallow                     | (L)abored       |                | (U)nable to determine    |
| Skin: (ears,<br>toes, tail) | (N)ormal:<br>Dark                | (D)ry/Scaly                | (S)crapes/Cuts                | (Sw)ollen/Red   |                | (U)nable to determine    |
| Coat/Fur:                   | (N)ormal:<br>Smooth/shiny        | (R)ough<br>spiky, clump    | (D)iscolored                  | (Du)ll or (W)et | (H)air<br>Loss | (U)nable to determine    |
| Nose:                       | (N)ormal:<br>Clear               | (D)ischarge:<br>Red/Brown  | (B)leeding                    | (O)ther         |                | (U)nable to determine    |
| Eyes:                       | (N)ormal:<br>Shiny/clear         | (D)ischarge:<br>Red/Brown  | (S)wollen                     | (O)ther         |                | (U)nable to determine    |
| Appetite:                   | (N)ormal<br>Intake<br>Food/water | (A)bnormal<br>intake       |                               |                 |                | (U)nable to<br>determine |
| Activity:                   | (N)ormal:<br>Bright/Alert        | (L)istless<br>(decreased)  | Un(R)esponsive                | (D)ead          |                | (U)nable to determine    |
| Extremities:                | (N)ormal                         | (D)eformity<br>or fracture | (A)mputated<br>limb or digits | (B)leeding      |                | (U)nable to determine    |
| Comments:                   |                                  |                            |                               |                 |                |                          |

Table 1. Codes for Daily Status Check

# Table 2. AEM Unit #1 Check Log

|              | FD1 | FD2 | FD3 | FD4 | FD5 | FD6 | FD7 | FD8 |
|--------------|-----|-----|-----|-----|-----|-----|-----|-----|
| MET          |     |     |     |     |     |     |     |     |
| Observer     |     |     |     |     |     |     |     |     |
| Water Lft/Rt |     |     |     |     |     |     |     |     |
| Respiration  |     |     |     |     |     |     |     |     |
| Skin         |     |     |     |     |     |     |     |     |
| Coat/Fur     |     |     |     |     |     |     |     |     |
| Nose         |     |     |     |     |     |     |     |     |
| Eyes         |     |     |     |     |     |     |     |     |
| Appetite     |     |     |     |     |     |     |     |     |
| Activity     |     |     |     |     |     |     |     |     |
| Extremities  |     |     |     |     |     |     |     |     |
| Comments     |     |     |     |     |     |     |     |     |

ASSY OPS-4a/19A/A

#### TOP BACK OF 'AEM UNIT #1 CHECK'

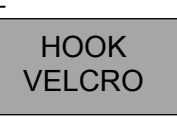

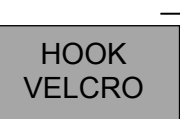

AEM UNIT #1 CHECK

(ASSY OPS/19A/FIN)

Page 2 of 2 pages

| Water Lft/Rt                | 1-4                              |                            |                               |                 |                |                          |
|-----------------------------|----------------------------------|----------------------------|-------------------------------|-----------------|----------------|--------------------------|
| Respiration:                | (N)ormal<br>(3/sec)              | (R)apid                    | (S)hallow                     | (L)abored       |                | (U)nable to determine    |
| Skin: (ears,<br>toes, tail) | (N)ormal:<br>Dark                | (D)ry/Scaly                | (S)crapes/Cuts                | (Sw)ollen/Red   |                | (U)nable to determine    |
| Coat/Fur:                   | (N)ormal:<br>Smooth/shiny        | (R)ough<br>spiky, clump    | (D)iscolored                  | (Du)ll or (W)et | (H)air<br>Loss | (U)nable to determine    |
| Nose:                       | (N)ormal:<br>Clear               | (D)ischarge:<br>Red/Brown  | (B)leeding                    | (O)ther         |                | (U)nable to determine    |
| Eyes:                       | (N)ormal:<br>Shiny/clear         | (D)ischarge:<br>Red/Brown  | (S)wollen                     | (O)ther         |                | (U)nable to determine    |
| Appetite:                   | (N)ormal<br>Intake<br>Food/water | (A)bnormal<br>intake       |                               |                 |                | (U)nable to<br>determine |
| Activity:                   | (N)ormal:<br>Bright/Alert        | (L)istless<br>(decreased)  | Un(R)esponsive                | (D)ead          |                | (U)nable to determine    |
| Extremities:                | (N)ormal                         | (D)eformity<br>or fracture | (A)mputated<br>limb or digits | (B)leeding      |                | (U)nable to determine    |
| Comments:                   |                                  |                            |                               |                 |                |                          |

# Continuation of Table 2. AEM Unit #1 Check Log

|              | FD9 | FD10 | FD11 | FD12 | FD13 | FD14 | FD15 | FD16 |
|--------------|-----|------|------|------|------|------|------|------|
| MET          |     |      |      |      |      |      |      |      |
| Observer     |     |      |      |      |      |      |      |      |
| Water Lft/Rt |     |      |      |      |      |      |      |      |
| Respiration  |     |      |      |      |      |      |      |      |
| Skin         |     |      |      |      |      |      |      |      |
| Coat/Fur     |     |      |      |      |      |      |      |      |
| Nose         |     |      |      |      |      |      |      |      |
| Eyes         |     |      |      |      |      |      |      |      |
| Appetite     |     |      |      |      |      |      |      |      |
| Activity     |     |      |      |      |      |      |      |      |
| Extremities  |     |      |      |      |      |      |      |      |
| Comments     |     |      |      |      |      |      |      |      |

ASSY OPS-4b/19A/A

TOP

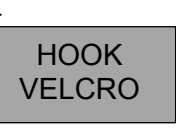

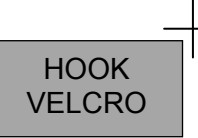

**AEM UNIT #2 CHECK** 

(ASSY OPS/19A/FIN)

Page 1 of 2 pages

Observe conditions in first column and write code in appropriate Flight Day column.

| Water Lft/Rt                | 1-4                              |                            |                               |                 |                |                          |
|-----------------------------|----------------------------------|----------------------------|-------------------------------|-----------------|----------------|--------------------------|
| Respiration:                | (N)ormal<br>(3/sec)              | (R)apid                    | (S)hallow                     | (L)abored       |                | (U)nable to determine    |
| Skin: (ears,<br>toes, tail) | (N)ormal:<br>Dark                | (D)ry/Scaly                | (S)crapes/Cuts                | (Sw)ollen/Red   |                | (U)nable to determine    |
| Coat/Fur:                   | (N)ormal:<br>Smooth/shiny        | (R)ough<br>spiky, clump    | (D)iscolored                  | (Du)ll or (W)et | (H)air<br>Loss | (U)nable to determine    |
| Nose:                       | (N)ormal:<br>Clear               | (D)ischarge:<br>Red/Brown  | (B)leeding                    | (O)ther         |                | (U)nable to determine    |
| Eyes:                       | (N)ormal:<br>Shiny/clear         | (D)ischarge:<br>Red/Brown  | (S)wollen                     | (O)ther         |                | (U)nable to determine    |
| Appetite:                   | (N)ormal<br>Intake<br>Food/water | (A)bnormal<br>intake       |                               |                 |                | (U)nable to<br>determine |
| Activity:                   | (N)ormal:<br>Bright/Alert        | (L)istless<br>(decreased)  | Un(R)esponsive                | (D)ead          |                | (U)nable to determine    |
| Extremities:                | (N)ormal                         | (D)eformity<br>or fracture | (A)mputated<br>limb or digits | (B)leeding      |                | (U)nable to determine    |
| Comments:                   |                                  |                            |                               |                 |                |                          |

Table 1. Codes for Daily Status Check

# Table 3. AEM Unit #2 Check Log

|              | FD1 | FD2 | FD3 | FD4 | FD5 | FD6 | FD7 | FD8 |
|--------------|-----|-----|-----|-----|-----|-----|-----|-----|
| MET          |     |     |     |     |     |     |     |     |
| Observer     |     |     |     |     |     |     |     |     |
| Water Lft/Rt |     |     |     |     |     |     |     |     |
| Respiration  |     |     |     |     |     |     |     |     |
| Skin         |     |     |     |     |     |     |     |     |
| Coat/Fur     |     |     |     |     |     |     |     |     |
| Nose         |     |     |     |     |     |     |     |     |
| Eyes         |     |     |     |     |     |     |     |     |
| Appetite     |     |     |     |     |     |     |     |     |
| Activity     |     |     |     |     |     |     |     |     |
| Extremities  |     |     |     |     |     |     |     |     |
| Comments     |     |     |     |     |     |     |     |     |

ASSY OPS-5a/19A/A

#### TOP BACK OF 'AEM UNIT#2 CHECK'

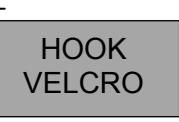

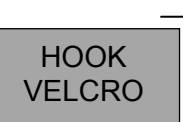

AEM UNIT#2 CHECK

(ASSY OPS/19A/FIN)

Page 2 of 2 pages

| Table 1. | Codes | for | Daily | Status | Check |
|----------|-------|-----|-------|--------|-------|
|----------|-------|-----|-------|--------|-------|

| Water Lft/Rt                | 1-4                              |                            |                               |                 |                |                          |
|-----------------------------|----------------------------------|----------------------------|-------------------------------|-----------------|----------------|--------------------------|
| Respiration:                | (N)ormal<br>(3/sec)              | (R)apid                    | (S)hallow                     | (L)abored       |                | (U)nable to determine    |
| Skin: (ears,<br>toes, tail) | (N)ormal:<br>Dark                | (D)ry/Scaly                | (S)crapes/Cuts                | (Sw)ollen/Red   |                | (U)nable to determine    |
| Coat/Fur:                   | (N)ormal:<br>Smooth/shiny        | (R)ough<br>spiky, clump    | (D)iscolored                  | (Du)ll or (W)et | (H)air<br>Loss | (U)nable to determine    |
| Nose:                       | (N)ormal:<br>Clear               | (D)ischarge:<br>Red/Brown  | (B)leeding                    | (O)ther         |                | (U)nable to determine    |
| Eyes:                       | (N)ormal:<br>Shiny/clear         | (D)ischarge:<br>Red/Brown  | (S)wollen                     | (O)ther         |                | (U)nable to determine    |
| Appetite:                   | (N)ormal<br>Intake<br>Food/water | (A)bnormal<br>intake       |                               |                 |                | (U)nable to<br>determine |
| Activity:                   | (N)ormal:<br>Bright/Alert        | (L)istless<br>(decreased)  | Un(R)esponsive                | (D)ead          |                | (U)nable to determine    |
| Extremities:                | (N)ormal                         | (D)eformity<br>or fracture | (A)mputated<br>limb or digits | (B)leeding      |                | (U)nable to determine    |
| Comments:                   |                                  |                            |                               |                 |                |                          |

# Continuation of Table 3. AEM Unit #2 Check Log

|              | FD9 | FD10 | FD11 | FD12 | FD13 | FD14 | FD15 | FD16 |
|--------------|-----|------|------|------|------|------|------|------|
| MET          |     |      |      |      |      |      |      |      |
| Observer     |     |      |      |      |      |      |      |      |
| Water Lft/Rt |     |      |      |      |      |      |      |      |
| Respiration  |     |      |      |      |      |      |      |      |
| Skin         |     |      |      |      |      |      |      |      |
| Coat/Fur     |     |      |      |      |      |      |      |      |
| Nose         |     |      |      |      |      |      |      |      |
| Eyes         |     |      |      |      |      |      |      |      |
| Appetite     |     |      |      |      |      |      |      |      |
| Activity     |     |      |      |      |      |      |      |      |
| Extremities  |     |      |      |      |      |      |      |      |
| Comments     |     |      |      |      |      |      |      |      |

ASSY OPS-5b/19A/A

AEM CHECK

| (ASSY OPS/19A/F | IN) |
|-----------------|-----|
|-----------------|-----|

# OBJECTIVE:

Check the status of the Animal Enclosure Module Unit #1 and Unit #2 and visually monitor mice well-being

TOOLS

Tissues

Gray Tape

- MF57H 1. Log Begin MET and Observer for appropriate Flight Day in Table 2. AEM Unit #1 Check Log.
  - 2. Remove muffler from locker door, temporarily stow. Unlatch, open locker door.
  - ✓FANS A&D, FANS B&C Its (two) on (green)
     ✓AEM fans operating (audible)
     ✓Fan airflow with Tissue, temporarily stow Tissue
     \*
     \* If Its off or fans not operating,
     \*
     \*
     \*
     Perform <u>AEM FAN(S) FAILURE</u>, all (SODF: ASSY OPS:
     \*
     \*
  - 4.  $\checkmark$ AEM air inlet screens (two) free of debris, clean if required (gray tape).

5. Using straps, pull AEM ~3/4 out of locker

| 6. | <pre>✓cb LIGHTS B&amp;C - close (It on)<br/>✓AEM interior Its (two) - illuminated ************************************</pre>            |
|----|----------------------------------------------------------------------------------------------------|
|    | * Perform <u>AEM LIGHT CYCLE INCORRECT (OFF) DURING</u><br>OPERATIONS, all (SODF: ASSY OPS: PAYLOADS), then:                            |
|    | ***************************************                                                                                                 |
| 7. | Log water level in Table 2. AEM Unit #1 Check Log.                                                                                      |
|    | <ul> <li>If water leaking in AEM</li> <li>Perform <u>WATER LEAKING IN AEM</u>, all (SODF: ASSY OPS:</li> <li>PAYLOADS), then</li> </ul> |
|    | ***************************************                                                                                                 |
| 8. | Log Rodent Observation in Table 2. AEM Check Log.                                                                                       |
|    | * If rodents appear distressed,                                                                                                    |
|    | $\star^*_*$ <b>MCC-H</b> , talk to NASA Chief Vet                                                                                       |
|    | ***************************************                                                                                                 |

9. Push AEM into locker

✓LIGHTS sw – AUTO ✓cb LIGHTS A&D – open (It off) ✓FANS sw – ON

- 10. Close, latch locker door Reattach Muffler to locker door.
- MF43K
- 11. Repeat steps 1-10, for AEM Unit #2, logging data in Table 3. AEM Unit #2 Check Log.
- 12. Discard used Tissue in Trash Temporarily stow Tissues.
- 13. Notify MCC-H (AEM CHECK complete, any off-nominal rodent conditions).

# **AEM LIGHT TIMER CYCLE RESET**

(ASSY OPS/19A/FIN)

Page 1 of 1 page

## **OBJECTIVE:**

To correct light timer cycle in the event lights are on/off at the incorrect time.

| MF57H, | 1. | ✓MCC-H for correct Day/Night It cycle |
|--------|----|---------------------------------------|
|--------|----|---------------------------------------|

MF43K

| Ι. | MCC-H for | correct Day/Night it cy | cie |
|----|-----------|-------------------------|-----|
|    |           |                         |     |

|      | HH | :MM |
|------|----|-----|
| ON/D |    |     |
| OF/N |    |     |

| NOTE                                                                                                    |
|----------------------------------------------------------------------------------------------------|
| 1. Pen can be used for Timer pushbuttons. If more than 2 min. pass after<br>the most recent pb press, display reverts to current settings without<br>saving changes. |

2. On GMT display, first two characters reflect current timer It status and do not change when MENU pb pressed.

- MENU pb push until correct Day/Night indicator ('D' or 'N') appears on 2. GMT display
- 3. HOURS pb - push to set correct hours

| NOTE                                           |  |
|------------------------------------------------|--|
| Minutes can only be set in 15 min. increments. |  |

- 4. MIN pb - push to set correct minutes
- 5. MENU pb - push
- 6. Repeat steps 3-5 to reset other It cycle.

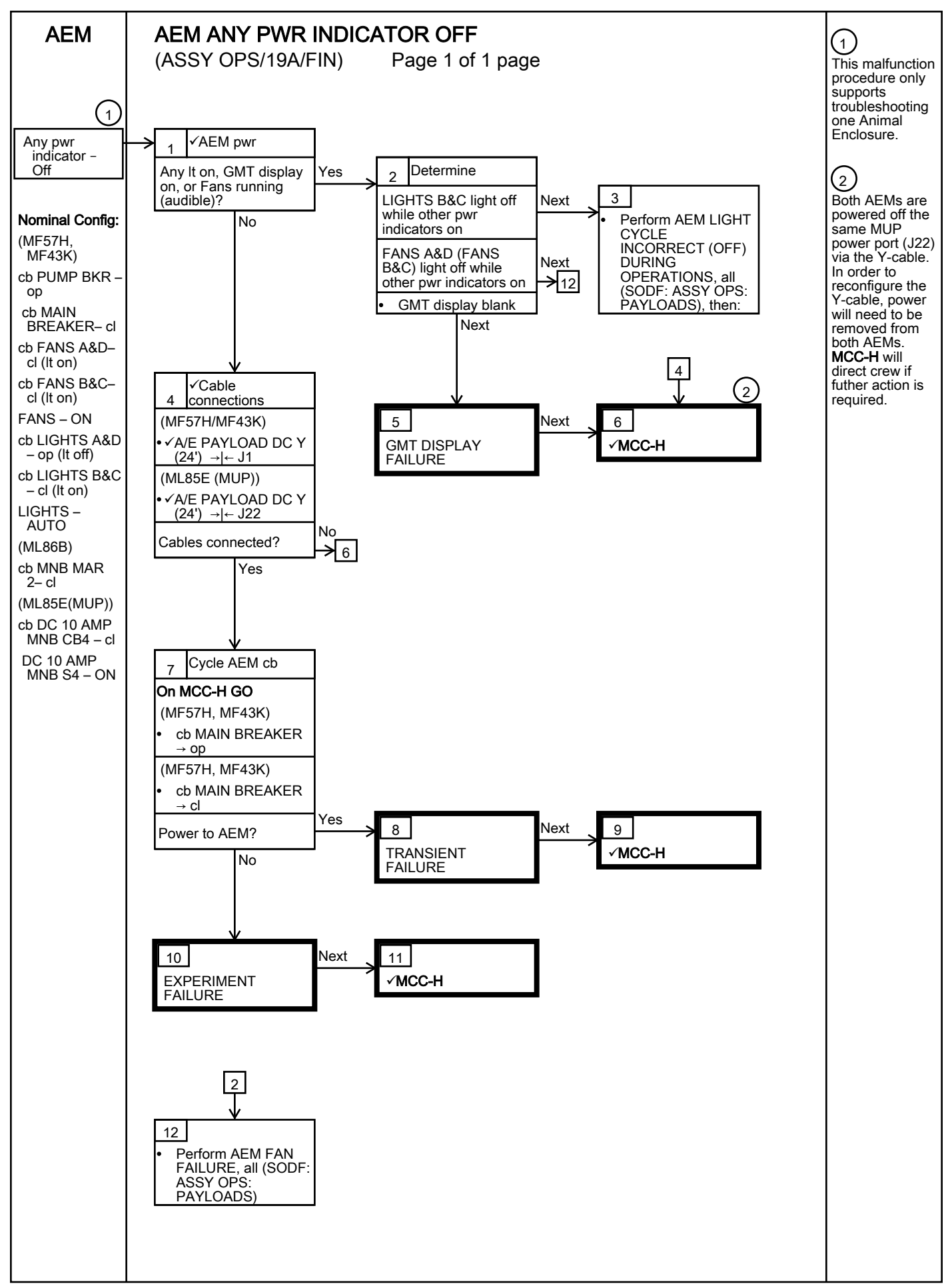

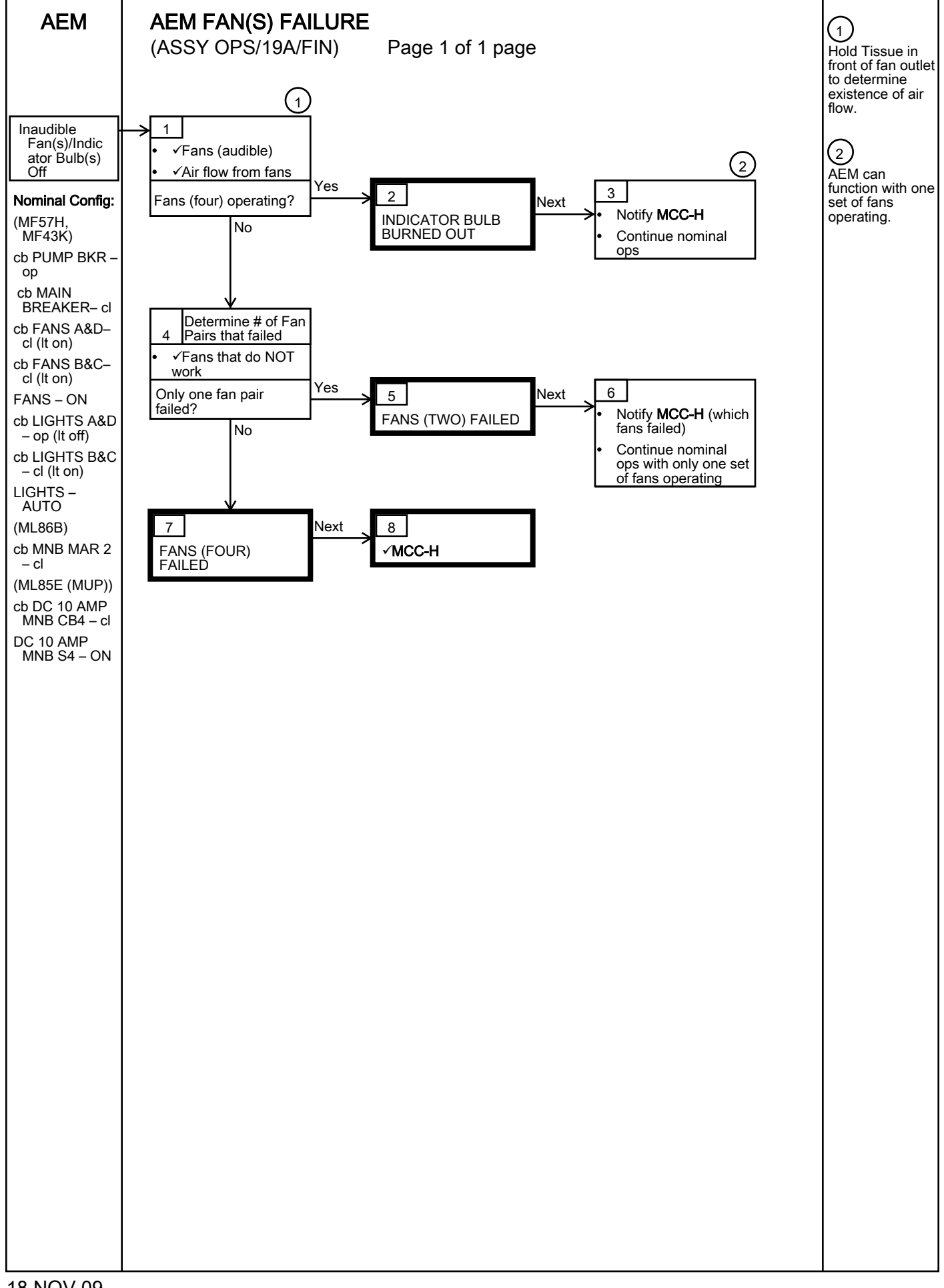

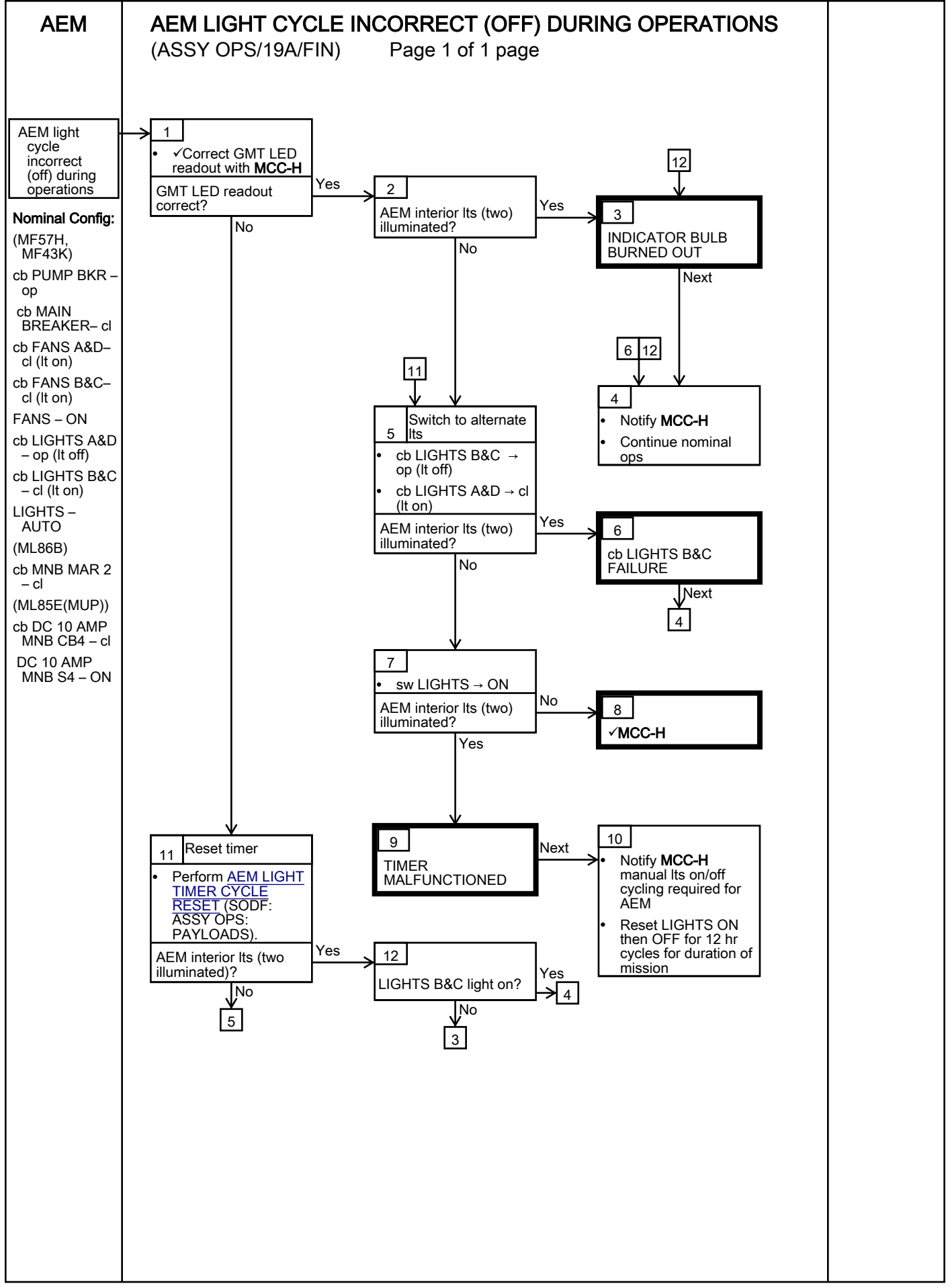

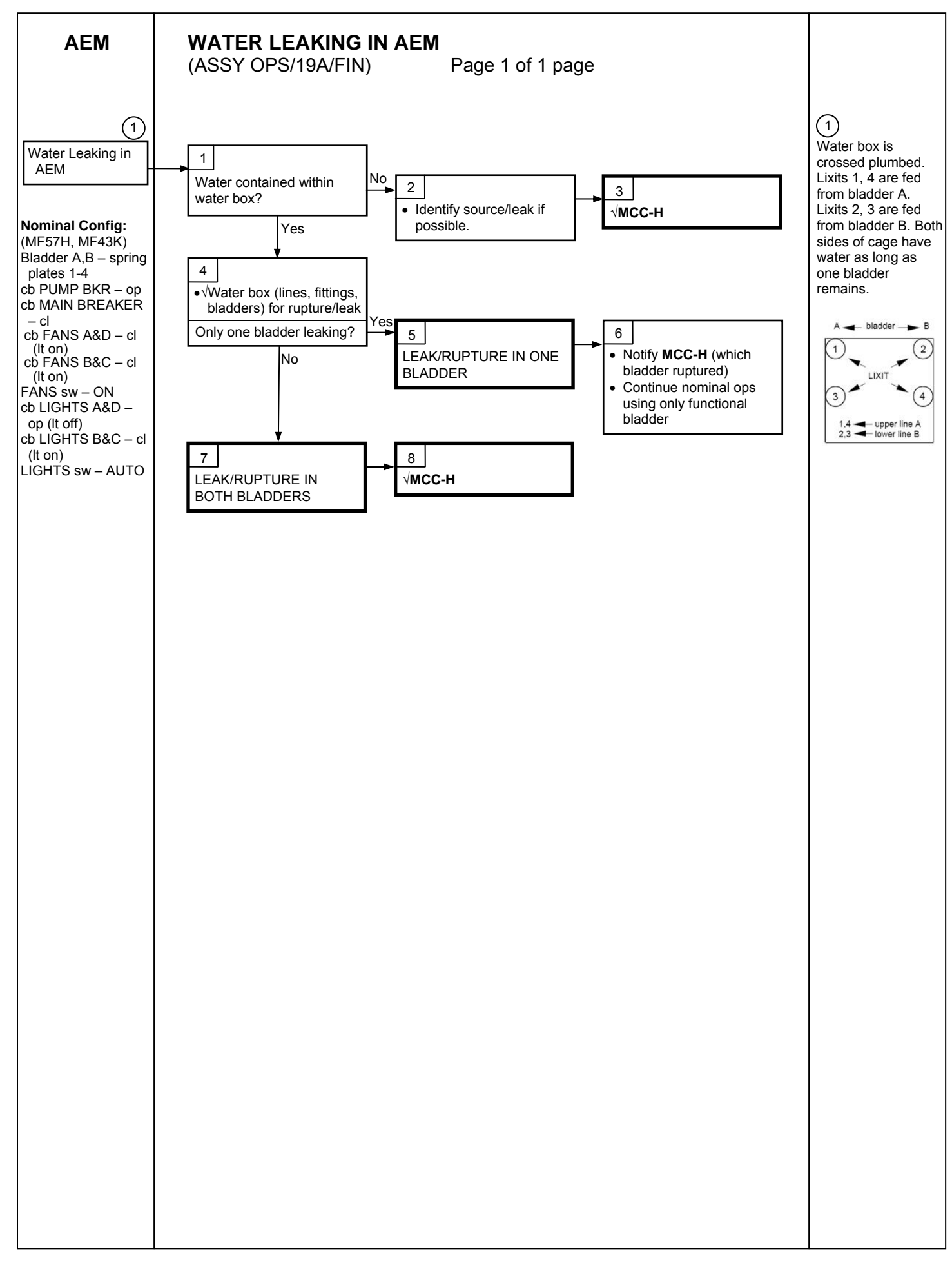

BRIC-16 ACTUATION (ASSY OPS/19A/FIN)

#### OBJECTIVE:

To introduce additives to the BRIC-16 experiment Canisters.

TOOLS:

BRIC Actuator Tool

BRIC Actuator Rod Kit

- 1. BRIC HARDWARE SET UP
  - 1.1 Log Start MET: \_\_\_/\_\_\_:\_\_\_

MTBD

- 1.2 Open locker door.
- 1.3 Using pull-strap on BRIC Tray front panel, pull Tray partially out of locker.
- 1.4 Unstow BRIC Actuator Tool (shown in Figure 1) and BRIC Actuator Rod kit.

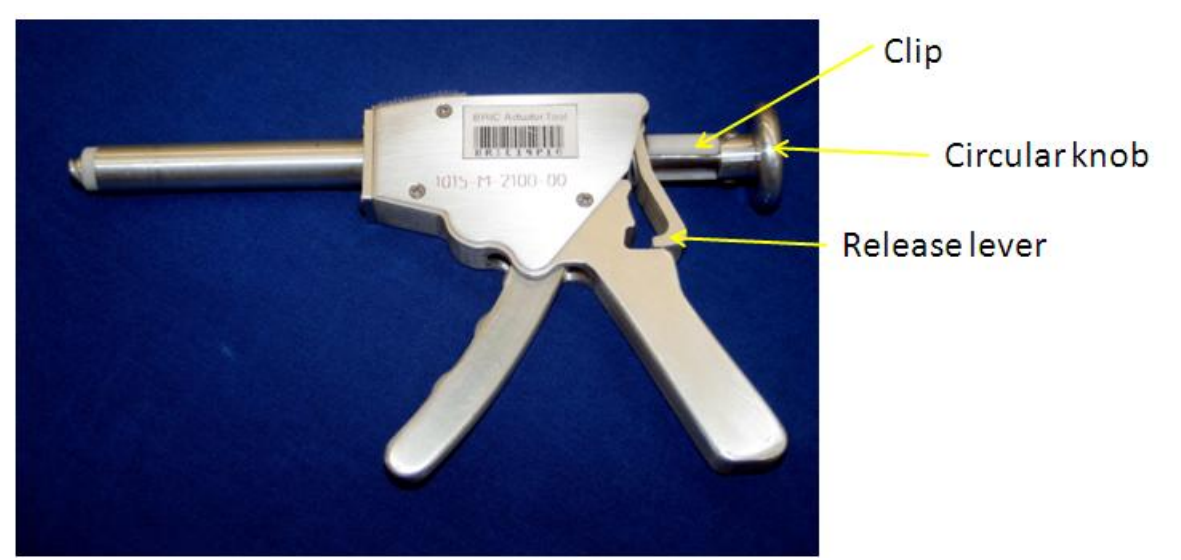

Figure 1. Actuator Tool.

- 2. BRIC Actuation With Clip
  - 2.1 Remove BRIC Canister A(B-H) from foam per Table 1.
  - 2.2 Press release lever of BRIC Actuator Tool.
  - 2.3 Pull circular knob away from body of BRIC Actuator Tool.
  - 2.4 ✓Tethered clip is secured below circular knob.
  - 2.5 Retrieve Rod (one) from BRIC Actuator Rod Kit.
  - 2.6 Insert flat end of Rod into hole at barrel end of BRIC Actuator Tool.
  - 2.7 ✓Pointed end (not flat end) of Rod is facing outward.

20 NOV 09

- 2.8 Push Rod completely into BRIC Actuator Tool.
- 2.9 Gently insert BRIC Actuator Tool through guard on Canister/dish A(B -H) location per Table 1.
- 2.10 Attach BRIC Actuator Tool by threading tip cw into dish location.

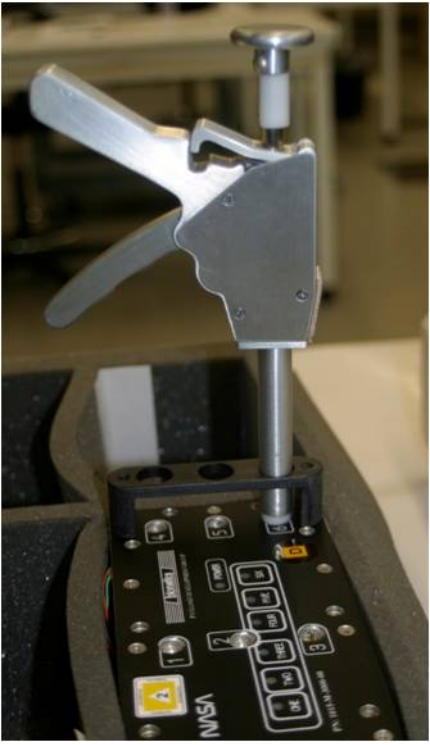

Figure 2. Actuation

Table 1. Actuation with Clip

| FD | Canister | Dish location | Verify (✓ as performed) |
|----|----------|---------------|-------------------------|
| 11 | A        | 123456        | With Clip               |
| 11 | В        | 123456        | With Clip               |
| 11 | С        | 123456        | With Clip               |
| 11 | D        | 123456        | With Clip               |
| 13 | E        | 123456        | With Clip               |
| 13 | F        | 123456        | With Clip               |
| 13 | G        | 123456        | With Clip               |
| 13 | Н        | 123456        | With Clip               |

2.11 Squeeze trigger of BRIC Actuator Tool until tethered clip meets BRIC Actuator Tool body. Resistance may be felt.

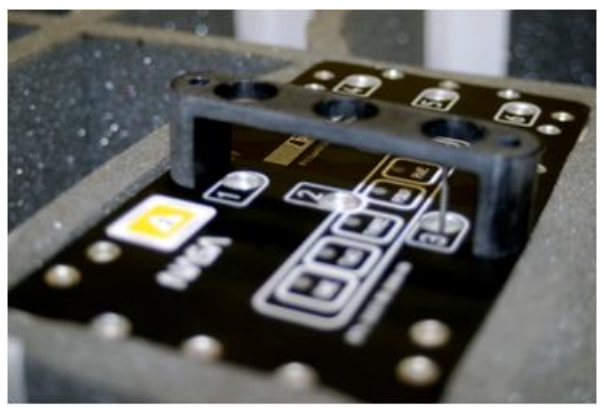

Figure 3. BRIC Top Cover

2.12 Remove BRIC Actuator Tool (ccw) from Rod. Rod will remain in canister.

Gently slide BRIC Actuator Tool off of Rod and out of guard.

2.13 Repeat steps 2.2 -2.11 for remaining Canister dish locations per Table 1 and restow each Canister in foam when complete. Retrieve next Canister per Table 1.

## 3. BRIC ACTUATION WITHOUT CLIP

- 3.1 Remove BRIC canister A(B-H) from foam per Table 2.
- 3.2 Remove tethered clip on BRIC Actuator Tool.
- 3.3 Attach clip to Velcro on BRIC Actuator Tool.
- 3.4 √clip remains tethered to BRIC Actuator Tool.
- 3.5  $\checkmark$ Rod is located under the guard in dish location.

If no Rod is present,

Retrieve Rod (one) from BRIC Actuator Kit.

Insert flat end of Rod into hole at barrel end of BRIC Actuator Tool.

✓Pointed end (not flat end) of Rod is facing outward.

Push Rod completely into BRIC Actuator Tool.

- 3.6 Press release lever of BRIC Actuator Tool.
- 3.7 Pull circular knob away from body of BRIC Actuator Tool.
- 3.8 Gently guide BRIC Actuator Tool through guard and onto Rod of specified dish location and Canister per Table 2.

- 3.9 Attach BRIC Actuator Tool by threading tip cw into dish location.
- 3.10 Squeeze trigger of BRIC Actuator Tool until circular knob meets BRIC Actuator Tool Body. Resistance may be felt.
- 3.11 Remove BRIC Actuator Tool (ccw) from Rod.
- 3.12 Repeat steps 3.5-3.11 for remaining Canister dish locations per Table 2 and restow each Canister in foam when complete. Retrieve next Canister per Table 2.

| Table 2. | Actuation | without | Clip |
|----------|-----------|---------|------|
|          |           |         |      |

| FD | Canister | Dish Location | Verify (✓ as<br>performed) |
|----|----------|---------------|----------------------------|
| 11 | A        | 123456        | Without Clip               |
| 11 | В        | 123456        | Without Clip               |
| 11 | С        | 123456        | Without Clip               |
| 11 | D        | 123456        | Without Clip               |
| 13 | E        | 123456        | Without Clip               |
| 13 | F        | 123456        | Without Clip               |
| 13 | G        | 123456        | Without Clip               |
| 13 | Н        | 123456        | Without Clip               |

#### 4. RESTOW BRIC HARDWARE

- 4.1 Stow BRIC Actuator Kit and BRIC Actuator Tool in Tray.
- 4.2 Push BRIC Tray back into locker.
- 4.3 Close, latch locker door.
- 4.4 Log Stop MET: \_\_\_\_/\_\_\_:\_\_\_\_
- 4.5 Notify **MCC-H** BRIC ACTUATION complete, MET from step 1.1 and 4.4, and any off-nominal conditions.

# **GLACIER PREPARATION FOR SAMPLE TRANSFER**

(ASSY OPS/19A/FIN)

Page 1 of 2 pages

## OBJECTIVE:

The following steps will perform a status check on the Glacier System and prepare the hardware for sample transfer.

<u>TOOLS</u>

3/16" Hex Head, 3/8" Drive 4" Ext, 3/8" Drive

Ratchet, 3/8" Drive

MF28E/G 1. ✓ cb POWER – Close (It on) (Glacier) 2. ✓sw BATTERY – ON (It on) 3. ✓Display – 'HOME' If Display - '\*\*Error Pending\*\*' Perform GLACIER ERROR MESSAGE (SODF: ASSY OPS: PAYLOADS), then: \*\*\*\*\*\*\*\* If 'HOME' not shown: pb Right (EXIT) → push until 'HOME' appears 

- 4.  $\checkmark$  Display 'CURR TEMP:' is +4.0°C ± 2.0°C.
- 5. Log from Glacier front panel 'GPS', 'CURR TEMP' in Table 1 Glacier Log. Table 1. Glacier Log

| GPS | CURR TEMP | GPS | CURR TEMP |
|-----|-----------|-----|-----------|
| ::  | °C        | ·:: | °C        |
| ·:: | °C        | ::  | °C        |
| ::  | °C        | ::: | °C        |
| ::  | °C        | ·:: | °C        |
| ::  | °C        | ::  | °C        |

6. If first time opening Glacier door since launch,

Unlock Glacier Door Captive Locks (two) using 3/16" Hex Head, 3/8" Drive; 4" Ext, 3/8" Drive; Ratchet, 3/8" Drive. See Figure 1 Glacier Configuration.

GLACIER PREPARATION FOR SAMPLE TRANSFER(ASSY OPS/19A/FIN)Page 2 of 2 pages

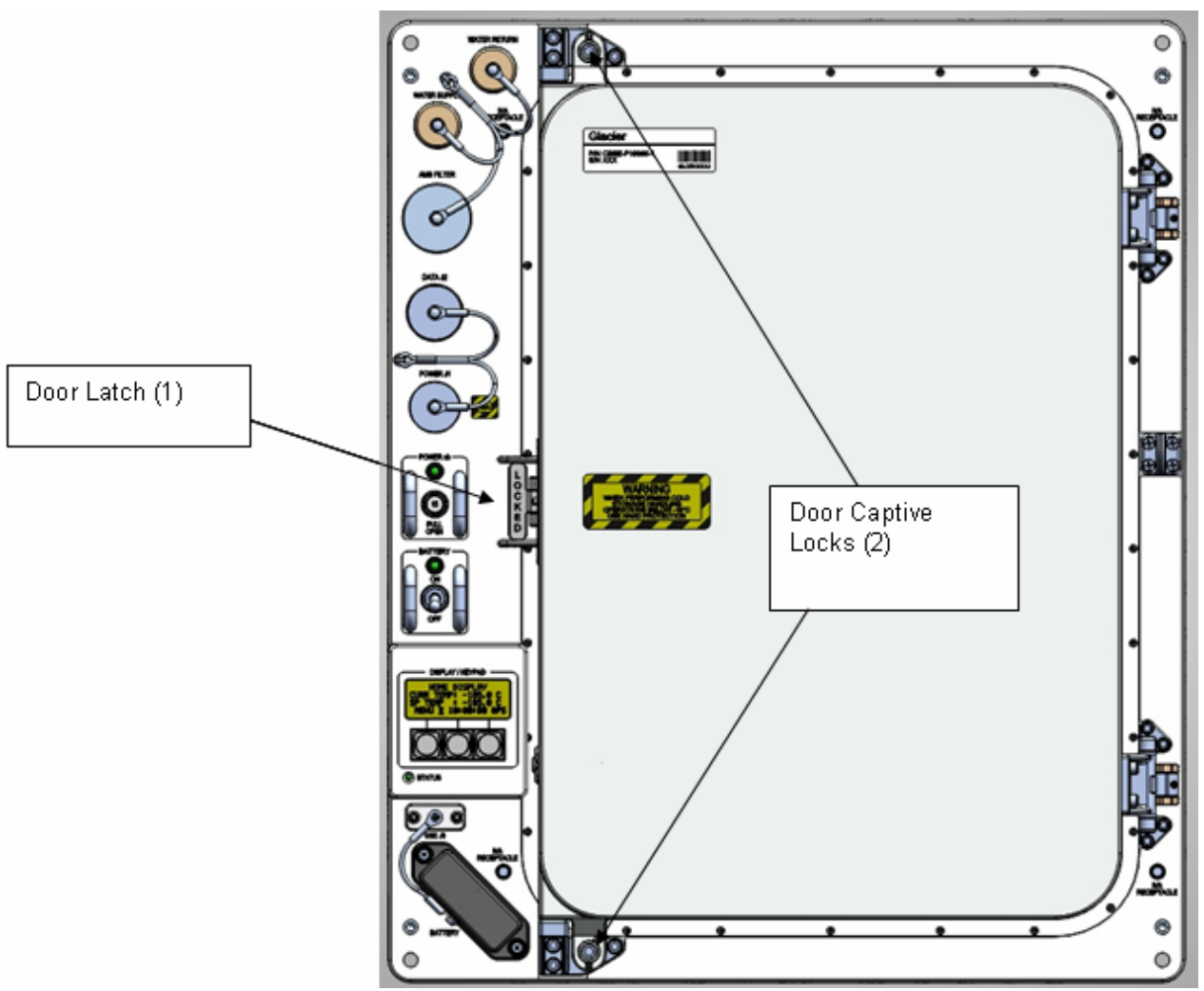

Figure 1. Glacier Configuration

7. Notify **MCC-H** of data recorded in Table 1 Glacier Log and any off-nominal conditions.

# **19A GLACIER TRANSFER AND INSTALLATION**

(ASSY OPS/19A/FIN)

# Page 1 of 3 pages

## **OBJECTIVE:**

This procedure transfers the unpowered Glacier unit from the MPLM to ISS. The Cryocooler Launch Locks are unlocked and Glacier is installed in EXPRESS-2 Rack and left unpowered.

PARTS:

**Glacier IVA Handle** 

TOOLS:

High Torque Locker Tool

#### ISS IVA Toolbox:

3/16" Hex Head, 1/4" Drive

Driver Handle, 1/4" Drive

1/4" Socket, 3/8" Drive

Ratchet, 3/8" Drive

(40-200 in-lbs) Trq Wrench, 3/8" Drive

# MPLM 1. Verify front door locking flap is positioned between finger latches.

(Glacier)

2. Connect Glacier IVA Handle diagonally to front face of Glacier at locations marked IVA Receptacle (two or four). Refer to Figures 1 and 2.

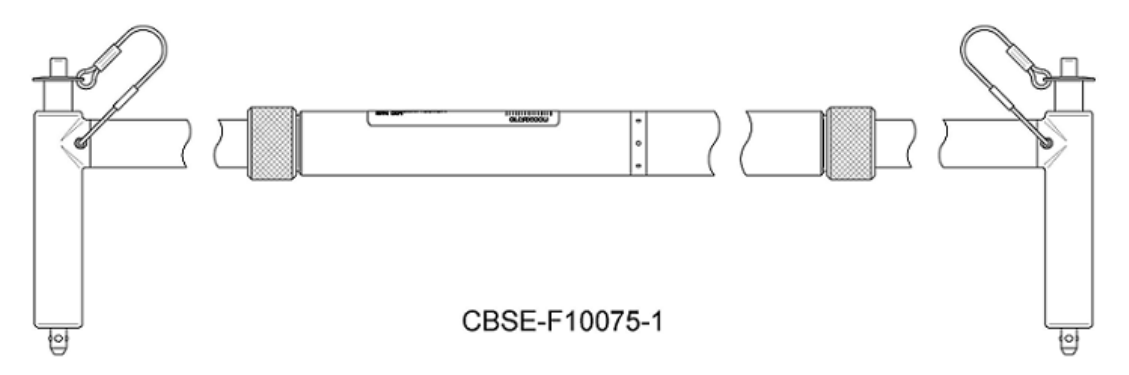

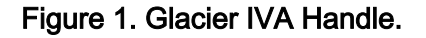

**19A GLACIER TRANSFER AND INSTALLATION**(ASSY OPS/19A/FIN)Page 2 of 3 pages

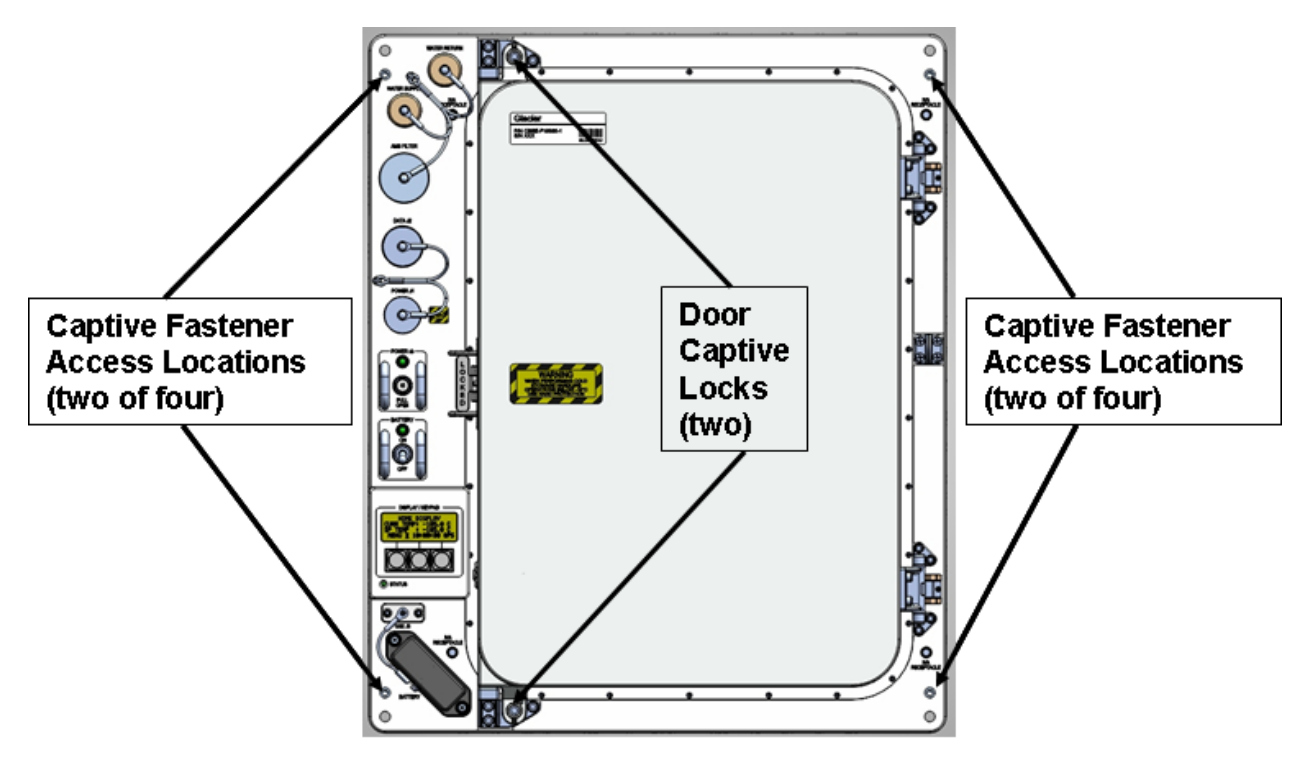

Figure 2. Glacier Configuration.

- LAB1O1\_G 3. Transfer Glacier from MPLM to EXPRESS Rack 2.
  - Push in and rotate counterclockwise cryocooler launch locks (four) at rear of Ascent Glacier until locking pin is disengaged (OPEN) (3/16" Hex Head, 1/4" Drive; Driver Handle, 1/4" Drive). Refer to Figure 3.

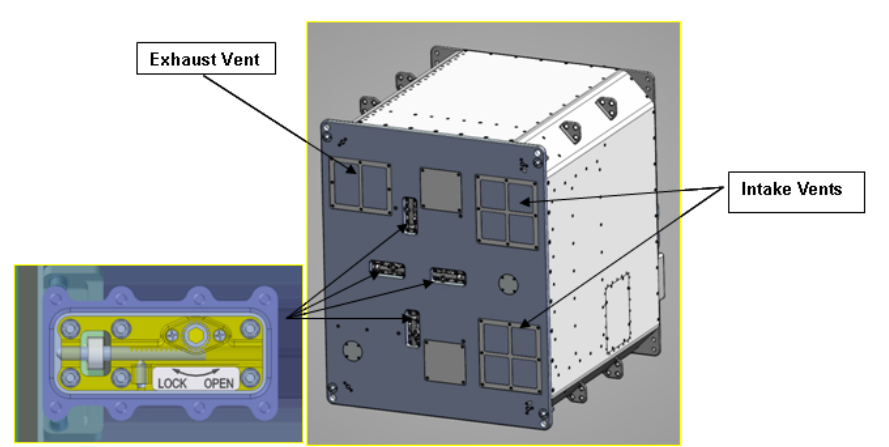

Figure 3. Cryocooler Launch Locks and Vents on Rear of Glacier.

5. Carefully slide the Glacier unit into the locker position.

- LAB1O1\_G 6. Fasten Glacier fasteners (four) in a diagonal pattern into EXPRESS-2 Rack, torque to 75 in-lbs [High Torque Locker Tool; 1/4" Socket, 3/8" Drive; (40-200 in-lbs) Trq Wrench, 3/8" Drive].
  - 7. Disconnect Glacier IVA Handle from Glacier front face and stow per Stowage note.
  - 8. Stow: All IVA Tools
  - 9. <u>GROUND UPDATES FOR IMS</u> Ground updates IMS for the following parts: Glacier TO: LAB101\_G1 (step 3)

## 19A ASCENT SAMPLE TRANSFER FROM GLACIER TO MELFI

(ASSY OPS/19A/FIN)

Page 1 of 6 pages

#### OBJECTIVE:

This procedure will be used to unlock the Glacier door and transfer +4°C science samples from the STS Glacier to ISS MELFI, using a Double Coldbag. The crew will change the Glacier temperature setpoint from +4°C to -95°C. This activity is performed by ISS and shuttle crewmembers.

#### IFM TOOL LOCKER:

3/16" Hex Head, 3/8" Drive

1/4" - 3/8" Adapter

4" Ext, 3/8" Drive

Trq wrench, 1/4" Drive (40-200 in-lbs)

PARTS:

Double Coldbag S/N TBD

White Gloves

Small Coldplate/Wireway Cover P/N SEG33111361-301

ITEMS TO UNSTOW WITHIN PROCEDURE:

Ice Brick +4° C (two) (unstow step 2)

JAXA Myolab (four cassettes) (unstow step 4)

3x5 Mesh Bags (qty) (unstow step 4)

MF28E/G 1. UNLOCK GLACIER DOOR

1.1 Unlock Glacier Door Captive Locks (two) using 3/16" Hex Head, 3/8" Drive; 1/4"-3/8" Adapter; 4" Ext, 3/8" Drive; (40 to 200 in-lbs) Trq wrench, 1/4" Drive. See Figure 1 Glacier Configuration.

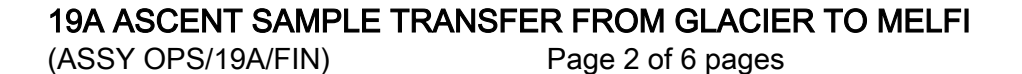

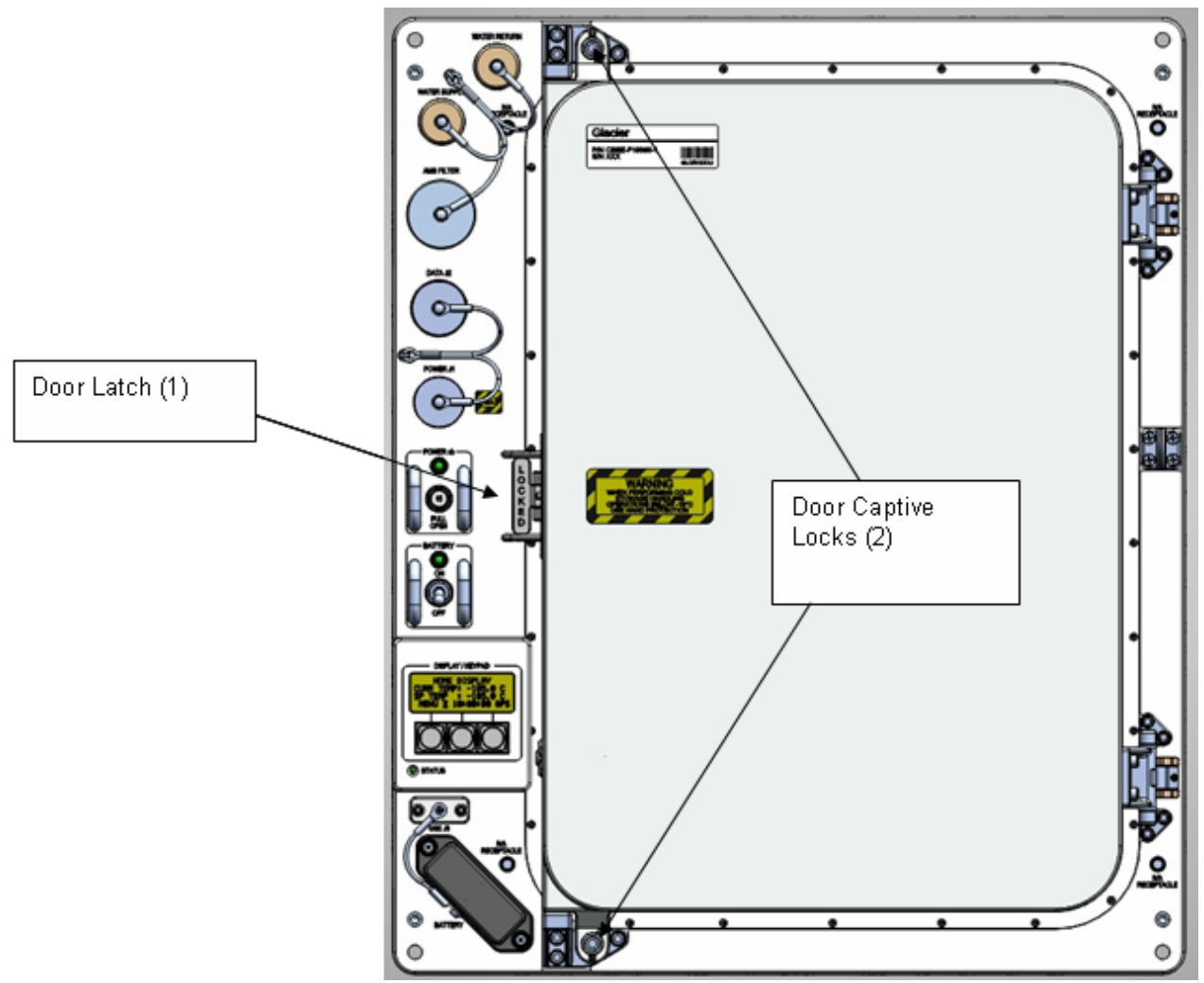

Figure 1. Glacier Configuration

- 1.2 Stow Tools.
- MELFI 2. <u>REMOVE ICE BRICK FROM MELFI</u>
  - 2.1 Retrieve Double Coldbag (S/N TBD) and temp stow near MELFI.

#### WARNING

Protective Gloves must be worn when manipulating MELFI trays or samples to prevent injury to exposed skin.

2.2 Don Gloves.

# CAUTION

Minimize exposure of MELFI trays, frozen Icepacs, and samples to ambient air to prevent increased sample temperatures.
**19A ASCENT SAMPLE TRANSFER FROM GLACIER TO MELFI** (ASSY OPS/19A/FIN) Page 3 of 6 pages If MELFI Tray is stuck Insert Small Coldplate/Wireway Cover completely between Tray and Dewar wall. \* \* \* Firmly holding both Coldplate/Wireway Cover and Tray \* Handle, remove Tray from Dewar. \* \*\*\*\*\*\* 2.3 Remove Ice Bricks (two) +4 °C from Dewar TBD, Tray TBD, Section TBD. 2.4 Lay Ice Bricks (two) in the bottom of the Double Coldbag. 3. TRANSFERRING DOUBLE COLDBAG FROM ISS TO SHUTTLE ISS to 3.1 Transfer Double Coldbag to shuttle middeck. Shuttle 4. PACKING GLACIER SAMPLES INTO DOUBLE COLDBAG Middeck WARNING Protective gloves must be worn when handling frozen samples or manipulating inner doors, cold trays or samples in Glacier to prevent injury to exposed skin.

# CAUTION

- 1. Minimize exposure of Glacier trays and samples to ambient air to prevent increased sample temperatures.
- 2. Glacier inner doors should remain closed when the internal volume is not being accessed.
- 3. Double Coldbag lid should remain closed when the internal volume is not being accessed.

MF28E/G (Glacier) 4.1

Open Glacier door.

- 4.2 Quickly remove JAXA Myolab cassettes (two) from Glacier Tray C and JAXA Myolab cassettes (two) from Glacier Tray D. Place JAXA Myolab cassettes (four) in the Double Coldbag.
- 4.3 Remove Ziplock bags (two) containing Mesh Bags from Tray D and temporarily stow.
- 5. TRANSFERRING DOUBLE COLDBAG FROM SHUTTLE TO ISS

LAB1S2 MELFI FU-2 5.1 Transfer Double Coldbag to MELFI FU-2.

19 NOV 09

6. <u>UNPACK DOUBLE COLDBAG AND INSERTING SAMPLES INTO MELFI</u> <u>FU-2</u>

<u>NOTE</u>

The 60 seconds and 45 minute MELFI Dewar opening rules do not apply during unpacking of the Coldbag.

### WARNING

Protective gloves must be worn when handling frozen samples or manipulating inner doors, cold trays or samples in Glacier to prevent injury to exposed skin.

6.1 Don Gloves.

| * *       | ***************************************                                              |
|-----------|--------------------------------------------------------------------------------------|
| *         | If MELFI Tray is stuck                                                               |
| * * * * * | Insert Small Coldplate/Wireway Cover completely between Tray and Dewar wall.         |
| * * * *   | Firmly holding both Coldplate/Wireway Cover and Tray Handle, remove Tray from Dewar. |

- 6.2 Insert JAXA Myolab cassettes (two) in Dewar 4, Tray C, Section 3,4.
- 6.3 Insert JAXA Myolab cassettes (two) in Dewar 4, Tray D, Section 3,4.
- 7. DRYING OUT DOUBLE COLDBAG AND ICE BRICK
  - 7.1 Remove Ice Brick +4° C (two) from Double Coldbag and place in temporary stowage location to air dry. Temporarily stow Double Coldbag in a location protected from kick loads.

# MF28E/G 8. CHANGING GLACIER SETPOINT TEMPERATURE

8.1 ✓Display – 'HOME'

# 19A ASCENT SAMPLE TRANSFER FROM GLACIER TO MELFI

(ASSY OPS/19A/FIN)

| **************************************                                                                |
|----------------------------------------------------------------------------------------------------|
| * If display -'**Error Pending**'                                                                     |
| <ul> <li>Perform <u>GLACIER ERROR MESSAGE</u> (SODF: ASSY OPS:</li> <li>* PAYLOADS), then:</li> </ul> |
| * If ' <b>HOME</b> ' not shown:                                                                       |
|                                                                                                    |
| ***************************************                                                               |

8.2 Record front panel display:

| 'CURR TEMP':   |  |
|----------------|--|
| 'SET POINT': _ |  |
| 'GPS'::        |  |
|                |  |

- 8.3 pb Left (MENU) → Press (one time), following appears:
   'MAIN MENU'
   'QUICK STATUS 1/5'
- 8.4 pb Left (NEXT) → Press (three times), following appears:
   'MAIN MENU'
   'SETUP 4/5'
- 8.5 pb Center (SELECT) → Press (one time), following appears:
   'Setup'
   'Temp Control 1/3'
- 8.6 pb Center (SELECT) → Press (one time), following appears:
   'Temp Control'
   'Set Point Temp 1/18'
- 8.7 pb Center (SELECT) → Press (one time), following appears:
   'Set Point Temp'
   'XXXX °C'
   '-160.0 to +004.0'

### NOTE

- 1. The left pushbutton (CURSOR) moves cursor between New Set Point Temp fields. The default cursor position will be blinking.
- 2. The center pushbutton (PLUS) increases New Set Point Temp selected digit field value by 1.
- 8.8 Enter new Set Point Temperature -095.0
- 8.9 pb Right (DONE)  $\rightarrow$  Press (one time)
- 8.10 ✓Confirm New Set Point = -95.0
- 8.11 pb Left (APPLY)  $\rightarrow$  Press (one time), following appears: **'Temp Control'**

'Set Point Temp 1/18'

- 8.12 ✓Set Point Temp = -95.0°C
- 8.13 pb Left (NEXT) → Press (two times), following appears: 'Temp Control' 'Control Sensors 3/18'
- 8.14 pb Center (SELECT) → Press (one time), following appears: 'Control Sensors' 'INNER OUTLET INLET'

#### NOTE

- 1. '0' indicates the Control Sensor is not selected and '1' indicates the Control sensor is selected.
- 2. The left pushbutton (CURSOR) moves cursor between Control Sensor fields. The default cursor position will be blinking.
- 3. The center pushbutton (PLUS) changes the value of the Control Sensor field from 0 to 1 and vice versa
- 8.15 Select the OUTLET and INLET sensors.
- 8.16 pb Right (DONE)  $\rightarrow$  Press (one time)
- 8.17 √New Control Sensors = OUTLET and INLET
- 8.18 pb Left (APPLY) → Press (one time), following appears: 'Temp Control' 'Control Sensors 3/18'
- 8.19 ✓Control Sensors = OUTLET and INLET
- 8.20 pb Right (EXIT) → Press until 'HOME' appears
- 8.21 Notify **MCC-H** that transfer activity completed, dry out location for Ice Brick and location of Double Coldbag.

### 9. <u>GROUND UPDATES FOR IMS</u>

Ground updates IMS for the following parts: Double Cold Bag S/N TBD TO: per crew call down (step 8.21) Ice Brick +4° C (two) TO: per crew call down (step 8.21) Myolab (four cassettes) TO: MELFI (steps 6.2, 6.3) 3x5 Mesh Bags (TBD) TO: ISS (steps 4.3)

# 19A DESCENT SAMPLE TRANSFER FROM MELFI TO GLACIER

(ASSY OPS/19A/FIN)

Page 1 of 4 pages

# OBJECTIVE:

This procedure will be used to swap frozen science samples between ISS MELFI and Shuttle Glacier. One Double Coldbag will be used to transfer samples from MELFI to Glacier. This activity is performed by ISS and shuttle crewmembers. The Glacier door will be locked after sample transfer is complete.

### IFM TOOL LOCKER:

3/16" Hex Head, 1/4" Drive

1/4" - 3/8" Adapter

4" Ext, 3/8" Drive

Trq wrench, 1/4" Drive (40-200 in-lbs)

# PARTS:

Double Coldbag S/N XXXX

Light Duty Cryo Gloves (Mechanix Wear)

Small Coldplate/Wiretray Cover P/N SEG33111361-301

ITEMS TO UNSTOW WITHIN PROCEDURE:

Ice Brick -32° C (two) (unstow step 1)

TROPI (eight EMCS Bags with eighty seed cassettes) (unstow step 1)

HRP blood (one mesh bag) (unstow step 1)

HRP blood (four vial bags) (unstow step 1)

JAXA Space Seed Six KFTs with four plant chambers(unstow step 1)

# MELFI 1. <u>PACKING MELFI SAMPLES INTO DOUBLE COLDBAG</u>

# WARNING

Protective Gloves must be worn when manipulating MELFI trays or samples to prevent injury to exposed skin.

### CAUTION

- 1. Minimize exposure of MELFI trays, frozen Ice Bricks, and samples to ambient air to prevent increased sample temperatures.
- 2. Double Coldbag lid should remain closed when the internal volume is not being accessed.

# NOTE

The 60 seconds and 45 minutes MELFI Dewar opening rules do not apply during packing of the Coldbag.

- 1.1 Don Light Duty Cryo Gloves (Mechanix Wear).
- 1.2 Pack Double Coldbag per Table 1.

19A DESCENT SAMPLE TRANSFER FROM MELFI TO GLACIER

\*

(ASSY OPS/19A/FIN)

Page 2 of 4 pages

If MELFI Tray is stuck

Insert Small Coldplate/Wireway Cover completely between Tray and Dewar wall.

Firmly holding both Coldplate/Wireway Cover and Tray Handle, remove Tray from Dewar.

{TBD Table 1 provided by Cold Stowage team, gives MELFI dewar locations of samples to retrieve}.

# 2. TRANSFERRING DOUBLE COLDBAGS FROM ISS TO SHUTTLE

ISS to 2.1 Transfer Double Coldbag to shuttle middeck. Shuttle

MF28E/G 3. <u>UNPACKING DOUBLE COLDBAG AND INSERTING SAMPLES INTO</u> (Glacier) <u>GLACIER</u>

# WARNING

Protective gloves must be worn when handling frozen samples or manipulating inner doors, cold trays or samples in Glacier to prevent injury to exposed skin.

# CAUTION

- 1. Minimize exposure of Glacier trays and samples to ambient air to prevent increased sample temperatures.
- 2. Glacier inner doors should remain closed when the internal volume is not being accessed.
- 3.1 Don Light Duty Cryo Gloves (Mechanix Wear from ISS).
- 3.2 Open Glacier.
- 3.3 Insert into Tray A: TROPI (eight EMCS Bags with eighty seed cassettes). Secure samples using Velcro straps
- 3.4 Insert into Tray B: Mesh Bag containing HRP blood. Secure samples using Velcro straps.
- 3.5 Insert into Tray C: Vial Bags containing HRP blood.
- 3.6 Insert into Tray D: JAXA Space Seed (six KFTs with Plant Chambers). Secure samples using Velcro straps.
- 4. LOCK GLACIER DOOR
  - 4.1  $\checkmark$  Glacier door Closed

(ASSY OPS/19A/FIN)

Page 3 of 4 pages

- If Glacier outer door does not close.
  - Press on top left corner and bottom left corner of door to assist with closure.

4.2 ✓Glacier door latch – Locked (finger latches fully spread apart and locking flap positioned between finger latches)

# WARNING

Glacier Door Captive Locks (two) must be torqued to 75 in-lbs to prevent door from opening during return.

4.3 Fasten Glacier Door Captive Locks (two), torque to 75 in-lbs using (3/16" Hex Head, 1/4" Drive, 1/4" - 3/8" Adapter; 4" Ext, 3/8" Drive; (40 to 200 in-lbs) Trq Wrench 1/4" Drive) (reference Figure 1).

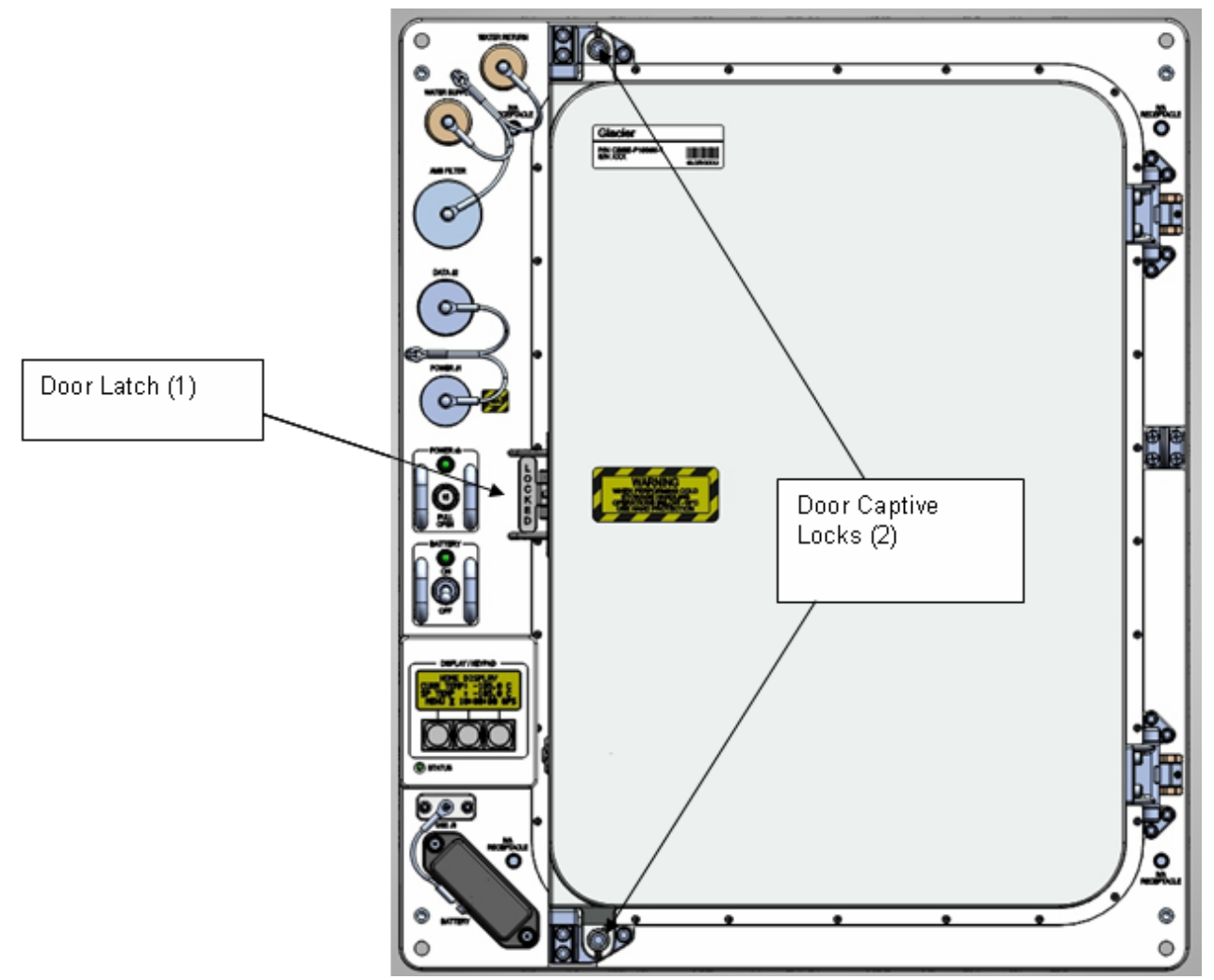

Figure 1. Glacier Door Captive Locks

- 4.4 Stow tools.
- 5. DRYING OUT ICE BRICKS
  - 5.1 Remove Ice Brick -32° C (two) from Double Coldbag and place in temporary stowage location to air dry. Temporarily stow Double Coldbag in a location protected from kick loads
  - 5.2 Return Light Duty Cryo Gloves to original location on ISS.
  - 5.3 Notify **MCC-H** that transfer activity completed, dry out location for Ice Bricks and Double Coldbag location.

### 6. GROUND UPDATES FOR IMS

Ground updates IMS for the following parts: Double Cold Bag S/N XXX TO: per crew call down (step 5.3) Ice Brick -32° C (two) TO: per crew call down (step 5.3) TROPI (eight EMCS Bags with eighty seed cassettes) TO: Middeck Glacier HRP blood (one mesh bag) TO: Middeck Glacier HRP blood (four vial bags) TO: Middeck Glacier JAXA Space Seed Six KFTs with four plant chambers TO: Middeck Glacier

20 NOV 09

GLACIER POWER UP

(ASSY OPS/19A/FIN)

Page 1 of 2 pages

# OBJECTIVE:

The following steps will activate Glacier Systems.

# On MCC-H GO

- ML86B 1. cb MNB MAR  $1 \rightarrow$  Open
- Glacier 2. ✓cb POWER Open (It off)
  - 3. ✓sw BATTERY OFF (It off)
  - 4. ✓SHUTTLE PAYLOAD DC PWR CABLE →|← POWER J1
- ML85E 5. ✓SHUTTLE PAYLOAD DC PWR CABLE → |← DC 20 AMP J11
- ML86B 6. cb MNB MAR 1  $\rightarrow$  Close

#### NOTE

System initialization may take up to 3 minutes. Initialization complete once Line 1 of front panel display reads '**HOME**'.

- Glacier 7. cb POWER  $\rightarrow$  Close (It on)
  - 8. sw BATTERY  $\rightarrow$  ON (It on)

### NOTE

The **HOME** menu will be slightly different based upon the current Temperature Control Mode (**SET POINT**, **IDLE**, or **MANUAL**) of the Glacier.

- 9. ✓Display 'HOME'
  - If 'HOME' not shown,
    - Perform <u>GLACIER FAIL TO REPOWER</u> (SODF: ASSY OPS:
    - PAYLOADS), then:
    - \*\*\*\*
  - If Display '\*\*Error Pending\*\*'
    - Perform GLACIER ERROR MESSAGE (SODF: ASSY OPS:
    - PAYLOADS), then:
  - \*\*\*\*\*
- 10. Log from Glacier front panel:
  - GPS: \_\_\_\_\_:\_\_\_:\_\_\_:\_\_\_

CURR TEMP:\_\_\_\_\_ °C

11. Notify **MCC-H** of Power Up complete and data recorded in <u>step 10</u>.

GLACIER REBOOT

(ASSY OPS/19A/FIN)

# OBJECTIVE:

The following steps will perform a reboot of Glacier Systems.

| Glacier | 1. | ✓Display 'HOME'<br><sup>*</sup> ***********************************                                                 |
|---------|----|----------------------------------------------------------------------------------------------------|
|         |    | * If 'HOME' not shown:                                                                                              |
|         |    |                                                                                                    |
|         | 2. | Log from Glacier front panel:                                                                                       |
|         |    | GP3<br>CURR TEMP:°C                                                                                                 |
|         | 3. | pb Left (MENU) → Press (one time), following appears:<br>'MAIN MENU'<br>'QUICK STATUS 1/5'                          |
|         | 4. | pb Left (NEXT) → Press (four times), following appears:<br>'MAIN MENU'<br>'SHUTDOWN 5/5'                            |
|         | 5. | pb Center (SELECT) → Press (one time), following appears:<br>'SHUTDOWN'<br>'SHUTDOWN 1/2'                           |
|         | 6. | pb Left (NEXT) → Press (one time), following appears:<br>'SHUTDOWN'<br>'REBOOT 2/2'                                 |
|         | 7. | pb Center (SELECT) → Press (one time), following appears:<br>' <b>Confirm Shutdown'</b><br>'REBOOT'                 |
|         | 8. | pb Left (APPLY) → Press (one time), following appears:<br>'Glacier'<br>'System'<br>'Shutting Down'<br>'Please wait' |
|         | 9. | Verify Display—<br>'Glacier'<br>'System'<br>'Rebooting'<br>'Please wait'                                            |

NOTE

System initialization may take up to 3 minutes. Initialization is complete once Line 1 of front panel display reads '**HOME**'.

10. *✓* Display '**HOME**'

| ***         | ***************************************        |
|-------------|------------------------------------------------|
| *<br>*<br>* | If 'HOME' not shown:                           |
| *<br>*<br>* | √МСС-Н                                         |
| ***         | ***************************************        |
| <b>*</b> ** | ***************************************        |
| *<br>*      | If Display - <b>'**Error Pending**'</b>        |
| *           | Perform GLACIER ERROR MESSAGE (SODF: ASSY OPS: |
| *           | PAYLOADS), then:                               |
| ***         | ***************************************        |

11. Notify **MCC-H** of recorded data in <u>step 2</u>.

# OBJECTIVE:

The following steps will perform a shutdown of Glacier Systems. Commanded shutdowns prevent loss of data and system errors and are the desired nominal method of shutdown.

|         |    | CAUTION                                                                                                    |
|---------|----|----------------------------------------------------------------------------------------------------|
|         |    | Due to possible loss of experiment payload(s), Glacier should not be shutdown for more than 30 minutes at +4 ° C (or 120 minutes at -95° C), unless necessary for Orbiter contingency operations. |
| Glacier | 1. | ✓Display ' <b>HOME'</b>                                                                                                    |
|         |    | <ul> <li>If Display - '**Error Pending**'</li> <li>Perform <u>GLACIER ERROR MESSAGE</u> (SODF: ASSY OPS:</li> <li>PAYLOADS), then:</li> </ul>                                                     |
|         |    | <br>***********************************                                                                                                    |
|         |    | * If ' <b>HOME</b> ' not shown:<br>*                                                                                                    |
|         |    | ***************************************                                                                                                    |
|         | 2. | Log Glacier front panel:                                                                                                    |
|         |    | GPS:::                                                                                                    |
|         |    | CURR TEMP:°C                                                                                                    |
|         | 3. | pb Left (MENU) → Press (one time), following appears:<br>'MAIN MENU'<br>'QUICK STATUS 1/5'                                                                                                    |
|         | 4. | pb Left (NEXT) → Press (four times), following appears:<br>'MAIN MENU'<br>'SHUTDOWN 5/5'                                                                                                    |
|         | 5. | pb Center (SELECT) → Press (one time), following appears:<br>'SHUTDOWN'<br>'SHUTDOWN 1/2'                                                                                                    |
|         | 6. | pb Center (SELECT) → Press (one time), following appears:<br>'Confirm Shutdown'<br>'SHUTDOWN'                                                                                                    |
|         | 7. | pb Left (APPLY) → Press (one time), following appears:<br>'Glacier'<br>'System'<br>'Shutting Down'<br>'Please wait'                                                                               |
|         | 8. | Verify—<br>' <b>Glacier'</b>                                                                                                    |

### Page 2 of 2 pages

# 'Shutdown Complete' 'TURN POWER OFF'

- 9. Wait 5 seconds before proceeding.
- 10. sw BATTERY  $\rightarrow$  OFF (It off)

# <u>NOTE</u>

Power light can take up to 2 minutes to fully extinguish. OK to proceed without waiting.

- 11. cb POWER  $\rightarrow$  Open (It off)
- ML86B 12. cb MNB MAR  $1 \rightarrow$  Open
  - 13. Notify **MCC-H** of recorded data and time in <u>step 2</u>.

GLACIER POWER CYCLE

(ASSY OPS/19A/FIN)

# OBJECTIVE:

The following steps will perform a power cycle of the Glacier System.

# On MCC-H GO

|         |    | **************************************                                                                                                    |
|---------|----|----------------------------------------------------------------------------------------------------|
|         |    | <ul> <li>If Display - '**Error Pending**'</li> <li>Perform <u>GLACIER ERROR MESSAGE</u> (SODF: ASSY OPS:</li> <li>PAYLOADS), then:</li> </ul>                                                                                                    |
|         |    | ***************************************                                                                                                    |
| Glacier | 1. | <ul> <li>✓Display 'HOME'</li> <li>*</li> <li>*</li> <li>* If 'HOME' not shown:</li> <li>*</li> <li>*&lt;</li></ul> |
|         | 2. | pb Left (MENU) → Press (one time), following appears:<br>'MAIN MENU'<br>'QUICK STATUS 1/5'                                                                                                    |
|         | 3. | pb Left (NEXT) → Press (four times), following appears:<br>'MAIN MENU'<br>'SHUTDOWN 5/5'                                                                                                    |
|         | 4. | pb Center (SELECT) → Press (one time), following appears<br>'SHUTDOWN'<br>'SHUTDOWN 1/2'                                                                                                    |
|         | 5. | pb Center (SELECT) → Press (one time), following appears:<br>'Confirm Shutdown'<br>'SHUTDOWN'                                                                                                    |
|         | 6. | pb Left (APPLY) → Press (one time), following appears:<br>'Glacier'<br>'System'<br>'Shutting Down'<br>'Please wait'                                                                                                    |
|         | 7. | Verify –<br>'Glacier'<br>'Shutdown Complete'<br>'TURN POWER OFF'                                                                                                    |
|         | 8. | Wait 5 seconds.                                                                                                    |
|         | 9. | ✓BATTERY – ON (It on)                                                                                                    |

### Page 2 of 2 pages

# NOTE

Power light can take up to 2 minutes to fully extinguish. Once main power has been removed, the battery light will start to flash.

- 10. cb POWER  $\rightarrow$  Open (It off)
- 11. Wait 1 minute. (No need to wait for POWER light to extinguish)
- 12. cb POWER  $\rightarrow$  Close (It on)

| NOTE                                                                         |
|------------------------------------------------------------------------------|
| System Initialization may take up to 3 minutes. Initialization complete once |
| Line 1 of front panel display reads 'HOME'.                                  |
|                                                                              |

13. ✓Display '**HOME**'

| <b>*</b> ***      | ***************************************                                  |
|-------------------|--------------------------------------------------------------------------|
| * I               | f <b>'HOME</b> ' not shown,                                              |
| *<br>*<br>*       | Perform <u>GLACIER FAIL TO REPOWER</u> (SODF: ASSY OPS: PAYLOADS), then: |
| ****<br>****<br>* | ***************************************                                  |
| *                 | f Display —' <b>**Error Pending**</b> '                                  |
| *<br>*<br>*       | Perform <u>GLACIER ERROR MESSAGE</u> (SODF: ASSY OPS: PAYLOADS), then:   |
| ****              | ***************************************                                  |

14. Log from Glacier front panel:

| CURR TEMP: °C |
|---------------|
|---------------|

GPS:\_\_\_\_/\_\_\_:\_\_\_\_

15. Notify **MCC-H** of Power Cycle completion and data recorded in <u>step 14</u>.

### **GLACIER MANUAL RECONFIGURE**

(ASSY OPS/19A/FIN)

Page 1 of 21 pages

# OBJECTIVE:

This procedure will perform a manual reconfigure of the Glacier System using the front panel and display buttons.

- Glacier 1. ✓Display – 'HOME' If display —'\*\*Error Pending\*\*' Perform GLACIER ERROR MESSAGE (SODF: ASSY OPS: PAYLOADS), then: If 'HOME'not shown: pb Right (EXIT) → Press until 'HOME' appears Record front panel display 'CURR TEMP', 'SET POINT', and 'GPS' and any ground supplied data in TABLE 2 GLACIER RESET LOG FILE 2. (SODF: ASSY OPS: PAYLOADS). 3. SET CONTROL MODE TO IDLE 3.1 pb Left (MENU)  $\rightarrow$  Press (one time), following appears: MAIN MENU' 'QUICK STATUS 1/5' pb Left (NEXT)  $\rightarrow$  Press (three times), following appears: 3.2 'MAIN MENU' 'SETUP 4/5' pb Center (SELECT)  $\rightarrow$  Press (one time), following appears: 'SETUP' 3.3 'Temp Control 1/3'
  - 3.4 pb Center (SELECT) → Press (one time), following appears:
     'Temp Control'
     'Set Point Temp 1/18'
  - 3.5 pb Left (NEXT) → Press (one time), following appears: 'Temp Control' 'Control Mode 2/18'
  - 3.6 pb Center (SELECT) → Press (one time), following appears: 'Control Mode' 'XXXX'

- 1. There are 3 options for setting the Control Mode (IDLE, SET POINT, and MANUAL).
- 2. The left pushbutton (NEXT) changes the Mode, the center pushbutton (APPLY) selects the Mode, and the right pushbutton (CANCEL) returns to the previous Mode.

- 3.7 pb Left (NEXT) → Press as required to select desired Temperature Control Mode to Idle
- 3.8 pb Center (APPLY)  $\rightarrow$  Press (one time)
- 3.9 ✓Confirm New Control Mode = Idle
- 3.10 pb Left (APPLY) → Press (one time), following appears: 'Temp Control' 'Control Mode 2/18'
- 3.11 ✓Control Mode = Idle
- 3.12 pb Right (EXIT) → Press until 'HOME' appears
- 4. <u>SETPOINT TEMPERATURE</u>
  - 4.1 pb Left (MENU) → Press (one time), following appears:
     'MAIN MENU'
     'QUICK STATUS 1/5'
  - 4.2 pb Left (NEXT) → Press (three times), following appears:
     'MAIN MENU'
     'SETUP 4/5'
  - 4.3 pb Center (SELECT) → Press (one time), following appears: 'SETUP' 'Temp Control 1/3'
  - 4.4 pb Center (SELECT) → Press (one time), following appears: 'Temp Control' 'Set Point Temp 1/18'
  - 4.5 pb Center (SELECT) → Press (one time), following appears:
    'Set Point Temp'
    'XXXXX °C'
    '-160.0 to +004.0'

# NOTE

- 1. The left pushbutton (CURSOR) moves cursor between New Set Point Temp fields. The default cursor position will be blinking.
- 2. The center pushbutton (PLUS) increases New Set Point Temp selected digit field value by 1.
- 4.6 Enter desired Set Point Temperature per MCC-H
- 4.7 pb Right (DONE)  $\rightarrow$  Press (one time)
- 4.8 ✓Confirm New Set Point = desired Set Point
- 4.9 pb Left (APPLY) → Press (one time), following appears: 'Temp Control' 'Set Point Temp 1/18'

- Page 3 of 21 pages
- 4.10 ✓ Set Point Temp = desired Set Point
- 4.11 pb Right (EXIT) → Press until 'HOME' appears
- 5. TEMPERATURE CONTROL SENSORS
  - 5.1 pb Left (MENU)  $\rightarrow$  Press (one time), following appears: 'MAIN MENU' 'QUICK STATUS 1/5'
  - 5.2 pb Left (NEXT) → Press (three times), following appears: 'MAIN MENU' 'SETUP 4/5'
  - 5.3 pb Center (SELECT) → Press (one time), following appears: 'SETUP' 'Temp Control 1/3'
  - 5.4 pb Center (SELECT) → Press (one time), following appears: 'Temp Control' 'Set Point Temp 1/18'
  - 5.5 pb Left (NEXT) → Press (two times), following appears: 'Temp Control' 'Control Sensors 3/18'
  - 5.6 pb Center (SELECT) → Press (one time), following appears: 'Control Sensors' 'INNER OUTLET INLET'

# NOTE

- 1. The left pushbutton (CURSOR) moves cursor between Control Sensor fields. The default cursor position will be blinking.
- 2. The center pushbutton (PLUS) changes the values of the Control Sensor fields from 0 to 1 or vice versa.
- 5.7 Enter desired combination of Control Sensors per MCC-H
- 5.8 pb Right (DONE)  $\rightarrow$  Press (one time)
- 5.9 √Confirm New Control Sensors = desired Control Sensors
- 5.10 pb Left (APPLY) → Press (one time), following appears: 'Temp Control' 'Control Sensors 3/18'
- 5.11 √Control Sensors = desired Control Sensors
- 5.12 pb Right (EXIT)  $\rightarrow$  Press until '**HOME**' appears
- 6. <u>AIR MANAGEMENT PROCEED MESSAGE</u>
  - 6.1 pb Left (MENU) → Press (one time), following appears: 'MAIN MENU'

(ASSY OPS/19A/FIN)

'QUICK STATUS 1/5'

- 6.2 pb Left (NEXT) → Press (three times), following appears: 'MAIN MENU' 'SETUP 4/5'
- 6.3 pb Center (SELECT) → Press (one time), following appears: 'SETUP' 'Temp Control 1/3'
- 6.4 pb Center (SELECT) → Press (one time), following appears: 'Temp Control' 'Set Point Temp 1/18'
- 6.5 pb Left (NEXT) → Press (three times), following appears: 'Temp Control' 'AirMgmt Proceed 4/18'
- 6.6 pb Center (SELECT) → Press (one time), following appears: 'AirMgmt Proceed' 'PROCEED'
- 6.7 pb Center (APPLY)  $\rightarrow$  Press (one time)
- 6.8 ✓Display line 3 PROCEED
- 6.9 pb Right (EXIT)  $\rightarrow$  Press until '**HOME**' appears
- 7. TEMPERATURE CONTROL BANDWIDTH
  - 7.1 pb Left (MENU) → Press (one time), following appears:
     'MAIN MENU'
     'QUICK STATUS 1/5'
  - 7.2 pb Left (NEXT) → Press (three times), following appears: 'MAIN MENU' 'SETUP 4/5'
  - 7.3 pb Center (SELECT) → Press (one time), following appears: 'SETUP' 'Temp Control 1/3'
  - 7.4 pb Center (SELECT) → Press (one time), following appears: 'Temp Control' 'Set Point Temp 1/18'
  - 7.5 pb Left (NEXT) → Press (four times), following appears:
     'Temp Control'
     'Bandwidth 5/18'
     'XX.X °C'
  - 7.6 pb Center (SELECT) → Press (one time), following appears:
    'Bandwidth'
    'XX.X °C'
    '00.1 to 25.5'

### Page 5 of 21 pages

<u>NOTE</u>

1. The left pushbutton (CURSOR) moves cursor between Bandwidth fields. The default cursor position will be blinking.

2. The center pushbutton (PLUS) increases Bandwidth selected digit field value by 1.

- 7.7 Enter desired Bandwidth per MCC-H
- 7.8 pb Right (DONE)  $\rightarrow$  Press (one time)
- 7.9 ✓Confirm New Bandwidth = desired Bandwidth
- 7.10 pb Left (APPLY) → Press (one time), following appears: 'Temp Control' 'Bandwidth 5/18'
- 7.11  $\checkmark$ Bandwidth = desired Bandwidth
- 7.12 pb Right (EXIT) → Press until 'HOME' appears

### 8. PRIMARY COOLER

- 8.1 pb Left (MENU) → Press (one time), following appears:
   'MAIN MENU'
   'QUICK STATUS 1/5'
- 8.2 pb Left (NEXT) → Press (three times), following appears:
   'MAIN MENU'
   'SETUP 4/5'
- 8.3 pb Center (SELECT) → Press (one time), following appears:
   'SETUP'
   'Temp Control 1/3'
- 8.4 pb Center (SELECT) → Press (one time), following appears:
   'Temp Control'
   'Set Point Temp 1/18'
- 8.5 pb Left (NEXT) → Press (five times), following appears:
   'Temp Control'
   'Primary Cooler 6/18'
- 8.6 pb Center (SELECT) → Press (one time), following appears:
   'Primary Cooler'
   'COOLER X'

- 1. There are 2 options for Primary Cooler (COOLER 1 and COOLER 2).
- 2. The left pushbutton (NEXT) changes the Primary Cooler, the center pushbutton (APPLY) selects the Primary Cooler, and the right pushbutton (CANCEL) returns to the previous display.

(ASSY OPS/19A/FIN)

- 8.7 pb Left (NEXT) → Press as required to select desired Primary Cooler per MCC-H
- 8.8 pb Center (APPLY)  $\rightarrow$  Press (one time)
- 8.9 ✓Confirm New Primary Cooler = desired Cooler
- 8.10 pb Left (APPLY) → Press (one time), following appears: 'Temp Control' 'Primary Cooler 6/18'
- 8.11 √Primary Cooler = desired Cooler
- 8.12 pb Right (EXIT) → Press until 'HOME' appears
- 9. <u>COOLER 1 STROKE</u>
  - 9.1 pb Left (MENU) → Press (one time), following appears: 'MAIN MENU' 'QUICK STATUS 1/5'
  - 9.2 pb Left (NEXT) → Press (three times), following appears: 'MAIN MENU' 'SETUP 4/5'
  - 9.3 pb Center (SELECT) → Press (one time), following appears: 'SETUP' 'Temp Control 1/3'
  - 9.4 pb Center (SELECT) → Press (one time), following appears: 'Temp Control' 'Set Point Temp 1/18'
  - 9.5 pb Left (NEXT) → Press (six times), following appears: 'Temp Control' 'Cooler 1 Stroke 7/18'
  - 9.6 pb Center (SELECT) → Press (one time), following appears:
    'Cooler 1 Stroke'
    'XX'
    '03 to 63'

### NOTE

- 1. The left pushbutton (CURSOR) moves cursor between Stroke fields. The default cursor position will be blinking.
- 2. The center pushbutton (PLUS) increases Cooler Stroke selected digit field by 1.
- 9.7 Enter desired Cooler 1 Stroke value per MCC-H
- 9.8 pb Right (DONE)  $\rightarrow$  Press (one time)
- 9.9 ✓Confirm New Cooler 1 Stroke = desired Cooler 1 Stroke

- 9.10 pb Left (APPLY) → Press (one time), following appears: 'Temp Control' 'Cooler 1 Stroke 7/18'
- 9.11 ✓Cooler 1 Stroke = desired Cooler 1 Stroke
- 9.12 pb Right (EXIT)  $\rightarrow$  Press until '**HOME**' appears
- 10. COOLER 1 STATE
  - 10.1 pb Left (MENU) → Press (one time), following appears: 'MAIN MENU' 'QUICK STATUS 1/5'
  - 10.2 pb Left (NEXT) → Press (three times), following appears: 'MAIN MENU' 'SETUP 4/5'
  - 10.3 pb Center (SELECT) → Press (one time), following appears: 'SETUP' 'Temp Control 1/3'
  - 10.4 pb Center (SELECT) → Press (one time), following appears: 'Temp Control' 'Set Point Temp 1/18'
  - 10.5 pb Left (NEXT) → Press (seven times), following appears: 'Temp Control' 'Cooler 1 State 8/18'
  - 10.6 pb Center (SELECT) → Press (one time), following appears: 'Cooler 1 State' 'XX'

- 1. There are 2 options for Cooler 1 State (ON and OFF).
- The left pushbutton (NEXT) changes the Cooler 1 State, the center pushbutton (APPLY) selects the State, and the right pushbutton (CANCEL) returns to the previous display.
- 10.7 pb Left (NEXT) → Press as required to select desired Cooler 1 State per MCC-H
- 10.8 pb Center (APPLY)  $\rightarrow$  Press (one time)
- 10.9 ✓Confirm New Cooler 1 State = desired State
- 10.10 pb Left (APPLY) → Press (one time), following appears: 'Temp Control' 'Cooler 1 State 8/18'
- 10.11 ✓ Cooler 1 State = desired Cooler 1 State
- 10.12 pb Right (EXIT) → Press until 'HOME' appears

- 11. COOLER 2 STROKE
  - 11.1 pb Left (MENU) → Press (one time), following appears:
     'MAIN MENU'
     'QUICK STATUS 1/5'
  - 11.2 pb Left (NEXT) → Press (three times), following appears:
     'MAIN MENU'
     'SETUP 4/5'
  - 11.3 pb Center (SELECT) → Press (one time), following appears: 'SETUP' 'Temp Control 1/3'
  - 11.4 pb Center (SELECT) → Press (one time), following appears:
     'Temp Control'
     'Set Point Temp 1/18'
  - 11.5 pb Left (NEXT) → Press (eight times), following appears:
     'Temp Control'
     'Cooler 2 Stroke 9/18'
  - 11.6 pb Center (SELECT) → Press (one time), following appears:
    'Cooler 2 Stroke'
    'XX'
    '03 to 63'

- 1. The left pushbutton (CURSOR) moves cursor between Stroke fields. The default cursor position will be blinking.
- 2. The center pushbutton (PLUS) increases Cooler Stroke selected digit field by 1.
- 11.7 Enter desired Cooler 2 Stroke value per MCC-H
- 11.8 pb Right (DONE)  $\rightarrow$  Press (one time)
- 11.9 ✓Confirm New Cooler 2 Stroke = desired Cooler 2 Stroke
- 11.10 pb Left (APPLY) → Press (one time), following appears:
   'Temp Control'
   'Cooler 2 Stroke 9/18'
- 11.11 ✓ Cooler 2 Stroke = desired Cooler 2 Stroke
- 11.12 pb Right (EXIT) → Press until 'HOME' appears
- 12. COOLER 2 STATE
  - 12.1 pb Left (MENU) → Press (one time), following appears: 'MAIN MENU' 'QUICK STATUS 1/5'
  - 12.2 pb Left (NEXT)  $\rightarrow$  Press (three times), following appears:

Page 9 of 21 pages

'MAIN MENU' 'SETUP 4/5'

- 12.3 pb Center (SELECT) → Press (one time), following appears: 'SETUP' 'Temp Control 1/3'
- 12.4 pb Center (SELECT) → Press (one time), following appears: 'Temp Control' 'Set Point Temp 1/18'
- 12.5 pb Left (NEXT) → Press (nine times), following appears: 'Temp Control' 'Cooler 2 State 10/18'
- 12.6 pb Center (SELECT) → Press (one time), following appears: 'Cooler 2 State' 'XX'

- 1. There are 2 options for Cooler 2 State (ON and OFF).
- The left pushbutton (NEXT) changes the Cooler 2 State, the center pushbutton (APPLY) selects the State, and the right pushbutton (CANCEL) returns to the previous display.
- 12.7 pb Left (NEXT) → Press as required to select desired Cooler 2 State per MCC-H
- 12.8 pb Center (APPLY)  $\rightarrow$  Press (one time)
- 12.9 ✓Confirm New Cooler 2 State = desired State
- 12.10 pb Left (APPLY) → Press (one time), following appears: 'Temp Control' 'Cooler 2 State 10/18'
- 12.11 √ Cooler 2 State = desired Cooler 2 State
- 12.12 pb Right (EXIT)  $\rightarrow$  Press until '**HOME**' appears
- 13. MAXIMUM POWER DRAW
  - 13.1 pb Left (MENU) → Press (one time), following appears:
     'MAIN MENU'
     'QUICK STATUS 1/5'
  - pb Left (NEXT) → Press (three times), following appears:
     'MAIN MENU'
     'SETUP 4/5'
  - 13.3 pb Center (SELECT) → Press (one time), following appears: 'SETUP' 'Temp Control 1/3'

- 13.4 pb Center (SELECT) → Press (one time), following appears:
   'Temp Control'
   'Set Point Temp 1/18'
- 13.5 pb Left (NEXT) → Press (twelve times), following appears: 'Temp Control' 'Max Power Draw 13/18'
- 13.6 pb Center (SELECT) → Press (one time), following appears:
  'Max Power Draw'
  'XXX W'
  '000 to 420'

### <u>NOTE</u>

- 1. The left pushbutton (CURSOR) moves cursor between fields. The default cursor position will be blinking.
- 2. The center pushbutton (PLUS) increases selected digit field by 1.
- 13.7 Enter desired Max Power Draw value per MCC-H
- 13.8 pb Right (DONE)  $\rightarrow$  Press (one time)
- 13.9 ✓Confirm New Max Power = desired Max Power Draw
- 13.10 pb Left (APPLY) → Press (one time), following appears: 'Temp Control' 'Max Power Draw 13/18'
- 13.11 ✓ Max Power Draw = desired Max Power Draw
- 13.12 pb Right (EXIT) → Press until 'HOME' appears

### 14. OVER CURRENT

- 14.1 pb Left (MENU) → Press (one time), following appears:
   'MAIN MENU'
   'QUICK STATUS 1/5'
- 14.2 pb Left (NEXT) → Press (three times), following appears:
   'MAIN MENU'
   'SETUP 4/5'
- 14.3 pb Center (SELECT) → Press (one time), following appears:
   'SETUP'
   'Temp Control 1/3'
- 14.4 pb Center (SELECT) → Press (one time), following appears: 'Temp Control' 'Set Point Temp 1/18'
- 14.5 pb Left (NEXT) → Press (thirteen times), following appears:
   'Temp Control'
   'Over Current 14/18'

14.6 pb Center (SELECT) → Press (one time), following appears:
'Over Current'
'XX.X A'
'00.0 to 30.0'

### <u>NOTE</u>

- 1. The left pushbutton (CURSOR) moves cursor between fields. The default cursor position will be blinking.
- 2. The center pushbutton (PLUS) increases selected digit field by 1.
- 14.7 Enter desired Over Current value per MCC-H
- 14.8 pb Right (DONE)  $\rightarrow$  Press (one time)
- 14.9 ✓Confirm New Over Current = desired Over Current
- 14.10 pb Left (APPLY) → Press (one time), following appears:
   'Temp Control'
   'Over Current 14/18'
- 14.11 ✓ Over Current = desired Over Current
- 14.12 pb Right (EXIT) → Press until '**HOME**' appears

### 15. AIR MANAGEMENT MODE

- 15.1 pb Left (MENU) → Press (one time), following appears:
   'MAIN MENU'
   'QUICK STATUS 1/5'
- 15.2 pb Left (NEXT) → Press (three times), following appears:
   'MAIN MENU'
   'SETUP 4/5'
- 15.3 pb Center (SELECT) → Press (one time), following appears: 'SETUP' 'Temp Control 1/3'
- 15.4 pb Left (NEXT)  $\rightarrow$  Press (one time), following appears: 'SETUP' 'Air Management 2/3'
- 15.5 pb Center (SELECT) → Press (one time), following appears:
   'Air Management'
   'Air Mgmt Mode 1/6'
- 15.6 pb Center (SELECT) → Press (one time), following appears: 'Air Mgmt Mode' 'XXXXX'

Page 12 of 21 pages

<u>NOTE</u>

1. There are 2 options for Air Mgmt Mode (MANUAL and AUTOMATIC).

2. The left pushbutton (NEXT) changes the Mode, the center pushbutton (APPLY) selects the Mode, and the right pushbutton (CANCEL) returns to the previous display.

- 15.7 pb Left (NEXT) → Press as required to select desired Air Mgmt Mode per MCC-H
- 15.8 pb Center (APPLY)  $\rightarrow$  Press (one time)
- 15.9 ✓Confirm New Air Mgmt Mode = desired Air Mgmt Mode
- 15.10 pb Left (APPLY) → Press (one time), following appears: 'Air Management' 'Air Mgmt Mode 1/6'
- 15.11 ✓ Air Mgmt Mode = desired Air Mgmt Mode
- 15.12 pb Right (EXIT) → Press until '**HOME**' appears

### 16. <u>AIR MANAGEMENT HUMIDITY</u>

- 16.1 pb Left (MENU) → Press (one time), following appears:
   'MAIN MENU'
   'QUICK STATUS 1/5'
- 16.2 pb Left (NEXT) → Press (three times), following appears: 'MAIN MENU' 'SETUP 4/5'
- 16.3 pb Center (SELECT) → Press (one time), following appears: 'SETUP' 'Temp Control 1/3'
- 16.4 pb Left (NEXT) → Press (one time), following appears:
   'SETUP'
   'Air Management 2/3'
- 16.5 pb Center (SELECT) → Press (one time), following appears:
   'Air Management'
   'Air Mgmt Mode 1/6'
- 16.6 pb Left (NEXT) → Press (one time), following appears: 'Air Management' 'Humidity Config 2/6'
- 16.7 pb Center (SELECT) → Press (one time), following appears:
  'Humidity Config'
  'Pump: 12 Valve: 1234'
  'XX XXXX'

- 1. The left pushbutton (CURSOR) moves cursor between fields. The default cursor position will be blinking.
- 2. The center pushbutton (PLUS) toggles the selected Pump (1 or 2) or Valve (1-4) between 0 and 1 (OFF/ON).
- 16.8 Enter desired Humidity Config per MCC-H
- 16.9 pb Right (DONE)  $\rightarrow$  Press (one time)
- 16.10 √ Confirm New Humidity Config = desired Humidity Config
- 16.11 pb Left (APPLY) → Press (one time), following appears: 'Air Management' 'Humidity Config 2/6'
- 16.12 √Humidity Config = desired Humidity Config
- 16.13 pb Right (EXIT)  $\rightarrow$  Press until '**HOME**' appears
- 17. AIR MANAGEMENT PRESSURE CONFIGURATION
  - 17.1 pb Left (MENU) → Press (one time), following appears:
     'MAIN MENU'
     'QUICK STATUS 1/5'
  - 17.2 pb Left (NEXT) → Press (three times), following appears: 'MAIN MENU' 'SETUP 4/5'
  - 17.3 pb Center (SELECT) → Press (one time), following appears: 'SETUP' 'Temp Control 1/3'
  - 17.4 pb Left (NEXT) → Press (one time), following appears:
     'SETUP'
     'Air Management 2/3'
  - 17.5 pb Center (SELECT) → Press (one time), following appears: 'Air Management' 'Air Mgmt Mode 1/6'
  - 17.6 pb Left (NEXT) → Press (two times), following appears:
     'Air Management'
     'Pressure Config 3/6'
  - 17.7 pb Center (SELECT) → Press (one time), following appears:
    'Pressure Config'
    'Pump: 12 Valve: 1234'
    'XX XXXX'

- 1. The left pushbutton (CURSOR) moves cursor between fields. The default cursor position will be blinking.
- 2. The center pushbutton (PLUS) toggles the selected Pump (1 or 2) or Valve (1-4) between 0 and 1 (OFF/ON).
- 17.8 Enter desired Pressure Config per MCC-H
- 17.9 pb Right (DONE)  $\rightarrow$  Press (one time)
- 17.10 ✓ Confirm New Pressure Config = desired Pressure Config
- 17.11 pb Left (APPLY) → Press (one time), following appears: 'Air Management' 'Pressure Config 3/6'
- 17.12 √ Pressure Config = desired Pressure Config
- 17.13 pb Right (EXIT)  $\rightarrow$  Press until '**HOME**' appears
- 18. AIR MANAGEMENT MANUAL CONFIGURATION
  - 18.1 pb Left (MENU) → Press (one time), following appears:
     'MAIN MENU'
     'QUICK STATUS 1/5'
  - 18.2 pb Left (NEXT) → Press (three times), following appears:
     'MAIN MENU'
     'SETUP 4/5'
  - 18.3 pb Center (SELECT) → Press (one time), following appears:
     'SETUP'
     'Temp Control 1/3'
  - 18.4 pb Left (NEXT) → Press (one time), following appears:
     'SETUP'
     'Air Management 2/3'
  - 18.5 pb Center (SELECT) → Press (one time), following appears:
     'Air Management'
     'Air Mgmt Mode 1/6'
  - 18.6 pb Left (NEXT) → Press (three times), following appears:
     'Air Management'
     'Manual Config 4/6'
  - 18.7 pb Center (SELECT) → Press (one time), following appears:
    'Manual Config'
    'Pump: 12 Valve: 1234'
    'XX XXXX'

GLACIER MANUAL RECONFIGURE (ASSY OPS/19A/FIN) Page

#### Page 15 of 21 pages

- 1. The left pushbutton (CURSOR) moves cursor between fields. The default cursor position will be blinking.
- 2. The center pushbutton (PLUS) toggles the selected Pump (1 or 2) or Valve (1-4) between 0 and 1 (OFF/ON).
- 18.8 Enter desired Manual Config per MCC-H
- 18.9 pb Right (DONE)  $\rightarrow$  Press (one time)
- 18.10 ✓ Confirm New Manual Config = desired Manual Config
- 18.11 pb Left (APPLY) → Press (one time), following appears:
   'Air Management'
   'Manual Config 4/6'
- 18.12 ✓ Manual Config = desired Manual Config
- 18.13 pb Right (EXIT)  $\rightarrow$  Press until '**HOME**' appears
- 19. START HUMIDITY MONITORING TIME
  - 19.1 pb Left (MENU) → Press (one time), following appears:
     'MAIN MENU'
     'QUICK STATUS 1/5'
  - 19.2 pb Left (NEXT) → Press (three times), following appears:
     'MAIN MENU'
     'SETUP 4/5'
  - 19.3 pb Center (SELECT) → Press (one time), following appears:
     'SETUP'
     'Temp Control 1/3'
  - 19.4 pb Left (NEXT) → Press (one time), following appears:
     'SETUP'
     'Air Management 2/3'
  - 19.5 pb Center (SELECT) → Press (one time), following appears:
     'Air Management'
     'Air Mgmt Mode 1/6'
  - 19.6 pb Left (NEXT) → Press (four times), following appears:
     'Air Management'
     'Start Humidity 5/6'
  - 19.7 pb Center (SELECT) → Press (one time), following appears:
    'Start Humidity'
    'XXXXX seconds'
    '00000 to 65535'

GLACIER MANUAL RECONFIGURE (ASSY OPS/19A/FIN) Page

NOTE

1. The left pushbutton (CURSOR) moves cursor between fields. The default cursor position will be blinking.

2. The center pushbutton (PLUS) increases the selected digit field value by 1.

- 19.8 Enter desired Start Humidity per MCC-H
- 19.9 pb Right (DONE)  $\rightarrow$  Press (one time)
- 19.10 ✓ Confirm New Start Humidity = desired Start Humidity
- 19.11 pb Left (APPLY) → Press (one time), following appears: 'Air Management' 'Start Humidity 5/6'
- 19.12 ✓ Start Humidity = desired Start Humidity
- 19.13 pb Right (EXIT)  $\rightarrow$  Press until '**HOME**' appears
- 20. START PRESSURE MONITORING TIME
  - 20.1 pb Left (MENU) → Press (one time), following appears: 'MAIN MENU' 'QUICK STATUS 1/5'
  - 20.2 pb Left (NEXT) → Press (three times), following appears: 'MAIN MENU' 'SETUP 4/5'
  - 20.3 pb Center (SELECT) → Press (one time), following appears: 'SETUP' 'Temp Control 1/3'
  - 20.4 pb Left (NEXT) → Press (one time), following appears: 'SETUP' 'Air Management 2/3'
  - 20.5 pb Center (SELECT) → Press (one time), following appears: 'Air Management' 'Air Mgmt Mode 1/6'
  - 20.6 pb Left (NEXT) → Press (five times), following appears: 'Air Management' 'Start Pressure 6/6'
  - 20.7 pb Center (SELECT) → Press (one time), following appears: 'Start Pressure' 'XXXXX seconds' '00000 to 65535'

GLACIER MANUAL RECONFIGURE (ASSY OPS/19A/FIN) Page

#### Page 17 of 21 pages

<u>NOTE</u>

1. The left pushbutton (CURSOR) moves cursor between fields. The default cursor position will be blinking.

2. The center pushbutton (PLUS) increases the selected digit field value by 1.

- 20.8 Enter desired Start Pressure per MCC-H
- 20.9 pb Right (DONE)  $\rightarrow$  Press (one time)
- 20.10 ✓ Confirm New Start Pressure = desired Start Pressure
- 20.11 pb Left (APPLY) → Press (one time), following appears: 'Air Management' 'Start Pressure 6/6'
- 20.12 ✓ Start Pressure = desired Start Pressure
- 20.13 pb Right (EXIT)  $\rightarrow$  Press until '**HOME**' appears
- 21. CIRCULATION FAN MODE
  - 21.1 pb Left (MENU) → Press (one time), following appears: 'MAIN MENU' 'QUICK STATUS 1/5'
  - 21.2 pb Left (NEXT) → Press (three times), following appears: 'MAIN MENU' 'SETUP 4/5'
  - 21.3 pb Center (SELECT) → Press (one time), following appears: 'SETUP' 'Temp Control 1/3'
  - 21.4 pb Left (NEXT) → Press (two times), following appears: 'SETUP' 'Auxiliary 3/3'
  - 21.5 pb Center (SELECT) → Press (one time), following appears: 'Auxiliary' 'Circ Fan Mode 1/7'
  - 21.6 pb Center (SELECT) → Press (one time), following appears: 'Circ Fan Mode' 'XXXXX'

### <u>NOTE</u>

1. There are 2 options for Circ Fan Mode (MANUAL and AUTOMATIC).

2. The left pushbutton (NEXT) changes the Mode, the center pushbutton (APPLY) selects the Mode, and the right pushbutton (CANCEL) returns to the previous display.

- 21.7 pb Left (NEXT) → Press as required to select desired Circ Fan Mode per MCC-H
- 21.8 pb Center (APPLY)  $\rightarrow$  Press (one time)
- 21.9 ✓Confirm New Circ Fan Mode = desired Circ Fan Mode
- 21.10 pb Left (APPLY) → Press (one time), following appears: 'Auxiliary' 'Circ Fan Mode 1/7'
- 21.11 ✓ Circ Fan Mode = desired Circ Fan Mode
- 21.12 pb Right (EXIT) → Press until 'HOME' appears
- 22. CIRCULATION FAN POWER
  - 22.1 pb Left (MENU) → Press (one time), following appears: 'MAIN MENU' 'QUICK STATUS 1/5'
  - 22.2 pb Left (NEXT) → Press (three times), following appears:
     'MAIN MENU'
     'SETUP 4/5'
  - 22.3 pb Center (SELECT) → Press (one time), following appears: 'SETUP' 'Temp Control 1/3'
  - 22.4 pb Left (NEXT) → Press (two times), following appears: 'SETUP' 'Auxiliary 3/3'
  - 22.5 pb Center (SELECT) → Press (one time), following appears: 'Auxiliary' 'Circ Fan Mode 1/7'
  - 22.6 pb Left (NEXT)  $\rightarrow$  Press (one time), following appears: 'Auxiliary' 'Circ Fan Power 2/7'
  - 22.7 pb Center (SELECT) → Press (one time), following appears:
     'Circ Fan Power'
     'XXX %'
     '000 to 090'

# NOTE

- 1. The left pushbutton (CURSOR) moves cursor between fields. The default cursor position will be blinking.
- 2. The center pushbutton (PLUS) increases the selected digit field value by 1.
- 22.8 Enter desired Circ Fan Power per MCC-H

- 22.9 pb Right (DONE)  $\rightarrow$  Press (one time)
- 22.10 ✓ Confirm New Circ Fan Power = desired Circ Fan Power
- 22.11 pb Left (APPLY) → Press (one time), following appears: 'Auxiliary' 'Circ Fan Power 2/7'
- 22.12 ✓ Circ Fan Power = desired Circ Fan Power
- 22.13 pb Right (EXIT)  $\rightarrow$  Press until '**HOME**' appears
- 23. DATA STORAGE INTERVAL
  - 23.1 pb Left (MENU) → Press (one time), following appears: 'MAIN MENU' 'QUICK STATUS 1/5'
  - 23.2 pb Left (NEXT) → Press (three times), following appears:
     'MAIN MENU'
     'SETUP 4/5'
  - 23.3 pb Center (SELECT) → Press (one time), following appears: 'SETUP' 'Temp Control 1/3'
  - 23.4 pb Left (NEXT) → Press (two times), following appears: 'SETUP' 'Auxiliary 3/3'
  - 23.5 pb Center (SELECT) → Press (one time), following appears: 'Auxiliary' 'Circ Fan Mode 1/7'
  - 23.6 pb Left (NEXT) → Press (two times), following appears:
     'Auxiliary'
     'Data Storage 3/7'
  - 23.7 pb Center (SELECT) → Press (one time), following appears:
     'Data Storage'
     'XXXX seconds'
     '0000 to 3600'

- The left pushbutton (CURSOR) moves cursor between fields. The default cursor position will be blinking.
- 2. The center pushbutton (PLUS) increases the selected digit field value by 1.
- 23.8 Enter desired Data Storage per MCC-H
- 23.9 pb Right (DONE)  $\rightarrow$  Press (one time)
- 23.10 ✓ Confirm New Store Period = desired Store Period

- 23.11 pb Left (APPLY) → Press (one time), following appears: 'Auxiliary' 'Data Storage 3/7'
- 23.12 ✓ Data Storage = desired Data Storage
- 23.13 pb Right (EXIT)  $\rightarrow$  Press until '**HOME**' appears
- 24. TEMPERATURE CONTROL MODE
  - 24.1 pb Left (MENU) → Press (one time), following appears: 'MAIN MENU' 'QUICK STATUS 1/5'
  - 24.2 pb Left (NEXT) → Press (three times), following appears: 'MAIN MENU' 'SETUP 4/5'
  - 24.3 pb Center (SELECT) → Press (one time), following appears: 'SETUP' 'Temp Control 1/3'
  - 24.4 pb Center (SELECT) → Press (one time), following appears: 'Temp Control' 'Set Point Temp 1/18'
  - 24.5 pb Left (NEXT) → Press (one time), following appears: 'Temp Control' 'Control Mode 2/18'
  - 24.6 pb Center (SELECT) → Press (one time), following appears: 'Control Mode' 'XXXX'

- 1. There are 3 options for setting the Control Mode (IDLE, SET POINT, and MANUAL).
- 2. The left pushbutton (NEXT) changes the Mode, the center pushbutton (APPLY) selects the Mode, and the right pushbutton (CANCEL) returns to the previous Mode.
- 24.7 pb Left (NEXT) → Press as required to select desired Temperature Control Mode per **MCC-H**
- 24.8 pb Center (APPLY)  $\rightarrow$  Press (one time)
- 24.9 ✓Confirm New Control Mode = desired Control Mode
- 24.10 pb Left (APPLY) → Press (one time), following appears: 'Temp Control' 'Control Mode 2/18'
- 24.11 ✓ Control Mode = desired Control Mode
(ASSY OPS/19A/FIN)

Page 21 of 21 pages

- 24.12 pb Right (EXIT)  $\rightarrow$  Press until 'HOME' appears
- 25. Notify **MCC-H** GLACIER MANUAL RECONFIGURATION is complete.

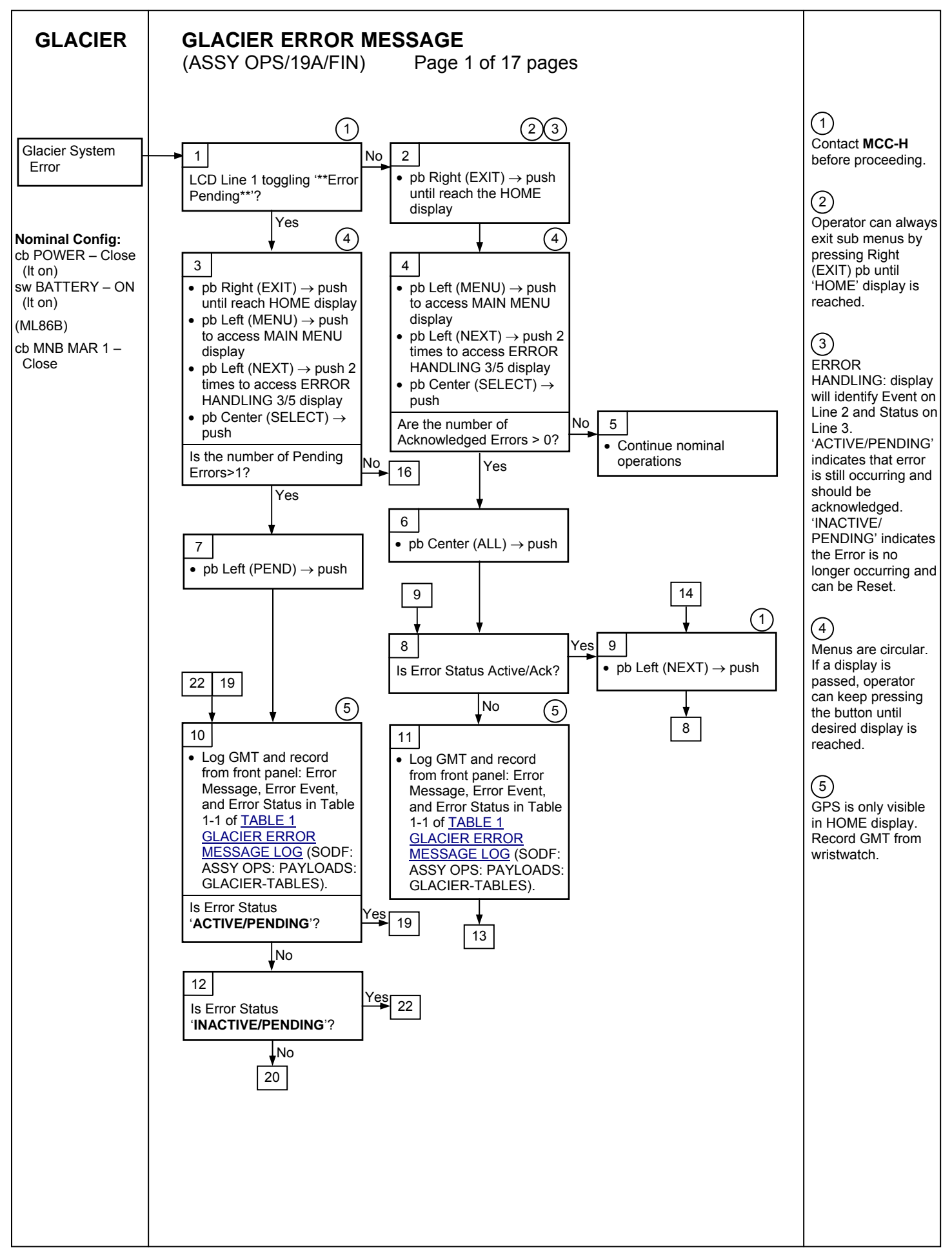

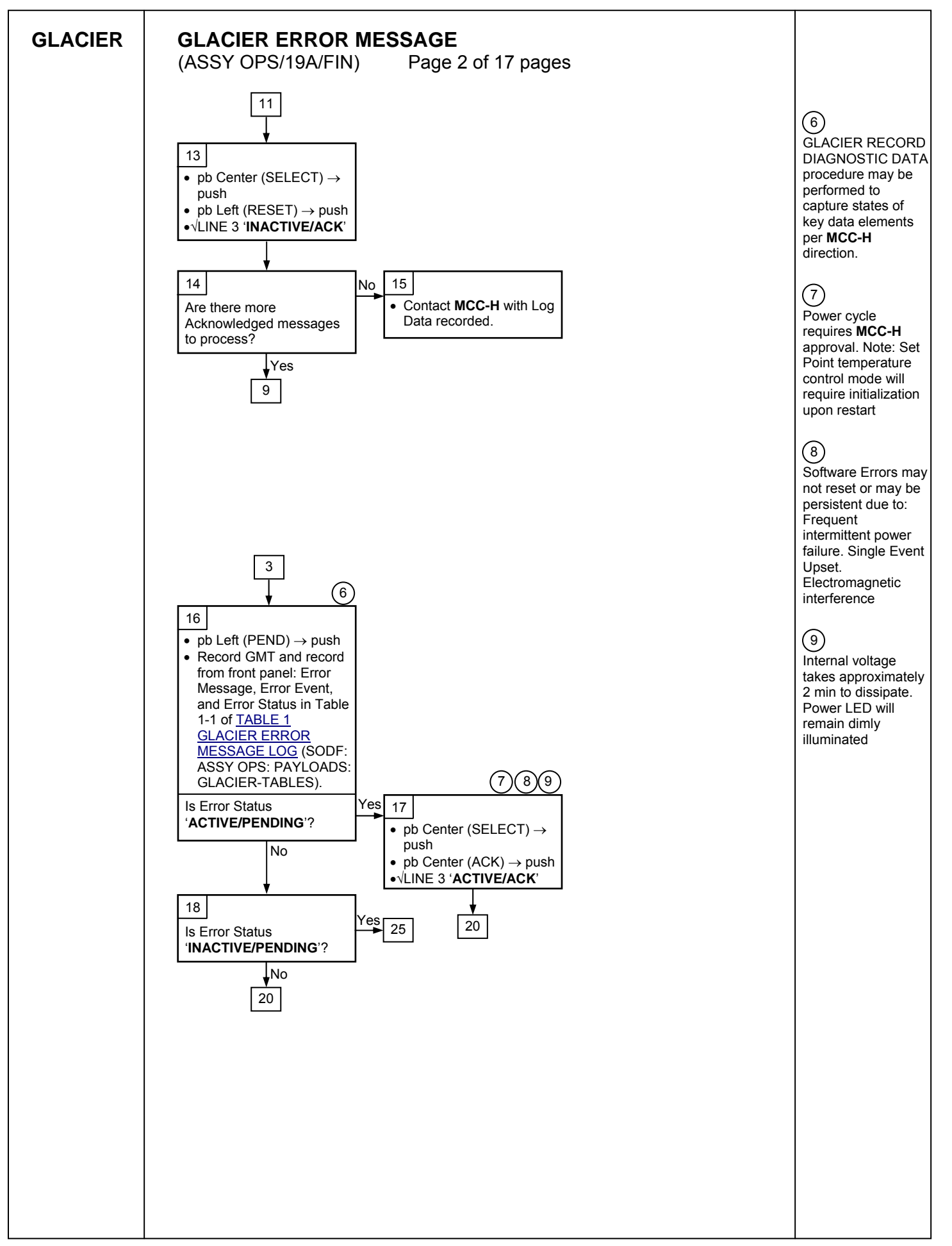

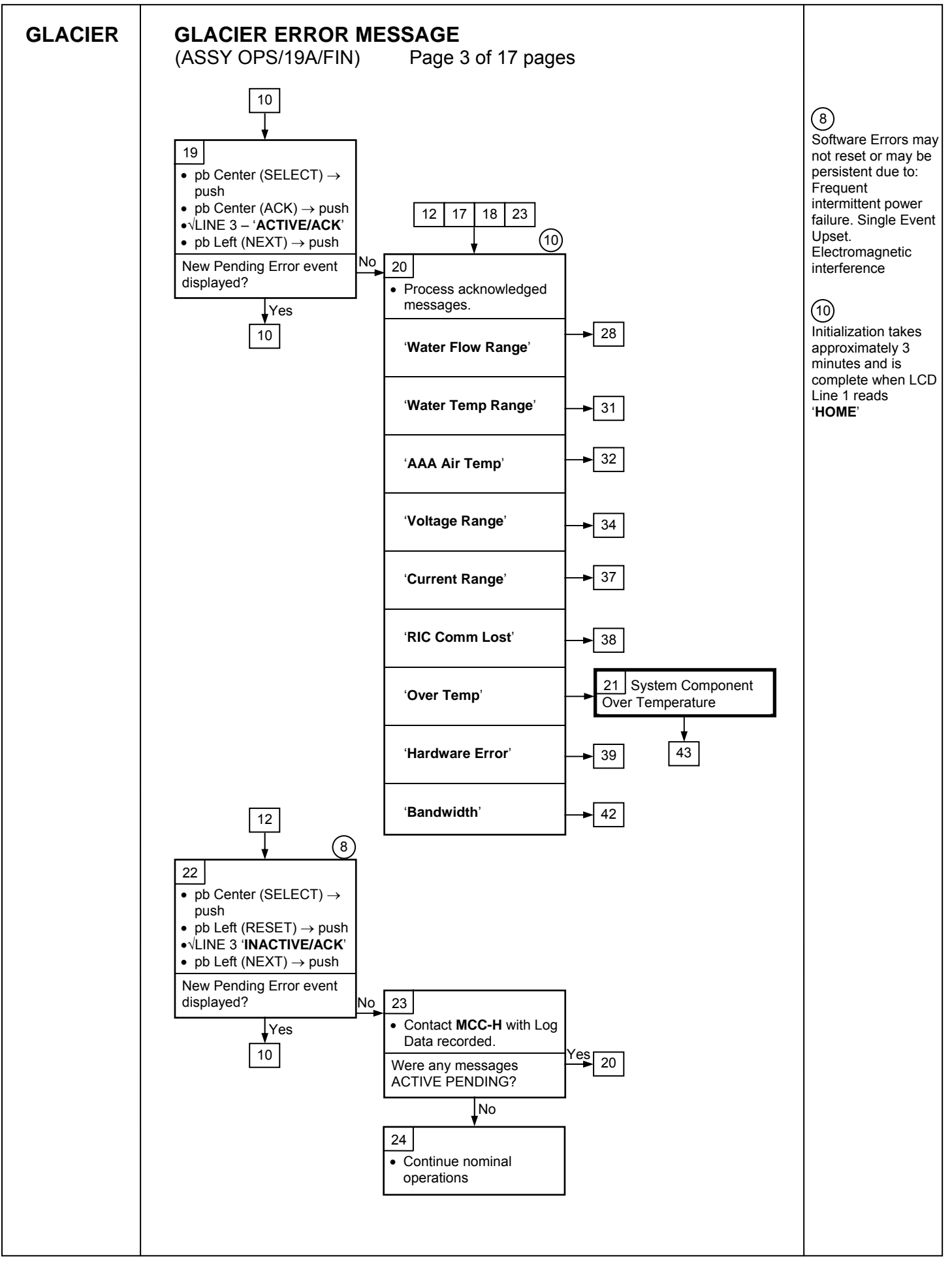

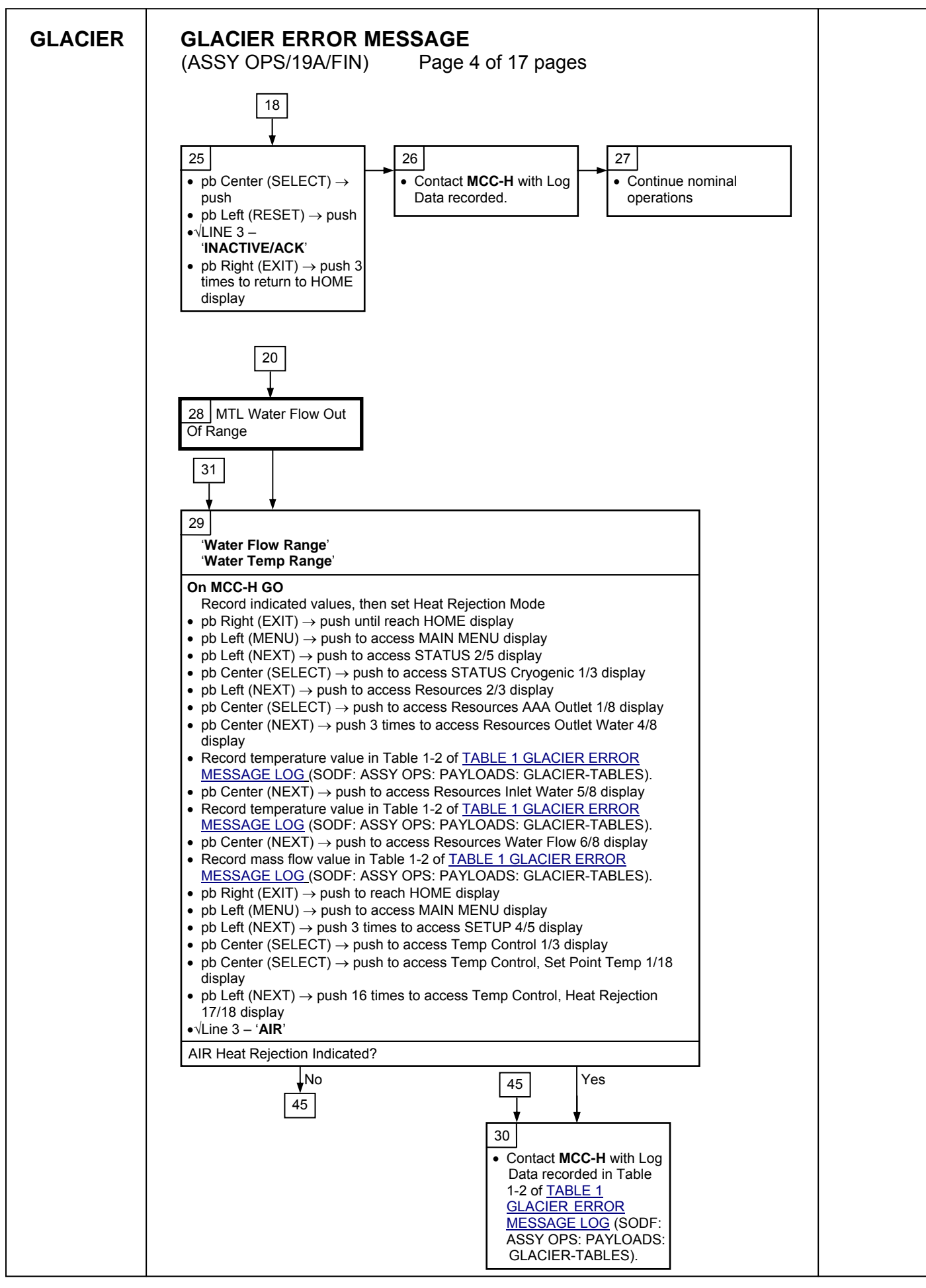

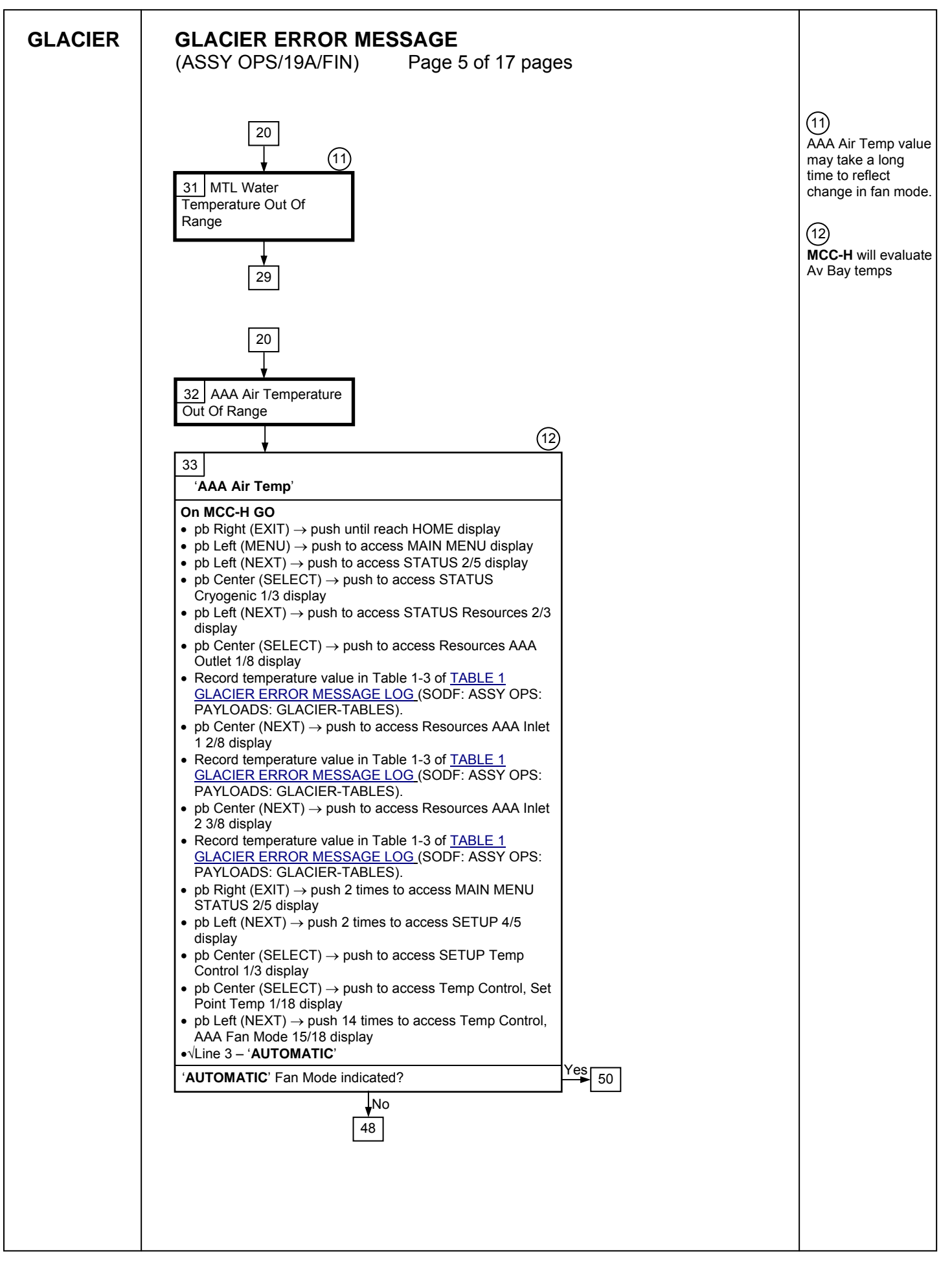

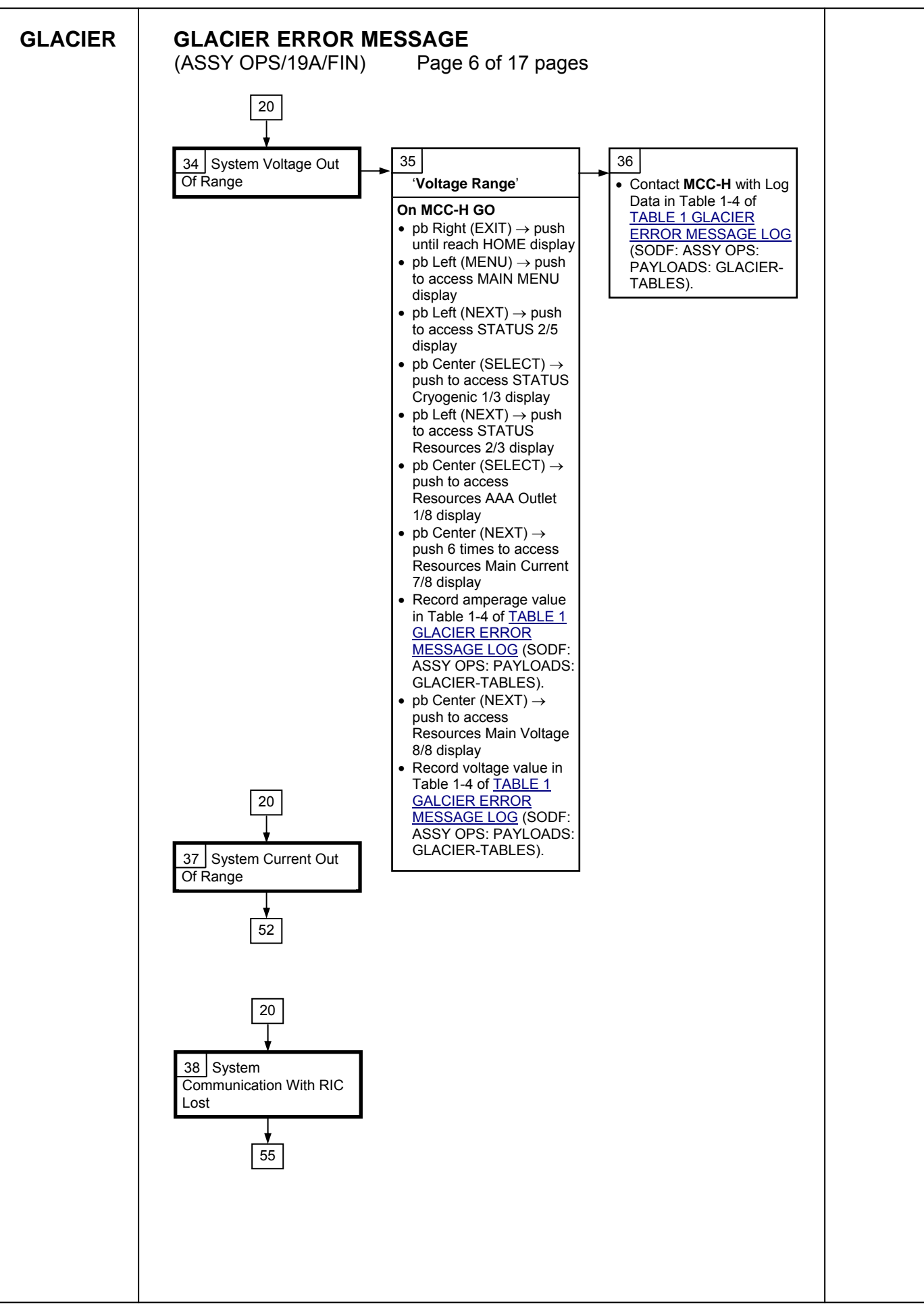

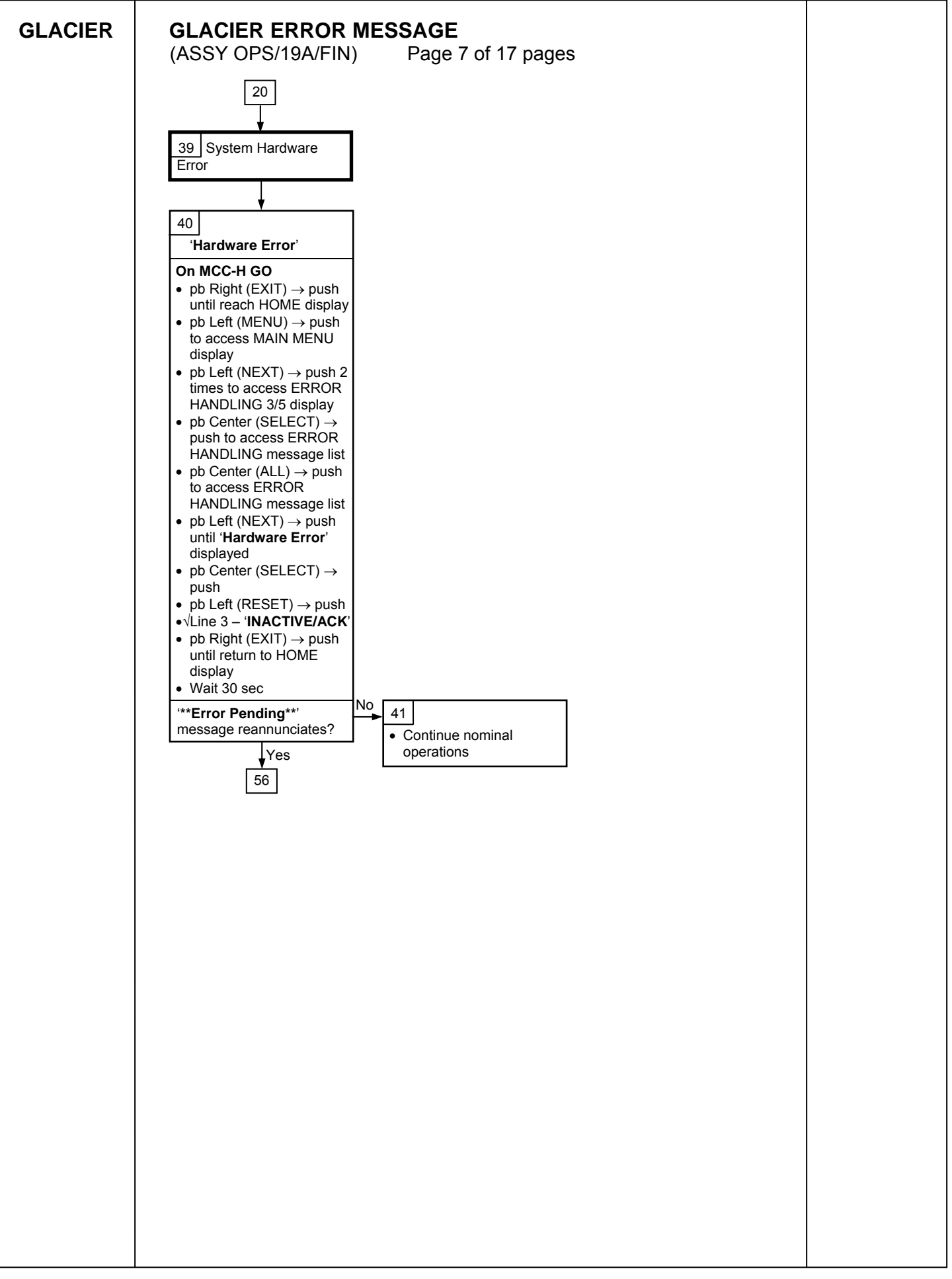

| GLACIER | GLACIER ERROR MESSAGE<br>(ASSY OPS/19A/FIN) Page 8 of 17 pages                                                                                                    |  |
|---------|----------------------------------------------------------------------------------------------------|--|
|         | 20                                                                                                    |  |
|         |                                                                                                    |  |
|         | 42<br>'Bandwidth'                                                                                                    |  |
|         | 42         Bandwidth'         Record indicated values         • DR Right (EXIT) → push until reach HOME display         * Record from Front Panel CURR TEMP, SET POINT, GPS values in Table 1-4 of TABLE 1 GLACIER ERROR MESSAGE LOG (SODF: ASSY OPS: PAYLOADS: GLACIER-TABLES).         • pb Center (CENTER) → push once until QUICK STATUS 1/5         • pb Center (CENTER) → push once until QUICK STATUS Cold Head 1A 1/16         • Record value in Table 1-6 of TABLE 1 GLACIER ERROR MESSAGE LOG (SODF: ASSY OPS: PAYLOADS: GLACIER-TABLES).         • pb Center (NEXT) → push once until QUICK STATUS Cold Head 1B 2/16         • Record value in Table 1-6 of TABLE 1 GLACIER ERROR MESSAGE LOG (SODF: ASSY OPS: PAYLOADS: GLACIER-TABLES).         • pb Center (NEXT) → push once until QUICK STATUS Cold Head 2A 3/16         • Record value in Table 1-6 of TABLE 1 GLACIER ERROR MESSAGE LOG (SODF: ASSY OPS: PAYLOADS: GLACIER-TABLES).         • pb Center (NEXT) → push once until QUICK STATUS Cold Head 2B 4/16         • Record value in Table 1-6 of TABLE 1 GLACIER ERROR MESSAGE LOG (SODF: ASSY OPS: PAYLOADS: GLACIER-TABLES).         • pb Center (NEXT) → push nine times until QUICK STATUS Cold Head 2B 4/16         • Record value in Table 1-6 of TABLE 1 GLACIER ERROR MESSAGE LOG (SODF: ASSY OPS: PAYLOADS: GLACIER-TABLES).         • pb Center (NEXT) → push nine times until QUICK STATUS Cold Head 2B 4/16         • Record value in Table 1-6 of TABLE 1 GLACIER ERROR MESSAGE LOG (SODF: ASSY OPS: PAYLOADS: GLACIER-TABLES).         • pb Center (NEXT) → push nin |  |
|         |                                                                                                    |  |
|         |                                                                                                    |  |
|         |                                                                                                    |  |
|         |                                                                                                    |  |
|         |                                                                                                    |  |

| (ASSY OPS/19A/FIN) Page 9 of 17 pages                                                                                                    |                                  |
|----------------------------------------------------------------------------------------------------|----------------------------------|
| 21                                                                                                    |                                  |
| · · · · · · · · · · · · · · · · · · ·                                                                                                    |                                  |
| 43 44 44 Contract MCC H with                                                                                                    |                                  |
| On MCC-H GO                                                                                                    | able                             |
| <ul> <li>**J</li> <li>Over Temp'</li> <li>Or MCC-H GO</li> <li>pb Right (EXIT) → push until reach HOME display</li> <li>pb Left (MENU) → push to access MAIN MENU display</li> <li>pb Left (NEXT) → push to access STATUS Cryogenic<br/>1/3 display</li> <li>pb Left (NEXT) → push 2 times to access STATUS System<br/>3/3 display</li> <li>pb Center (SELECT) → push to access STATUS System<br/>3/3 display</li> <li>pb Center (NEXT) → push 2 times to access System CPU 1/9<br/>display</li> <li>Record temperature value in Table 1-5 of TABLE 1<br/>GLACIER ERROR MESSAGE LOG (SODF: ASSY OPS:<br/>PAYLOADS: GLACIER-TABLES).</li> <li>pb Center (NEXT) → push to access System Capacitors A<br/>2/9 display</li> <li>Record temperature value in Table 1-5 of TABLE 1<br/>GLACIER ERROR MESSAGE LOG (SODF: ASSY OPS:<br/>PAYLOADS: GLACIER-TABLES).</li> <li>pb Center (NEXT) → push to access System Data Logger<br/>4/9 display</li> <li>Record temperature value in Table 1-5 of TABLE 1<br/>GLACIER ERROR MESSAGE LOG (SODF: ASSY OPS:<br/>PAYLOADS: GLACIER-TABLES).</li> <li>pb Center (NEXT) → push to access System Data Logger<br/>4/9 display</li> <li>Record temperature value in Table 1-5 of TABLE 1<br/>GLACIER ERROR MESSAGE LOG (SODF: ASSY OPS:<br/>PAYLOADS: GLACIER-TABLES).</li> <li>pb Center (NEXT) → push to access System Data Logger<br/>4/9 display</li> <li>Record temperature value in Table 1-5 of TABLE 1<br/>GLACIER ERROR MESSAGE LOG (SODF: ASSY OPS:<br/>PAYLOADS: GLACIER-TABLES).</li> </ul> | Log<br>able<br>DDF:<br>ADS:<br>· |
|                                                                                                    |                                  |
|                                                                                                    |                                  |
|                                                                                                    |                                  |
|                                                                                                    |                                  |
|                                                                                                    |                                  |
|                                                                                                    |                                  |
|                                                                                                    |                                  |
|                                                                                                    |                                  |
|                                                                                                    |                                  |

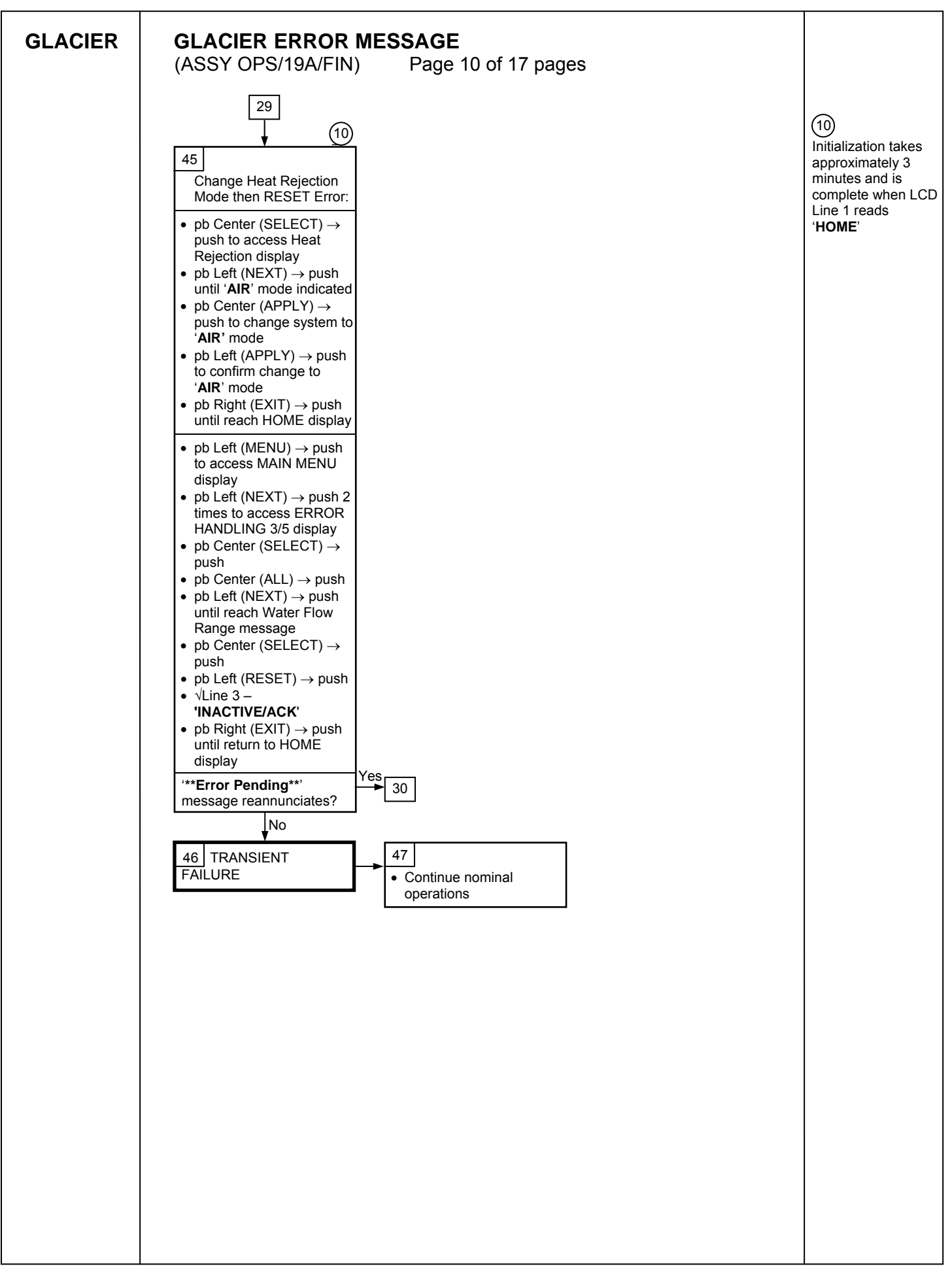

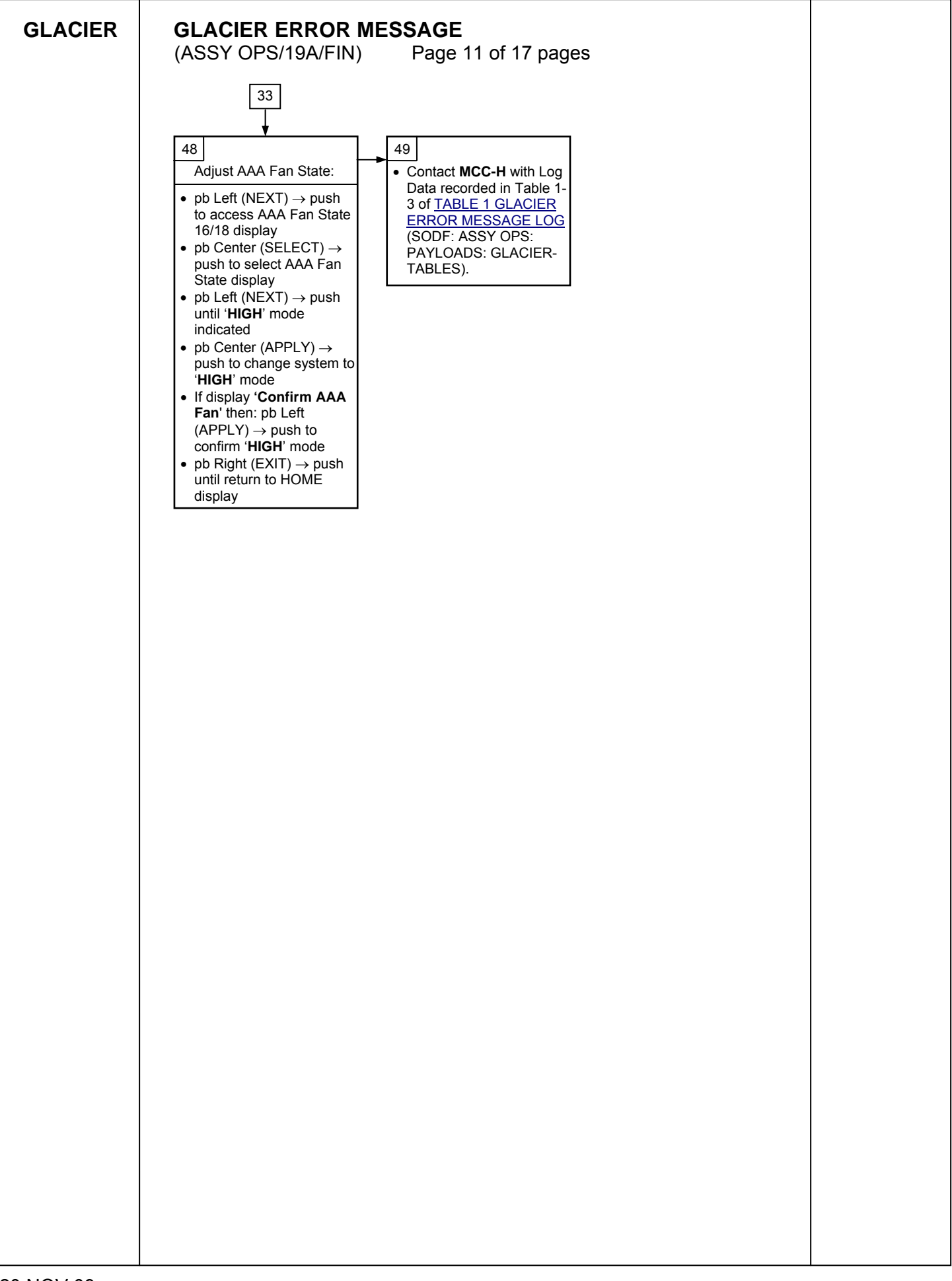

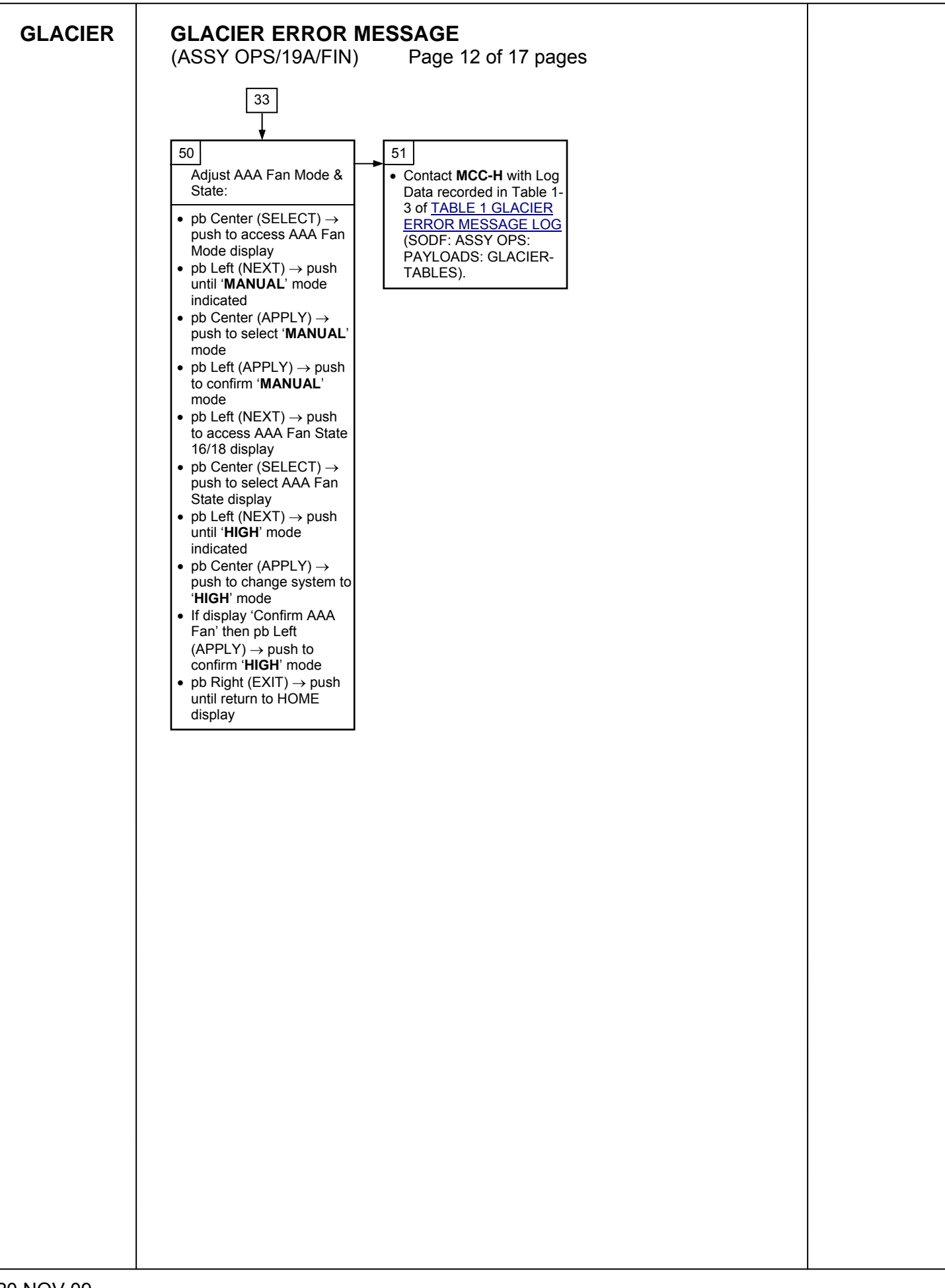

| GLACIER | GLACIER ERROR MESSAGE                                                                                                    |  |
|---------|----------------------------------------------------------------------------------------------------|--|
|         | (ASSY OPS/19A/FIN) Page 13 of 17 pages                                                                                     |  |
|         | 27                                                                                                    |  |
|         |                                                                                                    |  |
|         |                                                                                                    |  |
|         | Current Bange'                                                                                                    |  |
|         |                                                                                                    |  |
|         | • pb Right (EXIT) $\rightarrow$ push until reach HOME display                                                              |  |
|         | • pb Left (MENU) $\rightarrow$ push to access MAIN MENU display                                                            |  |
|         | <ul> <li>pb Left (NEX1) → push to access STATUS 2/5 display</li> <li>pb Center (SELECT) → push to access STATUS</li> </ul> |  |
|         | Cryogenic 1/3 display                                                                                                    |  |
|         | <ul> <li>pb Left (NEXT) → push to access STATUS Resources 2/3<br/>display</li> </ul>                                       |  |
|         | • pb Center (SELECT) $\rightarrow$ push to access Resources AAA                                                            |  |
|         | Outlet 1/8 display<br>• pb Center (NEXT) → push 6 times to access Resources                                                |  |
|         | Main Current 7/8 display                                                                                                   |  |
|         | Record amperage value in Table 1-4 of <u>TABLE 1 GLACIER</u><br>ERROR MESSAGE LOG (SODF: ASSY OPS:                         |  |
|         | PAYLOADS: GLACIER-TABLES).                                                                                                 |  |
|         | <ul> <li>pb Center (NEXT) → push to access Resources Main<br/>Voltage 8/8 display</li> </ul>                               |  |
|         | Record voltage value in Table 1-4 of <u>TABLE 1 GLACIER</u> EPPOP MESSAGE LOG (SODE: ASSY OPS)                             |  |
|         | PAYLOADS: GLACIER-TABLES).                                                                                                 |  |
|         | <ul> <li>pb Right (EXIT) → push 2 times to reach MAIN MENU</li> <li>STATUS 2/5 display</li> </ul>                          |  |
|         | • pb Left (NEXT) $\rightarrow$ push 2 times to access SETUP 4/5                                                            |  |
|         | display                                                                                                    |  |
|         | display                                                                                                    |  |
|         | <ul> <li>pb Center (SELECT) → push to access Temp Control, Set<br/>Point Temp 1/18 display</li> </ul>                      |  |
|         | • pb Left (NEXT) $\rightarrow$ push 13 times to access Temp Control,                                                       |  |
|         | Over Current 14/18 display  Record amperage value in Table 1-4 of TABLE 1 GLACIER                                          |  |
|         | ERROR MESSAGE LOG (SODF: ASSY OPS: 54                                                                                      |  |
|         | $ = \frac{PAYLOADS: GLACIER-TABLES).}{\bullet \sqrt{Line 3 - 30.0 A'}} $                                                   |  |
|         | '30.0 A' Over Current Limit indicated? Yes 53                                                                              |  |
|         | Contact MCC-H with Log                                                                                                    |  |
|         | Data recorded.                                                                                                    |  |
|         |                                                                                                    |  |
|         |                                                                                                    |  |
|         |                                                                                                    |  |
|         |                                                                                                    |  |
|         |                                                                                                    |  |
|         |                                                                                                    |  |
|         |                                                                                                    |  |
|         |                                                                                                    |  |
|         |                                                                                                    |  |
|         |                                                                                                    |  |
|         |                                                                                                    |  |
|         |                                                                                                    |  |
|         |                                                                                                    |  |
|         |                                                                                                    |  |
|         |                                                                                                    |  |
|         |                                                                                                    |  |
|         |                                                                                                    |  |

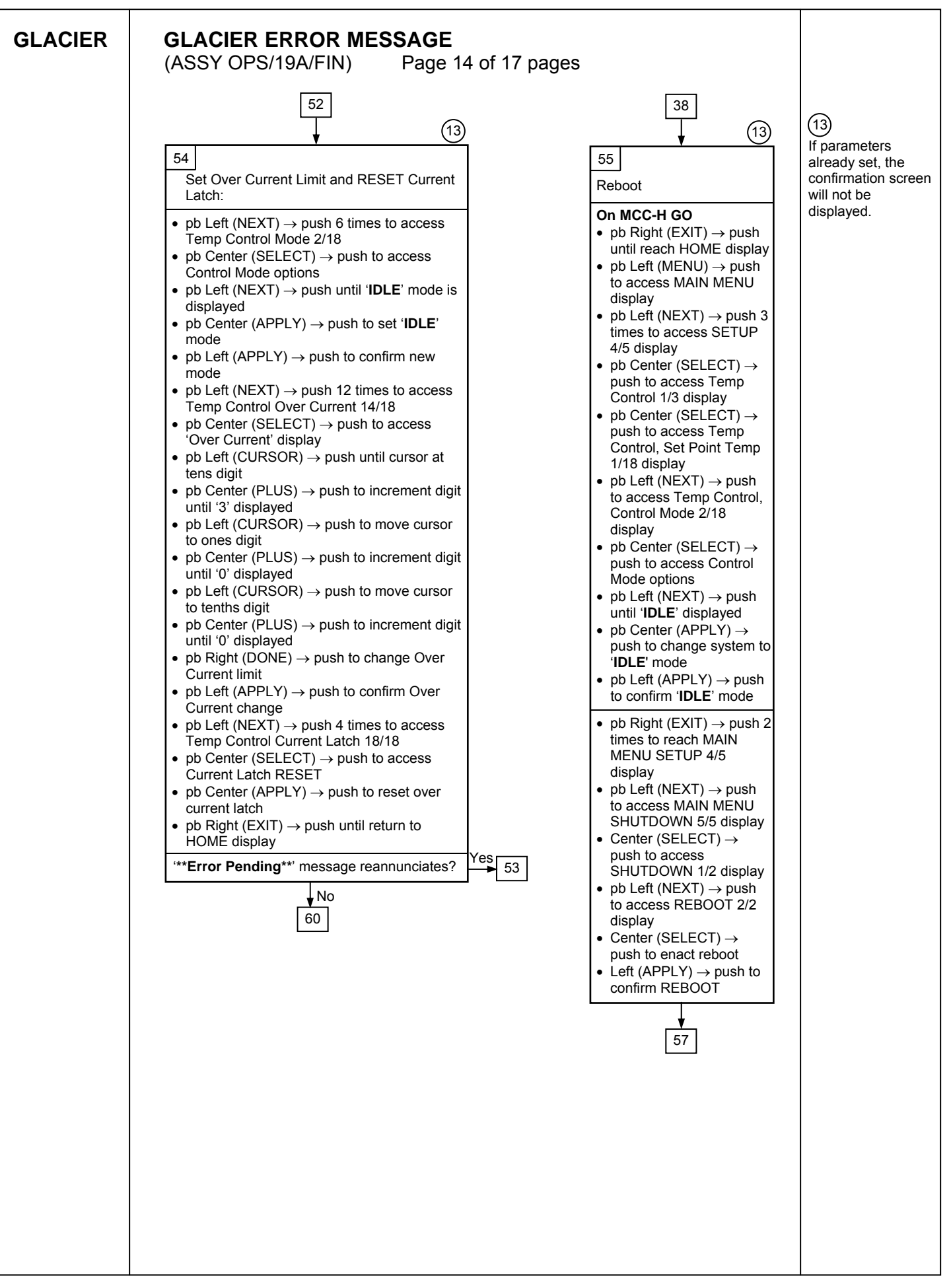

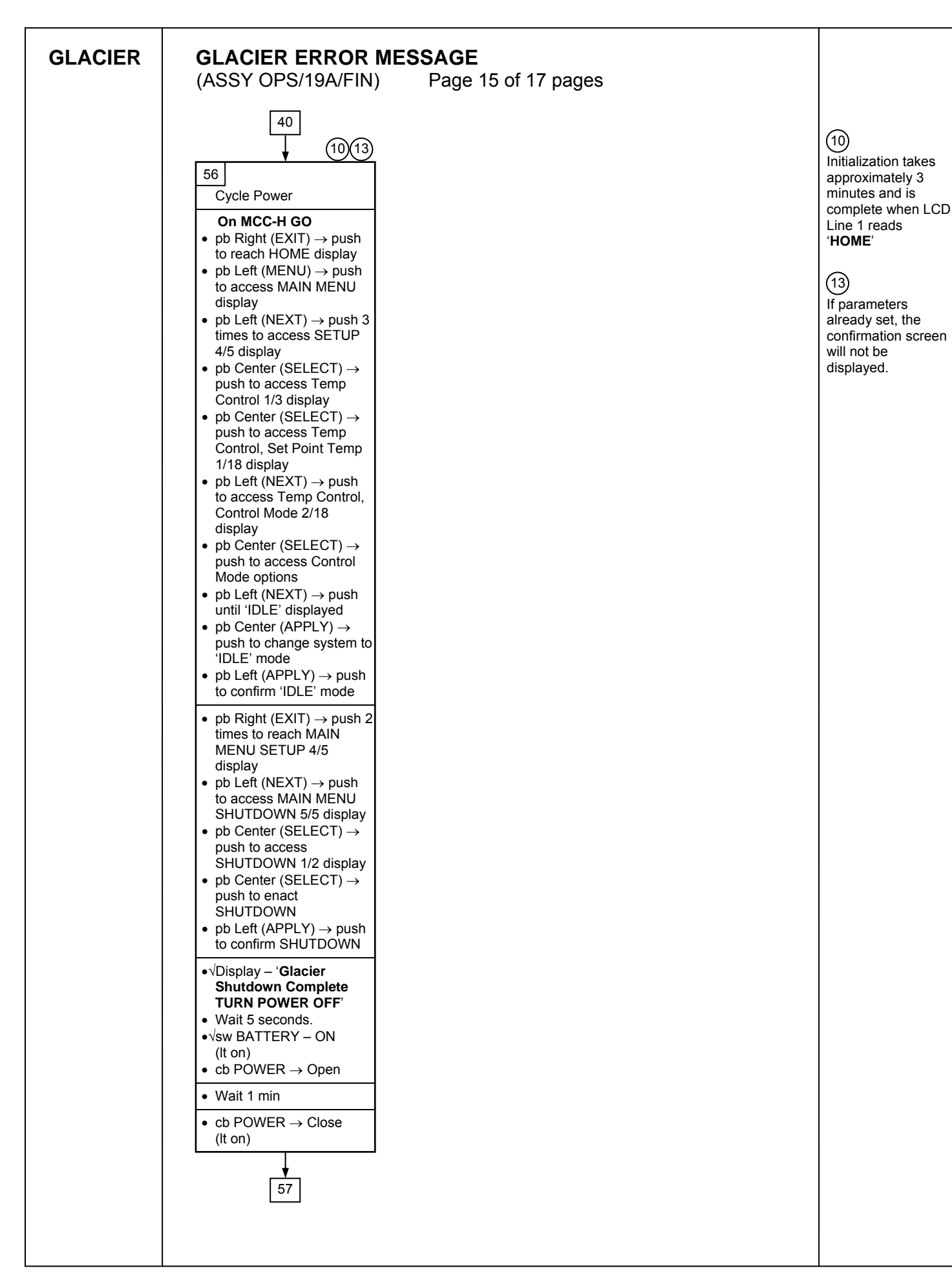

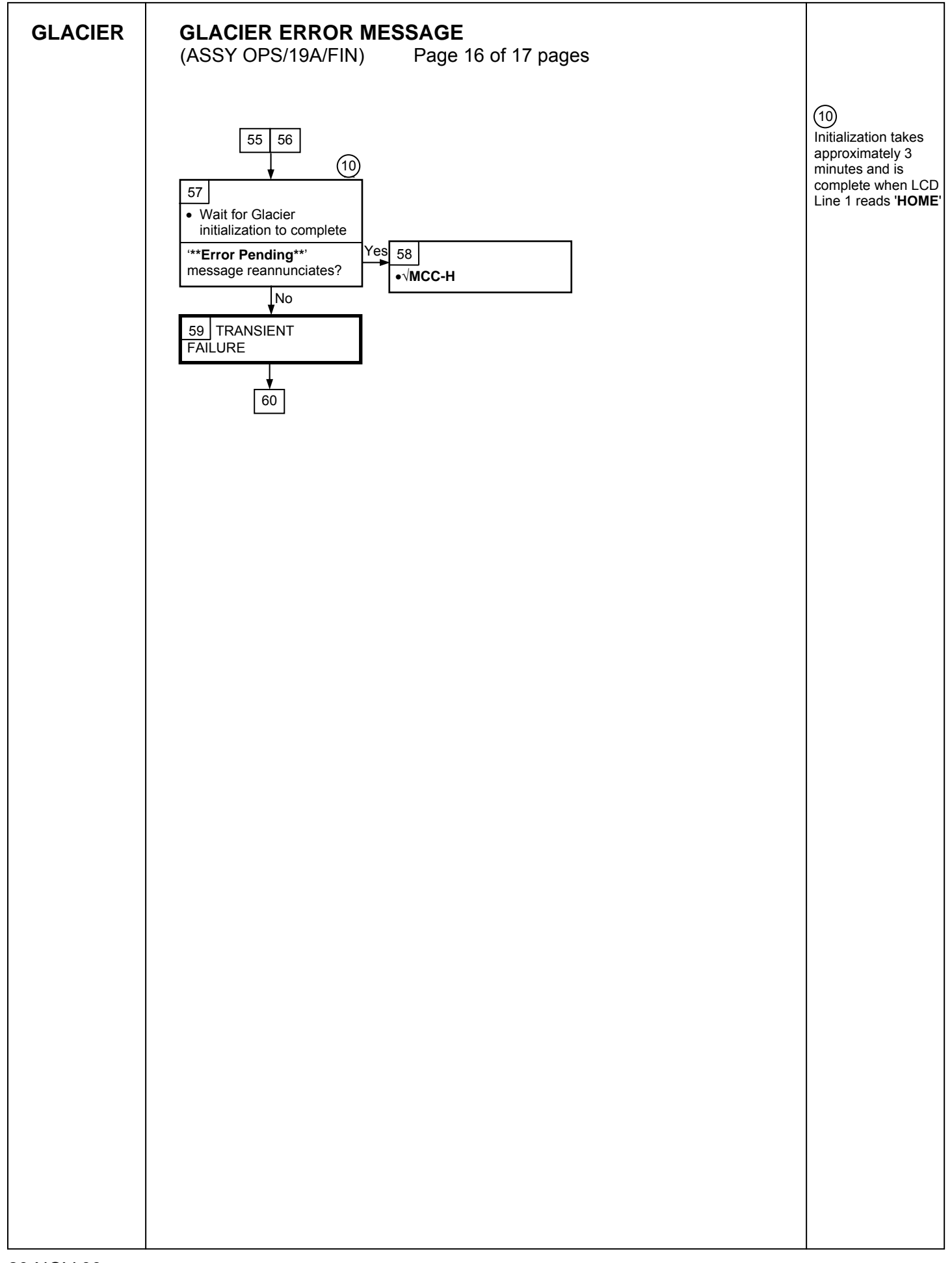

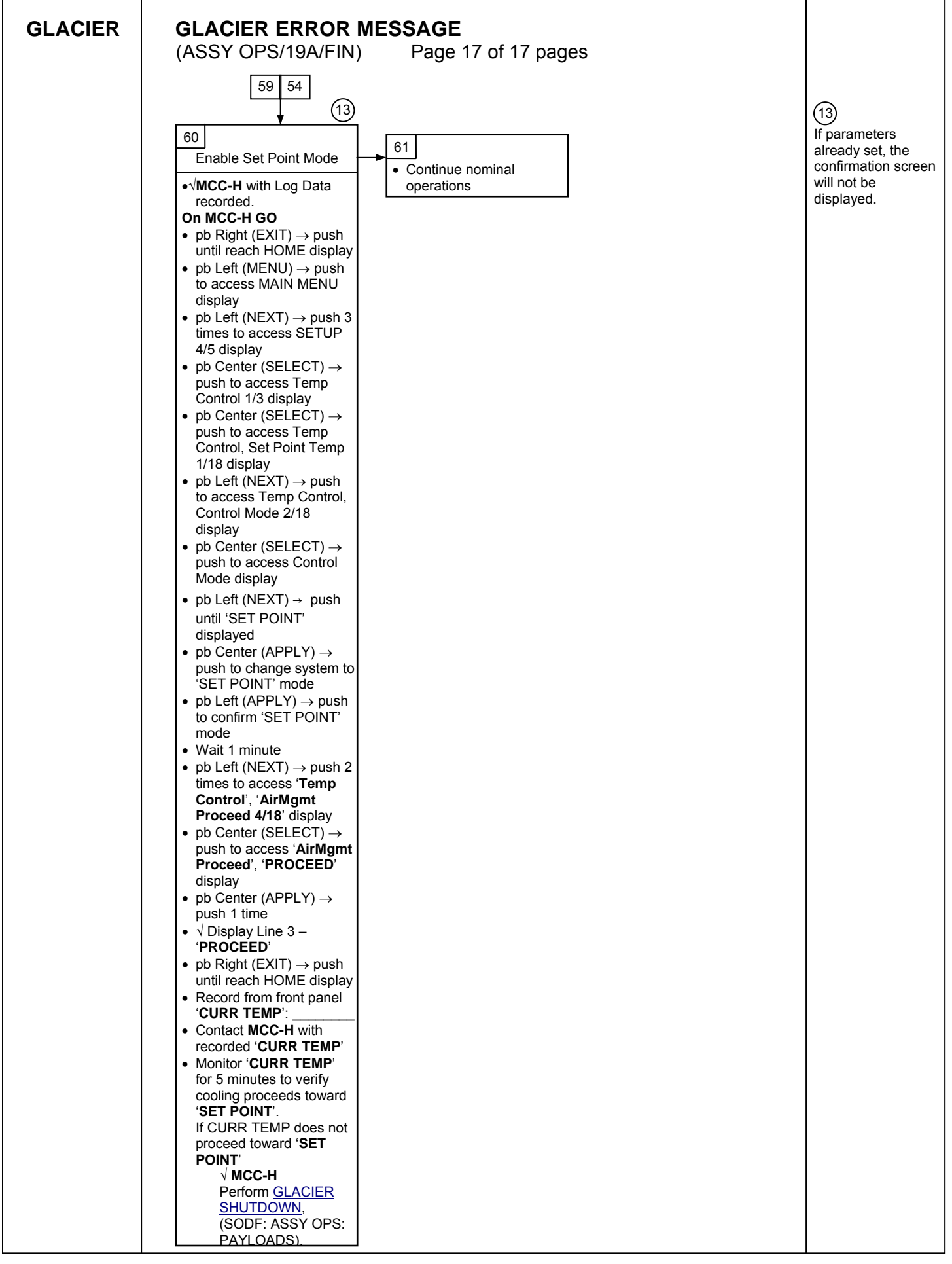

# GLACIER FAIL TO HOLD SET POINT(ASSY OPS/19A/FIN)Page 1 of 9 pages

# OBJECTIVE:

This procedure is required when the Glacier fails to hold set point. It performs a check of some critical parameters then directs the manual reconfiguration of some key controls as required.

| Glacier | 1. |                                                                                                    |
|---------|----|----------------------------------------------------------------------------------------------------|
|         |    | *<br>* If Display-' <b>**Error Pending**'</b><br>* I                                                                                                    |
|         |    | * Perform <u>GLACIER ERROR MESSAGE</u> (SODF: ASSY OPS:<br>* PAYLOADS: GLACIER), then:                                                                                       |
|         |    | ***************************************                                                                                                    |
|         |    | 1.1 ✓Display – ' <b>HOME</b> '                                                                                                    |
|         |    | \$<br>*<br>*<br>*                                                                                                    |
|         |    | * If ' <b>HOME'</b> not shown:                                                                                                    |
|         |    | $\stackrel{*}{}_{*}$ pb Right (EXIT) $\rightarrow$ push until ' <b>HOME</b> ' appears                                                                                        |
|         |    | ***************************************                                                                                                    |
|         |    | 1.2 Record from front panel start 'CURR TEMP', 'SET POINT', 'GPS' in<br><u>TABLE 3 GLACIER DIAGNOSTIC LOG FILE</u> (SODF: ASSY OPS:<br>PAYLOADS: GLACIER)                    |
|         | 2. | CHECK STATUS OF KEY PARAMETERS                                                                                                    |
|         |    | <ul> <li>2.1 pb Left (MENU) → push (one time), following appears:</li> <li>'MAIN MENU'</li> <li>'QUICK STATUS 1/5'</li> </ul>                                                |
|         |    | <ul> <li>2.2 pb Center (SELECT) → push (one time), following appears:</li> <li>'QUICK STATUS'</li> <li>'Cold Head 1A 1/16'</li> </ul>                                        |
|         |    | NOTE                                                                                                    |
|         |    | 1. The center pushbutton (NEXT) moves to next status display.                                                                                                    |
|         |    | 2. The left pushbutton (PREV) moves to previous status display.                                                                                                    |
|         |    | 2.3 Record Cold Head 1A, Cold Head 1B, Cold Head 2A, Cold Head 2B,<br>and CircFan Speed in <u>TABLE 3 GLACIER DIAGNOSTIC LOG FILE</u><br>(SODF: ASSY OPS: PAYLOADS: GLACIER) |
|         |    | 2.4 pb Center (NEXT) $\rightarrow$ push until all data has been recorded.                                                                                                    |
|         |    | 2.5 pb Right (EXIT) $\rightarrow$ push until ' <b>HOME</b> '                                                                                                    |
|         |    | 2.6 <b>✓MCC-H</b> to report log values from Table 3 and get direction.                                                                                                    |
|         |    | 2.7 Record any ground supplied data in <u>TABLE 2 GLACIER RESET</u><br>LOG FILE (SODF: ASSY OPS: PAYLOADS: GLACIER)                                                          |

# 3. SET TEMPERATURE CONTROL MODE TO IDLE

- 3.1 pb Left (MENU) → push (one time), following appears: 'MAIN MENU' 'QUICK STATUS 1/5'
- 3.2 pb Left (NEXT) → push (three times), following appears: 'MAIN MENU' 'SETUP 4/5'
- 3.3 pb Center (SELECT) → push (one time), following appears: 'SETUP' 'Temp Control 1/3'
- 3.4 pb Center (SELECT) → push (one time), following appears: 'Temp Control' 'Set Point Temp 1/18'
- 3.5 pb Left (NEXT) → push (one time), following appears: 'Temp Control' 'Control Mode 2/18'

### NOTE

- 1. There are 3 options for setting the Control Mode (IDLE, SET POINT and MANUAL).
- The left pushbutton (NEXT) changes the Mode, the center pushbutton (APPLY) selects the mode and the right pushbutton (CANCEL) returns to the previous mode.
- 3.6 pb Center (SELECT) → Press (one time), following appears: 'Control Mode' 'XXXX'
- 3.7 pb Left (NEXT) → press as required to select desired Temperature Control Mode to IDLE
- 3.8 pb Center (APPLY)  $\rightarrow$  push (one time)
- 3.9 ✓Confirm New Control Mode = IDLE
- 3.10 pb Left (APPLY) → Press (one time), following appears: 'Temp Control' 'Control Mode 2/18'
- 3.11 √Control Mode = IDLE
- 3.12 pb Right (EXIT)  $\rightarrow$  Press until '**HOME**' appears
- 4. <u>SET SETPOINT TEMP</u>
  - 4.1 pb Left (MENU) → push (one time) following appears:
     'MAIN MENU'
     'QUICK STATUS 1/5'

- 4.2 pb Left (NEXT) → push (three times) following appears:
   'MAIN MENU'
   'SETUP 4/5'
- 4.3 pb Center (SELECT) → push (one time) following appears:
   'SETUP'
   'Temp Control 1/3'
- 4.4 pb Center (SELECT) → push (one time) following appears:
   'Temp Control'
   'Set Point Temp 1/18'
- 4.5 pb Center (SELECT) → push (one time) following appears: 'Set Point Temp'

'XXXX.X °C' '-160.0 to +004.0'

# NOTE

- 1. The left pushbutton (CURSOR) moves cursor between New Set Point Temp fields. The default cursor position will be blinking.
- 2. The center pushbutton (PLUS) increases New Set Point Temp selected digit field value by 1.
- 4.6 Enter desired Set Point temperature per **MCC-H**.
- 4.7 pb Right (DONE)  $\rightarrow$  push (one time)
- 4.8 ✓Confirm New Set Point = desired Set Point
- 4.9 pb Left (APPLY) → Press (one time), following appears:
   'Temp Control'
   'Set Point Temp 1/18'
- 4.10 ✓ Set Point Temp = desired Set Point
- 4.11 pb Right (EXIT)  $\rightarrow$  push until '**HOME**' appears
- 5. <u>SET TEMP CONTROL SENSORS</u>
  - 5.1 pb Left (MENU) → push (one time) following appears: 'MAIN MENU' 'QUICK STATUS 1/5'
  - 5.2 pb Left (NEXT) → push (three times) following appears: 'MAIN MENU' 'SETUP 4/5'
  - 5.3 pb Center (SELECT) → push (one time) following appears: 'SETUP' 'Temp Control 1/3'
  - 5.4 pb Center (SELECT)  $\rightarrow$  push (one time) following appears: 'Temp Control'

Page 4 of 9 pages

'Set Point Temp 1/18'

- 5.5 pb Left (NEXT) → push (two times) following appears: 'Temp Control' 'Control Sensors 3/18'
- 5.6 pb Center (SELECT) → push (one time) following appears 'Control Sensors' 'INNER OUTLET INLET'

### <u>NOTE</u>

- 1. The left pushbutton (CURSOR) moves cursor between Control Sensor fields. The default cursor position will be blinking.
- 2. The center pushbutton (PLUS) changes the values of the Control Sensor fields from 0 to 1 or vice versa.
- 5.7 Enter desired combination of Temp Control Sensors per MCC-H.
- 5.8 pb Right (DONE)  $\rightarrow$  push (one time)
- 5.9 ✓Confirm New Control Sensors = desired Control Sensors
- 5.10 pb Left (APPLY) → Press (one time), following appears: 'Temp Control' 'Control Sensors 3/18'
- 5.11 √Control Sensors = desired Control Sensors
- 5.12 pb Right (EXIT) → Press until '**HOME**' appears
- 6. <u>SET TEMPERATURE CONTROL BANDWIDTH</u>
  - 6.1 pb Left (MENU) → push (one time) following appears:
     'MAIN MENU'
     'QUICK STATUS 1/5'
  - 6.2 pb Left (NEXT) → push (three times) following appears:
     'MAIN MENU'
     'SETUP 4/5'
  - 6.3 pb Center (SELECT) → push (one time) following appears: 'SETUP' 'Temp Control 1/3'
  - 6.4 pb Center (SELECT) → push (one time) following appears: 'Temp Control' 'Set Point Temp 1/18'
  - 6.5 pb Left (NEXT) → push (four times) following appears:
    'Temp Control'
    'Bandwidth 5/18'
    'XX.X°C'
  - 6.6 pb Center (SELECT)  $\rightarrow$  push (one time) following appears:

Page 5 of 9 pages

'Bandwidth' 'XX.X°C' '00.1 TO 25.5'

# NOTE

- 1. The left pushbutton (CURSOR) moves cursor between Bandwidth fields. The default cursor position will be blinking.
- 2. The center pushbutton (PLUS) increases Temperature Control Bandwidth selected digit field value by 1.
- 6.7 Enter desired Temperature Control Bandwidth per MCC-H
- 6.8 pb Right (DONE)  $\rightarrow$  push (one time)
- 6.9 ✓Confirm New Bandwidth = desired Bandwidth
- 6.10 pb Left (APPLY)  $\rightarrow$  Press (one time), following appears:

'Temp Control' 'Bandwidth 5/18'

- 6.11  $\checkmark$ Bandwidth = desired Bandwidth
- 6.12 pb Right (EXIT) → Press until 'HOME' appears

# 7. SET PRIMARY COOLER

- 7.1 pb Left (MENU) → push (one time) following appears:
   'MAIN MENU'
   'QUICK STATUS 1/5'
- 7.2 pb Left (NEXT) → push (three times) following appears: 'MAIN MENU' 'SETUP 4/5'
- 7.3 pb Center (SELECT) → push (one time) following appears: 'SETUP' 'Temp Control 1/3'
- 7.4 pb Center (SELECT) → push (one time) following appears: 'Temp Control' 'Set Point Temp 1/18'
- 7.5 pb Left (NEXT) → push (five times) following appears:
   'Temp Control'
   'Primary Cooler 6/18'
   'COOLER X'
- 7.6 pb Center (SELECT) → push (one time) following appears: 'Primary Cooler' 'COOLER X'

|      | NOTE                                                                                                    |
|------|----------------------------------------------------------------------------------------------------|
|      | 1. There are 2 options for Primary Cooler (COOLER 1 and COOLER 2).                                                                                                    |
|      | <ol> <li>The left pushbutton (NEXT) changes the Primary Cooler to either<br/>COOLER 1 or COOLER 2, the center pushbutton (APPLY)<br/>selects the presently displayed Primary Cooler and the right<br/>pushbutton (CANCEL) returns to the previous display.</li> </ol> |
| 7.7  | pb Left (NEXT) → push as required to select desired Primary Cooler per <b>MCC-H</b>                                                                                                    |
| 7.8  | pb Center (APPLY) $\rightarrow$ push (one time)                                                                                                    |
| 7.9  | ✓Confirm New Primary Cooler = desired Cooler                                                                                                    |
| 7.10 | pb Left (APPLY) → Press (one time), following appears:<br>' <b>Temp Control</b> '<br>' <b>Primary Cooler 6/18</b> '                                                                                                    |
| 7.11 | ✓Primary Cooler = desired Cooler                                                                                                    |
| 7.12 | pb Right (EXIT) → Press until ' <b>HOME</b> ' appears                                                                                                    |

#### 8. SET MAXIMUM POWER DRAW SETTING

- pb Left (MENU)  $\rightarrow$  push (one time) following appears: 'MAIN MENU' 8.1 'QUICK STATUS 1/5'
- pb Left (NEXT)  $\rightarrow$  push (three times) following appears: 8.2 'MAIN MENU' 'SETUP 4/5'
- pb Center (SELECT)  $\rightarrow$  push (one time) following appears: 'SETUP' 8.3 'Temp Control 1/3'
- pb Center (SELECT)  $\rightarrow$  push (one time) following appears: 'Temp Control' 8.4 'Set Point Temp 1/18'
- pb Left (NEXT)  $\rightarrow$  push (twelve times) following appears: 'Temp Control' 8.5 'Max Power Draw 13/18' 'XXX W'
- pb Center (SELECT)  $\rightarrow$  push (one time) following appears: 'Max Power Draw' 8.6 'XXX W' '000 to 420'

#### NOTE

- 1. The left pushbutton (CURSOR) moves the cursor between Maximum Power Draw fields. The default cursor position will be blinking.
- 2. The center pushbutton (PLUS) increases the Maximum Power Draw selected digit field value by 1.
- 8.7 Enter desired Maximum Power Draw per MCC-H.
- 8.8 pb Right (DONE)  $\rightarrow$  push (one time)
- 8.9 ✓Confirm New Max Power = desired Max Power Draw
- 8.10 pb Left (APPLY) → Press (one time), following appears: 'Temp Control' 'Max Power Draw 13/18'
- 8.11 ✓Max Power Draw = desired Max Power Draw
- 8.12 pb Right (EXIT) → push until 'HOME' appears

## 9. <u>SET OVER CURRENT</u>

- 9.1 pb Left (MENU) → push (one time) following appears: 'MAIN MENU' 'QUICK STATUS 1/5'
- 9.2 pb Left (NEXT) → push (three times) following appears:
   'MAIN MENU'
   'SETUP 4/5'
- 9.3 pb Center (SELECT) → push (one time) following appears: 'SETUP' 'Temp Control 1/3'
- 9.4 pb Center (SELECT) → push (one time) following appears: 'Temp Control' 'Set Point Temp 1/18'
- 9.5 pb Left (NEXT) → push (thirteen times) following appears:
  'Temp Control'
  'Over Current 14/18'
  'XX.X A'
- 9.6 pb Center (SELECT) → push (one time) following appears:
  'Over Current'
  'XX.X W'
  '00.0 to 30.0'

### NOTE

- 1. The left pushbutton (CURSOR) moves the cursor between Over Current fields. The default cursor position will be blinking.
- 2. The center pushbutton (PLUS) increases the Maximum Power Draw selected digit field value by 1.
- 9.7 Enter desired Over Current Limit per MCC-H.
- 9.8 pb Right (DONE)  $\rightarrow$  push (one time)
- 9.9 ✓Confirm New Over Current = desired Over Current
- 9.10 pb Left (APPLY) → push (one time), following appears: 'Temp Control' 'Over Current 14/18'
- 9.11 ✓Over Current = desired Over Current
- 9.12 pb Right (EXIT)  $\rightarrow$  Press until '**HOME**' appears

### 10. SET TEMPERATURE CONTROL MODE

- 10.1 pb Left (MENU) → push (one time) following appears:
   'MAIN MENU'
   'QUICK STATUS 1/5'
- 10.2 pb Left (NEXT) → push (three times) following appears: 'MAIN MENU' 'SETUP 4/5'
- 10.3 pb Center (SELECT) → push (one time) following appears: 'SETUP' 'Temp Control 1/3'
- 10.4 pb Center (SELECT) → push (one time) following appears: 'Temp Control' 'Set Point Temp 1/18'
- 10.5 pb Left (NEXT) → push (one time) following appears: 'Temp Control' 'Control Mode 2/18'
- 10.6 pb Center (SELECT) → push (one time), following appears: 'Control Mode' 'XXXX'

#### <u>NOTE</u>

- 1. There are 3 options for setting the Control Mode (IDLE, SET POINT and MANUAL).
- The left pushbutton (NEXT) changes the Mode, the center pushbutton (APPLY) selects the mode and the right pushbutton (CANCEL) returns to the previous mode.

- 10.7 pb Left (NEXT)  $\rightarrow$  push as required to selected desired Temperature Control Mode per **MCC-H**.
- 10.8 pb Center (APPLY)  $\rightarrow$  push one time
- 10.9 ✓Confirm New Control Mode = desired Control Mode
- 10.10 pb Left (APPLY) → push (one time), following appears: 'Temp Control' 'Control Mode 2/18'
- 10.11 ✓ Control Mode = desired Control Mode
- 10.12 pb Right (EXIT)  $\rightarrow$  push until '**HOME**' appears.
- 11. CHECK GLACIER STATUS
  - 11.1 ✓ cb POWER Close (It on)
  - 11.2 √sw BATTERY ON (It on)

| 11.3 ✓Display – ' <b>HOME</b> '                                                        |
|----------------------------------------------------------------------------------------|
| *<br>* If Display-' <b>**Error Pending**'</b>                                          |
| * Perform <u>GLACIER ERROR MESSAGE</u> (SODF: ASSY OPS:<br>* PAYLOADS: GLACIER), then: |
| **************************************                                                 |
| * If ' <b>HOME</b> ' not shown:                                                        |
| b Right (EXIT) → push until ' <b>HOME</b> ' appears                                    |
| ***************************************                                                |

- 11.4 ✓Display 'CURR TEMP: XXXX.X °C' ±5.0°C or ramping toward expected temperature.
- 12. RECORD END DATA
  - 12.1 Record from front panel end 'CURR TEMP', 'SETPOINT', 'GPS' in <u>TABLE 3 GLACIER DIAGNOSTIC LOG FILE</u> (SODF: ASSY OPS: PAYLOADS: GLACIER)
  - 12.2 Notify **MCC-H** of logged values in <u>TABLE 3 GLACIER DIAGNOSTIC</u> <u>LOG FILE</u> (SODF: ASSY OPS: PAYLOADS: GLACIER)

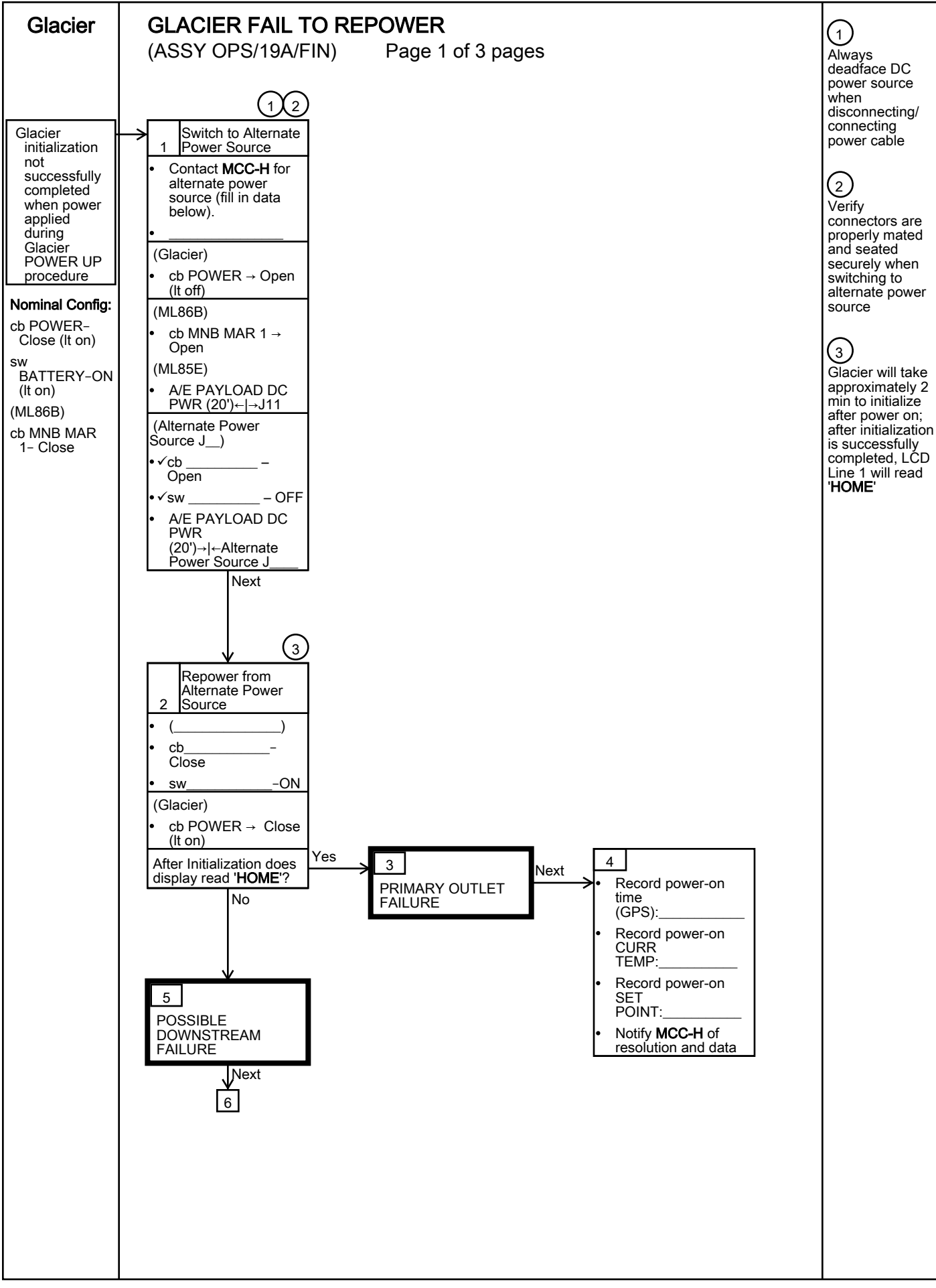

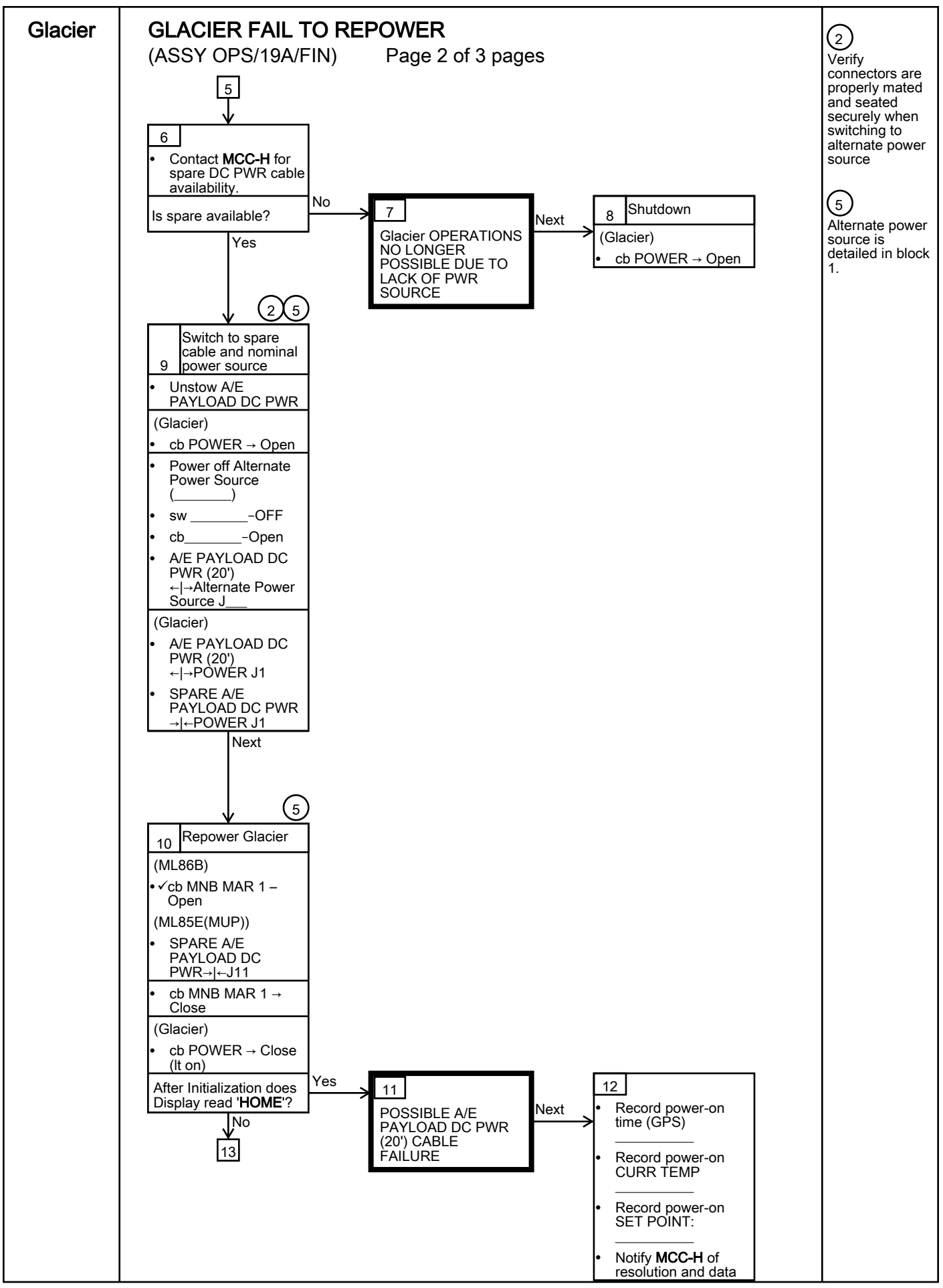

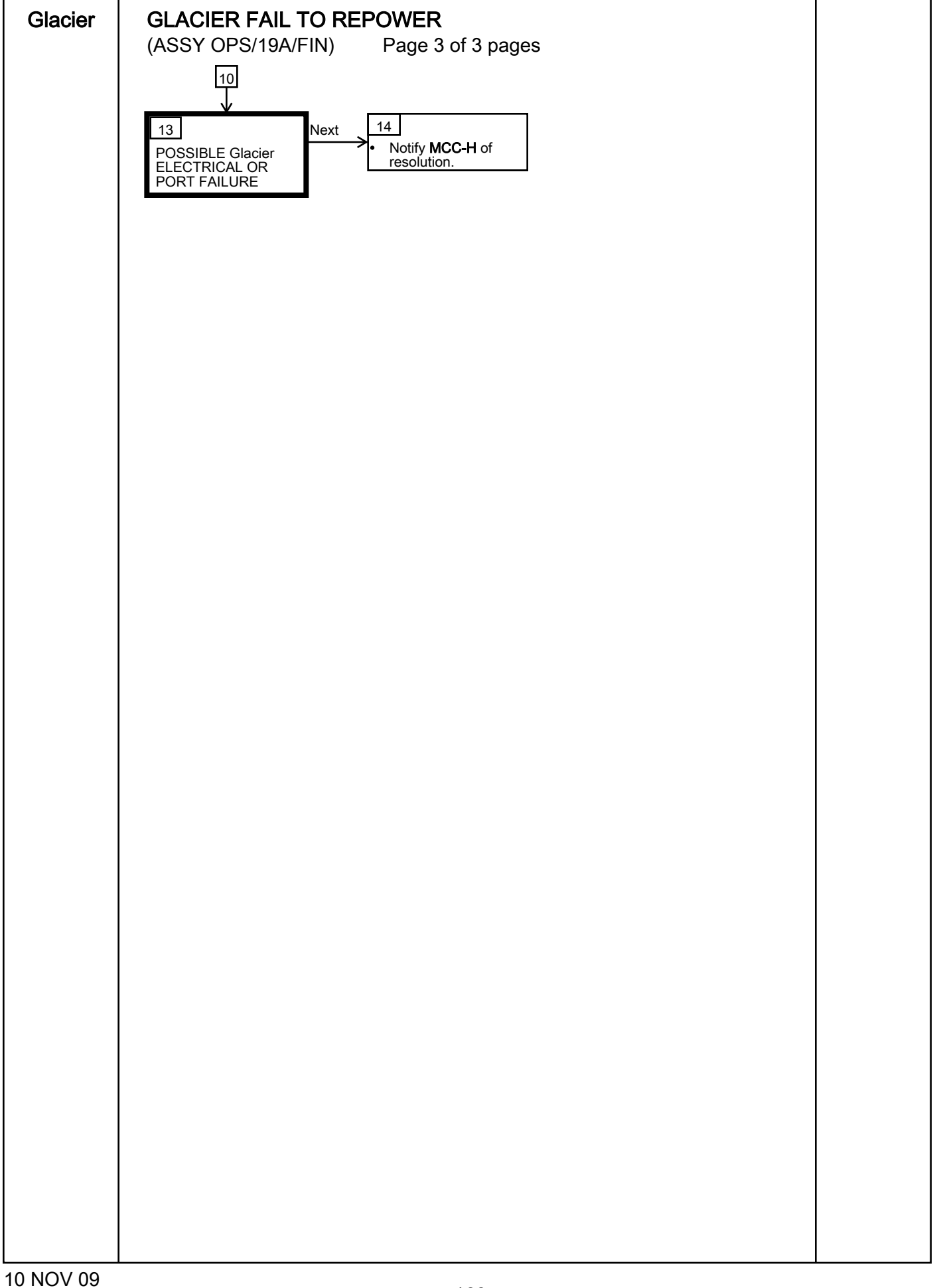

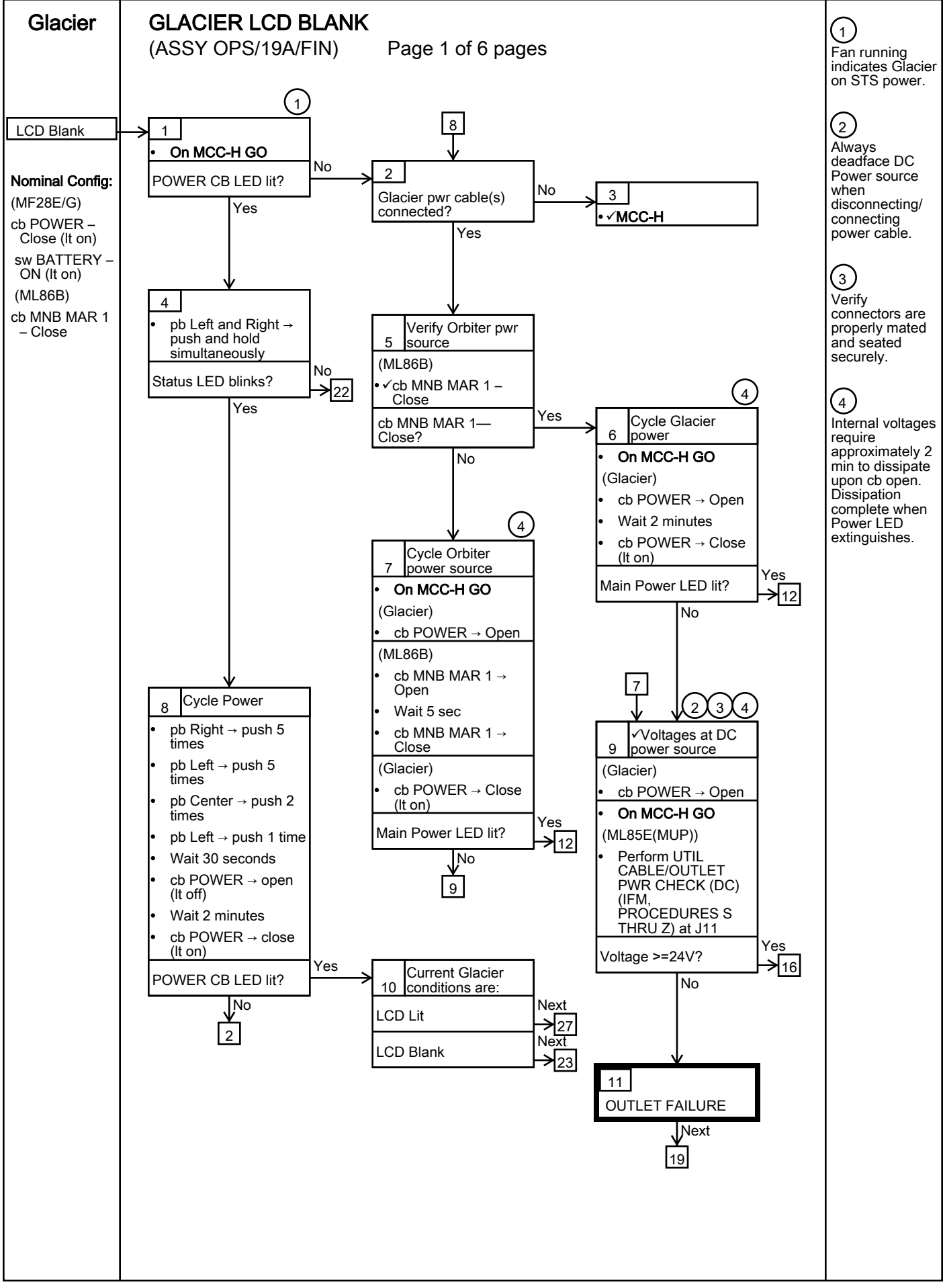

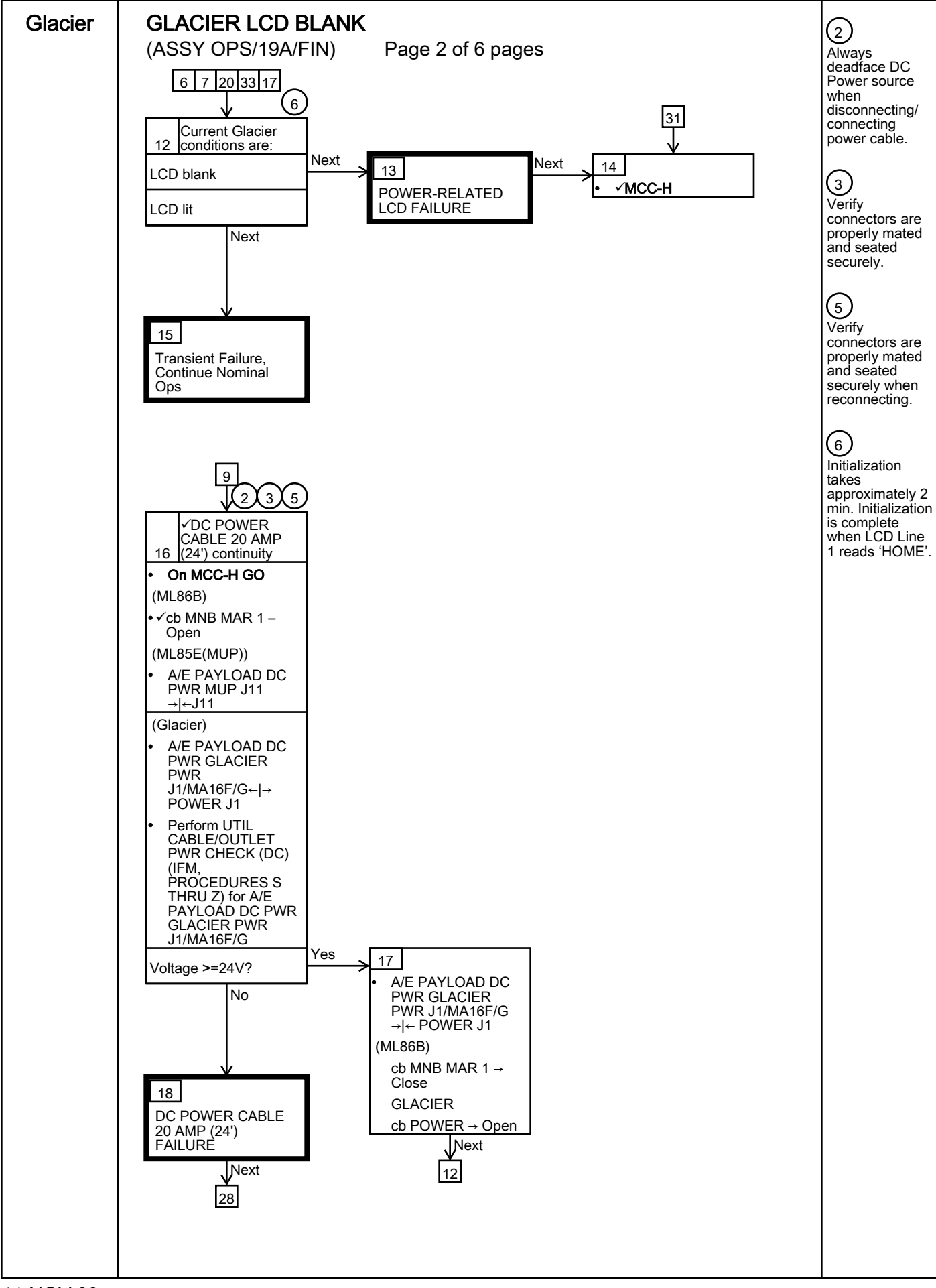
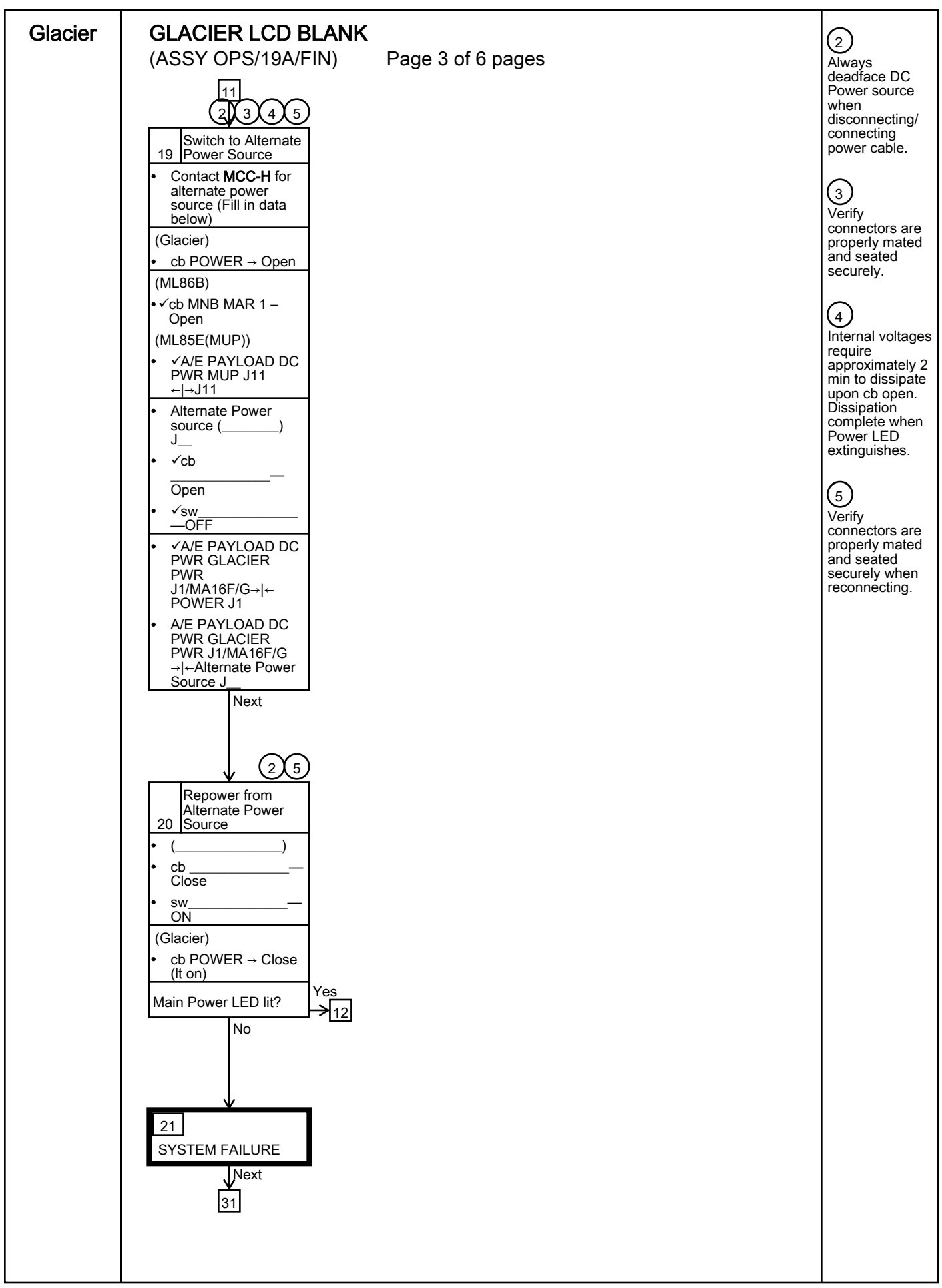

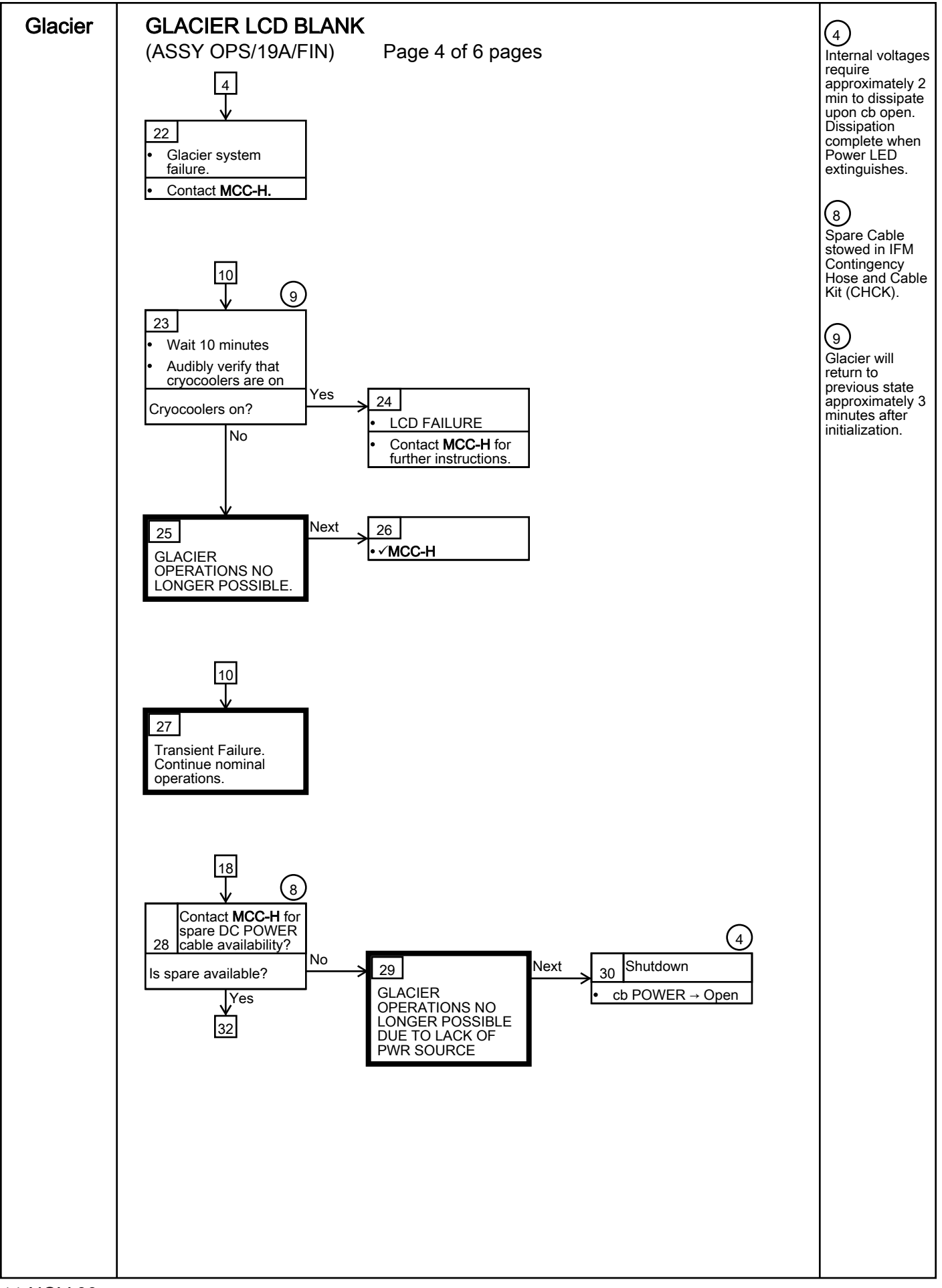

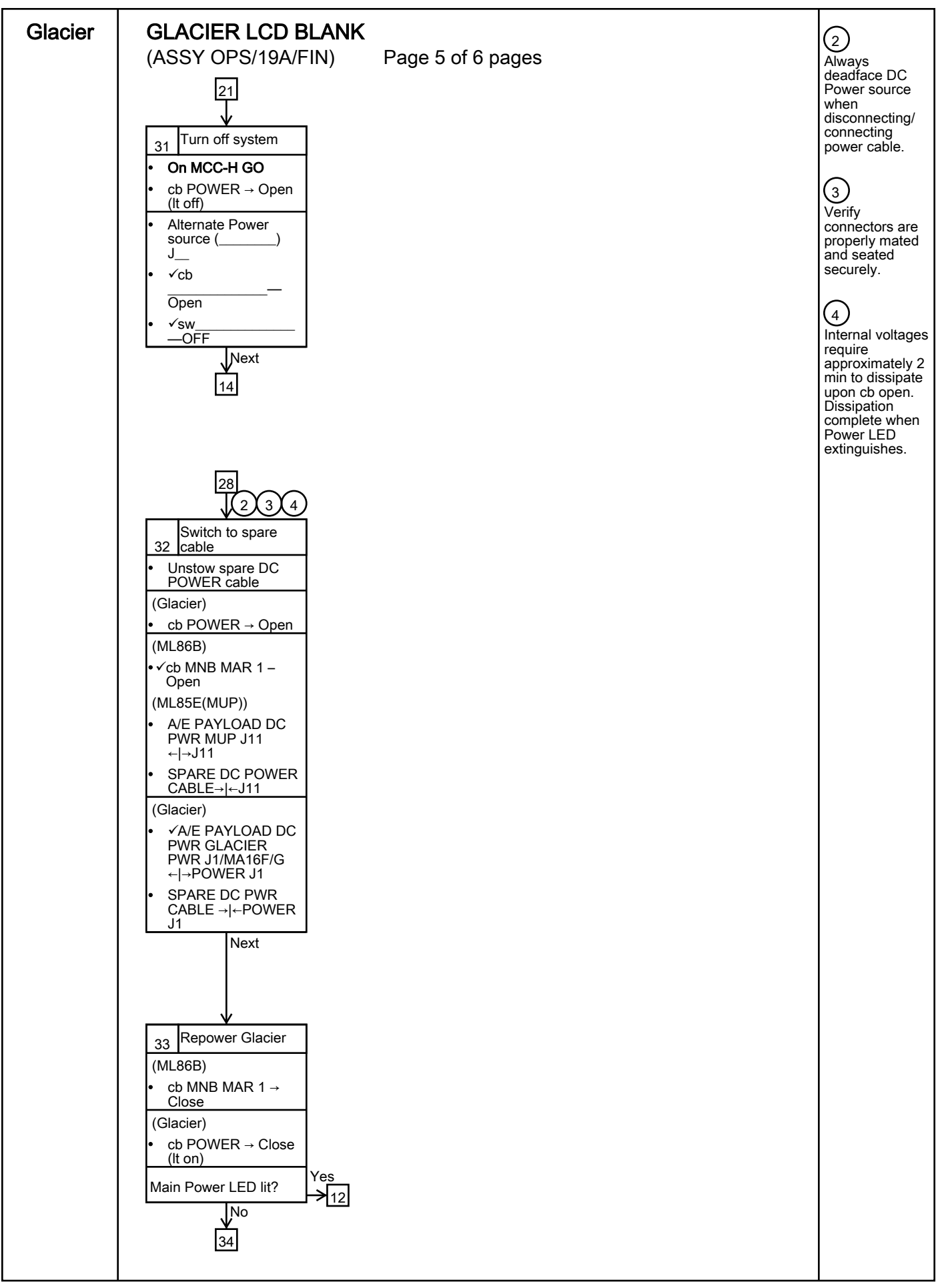

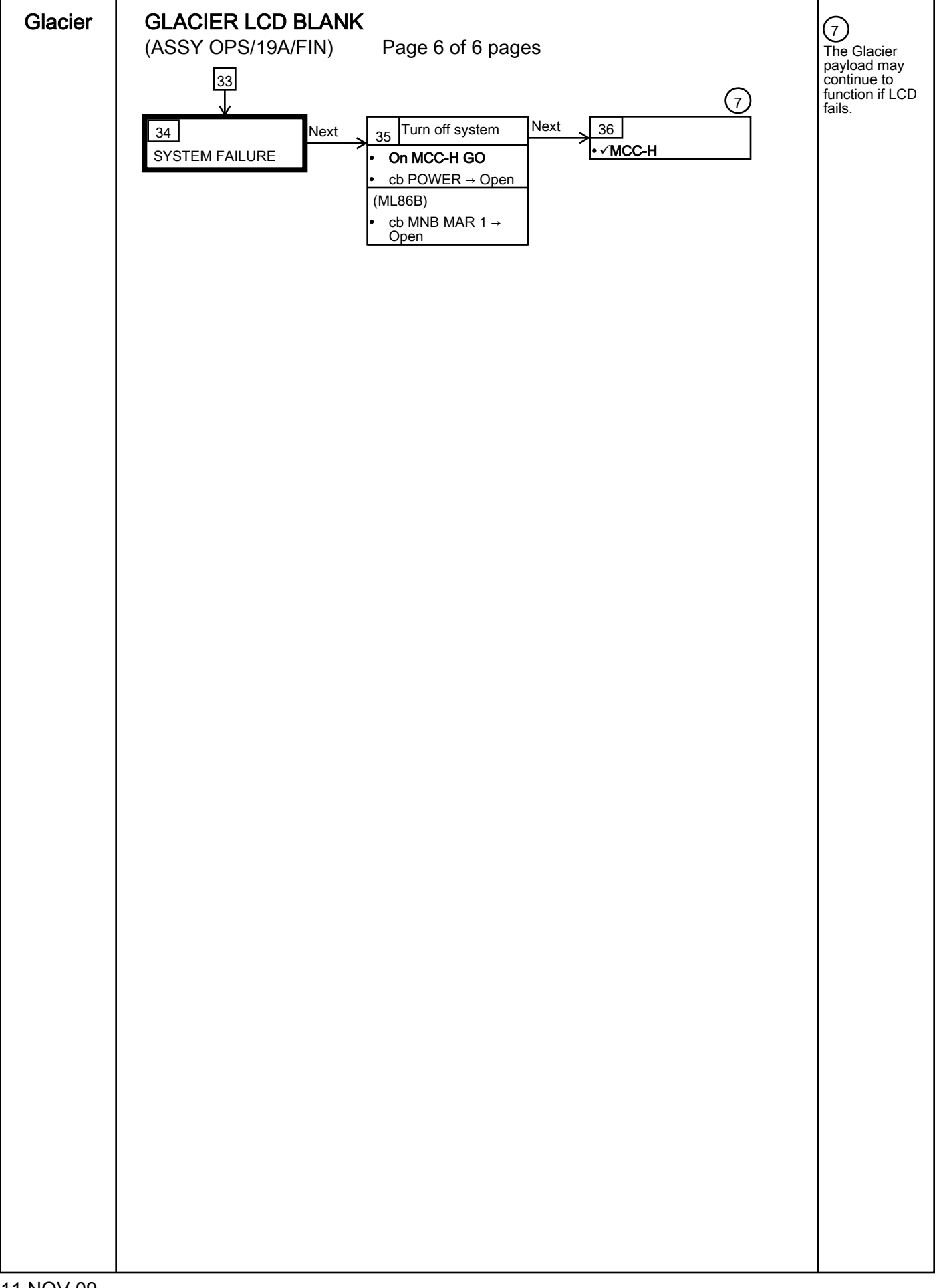

### GLACIER RECORD CRYOGENIC DIAGNOSTIC DATA

(ASSY OPS/19A/FIN)

Page 1 of 2 pages

### OBJECTIVE:

Glacier

The following steps allow the recording of some Glacier data for diagnostic purposes.

|    | <pre>* * * If Display – '**Error Pending**': *     Perform <u>GLACIER ERROR MESSAGE</u> (SODF: ASSY OPS: *     PAYLOADS), then: * * * * * * * * * * * * * * * * * * *</pre>                                                                                                    |
|----|----------------------------------------------------------------------------------------------------|
| 1. | RECORDING DATA                                                                                                    |
|    | 1.1 ✓ <b>MCC-H</b> for parameters to record in <u>TABLE 3 GLACIER</u><br><u>DIAGNOSTIC LOG FILE</u> (SODF: ASSY OPS: PAYLOADS).                                                                                                    |
|    | <ul> <li>1.2 ✓DISPLAY – 'HOME'</li> <li>*</li> <li>* If 'HOME' not shown:</li> <li>*</li> <li>*</li></ul> |
| 2. | RECORDING CRYOGENIC STATUS                                                                                                    |
|    | 2.1 Record from front panel 'CURR TEMP', 'SET POINT', and 'GPS' in<br><u>TABLE 3 GLACIER DIAGNOSTIC LOG FILE</u> (SODF: ASSY OPS:<br>PAYLOADS).                                                                                                    |
|    | <ul> <li>2.2 pb Left (MENU) → push (one time), following appears:</li> <li>'MAIN MENU'</li> <li>'QUICK STATUS 1/5'</li> </ul>                                                                                                    |
|    | <ul> <li>2.3 pb Left (NEXT) → push (one time), following appears:</li> <li>'MAIN MENU'</li> <li>'STATUS 2/5'</li> </ul>                                                                                                    |
|    | <ul> <li>2.4 pb Center (SELECT) → push (one time), following appears:</li> <li>'STATUS'</li> </ul>                                                                                                    |

'Cryogenic 1/3'

2.5 pb Center (SELECT)  $\rightarrow$  push (one time), following appears:

'Cryogenic' 'Cooler 1 Stroke 1/21' 'XX'

### <u>NOTE</u>

1. The center pushbutton (NEXT) moves to next status display.

2. The left pushbutton (PREV) moves to previous status display.

- 2.6 Record Cryogenic data per **MCC-H** direction in <u>TABLE 3 GLACIER</u> <u>DIAGNOSTIC LOG FILE</u> (SODF: ASSY OPS: PAYLOADS).
- 2.7 pb Center (NEXT) → press until all Cryogenic Status data has been recorded per MCC-H direction
- 2.8 pb Right (EXIT) → push until 'HOME'
- 2.9 Notify **MCC-H** to report log values from <u>TABLE 3 GLACIER</u> <u>DIAGNOSTIC LOG FILE</u> (SODF: ASSY OPS: PAYLOADS).

### GLACIER RECORD QUICK DIAGNOSTIC DATA

(ASSY OPS/19A/FIN)

Page 1 of 2 pages

### OBJECTIVE:

The following steps allow the recording of some Glacier data for diagnostic purposes.

| **:    | ***************************************        |
|--------|------------------------------------------------|
| *      |                                                |
| *<br>* | If Display – <b>'**Error Pending**</b> ':      |
| *<br>* | Perform GLACIER ERROR MESSAGE (SODF: ASSY OPS: |
| *      | PAYLOADS), then:                               |
| **:    | *****                                          |

### 1. <u>RECORDING DATA</u>

1.2

1.1 ✓**MCC-H** for parameters to record in <u>TABLE 3 GLACIER</u> <u>DIAGNOSTIC LOG FILE</u> (SODF: ASSY OPS: PAYLOADS).

Glacier

### 

- If 'HOME' not shown:
- pb Right (EXIT)  $\rightarrow$  push until '**HOME**' appears

\*\*\*\*\*

### 2. <u>RECORDING QUICK STATUS</u>

- 2.1 Record from front panel 'CURR TEMP', 'SET POINT', and 'GPS' in TABLE 3 GLACIER DIAGNOSTIC LOG FILE (SODF: ASSY OPS: PAYLOADS).
- 2.2 pb Left (MENU)  $\rightarrow$  push (one time), following appears:

'MAIN MENU' 'QUICK STATUS 1/5'

2.3 pb Center (SELECT)  $\rightarrow$  push (one time), following appears:

'QUICK STATUS' 'Cold Head 1A 1/16'

<u>NOTE</u>

1. The center pushbutton (NEXT) moves to next status display.

- 2. The left pushbutton (PREV) moves to previous status display.
- 2.4 Record Quick Status data per MCC-H direction in <u>TABLE 3</u> <u>GLACIER DIAGNOSTIC LOG FILE</u> (SODF: ASSY OPS: PAYLOADS).

- 2.5 pb Center (NEXT)  $\rightarrow$  push until all Quick Status data has been recorded per **MCC-H** direction.
- 2.6 pb Right (EXIT)  $\rightarrow$  push until 'HOME'
- 2.7 Notify **MCC-H** to report log values from <u>TABLE 3 GLACIER</u> DIAGNOSTIC LOG FILE (SODF: ASSY OPS: PAYLOADS).

### GLACIER RECORD RESOURCES DIAGNOSTIC DATA

(ASSY OPS/19A/FIN)

Page 1 of 2 pages

### OBJECTIVE:

The following steps allow the recording of some Glacier data for diagnostic purposes.

| **:    | ***************************************        |
|--------|------------------------------------------------|
| *      |                                                |
| *      | If Display – '**Error Pending**':              |
| *<br>* | Perform GLACIER ERROR MESSAGE (SODF: ASSY OPS: |
| *      | PAYLOADS), then:                               |
| **:    | *****                                          |

### 1. RECORDING DATA

1.1 ✓**MCC-H** for parameters to record in <u>TABLE 3 GLACIER</u> <u>DIAGNOSTIC LOG FILE</u> (SODF: ASSY OPS: PAYLOADS).

Glacier

# 1.2 ✓DISPLAY – '**HOME**'

- If 'HOME' not shown:
- pb Right (EXIT)  $\rightarrow$  push until '**HOME**' appears

\*\*\*\*\*

### 2. <u>RECORDING RESOURCES STATUS</u>

- 2.1 Record from front panel 'CURR TEMP', 'SET POINT', and 'GPS' in TABLE 3 GLACIER DIAGNOSTIC LOG FILE (SODF: ASSY OPS: PAYLOADS).
- 2.2 pb Left (MENU)  $\rightarrow$  push (one time), following appears:

### 'MAIN MENU' 'QUICK STATUS 1/5'

2.3 pb Left (NEXT)  $\rightarrow$  push (one time), following appears:

### 'MAIN MENU' 'STATUS 2/5'

2.4 pb Center (SELECT) → push (one time), following appears: 'STATUS'

### 'Cryogenic 1/3'

2.5 pb Left (NEXT)  $\rightarrow$  push (one time), following appears:

'STATUS' ' Resources 2/3'

2.6 pb Center (SELECT)  $\rightarrow$  push (one time), following appears:

### 'Resources'

### GLACIER RECORD RESOURCES DIAGNOSTIC DATA

(ASSY OPS/19A/FIN)

Page 2 of 2 pages

### 'AAA Outlet 1/8' 'XX.X° C'

### NOTE

1. The center pushbutton (NEXT) moves to next status display.

2. The left pushbutton (PREV) moves to previous status display.

- 2.7 Record Resource data per **MCC-H** direction in <u>TABLE 3 GLACIER</u> <u>DIAGNOSTIC LOG FILE</u> (SODF: ASSY OPS: PAYLOADS).
- 2.8 pb Center (NEXT) → push until all Resource data has been recorded per MCC-H direction.
- 2.9 pb Right (EXIT)  $\rightarrow$  push until 'HOME'
- 2.10 Notify **MCC-H** to report log values from <u>TABLE 3 GLACIER</u> <u>DIAGNOSTIC LOG FILE</u> (SODF: ASSY OPS: PAYLOADS).

### **GLACIER RECORD SYSTEM DIAGNOSTIC DATA**

(ASSY OPS/19A/FIN)

Page 1 of 2 pages

### OBJECTIVE:

The following steps allow the recording of some Glacier data for diagnostic purposes.

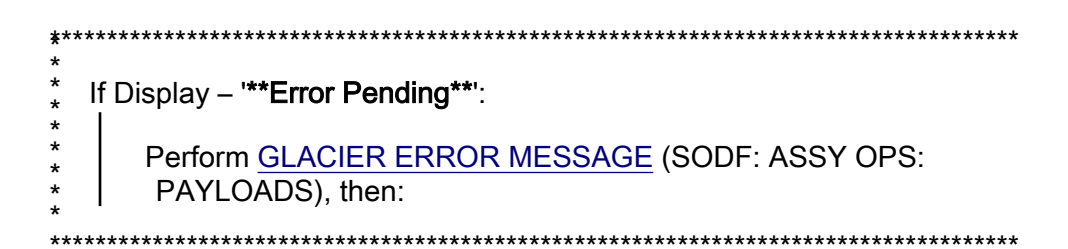

- 1. <u>RECORDING DATA</u>
  - 1.1 **✓MCC-H** for parameters to record in <u>TABLE 3 GLACIER</u> DIAGNOSTIC LOG FILE (SODF: ASSY OPS: PAYLOADS).

Glacier

- 1.2 ✓DISPLAY '**HOME**'
  - If 'HOME' not shown:
  - .
  - $*_{+}$  | pb Right (EXIT) → push until '**HOME**' appears

### 2. <u>RECORDING SYSTEM STATUS</u>

- 2.1 Record from front panel 'CURR TEMP', 'SET POINT', and 'GPS' in <u>TABLE 3 GLACIER DIAGNOSTIC LOG FILE</u> (SODF: ASSY OPS: PAYLOADS).
- 2.2 pb Left (MENU)  $\rightarrow$  push (one time), following appears:

'MAIN MENU'

'QUICK STATUS 1/5'

2.3 pb Left (NEXT)  $\rightarrow$  push (one time), following appears:

'MAIN MENU'

'STATUS 2/5'

2.4 pb Center (SELECT)  $\rightarrow$  push (one time), following appears:

'STATUS'

'Cryogenic 1/3'

2.5 pb Left (NEXT)  $\rightarrow$  push (two times), following appears: 'STATUS'

'System 3/3'

2.6 pb Center (SELECT)  $\rightarrow$  push (one time), following appears:

'System'

'CPU 1/9'

'XX.X° C'

### NOTE

1. The center pushbutton (NEXT) moves to next status display.

- 2. The left pushbutton (PREV) moves to previous status display.
- 2.7 Record System Status data per MCC-H direction in <u>TABLE 3</u> <u>GLACIER DIAGNOSTIC LOG FILE</u> (SODF: ASSY OPS: PAYLOADS).
- 2.8 pb Center (NEXT) → push until all System Status data has been recorded per **MCC-H** direction.
- 2.9 pb Right (EXIT)  $\rightarrow$  push until 'HOME'
- 2.10 Notify **MCC-H** to report log values from <u>TABLE 3 GLACIER</u> <u>DIAGNOSTIC LOG FILE</u> (SODF: ASSY OPS: PAYLOADS).

# TABLE 1 GLACIER ERROR MESSAGE LOG

(ASSY OPS/19A/FIN) Page 1 of 3 pages

| GMT                        | Error Message | Error<br>Event       | Error Status                                                                                                    |
|----------------------------|---------------|----------------------|----------------------------------------------------------------------------------------------------|
| Hours: Minutes:<br>Seconds | Text          | X of Total<br>Number | <ul> <li>(IP) INACTIVE / PENDING</li> <li>(AP) ACTIVE / PENDING</li> <li>(IA) INACTIVE / ACK</li> <li>(AA) ACTIVE / ACK</li> <li>(R) RESET</li> </ul> |
| ::                         |               | /                    |                                                                                                    |
| ::                         |               | /                    |                                                                                                    |
| _::                        |               | /                    |                                                                                                    |
| _::                        |               | /                    |                                                                                                    |
| ::                         |               | /                    |                                                                                                    |
| ::                         |               | /                    |                                                                                                    |
| ::                         |               | /                    |                                                                                                    |
| ::                         |               | /                    |                                                                                                    |
| ::                         |               | /                    |                                                                                                    |
| _::                        |               | /                    |                                                                                                    |
| ::                         |               | /                    |                                                                                                    |
| _::                        |               | /                    |                                                                                                    |
| ::                         |               | /                    |                                                                                                    |
| ::                         |               | /                    |                                                                                                    |
| ::                         |               | /                    |                                                                                                    |
| ::                         |               | /                    |                                                                                                    |

| Table 1-1 | Glacier | Error | Log | File |
|-----------|---------|-------|-----|------|
|           |         |       |     |      |

### TABLE 1 GLACIER ERROR MESSAGE LOG

(ASSY OPS/19A/FIN) Page 2 of 3 pages

Possible Glacier Error Messages:

- (1) '**N/A**' (Ground Message Only)
- (2) 'Water Flow Range'
- (3) 'Water Temp Range'
- (4) 'AAA Air Temp'
- (5) 'Voltage Range'
- (6) 'Current Range'
- (7) 'RIC Comm Loss'
- (8) 'Over Temp'
- (9) 'Hardware Error'
- (10) 'Bandwidth'

| Sensor       | Value | Units |
|--------------|-------|-------|
| Outlet Water |       | °C    |
| Inlet Water  |       | °C    |
| Flow Rate    |       | kg/h  |

### Table 1-2 (002) Water Flow Range/(003) Water Temp Range Error Data

Table 1-3 (004) AAA Air Temp Error Data

| Sensor      | Value | Units |
|-------------|-------|-------|
| AAA Outlet  |       | °C    |
| AAA Inlet 1 |       | °C    |
| AAA Inlet 2 |       | °C    |

| Table 1-4 | (005) | Voltage | Range/(006 | 6) Current | Range | Error | Data |
|-----------|-------|---------|------------|------------|-------|-------|------|
|-----------|-------|---------|------------|------------|-------|-------|------|

| Sensor       | Value | Units   |
|--------------|-------|---------|
| Main Current |       | Amperes |
| Main Voltage |       | Volts   |
| Over Current |       | Amperes |

## TABLE 1 GLACIER ERROR MESSAGE LOG

(ASSY OPS/19A/FIN) Page 3 of 3 pages

## Table 1-5 (008) Over Temp Error Data

| Sensor       | Value | Units |
|--------------|-------|-------|
| CPU          |       | °C    |
| Capacitors A |       | °C    |
| Capacitors B |       | °C    |
| Data Logger  |       | °C    |

### Table 1-6 Bandwidth Error Data

| Parameter      | Value | Units    |
|----------------|-------|----------|
| CURR TEMP      |       | °C       |
| SET POINT      |       | °C       |
| GPS            |       | HH:MM:SS |
| Cold Head 1A   |       | °C       |
| Cold Head 1B   |       | °C       |
| Cold Head 2A   |       | °C       |
| Cold Head 2B   |       | °C       |
| Circ Fan Speed |       | RPM      |

This Page Intentionally Blank

(ASSY OPS/19A/FIN) Page 1 of 5 pages

| Parameter |                                                           | Event 1                | Event 2                | Definition or Options                                                              |  |  |  |  |
|-----------|-----------------------------------------------------------|------------------------|------------------------|------------------------------------------------------------------------------------|--|--|--|--|
| 1         | CURR TEMP                                                 | Start °C<br>End °C     | Start °C<br>End °C     | GLACIER Current<br>Temperature<br>XXXX.XX °C                                       |  |  |  |  |
| 2         | SET POINT                                                 | Start °C<br>End °C     | Start °C<br>End °C     | -160.0 to +4.0° C                                                                  |  |  |  |  |
| 3         | GPS                                                       | Start::GPS<br>End::GPS | Start::GPS<br>End::GPS | Hours: Min: Sec                                                                    |  |  |  |  |
| 4         | Expected CURR<br>TEMP                                     | °C                     | °C                     | Expected Glacier<br>Current Temperature<br>per <b>MCC-H</b> (-160.0<br>to +4.0° C) |  |  |  |  |
| 5         | Expected SET<br>POINT                                     | °C                     | °C                     | Expected Set Point<br>Temperature per<br><b>MCC-H</b> (-160.0 to +<br>4.0° C)      |  |  |  |  |
| Valu      | Values for Reconfiguration of Setup: Temperature Control: |                        |                        |                                                                                    |  |  |  |  |
| 6         | Set Point Temp                                            | °C                     | °C                     | -160.0 to +4.0° C                                                                  |  |  |  |  |

(ASSY OPS/19A/FIN) Page 2 of 5 pages

| Parameter |                 | Event 1  | Event 2  | Definition or Options |
|-----------|-----------------|----------|----------|-----------------------|
| 7         | Control Mode    | IDLE     | IDLE     |                       |
| 8         | Control Sensors | INNER    | INNER    |                       |
| 9         | AirMgmt Proceed | PROCEED  | PROCEED  |                       |
| 10        | Bandwidth       | °C       | °C       | 00.1 to 25.5° C       |
| 11        | Primary Cooler  | COOLER 1 | COOLER 1 |                       |
| 12        | Cooler 1 Stroke |          |          | 03 to 63              |

(ASSY OPS/19A/FIN) Page 3 of 5 pages

|    | Parameter       | Event 1   | Event 2   | Definition or Options  |
|----|-----------------|-----------|-----------|------------------------|
| 13 | Cooler 1 State  | ON        | ON        |                        |
| 14 | Cooler 2 Stroke |           |           | 03 to 63               |
| 15 | Cooler 2 State  | ON OFF    | ON OFF    |                        |
| 16 | Heater 1 Duty   | %         | %         | Percent Duty Cycle     |
| 17 | Heater 2 Duty   | %         | %         | Percent Duty Cycle     |
| 18 | Max Power Draw  | W         | W         | Max Watts              |
| 19 | Over Current    | A         | A         | Over Current<br>Ampere |
| 20 | AAA Fan Mode    | AUTOMATIC | AUTOMATIC |                        |

(ASSY OPS/19A/FIN) Page 4 of 5 pages

|      | Parameter Event 1       |                             | Event 2                  | Definition or Options |
|------|-------------------------|-----------------------------|--------------------------|-----------------------|
| 21   | AAA Fan State           | LOW                         | LOW                      |                       |
|      |                         | HIGH                        | HIGH                     |                       |
| 22   | Heat Rejection          | AIR                         | AIR                      |                       |
|      |                         | WATER                       | WATER                    |                       |
| Valu | les for Reconfiguration | on of Setup: Air Management |                          |                       |
| 23   | Air Mamt Mode           |                             |                          |                       |
|      |                         | MANUAL                      | MANUAL                   |                       |
| 24   | Humidity Config         | Pump: 1 2 Valve: 1 2 3 4    | Pump: 1 2 Valve: 1 2 3 4 |                       |
| 25   | Pressure Config         | Pump: 1 2 Valve: 1 2 3 4    | Pump: 1 2 Valve: 1 2 3 4 |                       |
| 26   | Manual Config           | Pump: 1 2 Valve: 1 2 3 4    | Pump: 1 2 Valve: 1 2 3 4 |                       |

(ASSY OPS/19A/FIN) Page 5 of 5 pages

|    | Parameter      | Event 1   | Event 2   | Definition or Options         |
|----|----------------|-----------|-----------|-------------------------------|
| 27 | Start Humidity | Seconds   | Seconds   | 00000 to 65535<br>Seconds     |
| 28 | Start Pressure | Seconds   | Seconds   | 00000 to 65535<br>Seconds     |
| 29 | Circ Fan Mode  | AUTOMATIC | AUTOMATIC |                               |
| 30 | Circ Fan Power | %         | %         | 000 to 100 %                  |
| 31 | Data Storage   | Seconds   | Seconds   | 0 to 3600 seconds             |
| 32 | Ethernet Addr  | ·· ·      | ····      | TCP IP Address                |
| 33 | Function Code  | Hex Value | Hex Value | 0x000A to 0xFFFE<br>Hex Value |
| 34 | RIC Port       |           |           | 6212 to 6999                  |
| 35 | Remote Command | ENABLE    | ENABLE    |                               |

Note: These items may need to be entered for multiple events.

This Page Intentionally Blank

## TABLE 3 GLACIER DIAGNOSTIC LOG FILE

(ASSY OPS/19A/FIN) Page 1 of 3 pages

|    | Parameter               | Definition                            | Event 1 | Event 2 | Event 3 | Event 4 |
|----|-------------------------|---------------------------------------|---------|---------|---------|---------|
| HO | HOME MENU (Front panel) |                                       |         |         |         |         |
| 1  | CURR TEMP               | Current Temperature °C                |         | Start:  | Start:  | Start:  |
|    |                         | · · · · · · · · · · · · · · · · · · · |         | End:    | End:    | End:    |
| 2  | SET POINT               | Set Point °C                          |         | Start:  | Start:  | Start:  |
|    |                         |                                       |         | End:    | End:    | End:    |
|    |                         |                                       |         | Start:  | Start:  | Start:  |
|    |                         |                                       |         | ·       | · : : : | · : :   |
| 3  | GPS                     | Hours: Minutes: Seconds               |         | End:    | End:    | End:    |
|    |                         |                                       |         | ·::     | ::      | ::      |
|    |                         |                                       |         |         |         |         |
| QU | ICK STATUS              |                                       |         |         |         |         |
| 1  | Cold Head 1A            | Temperature °C                        |         |         |         |         |
| 2  | Cold Head 1B            | Temperature °C                        |         |         |         |         |
| 3  | Cold Head 2A            | Temperature °C                        |         |         |         |         |
| 4  | Cold Head 2B            | Temperature °C                        |         |         |         |         |
| 5  | Cold Vol Outlet         | Temperature °C                        |         |         |         |         |
| 6  | Cold Vol Inlet          | Temperature °C                        |         |         |         |         |
| 7  | Cold Vol Inner          | Temperature °C                        |         |         |         |         |
| 8  | Cold Vol DeltaP         | psi                                   |         |         |         |         |
| 9  | Outlet Water            | Temperature °C                        |         |         |         |         |
| 10 | Inlet Water             | Temperature °C                        |         |         |         |         |
| 11 | Humidity 1              | % Humidity                            |         |         |         |         |
| 12 | Humidity 2              | % Humidity                            |         |         |         |         |
| 13 | Circ Fan Speed          | RPM                                   |         |         |         |         |
| 14 | Battery                 | 0 to greater than 9 Volts             |         |         |         |         |
| 15 | Main Current            | 0 to 20 Amps                          |         |         |         |         |
| 16 | Total Run Time          | Hours: Minutes: Seconds               |         |         |         |         |

## TABLE 3 GLACIER DIAGNOSTIC LOG FILE

(ASSY OPS/19A/FIN) Page 2 of 3 pages

| Parameter Definition Event 1 Event 2 Event 3 |                   |                               |  |  |  | Event 4 |  |
|----------------------------------------------|-------------------|-------------------------------|--|--|--|---------|--|
| ST/                                          | STATUS: Cryogenic |                               |  |  |  |         |  |
| 1                                            | Cooler 1 Stroke   |                               |  |  |  |         |  |
| 2                                            | Cooler 2 Stroke   |                               |  |  |  |         |  |
| 3                                            | HX 1              | Heat Exchanger Temperature °C |  |  |  |         |  |
| 4                                            | HX 2              | Heat Exchanger Temperature °C |  |  |  |         |  |
| 5                                            | Cold Head 1A      | Temperature °C                |  |  |  |         |  |
| 6                                            | Cold Head 1B      | Temperature °C                |  |  |  |         |  |
| 7                                            | Cold Head 2A      | Temperature °C                |  |  |  |         |  |
| 8                                            | Cold Head 2B      | Temperature °C                |  |  |  |         |  |
| 9                                            | Cold Vol Outlet   | Temperature °C                |  |  |  |         |  |
| 10                                           | Cold Vol Inlet    | Temperature °C                |  |  |  |         |  |
| 11                                           | Cold Vol Outer    | Temperature °C                |  |  |  |         |  |
| 12                                           | Cold Vol Inner    | Temperature °C                |  |  |  |         |  |
| 13                                           | Vac Jacket 1      | Torr                          |  |  |  |         |  |
| 14                                           | Vac Jacket 2      | Torr                          |  |  |  |         |  |
| 15                                           | Heat Sink         | Temperature °C                |  |  |  |         |  |
| 16                                           | Col Vol Vac 1     | Torr                          |  |  |  |         |  |
| 17                                           | Col Vol Vac 2     | Torr                          |  |  |  |         |  |
| 18                                           | Circ Fan Speed    | RPM                           |  |  |  |         |  |
| 19                                           | Heater 1 Power    | %                             |  |  |  |         |  |
| 20                                           | Heater 2 Power    | %                             |  |  |  |         |  |
| 21                                           | Circ Fan Power    | %                             |  |  |  |         |  |

# TABLE 3 GLACIER DIAGNOSTIC LOG FILE

(ASSY OPS/19A/FIN) Page 3 of 3 pages

| Parameter Definition Event 1 Event 2 Event 3 Event |                  |                            |  |  |  |  |
|----------------------------------------------------|------------------|----------------------------|--|--|--|--|
| STATUS: Resources                                  |                  |                            |  |  |  |  |
| 1                                                  | AAA Outlet       | Temperature °C             |  |  |  |  |
| 2                                                  | AAA Inlet 1      | Temperature °C             |  |  |  |  |
| 3                                                  | AAA Inlet 2      | Temperature °C             |  |  |  |  |
| 4                                                  | Outlet Water     | Temperature °C             |  |  |  |  |
| 5                                                  | Inlet Water      | Temperature °C             |  |  |  |  |
| 6                                                  | Water Flow       | kg/h                       |  |  |  |  |
| 7                                                  | Main Current     | Amps                       |  |  |  |  |
| 8                                                  | Main Voltage     | Volts                      |  |  |  |  |
| STATUS: System                                     |                  |                            |  |  |  |  |
| 1                                                  | CPU              | Temperature °C             |  |  |  |  |
| 2                                                  | Capacitors A     | Temperature °C             |  |  |  |  |
| 3                                                  | Capacitors B     | Temperature °C             |  |  |  |  |
| 4                                                  | Data Logger      | Temperature °C             |  |  |  |  |
| 5                                                  | Battery          | Volts                      |  |  |  |  |
| 6                                                  | Total Run Time   | Hours: Minutes: Seconds    |  |  |  |  |
| 7                                                  | Glacier Version  | ##.## Day/Month/Year Hour: |  |  |  |  |
|                                                    |                  | Minutes                    |  |  |  |  |
| 8                                                  | Logger Version   | ##.## Day/Month/Year Hour: |  |  |  |  |
|                                                    |                  | Minutes                    |  |  |  |  |
| 9                                                  | Circ Fan Version | ##.## Day/Month/Year Hour: |  |  |  |  |
|                                                    |                  | Minutes                    |  |  |  |  |

This Page Intentionally Blank

Page 1 of 6 pages

### OBJECTIVE:

One Double Coldbag will be used to transfer JAXA samples from MELFI and MELFI-2 to Shuttle middeck MERLIN. The samples will be packed in the MERLIN Pouch Assembly, which will be installed in MERLIN. This activity is performed by ISS and shuttle crewmembers.

### PARTS:

Double Coldbag S/N ####

White Gloves

ITEMS TO UNSTOW WITHIN PROCEDURE:

Ice Brick +4° C (unstow steps 1)

Space Seed (six KFTs) with plant chambers (four) (unstow step 2)

Myco Collection Kits (two) (unstow step 3)

### <u>NOTE</u>

During or following this procedure, an '**\*\*Error Pending\*\***' message may be annunciated on the MERLIN Display due to a '**PIDT Bandwidth**' error which is an internal temperature drift from opening the MERLIN door and/or inserting the samples.

# MF71E 1. <u>REMOVING MERLIN POUCH ASSEMBLY</u>

\*

- If Display '\*\*Error Pending\*\*' prior to step 1.3
  - Perform <u>MERLIN ERROR MESSAGE</u>, all (SODF: ASSY OPS: PAYLOADS), then:
- If Display '\*\*Error Pending\*\*' after step 1.3
- Complete procedure, then
- Perform MERLIN ERROR MESSAGE, all (SODF: ASSY
- OPS: PAYLOADS), then:

1.1 Verify '**CURR TEMP**' +4.0 **±**2° C.

(ASSY OPS/19A/FIN/MULTI E)

- \* If 'HOME DISPLAY' not shown
- pb Right (EXIT)  $\rightarrow$  Press until appears

1.2 Record MET for MERLIN door open:

|    | ۱. I |  |
|----|------|--|
| -  | ۰.   |  |
| ۰. | 1.   |  |
| •  |      |  |

- 1.3 Open MERLIN locker door.
- 1.4 Remove MERLIN Pouch/Tray Assembly.
- 1.5 Close MERLIN locker door.
- 1.6 Temporarily stow MERLIN Pouch/Tray Assembly near MERLIN.

### CAUTION

Minimize exposure of MELFI trays, frozen Icepacs, and samples to ambient air to prevent increased sample temperatures.

# JPM1D4 2. <u>REMOVE ICE BRICK FROM MELFI</u>

- 2.1 Retrieve Double Coldbag (S/N ####) and temp stow near MELFI.
- 2.2 Don White Gloves.

### WARNING

White Gloves must be worn when manipulating cold trays or samples.

 2.3 Remove Ice Bricks (two) +4°C from Dewar TBD, Tray TBD, Section TBD.
 Lay Ice Bricks in Double Coldbag.

### NOTE

Sample exposure to ambient environment, in steps 3 and 4, should be no greater than TBD minutes. This time interval begins when the first sample is exposed to ambient temperature and ends with the last sample being placed inside the Double Coldbag.

### 3. MELFI SAMPLE REMOVAL

- 3.1 Quickly remove Space Seed KFT (six) with plant chambers (four) from Dewar 4, Tray D, Section 3, 4, placing them in the Double Coldbag.
- 3.2 Transfer Double Coldbag to MELFI-2.
- LAB1S2<br/>(MELFI 2)4.MELFI-2 SAMPLE REMOVAL

(ASSY OPS/19A/FIN/MULTI E) Page 3 of 6 pages

- 4.1 Quickly remove Myco Collection Kits (two) from Dewar 4, Tray B, Section 3, 4, placing them in the Double Coldbag.
- 4.2 Transfer Double Coldbag to Shuttle middeck MERLIN.

# MF71E 5. <u>POUCH/TRAY INSTALLATION AND CONFIGURE FOR DESCENT</u>

- 5.1 Open MERLIN Pouch Assembly, leaving the Pouch and D-ring assemblies attached to the Tray with Velcro.
- 5.2 Remove samples from Double Coldbag and pack in MERLIN Pouch Assembly. Refer to Figure 1.

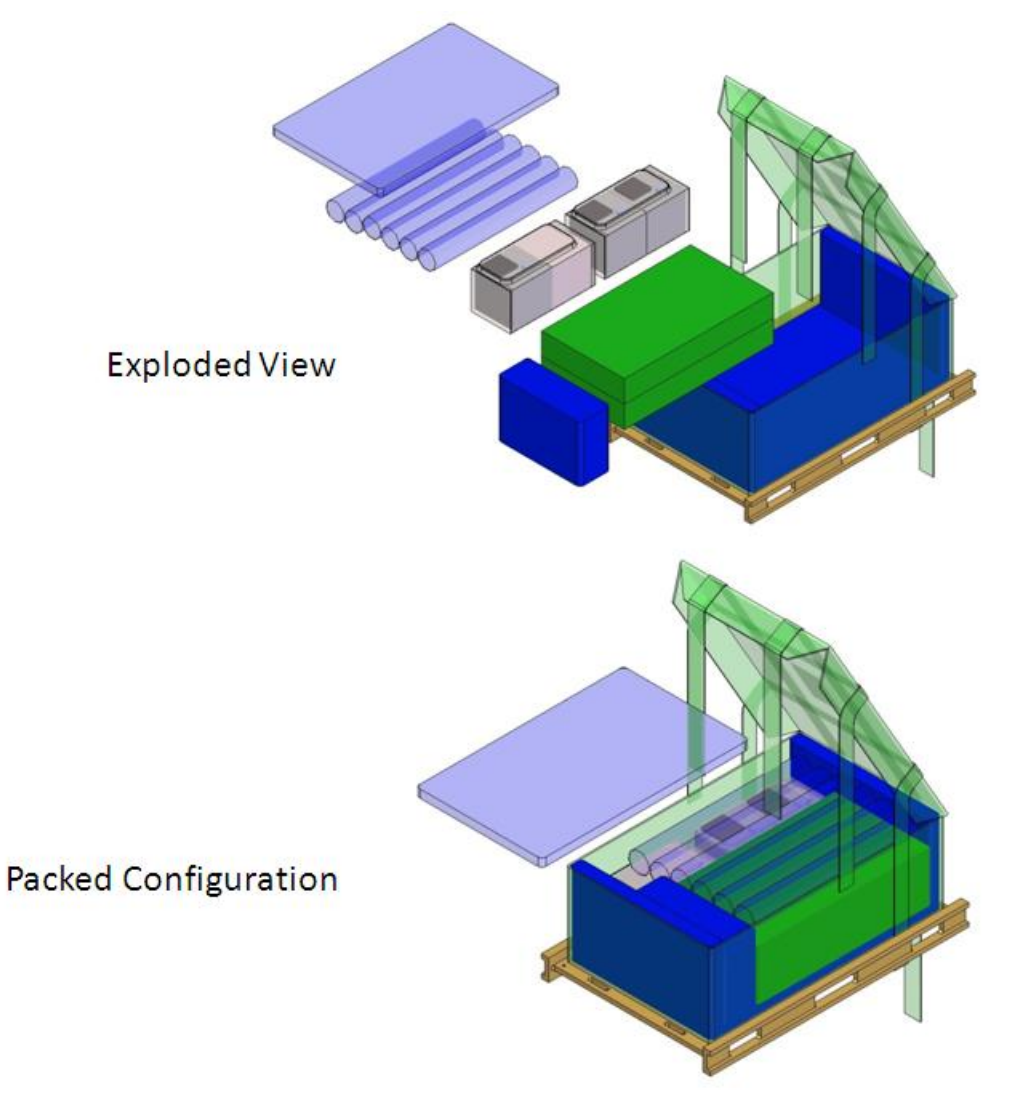

### Figure 1. MERLIN Descent Packing Configuration

- 5.3 The foam closeout shown in Figure 1 may be used at crew discretion. Discard on-orbit if not used.
- 5.4 Doff White Gloves.

(ASSY OPS/19A/FIN/MULTI E) Page 4 of 6 pages

- 5.5 Temporarily stow Double Coldbag.
- 5.6 Secure pouch to the tray using the straps and D-ring assembly. Refer to Figure 2.

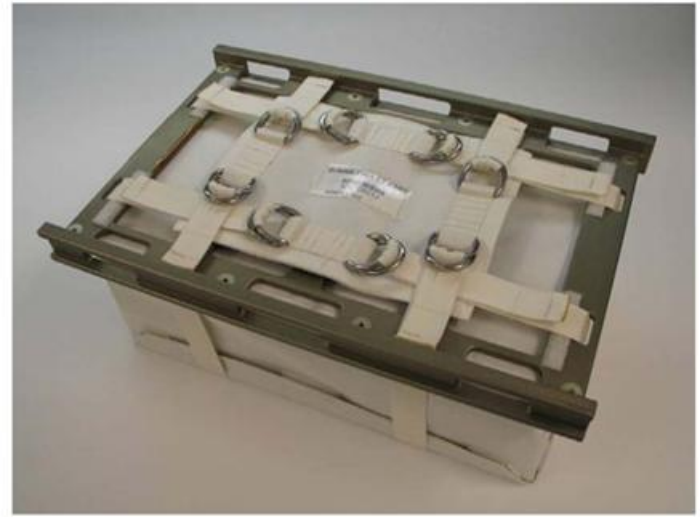

Figure 2. MERLIN Pouch Assembly Strapped

- 5.7 Open MERLIN locker door. (MERLIN)
  - 5.8 Slide Pouch/Tray Assembly into MERLIN using bottom slider rails of internal volume, with label facing outward. Refer to Figure 3.

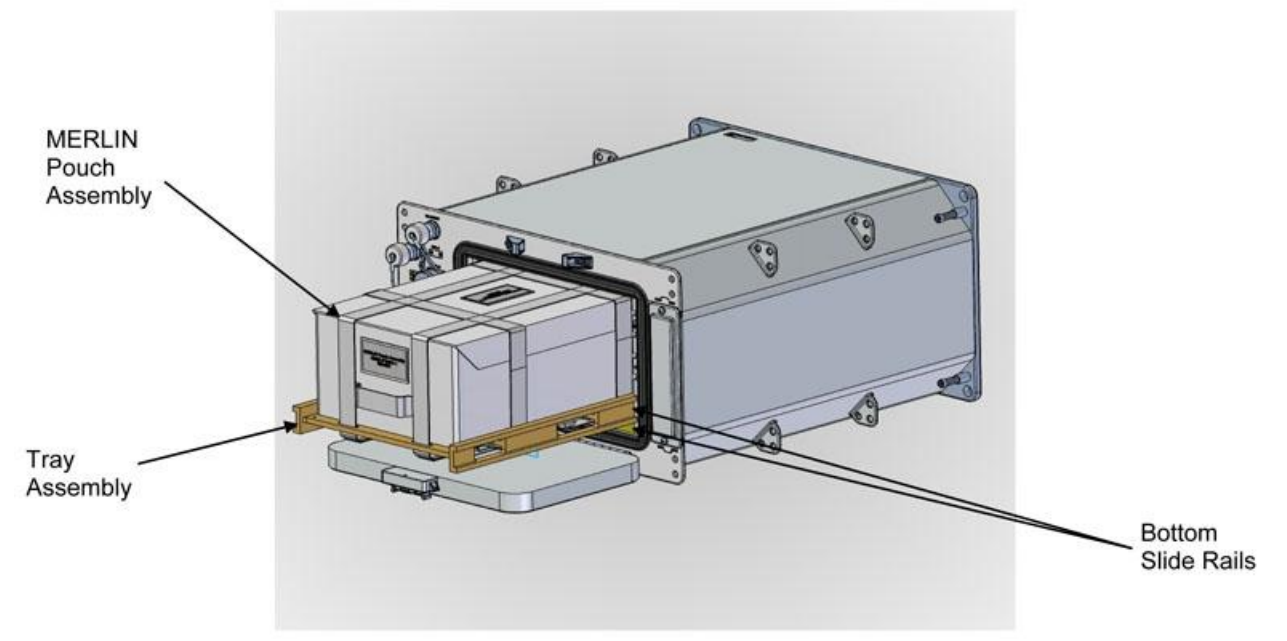

Figure 3. MERLIN Pouch Assembly Installed into MERLIN

5.9 Lock tray in place by using MERLIN restraint mechanisms on both sides of internal volume. Refer to Figures 4 and 5. Press restraint button flush on each side of internal volume.

MF71E

(ASSY OPS/19A/FIN/MULTI E)

Page 5 of 6 pages

Verify each slide lever went to up locked position. Press down on each slide lever. Verify restraint button out position.

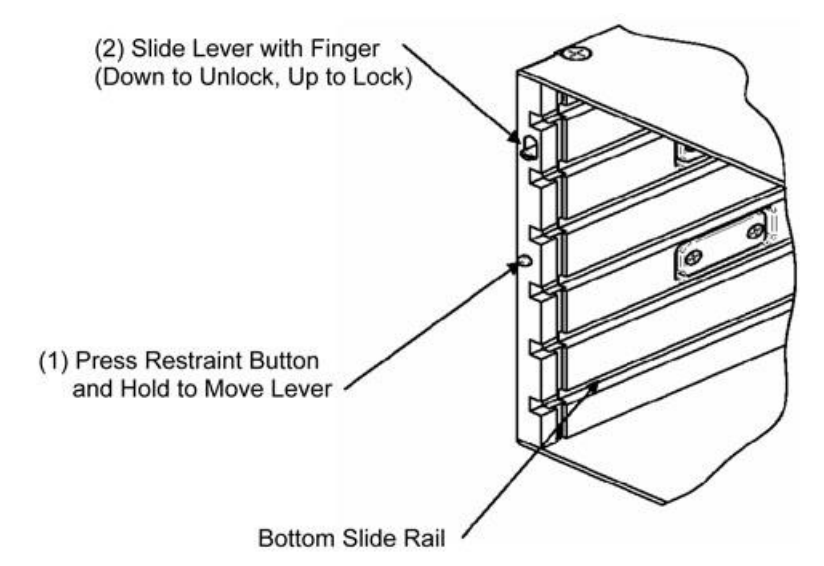

Figure 4. Payload Retainer

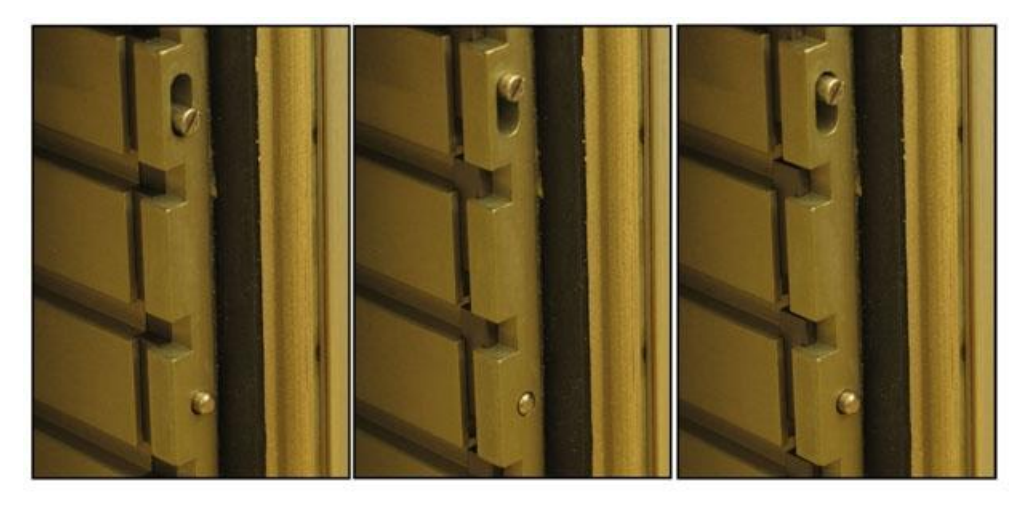

Unlocked

Interim Locked Restraint Button Flush Locked Restraint Button Out

### Figure 5. MERLIN Payload Retainer Latch

- 5.10 Close MERLIN locker door.
- 5.11 Verify locker door finger latches are fully spread apart and locking flap is positioned between finger latches. Refer to Figure 6.

(ASSY OPS/19A/FIN/MULTI E) Page 6 of 6 pages

| MERLIN Door<br>Finger Latches | Image: Constraint of the second of the second of the se |
|-------------------------------|----------------------------------------------------------------------------------------------------|
|                               | Figure 6. MERLIN Door Lock Mechanism                                                                                                    |
| 5.12                          | Record insertion of Pouch Assembly into MERLIN:                                                                                                    |
|                               | (MET):                                                                                                    |
| 5.13                          | ✓Display – 'HOME DISPLAY'                                                                                                    |
|                               | <ul> <li>If 'HOME DISPLAY' not shown</li> <li>pb Right (EXIT) → Press until appears</li> </ul>                                                                                                    |
| 5.14                          | Verify 'SP TEMP:' = '+04.0 C'                                                                                                    |
| 5.15                          | Record 'CURR TEMP':                                                                                                    |
| 5.17                          | Remove Ice Bricks (two) from Double Coldbag and place in temp<br>stowage location to dry.<br>Temporarily stow Double Coldbag in a location protected from kick<br>loads.                                                                                                    |
| 5.18                          | Notify MCC-H of recorded MET in step 1.2 and step 5.12,                                                                                                    |

- 5.18 Notify MCC-H of recorded MET in step 1.2 and step 5.12, CURR TEMP from step 5.15, dry out location for Ice Bricks, location of Double Coldbag, and any off-nominal conditions.
- 5.19 Stow materials and discard excess foam in trash.

### OBJECTIVE:

Remove MERLIN POUCH ASSEMBLY from MERLIN and transport to CBEF. Remove Neuro Rad samples and provide to ISS crew for installation into the CBEF. Transfer and install MERLIN POUCH ASSEMBLY back into MERLIN and reprogram the MERLIN to +4 °C.

### PARTS:

White Gloves

<u>NOTE</u> During or following this procedure, an '**\*\*Error Pending\*\***' message may be annunciated on the MERLIN Display due to a '**PIDT Bandwidth**' error which is an internal temperature drift from opening the MERLIN door.

- If Display '\*\*Error Pending\*\*' prior to step 1.3
  - Perform MERLIN ERROR MESSAGE, all (SODF: ASSY OPS:

PAYLOADS), then:

### If Display '\*\*Error Pending\*\*' after step 1.3

- Complete procedure, then
- Perform <u>MERLIN ERROR MESSAGE</u>, all (SODF: ASSY OPS:
- PAYLOADS), then:

# MF71E 1. <u>REMOVING MERLIN POUCH ASSEMBLY</u>

- 1.1 Verify '**CURR TEMP**' between +37.0 ±1° C.
  - If 'HOME DISPLAY' not shown
    - pb Right (EXIT)  $\rightarrow$  Press until appears
- 1.2 Record MET for MERLIN door open:

(MET): \_\_\_\_\_

- 1.3 Open MERLIN locker door.
- 1.4 Unlock MERLIN payload retainer on each side. Refer to figures 1 and 2.

Page 2 of 7 pages

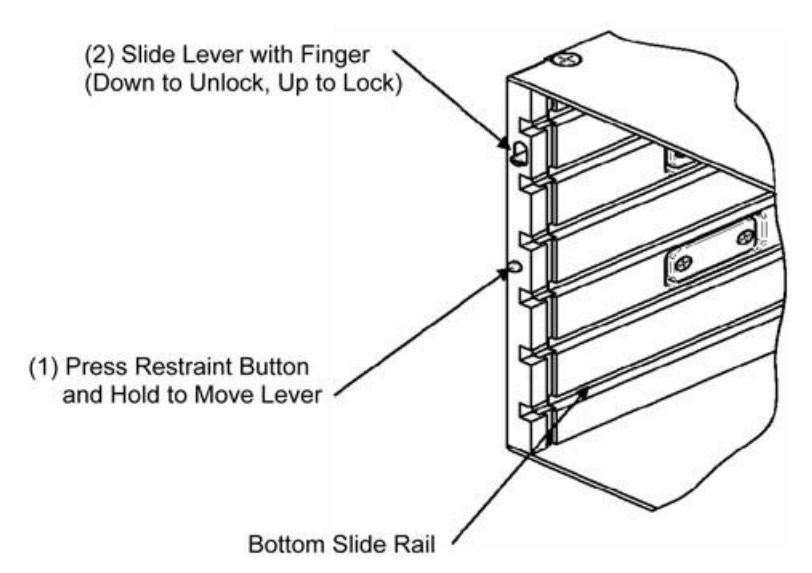

Figure 1. Payload Retainer.

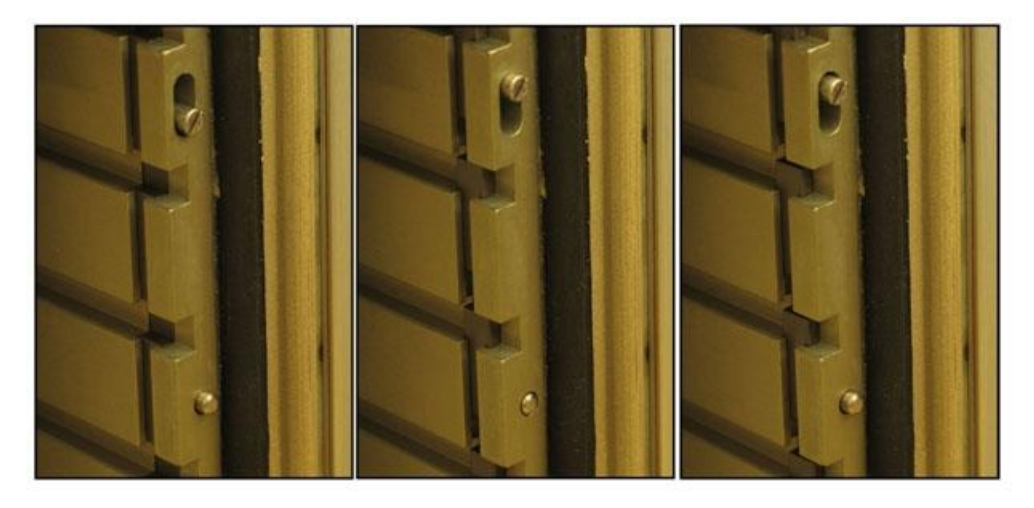

| Unlocked | Interim Locked           | Locked                      |
|----------|--------------------------|-----------------------------|
|          | Restraint Button Flush   | <b>Restraint Button Out</b> |
| Figur    | e 2. MERLIN Payload Reta | iner Latch.                 |

- 1.5 Remove MERLIN Pouch/Tray Assembly.
- 1.6 Close MERLIN locker door.
- 1.7 Transfer MERLIN Pouch/Tray Assembly to CBEF.

JPM1A2 (CBEF)  Open MERLIN Pouch Assembly by removing straps secured to Dring. Leave Pouch and D-Ring secured to Tray. Refer to Figure 3. Page 3 of 7 pages

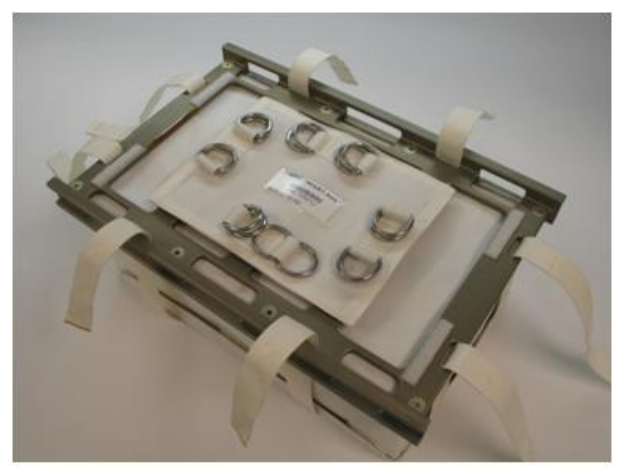

Figure 3. MERLIN Pouch Assembly With Straps Removed from D-Ring

### <u>NOTE</u>

- 1. Sample exposure to ambient environment, in step 2, should be no greater than 5 minutes. This time interval begins when the first sample is removed from the Pouch and ends with the last sample being inserted into the CBEF.
- 2. Packing material should remain in Pouch Assembly for descent packing.
- 1.9 Don gloves.
- 2. <u>CBEF SAMPLE INSERTION</u>
  - 2.1 Quickly remove Neuro Rad (4) from MERLIN Pouch Assembly (Figure 4), leaving packing material in Pouch.

Page 4 of 7 pages

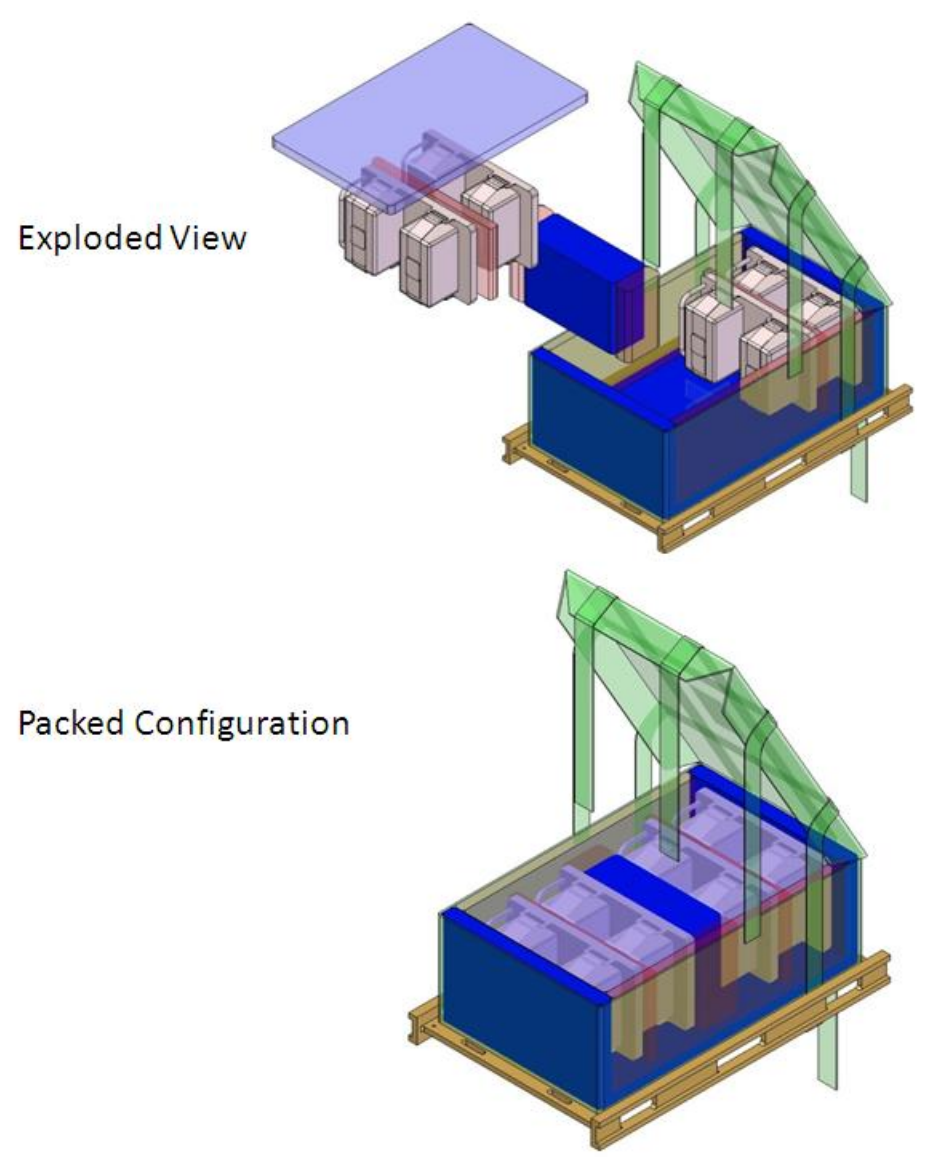

### Figure 4. MERLIN Pouch Assembly Containing Neuro Rad.

- 2.2 Hand samples to ISS crewmember for installation in CBEF.
- 2.3 Doff gloves.
- 2.4 Close MERLIN Pouch Assembly while tucking straps inside Pouch Assembly to save time during 4° C packing scheduled later in the flight (refer to Figure 5).
Page 5 of 7 pages

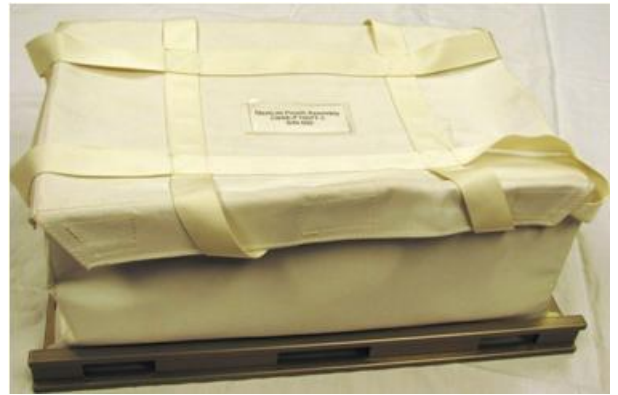

Figure 5. MERLIN Pouch Assembly With Straps Tucked In.

- 3. POUCH/TRAY INSTALLATION
- MF71E (MERLIN)
- 3.1 Transfer MERLIN Pouch/Tray Assembly back to MERLIN.
  - 3.2 Open MERLIN locker door.
  - 3.3 Slide Pouch/Tray Assembly into MERLIN using bottom slider rails of internal volume. Refer to Figure 6.

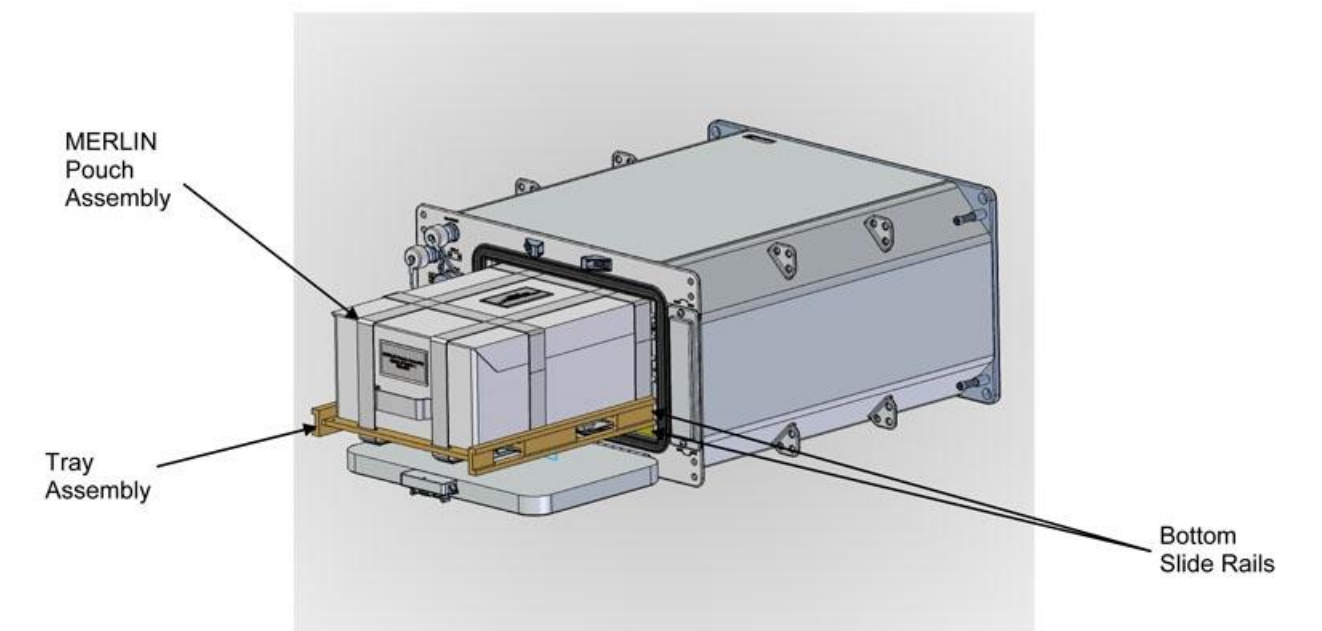

## Figure 6. MERLIN Pouch Assembly Pulled Partially out of MERLIN

- 3.4 Close MERLIN locker door.
- 3.5 Verify locker door finger latches are fully spread apart and locking flap is positioned between finger latches.
- 3.6 Record insertion of Pouch Assembly into MERLIN:

(MET): \_\_\_\_\_

- 3.7 ✓Display 'HOME DISPLAY'
  - \* If 'HOME DISPLAY' not shown
    - pb Right (EXIT)  $\rightarrow$  Press until appears

#### 4. CHANGING TEMPERATURE SET POINT

- 4.1 pb Left (MENU) → Press (one time), the following appears:
   'MAIN MENU'
   'Quick Status 1/8'
- 4.2 pb Left (NEXT) → Press (three times), the following appears:
   'MAIN MENU'
   'Temp Control 4/8'
- 4.3 pb Center (SELECT)  $\rightarrow$  Press (one time), the following appears: 'MAIN: TEMP CONTROL' 'Mode 1/3'
- 4.4 pb Left (NEXT)  $\rightarrow$  Press (one time), the following appears: 'MAIN: TEMP CONTROL' 'SP Mode Options 2/3'
- 4.5 pb Center (SELECT) → Press (two times), the following appears: 'SET PT TEMPERATURE' 'Old SP Temp: ±xx.xC' 'New SP Temp: ±xx.xC'

#### NOTE

- 1. The left pushbutton (CURSOR) moves cursor between NEW SP TEMP fields. The default cursor position will be blinking.
- 2. The center pushbutton (PLUS) increases NEW SP TEMP selected digit field value by 1.
- 3. NEW SP TEMP Range (-20.0 to +48.5° C).
- 4.6 Enter new Set Point temperature of +4.0°C.
- 4.7 pb Right (DONE)  $\rightarrow$  Press

If Display - 'ARE YOU SURE?'

- pb Left (APPLY)  $\rightarrow$  Press (one time)
- 4.8 Verify line 3 reads = '+04.0 C'
- 4.9 pb Right (EXIT) → press until 'HOME DISPLAY' appears
- 4.10 Record 'CURR TEMP': \_\_\_\_\_

- 4.11 Notify **MCC-H** of recorded MET in <u>step 1.2</u> and <u>step 3.6</u>, CURR TEMP from <u>step 4.10</u>, and any off-nominal conditions.
- 4.12 Stow materials.

This Page Intentionally Blank

MERLIN POWERUP

(ASSY OPS/19A/FIN)

Page 1 of 1 page

**OBJECTIVE:** 

The following steps will activate MERLIN Systems.

| MO63P | 1. | ✓10A J4 – OFF   |  |
|-------|----|-----------------|--|
|       |    | √cb CB4/J4 – op |  |

MF71E 2. ✓cb MAIN – op (It off)

- (MERLIN)
- 3. ✓cb PAYLOAD – op (It off)
- 4. ✓DC Jumper → |← POWER J1
- ✓DC Jumper → |← A/E PAYLOAD DC PWR CABLE 5.
- MO63P 6. ✓A/E PAYLOAD DC PWR CABLE →|← J4
  - 7.  $cb CB4/J4 \rightarrow cl$

 $10A J4 \rightarrow ON$ 

|                           | NOTE                    |
|---------------------------|-------------------------|
| System initialization may | y take up to 2 minutes. |

MF71E 8. cb MAIN - cl (lt on)

(MERLIN)

If MERLIN does not successfully complete initialization

Perform MERLIN FAIL TO REPOWER, all (SODF: ASSY OPS:

- PAYLOADS), then:
- 9. ✓ Display Line 1 'HOME DISPLAY'

| NOTE                                                                  |
|-----------------------------------------------------------------------|
| 1. While in the launch configuration, SP TEMP expected to be +37.0°C  |
| 2. While in the landing configuration, SP TEMP expected to be +04.0°C |

- 10. ✓Display Line 3 'SP TEMP : xx.xC'
- 11. Record from front panel:

'CURR TEMP': \_\_\_\_\_

Notify MCC-H MERLIN Powerup complete and report values recorded in 12. step 11.

This Page Intentionally Blank

(ASSY OPS/19A/FIN)

## **OBJECTIVE:**

The following steps will perform a reboot of MERLIN Systems.

| ***************************************              |
|------------------------------------------------------|
| *                                                    |
| * If Display – ' <b>**Error Pending**</b> ':         |
| * Perform MERLIN ERROR MESSAGE, all (SODF: ASSY OPS: |
| * PAYLOADS), then:                                   |
| ***************************************              |

## On MCC-H GO

- 1. ✓Display 'HOME DISPLAY'
  - \* If 'HOME DISPLAY' not shown
  - pb Right (EXIT) → Press until appears

- pb Left (MENU) → Press (one time), the following appears: 'MAIN MENU' 'Quick Status 1/8'
- pb Left (NEXT) → Press (seven times), the following appears: 'MAIN MENU' 'Shutdown 8/8'
- pb Center (SELECT) → Press, (one time), the following appears: 'MAIN: SHUTDOWN' 'Shutdown 1/2'
- 5. pb Left (NEXT) → Press (one time), the following appears: 'MAIN: SHUTDOWN' 'Reboot 2/2'
- pb Center (SELECT) → Press (one time), the following appears: 'ARE YOU SURE?' 'Reboot System'

## NOTE

After Reboot begins, the display will read 'System Rebooting...' for approximately 10 seconds and then will scroll through initialization screens before getting to 'HOME DISPLAY'. Initialization may take up to 2 minutes.

- 7. pb Left (APPLY)  $\rightarrow$  Press (one time), the following appears: 'System Rebooting...'
- 8. ✓Display 'HOME DISPLAY'
- 9. Record from front panel:

'GPS': \_\_\_\_:\_\_\_

Page 2 of 2 pages

'CURR TEMP':\_\_\_\_\_.\_\_\_°C

10. Notify **MCC-H** MERLIN Reboot complete and report values recorded in <u>step 9</u>.

## MERLIN WARM SHUTDOWN

(ASSY OPS/19A/FIN)

# Page 1 of 1 page

# OBJECTIVE:

The following steps will perform a warm shutdown of MERLIN Systems.

Warm shutdowns prevent loss of data and system errors and are the desired nominal method of shutdown.

| MF71E | 1.  | ✓Display – 'HOME DISPLAY'                                                                       |  |  |
|-------|-----|-------------------------------------------------------------------------------------------------|--|--|
|       |     | ***************************************                                                         |  |  |
|       |     | <ul> <li>If 'HOME DISPLAY' not shown:</li> <li>pb Right (EXIT) → Press until appears</li> </ul> |  |  |
|       | 2.  | Record from front panel MERLIN 'GPS':                                                           |  |  |
|       | 3.  | pb Left (MENU) $\rightarrow$ Press (one time), the following appears:                           |  |  |
|       |     | 'MAIN MENU'<br>'Quick Status 1/8'                                                               |  |  |
|       | 4.  | pb Left (NEXT) $\rightarrow$ Press (seven times) until the following appears:                   |  |  |
|       |     | 'MAIN MENU'<br>'Shutdown 8/8'                                                                   |  |  |
|       | 5.  | pb Center (SELECT) $\rightarrow$ Press (one time), the following appears:                       |  |  |
|       |     | 'MAIN: SHUTDOWN'<br>'Shutdown 1/2'                                                              |  |  |
|       | 6.  | pb Center (SELECT) $\rightarrow$ Press (one time), the following appears:                       |  |  |
|       |     | 'SHUTDOWN'<br>'Select Mode 1 of 2:'<br>'WARM SHUTDOWN'                                          |  |  |
|       | 7.  | pb Center (APPLY) $\rightarrow$ Press (one time), the following appears:                        |  |  |
|       |     | 'ARE YOU SURE?'                                                                                 |  |  |
|       | 8.  | pb Left (APPLY) $\rightarrow$ Press (one time) the following appears:                           |  |  |
|       |     | 'Shutdown Done'<br>'TURN POWER OFF'                                                             |  |  |
|       | 9.  | cb MAIN – op (It off)                                                                           |  |  |
|       | 10. | ✓cb PAYLOAD – op (It off)                                                                       |  |  |
| MO63P | 11. | 10A J4 – OFF<br>cb CB4/J4 – op                                                                  |  |  |
|       | 12. | Notify MCC-H of recorded 'GPS' time in step 2.                                                  |  |  |

This Page Intentionally Blank

## OBJECTIVE:

The following steps will perform a power cycle to the MERLIN System.

Warm shutdowns prevent loss of data and system errors.

## On MCC-H GO

- ✓Display 'HOME DISPLAY'
   \* If 'HOME DISPLAY' not shown
   \* | pb Right (EXIT) → Press until appears
- 2. pb Left (MENU)  $\rightarrow$  Press (one time), the following appears:

'MAIN MENU' 'Quick Status 1/8'

3. pb Left (NEXT)  $\rightarrow$  Press (seven times), the following appears:

'MAIN MENU' 'Shutdown 8/8'

4. pb Center (SELECT)  $\rightarrow$  Press (one time), the following appears:

'MAIN: SHUTDOWN' 'Shutdown 1/2'

5. pb Center (SELECT)  $\rightarrow$  Press (one time), the following appears:

'SHUTDOWN' 'Select Mode 1 of 2:' 'WARM SHUTDOWN'

- pb Center (APPLY) → Press (one time), the following appears:
   'ARE YOU SURE?'
- 7. pb Left (APPLY)  $\rightarrow$  Press (one time), the following appears:

'Shutdown Done' 'TURN POWER OFF'

- 8. cb MAIN op (It off)
- 9.  $\checkmark$  cb PAYLOAD op (It off)

11 NOV 09

NOTE

System Initialization may take up to 2 minutes.

- 10. cb MAIN cl (lt on)
- 11. ✓Display 'HOME DISPLAY'
- 12. Record from front panel:

'CURR TEMP': \_\_\_\_\_

'GPS': \_\_\_\_\_

13. Notify **MCC-H** MERLIN Power Cycle complete and report values recorded in <u>step</u> <u>12</u>.

MERLIN RECONFIGURE

(ASSY OPS/19A/FIN)

## OBJECTIVE:

The following steps will reconfigure various control modes within MERLIN System.

| ***    | ***************************************            |
|--------|----------------------------------------------------|
| *      |                                                    |
| *<br>* | If Display – ' <b>**Error Pending**</b> ':         |
| *<br>* | Perform MERLIN ERROR MESSAGE, all (SODF: ASSY OPS: |
| *<br>* | PAYLOADS), then:                                   |
| ***    | ***************************************            |

## RECORDING DATA

- ✓Display 'HOME DISPLAY'
   if 'HOME DISPLAY' not shown:
   pb Right (EXIT) → Press until 'HOME DISPLAY' appears
- 2. Record start 'CURR TEMP', start 'GPS', and any callup data in Table 5-I, MERLIN Reset Log File.
- 3. SETTING TEMPERATURE CONTROL MODE
  - 3.1 pb Left (MENU)  $\rightarrow$  Press (one time), the following appears: 'MAIN MENU' 'Quick Status 1/8'
  - 3.2 pb Left (NEXT) → Press (three times), the following appears: 'MAIN MENU' 'Temp Control 4/8'
  - 3.3 pb Center (SELECT)  $\rightarrow$  Press (one time), the following appears: 'MAIN: TEMP CONTROL' 'Mode 1/3'
  - 3.4 pb Left (NEXT)  $\rightarrow$  Press (one time), the following appears: 'MAIN: TEMP CONTROL' 'SP Mode Options 2/3'
  - 3.5 pb Center (SELECT) → Press (two times), the following appears: 'SET PT TEMPERATURE'
     'Old SP Temp: ±xx.xC'
     'New SP Temp: ±xx.xC'

#### NOTE

- 1. The left pushbutton (CURSOR) moves cursor between NEW SP TEMP fields. The default cursor position will be blinking.
- 2. The center pushbutton (PLUS) increases NEW SP TEMP selected digit field value by 1.
- 3. NEW SP TEMP Range (-20.0 to +48.5° C).
- 3.6 Enter desired Set Point temperature per MCC-H.
- 3.7 pb Right (DONE) → Press
  - If Display 'ARE YOU SURE?'
    - pb Left (APPLY) → Press (one time)
- 3.8 √Display desired Set Point temperature per MCC-H
- 3.9 pb Right (EXIT)  $\rightarrow$  press until 'HOME DISPLAY' appears

#### 4. CHANGING RAMP RATE

- 4.1 pb Left (MENU) → Press (one time), the following appears:
   'MAIN MENU'
   'Quick Status 1/8'
- 4.2 pb Left (NEXT) → Press (three times), the following appears:
   'MAIN MENU'
   'Temp Control 4/8'
- 4.3 pb Center (SELECT) → Press (one time), the following appears: 'MAIN: TEMP CONTROL' 'Mode 1/3'
- 4.4 pb Left (NEXT) → Press (one time), the following appears: 'MAIN: TEMP CONTROL' 'SP Mode Options 2/3'
- 4.5 pb Center (SELECT)  $\rightarrow$  Press (one time), the following appears: 'TEMP CONTROL: SP' 'Set Point Temp 1/4'
- 4.6 pb Left (+PARAM) → Press (one time), the following appears: 'TEMP CONTROL: SP' 'Ramp Rate 2/4'
- 4.7 pb Center (SELECT) → Press (one time), the following appears:
  'SET PT RAMP RATE'
  'Old Ramp: xx.xC/hr'
  'New Ramp: xx.xC/hr'

## NOTE

- 1. The left pushbutton (CURSOR) moves cursor between New Ramp Rate digit fields. The default cursor position will be blinking.
- 2. The center pushbutton (PLUS) increases New selected digit field value by 1.
- 3. New Ramp Rate must be greater than zero.
- 4.8 Enter desired Ramp Rate per **MCC-H**.
- 4.9 pb Right (DONE)  $\rightarrow$  Press (one time)

If Display - '**ARE YOU SURE?**' | pb Left (APPLY) → Press (one time)

- 4.10 √Display desired Ramp Rate per MCC-H
- 4.11 pb Right (EXIT) → Press until '**HOME DISPLAY**' appears
- 5. <u>CHANGING SYSTEM STORAGE INTERVAL</u>
  - 5.1 pb Left (MENU) → Press (one time), the following appears: 'MAIN MENU' 'Quick Status 1/8'
  - 5.2 pb Left (NEXT)  $\rightarrow$  Press (three times), the following appears: 'MAIN MENU' 'Temp Control 4/8'
  - 5.3 pb Center (SELECT)  $\rightarrow$  Press (one time), the following appears: 'MAIN: TEMP CONTROL' 'Mode 1/3'
  - 5.4 pb Left (NEXT)  $\rightarrow$  Press (one time), the following appears: 'MAIN: TEMP CONTROL' 'SP Mode Options 2/3'
  - 5.5 pb Center (SELECT) → Press (one time), the following appears: 'TEMP CONTROL: SP' 'Set Point Temp 1/4'
  - 5.6 pb Left (+PARAM) → Press (two times), the following appears: 'TEMP CONTROL: SP' 'Sys Sto Interval 3/4'
  - 5.7 pb Center (SELECT) → Press (one time), the following appears: 'SP SYS STO INTERVAL' 'Old: xx:xx:xx' 'New: xx:xx:xx'

## <u>NOTE</u>

- 1. The left pushbutton (CURSOR) moves the cursor between New digit fields. The default cursor position will be blinking.
- 2. The center pushbutton (PLUS) increases New selected digit field value by 1.
- 3. New System Storage Interval must be greater than zero.
- 5.8 Enter desired System Storage Interval per MCC-H
- 5.9 pb Right (DONE)  $\rightarrow$  Press (one time)

If Display – '**ARE YOU SURE?**' pb Left (APPLY) → Press (one time)

- 5.10 √Display desired System Storage Interval per MCC-H
- 5.11 pb Right (EXIT)  $\rightarrow$  Press until 'HOME DISPLAY' appears
- 6. CHANGING EXPERIMENT STORAGE INTERVAL
  - 6.1 pb Left (MENU) → Press (one time), the following appears: 'MAIN MENU' 'Quick Status 1/8'
  - 6.2 pb Left (NEXT) → Press (three times), the following appears: 'MAIN MENU' 'Temp Control 4/8'
  - 6.3 pb Center (SELECT)  $\rightarrow$  Press (one time), the following appears: 'MAIN: TEMP CONTROL' 'Mode 1/3'
  - 6.4 pb Left (NEXT)  $\rightarrow$  Press (one time), the following appears: 'MAIN: TEMP CONTROL' 'SP Mode Options 2/3'
  - 6.5 pb Center (SELECT) → Press (one time), the following appears: 'TEMP CONTROL: SP' 'Set Point Temp 1/4'
  - 6.6 pb Left (+PARAM) → Press (three times), the following appears: 'TEMP CONTROL: SP' 'Exp Sto Interval 4/4'
  - 6.7 pb Center (SELECT) → Press (one time), the following appears: 'SP EXP STO INTERVAL' 'Old: xx:xx:xx' 'New: xx:xx:xx'

### NOTE

- 1. The left pushbutton (CURSOR) moves the cursor between New digit fields. The default cursor position will be blinking.
- 2. The center pushbutton (PLUS) increases New selected digit field value by 1.
- 3. New Experiment Storage Interval must be greater than zero.
- 6.8 Enter desired Experiment Storage Interval per MCC-H
- 6.9 pb Right (DONE)  $\rightarrow$  Press (one time)

If Display – '**ARE YOU SURE?**' pb Left (APPLY) → Press (one time)

- 6.10 √Display desired Experiment Storage Interval per MCC-H
- 6.11 pb Right (EXIT)  $\rightarrow$  Press until 'HOME DISPLAY' appears.

## 7. <u>SELECTING HEAT REMOVAL MODE</u>

- 7.1 pb Left (MENU) → Press (one time), the following appears: 'MAIN MENU' 'Quick Status 1/8'
- 7.2 pb Left (NEXT) → Press (six times), the following appears: 'MAIN MENU' 'Setup 7/8'
- 7.3 pb Center (SELECT) → Press (two times), the following appears: 'SETUP: GENERAL' 'HeatRemoval Mode 1/8'
- 7.4 pb Center (SELECT)  $\rightarrow$  Press (one time), the following appears: 'HEAT REMOVAL MODE' 'Select Mode x of 2'

#### NOTE

The left pushbutton (NEXT) toggles between AIR and WATER.

- 7.5 Select desired Heat Removal Mode per **MCC-H**.
- 7.6 pb Center (APPLY)  $\rightarrow$  Press (one time)
- 7.7 pb Right (EXIT)  $\rightarrow$  Press until '**HOME DISPLAY**' appears.
- 8. SELECTING MEMORY FULL MODE
  - 8.1 pb Left (MENU) → Press (one time), the following appears:
     'MAIN MENU'
     'Quick Status 1/8'
  - 8.2 pb Left (NEXT)  $\rightarrow$  Press (six times), the following appears: 'MAIN MENU'

11 NOV 09

'Setup 7/8'

- 8.3 pb Center (SELECT) → Press (two times), the following appears:
   'SETUP: GENERAL'
   'HeatRemoval Mode 1/8'
- 8.4 pb Left (NEXT) → Press (one time), the following appears: 'SETUP: GENERAL' 'Memory Full Mode 2/8'
- 8.5 pb Center (SELECT)  $\rightarrow$  Press (one time), the following appears: 'MEMORY FULL MODE' 'Select Mode x of 2'

#### NOTE

The left pushbutton (NEXT) toggles between OVERWRITE OLD DATA and STOP DATA RECORDING.

- 8.6 Select desired Memory Full Mode per MCC-H
- 8.7 pb Center (APPLY)  $\rightarrow$  Press (one time)
- 8.8 pb Right (EXIT)  $\rightarrow$  Press until 'HOME DISPLAY' appears.

## 9. <u>SELECTING EXTERNAL FAN MODE</u>

- 9.1 pb Left (MENU) → Press (one time), the following appears: 'MAIN MENU' 'Quick Status 1/8'
- 9.2 pb Left (NEXT) → Press (six times), the following appears: 'MAIN MENU' 'Setup 7/8'
- 9.3 pb Center (SELECT) → Press (two times), the following appears: 'SETUP: GENERAL' 'HeatRemoval Mode 1/8'
- 9.4 pb Left (NEXT) → Press (two times), the following appears: 'SETUP: GENERAL' 'ExternalFan Mode 3/8'
- 9.5 pb Center (SELECT)  $\rightarrow$  Press (one time), the following appears: 'EXTERNAL FAN MODE' 'Select Mode x of 3'

#### <u>NOTE</u>

The left pushbutton (NEXT) toggles between OFF, ON and AUTOMATIC

- 9.6 Select desired External Fan Mode per MCC-H
- 9.7 pb Center (APPLY)  $\rightarrow$  Press (one time)
- 9.8 pb Right (EXIT)  $\rightarrow$  Press until 'HOME DISPLAY' appears.

#### 10. SELECTING POWER RECOVERY MODE

- 10.1 pb Left (MENU) → Press (one time), the following appears: 'MAIN MENU' 'Quick Status 1/8'
- 10.2 pb Left (NEXT) → Press (six times), the following appears: 'MAIN MENU' 'Setup 7/8'
- 10.3 pb Center (SELECT) → Press (two times), the following appears: 'SETUP: GENERAL' 'HeatRemoval Mode 1/8'
- 10.4 pb Left (NEXT) → Press (three times), the following appears: 'SETUP: GENERAL' 'PwrRecovery Mode 4/8'
- 10.5 pb Center (SELECT)  $\rightarrow$  Press (one time), the following appears: 'POWER RECOVERY MODE' 'Select Mode x of 4'

#### NOTE

The left pushbutton (NEXT) toggles between RETURN TO SP TEMP, HOLD PRESENT TEMP, CONT RAMP LAST SP, or CONT RAMP PRES TEMP

- 10.6 Select desired Power Recovery Mode per MCC-H
- 10.7 pb Center (APPLY)  $\rightarrow$  Press (one time)
- 10.8 pb Right (EXIT)  $\rightarrow$  Press until '**HOME DISPLAY**' appears.

#### 11. <u>SELECTING DOOR DETECTION MODE</u>

- 11.1 pb Left (MENU) → Press (one time), the following appears:
   'MAIN MENU'
   'Quick Status 1/8'
- 11.2 pb Left (NEXT) → Press (six times), the following appears:
   'MAIN MENU'
   'Setup 7/8'
- 11.3 pb Center (SELECT) → Press (two times), the following appears: 'SETUP: GENERAL' 'HeatRemoval Mode 1/8'
- 11.4 pb Left (NEXT) → Press (four times), the following appears:
   'SETUP: GENERAL'
   'Door Detection 5/8'
- 11.5 pb Center (SELECT) → Press (one time), the following appears:
   'DOOR DETECTION MODE'
   'Select Mode x of 2'

#### <u>NOTE</u>

The left pushbutton (NEXT) toggles between DISABLE and ENABLE.

- 11.6 Select desired Door Detection Mode per MCC-H.
- 11.7 pb Center (APPLY)  $\rightarrow$  Press (one time)
- 11.8 pb Right (EXIT)  $\rightarrow$  Press until 'HOME DISPLAY' appears.

### 12. SELECTING EXPERIMENT VOLUME FAN MODE

- 12.1 pb Left (MENU) → Press (one time), the following appears: 'MAIN MENU' 'Quick Status 1/8'
- 12.2 pb Left (NEXT) → Press (six times), the following appears: 'MAIN MENU' 'Setup 7/8'
- 12.3 pb Center (SELECT) → Press (two times), the following appears: 'SETUP: GENERAL' 'HeatRemoval Mode 1/8'
- 12.4 pb Left (NEXT) → Press (five times), the following appears: 'SETUP: GENERAL' 'Expt Vol Fan Mode 6/8'
- 12.5 pb Center (SELECT) → Press (one time), the following appears: 'EXP VOLUME FAN MODE' 'Select Mode x of 2'

#### <u>NOTE</u>

The left pushbutton (NEXT) toggles between DISABLE and ENABLE.

- 12.6 Select desired Experiment Volume Fan Mode per MCC-H.
- 12.7 pb Center (APPLY)  $\rightarrow$  Press (one time)
- 12.8 pb Right (EXIT)  $\rightarrow$  Press until '**HOME DISPLAY**' appears.
- 13. CHANGING TEMPERATURE BANDWIDTH
  - 13.1 pb Left (MENU) → Press (one time), the following appears:
     'MAIN MENU'
     'Quick Status 1/8'
  - 13.2 pb Left (NEXT) → Press (six times), the following appears:
     'MAIN MENU'
     'Setup 7/8'
  - 13.3 pb Center (SELECT) → Press (two times), the following appears: 'SETUP: GENERAL' 'HeatRemoval Mode 1/8'

1.

- 13.4 pb Left (NEXT) → Press (six times), the following appears:
   'SETUP: GENERAL'
   'Temp Bandwidth 7/8'
- 13.5 pb Center (SELECT) → Press (one time), the following appears: 'TEMP BANDWIDTH' 'Bandwidth xx.xC'
- <u>NOTE</u> 1. The left pushbutton (CURSOR) moves the cursor between Bandwidth digit fields. The default cursor position will be blinking.
- 2. The center pushbutton (PLUS) increases Bandwidth selected digit field value by
- 13.6 Enter desired Temp Bandwidth per **MCC-H**.
- 13.7 pb Right (DONE)  $\rightarrow$  Press (one time)

If Display - '**ARE YOU SURE?**' pb Left (APPLY) → Press

- 13.8 ✓Display desired Temperature Bandwidth per MCC-H.
- 13.9 pb Right (EXIT)  $\rightarrow$  Press until 'HOME DISPLAY' appears.
- 14. SELECTING PID SENSORS FOR THERMAL CARRIER CONTROL
  - 14.1 pb Left (MENU) → Press (one time), the following appears: 'MAIN MENU' 'Quick Status 1/8'
  - pb Left (NEXT) → Press (six times), the following appears:
     'MAIN MENU'
     'Setup 7/8'
  - 14.3 pb Center (SELECT) → Press (one time), the following appears: 'MAIN: SETUP' 'General 1/4'
  - 14.4 pb Left (NEXT) → Press (one time), the following appears:
     'MAIN: SETUP'
     'PID 2/4'
  - pb Center (SELECT) → Press (one time), the following appears:
     'SETUP: PID'
     'PID Sensors 1/2'
  - pb Center (SELECT) → Press (one time), the following appears:
     'PID SENSORS'
     'S: LRE: E: 123456789AB'

NOTE

- 1. The left pushbutton (CURSOR) moves the cursor between PID SENSORS fields.
- 2. The center pushbutton (TOGGLE) toggles the '\*' on/off indicator on row 3.
- 3. If a '\*' character is under any of the PID SENSORS fields then this sensor is selected for use in the control of the thermal carrier.
- 14.7 Select desired active PID Sensors per MCC-H.
- 14.8 pb Right (DONE)  $\rightarrow$  Press (one time)

If Display'SET LRE123456789AB', 'Old':, and 'New':

- pb Left (APPLY) → Press (one time)
- 14.9 pb Right (EXIT)  $\rightarrow$  Press until 'HOME DISPLAY' appears.

## 15. <u>RESETTING POWER LOSS FLAG</u>

- 15.1 pb Left (MENU) → Press (one time), the following appears:
   'MAIN MENU'
   'Quick Status 1/8'
- 15.2 pb Left (NEXT) → Press (six times), the following appears:
   'MAIN MENU'
   'Setup 7/8'
- 15.3 pb Center (SELECT) → Press (one time), the following appears: 'MAIN: SETUP' 'General 1/4'
- 15.4 pb Left (NEXT) → Press (three times), the following appears: 'MAIN: SETUP' 'Alternate 4/4'
- 15.5 pb Center (SELECT) → Press (one time), the following appears:
   'SETUP: ALTERNATE'
   'TE Power 1/8'
- 15.6 pb Left (NEXT) → Press (four times), the following appears:
   'SETUP: ALTERNATE'
   'Power Loss Reset 5/8'
- 15.7 pb Center (SELECT) → Press (one time), the following appears:
   'POWER LOSS RESET'
   'RESET PWR LOSS FLAG'
- 15.8 pb Left (RESET)  $\rightarrow$  Press one time
- 15.9 pb Right (EXIT)  $\rightarrow$  Press until '**HOME DISPLAY**' appears.
- 16. CHANGING PAYLOAD FUNCTION CODE

- 16.1 pb Left (MENU) → Press (one time), the following appears:
   'MAIN MENU'
   'Quick Status 1/8'
- 16.2 pb Left (NEXT) → Press (six times), the following appears: 'MAIN MENU' 'Setup 7/8'
- 16.3 pb Center (SELECT) → Press (one time), the following appears: 'MAIN: SETUP' 'General 1/4'
- 16.4 pb Left (NEXT) → Press (three times), the following appears: 'MAIN: SETUP' 'Alternate 4/4'
- 16.5 pb Center (SELECT) → Press (one time), the following appears:
   'SETUP: ALTERNATE'
   'TE Power 1/8'
- 16.6 pb Left (NEXT) → Press (six times), the following appears: 'SETUP: ALTERNATE' 'Function Code 7/8'
- 16.7 pb Center (SELECT) → Press (one time), the following appears:
   'FUNCTION CODE'
   'Old: XxXXXX'
   'New: XxXXXX'

## <u>NOTE</u>

- 1. The left pushbutton (CURSOR) moves the cursor between FUNCTION CODE digits.
- 2. The center pushbutton (PLUS) increases FUNCTION CODE selected digit field value by 1.
- 3. The values are in hexadecimal.
- 16.8 Enter desired Function Code per MCC-H
- 16.9 pb Right (DONE)  $\rightarrow$  Press (one time)

If Display - 'ARE YOU SURE?'

pb Left (APPLY) → Press (one time)

16.10 √ Display – desired Function Code per MCC-H

16.11 pb Right (EXIT) → Press until '**HOME DISPLAY**' appears

- 17. SELECTING TEMPERATURE CONTROL MODE FOR THERMAL CARRIER
  - 17.1 pb Left (MENU) → Press (one time), the following appears:
     'MAIN MENU'
     'Quick Status 1/8'

- 17.2 pb Left (NEXT) → Press (three times), the following appears: 'MAIN MENU' 'Temp Control 4/8'
- 17.3 pb Center (SELECT) → Press (two times), the following appears: 'TEMP CONTROL: MODE' 'Select Mode x of 5:'

<u>NOTE</u> The left pushbutton (NEXT) toggles between SET POINT, PROG TEMP PROFILE, SET POINT TO PROFILE, OFF, and OVERRIDE.

- 17.4 pb Left (NEXT)  $\rightarrow$  Press until reaching desired Temp Control Mode per MCC-H
- 17.5 pb Center (APPLY)  $\rightarrow$  Press (one time)
- 17.6 pb Right (EXIT) → Press until 'HOME DISPLAY' appears

#### 18. CHECKING STATUS OF THERMAL CARRIER FROM HOME DISPLAY

- 18.1 pb Left (MENU) → Press (one time), the following appears:
   'MAIN MENU'
   'Quick Status 1/8'
- 18.2 pb Center (SELECT) → Press (one time), the following appears: 'MAIN: QUICK STATUS' 'ECW 01/19'
- 18.3 ✓Display (Line 3) 'NOMINAL'

#### NOTE

The MERLIN may take several minutes to achieve its command temperature once parameters have been reconfigured.

- 18.4 pb Right (EXIT)  $\rightarrow$  press until '**HOME DISPLAY**' appears
- 19. CHECKING CONTROL TEMPERATURE AT HOME DISPLAY
  - 19.1 ✓Display 'CURR TEMP:' expected current temperature ± bandwidth in °C per MCC-H
  - 19.2 √Display 'SP TEMP:' expected Set Point temperature in °C per MCC-H
  - 19.3 √Display 'GPS' incrementing

#### NOTE

The STATUS LED is on for approximately 2/3 of a sec and then is turned off for approximately 1/3 of a sec when an off-nominal situation is present, and continues until off-nominal situation is acknowledged.

19.4 ✓STATUS LED – Nominal (It off)

19.5 ✓Display – continuously reads 'HOME DISPLAY' \* If Display, STATUS LED, ECW, CURR TEMP or SP TEMP are not in nominal state \* | ✓MCC-H

## 20. RECORDING END DATA

- 20.1 Record End 'CURR TEMP' and End 'GPS' in Table 5-I, MERLIN Reset Log File.
- 20.2 Notify **MCC-H** and report log values for log file Table 5-I, MERLIN Reset Log File.

This Page Intentionally Blank

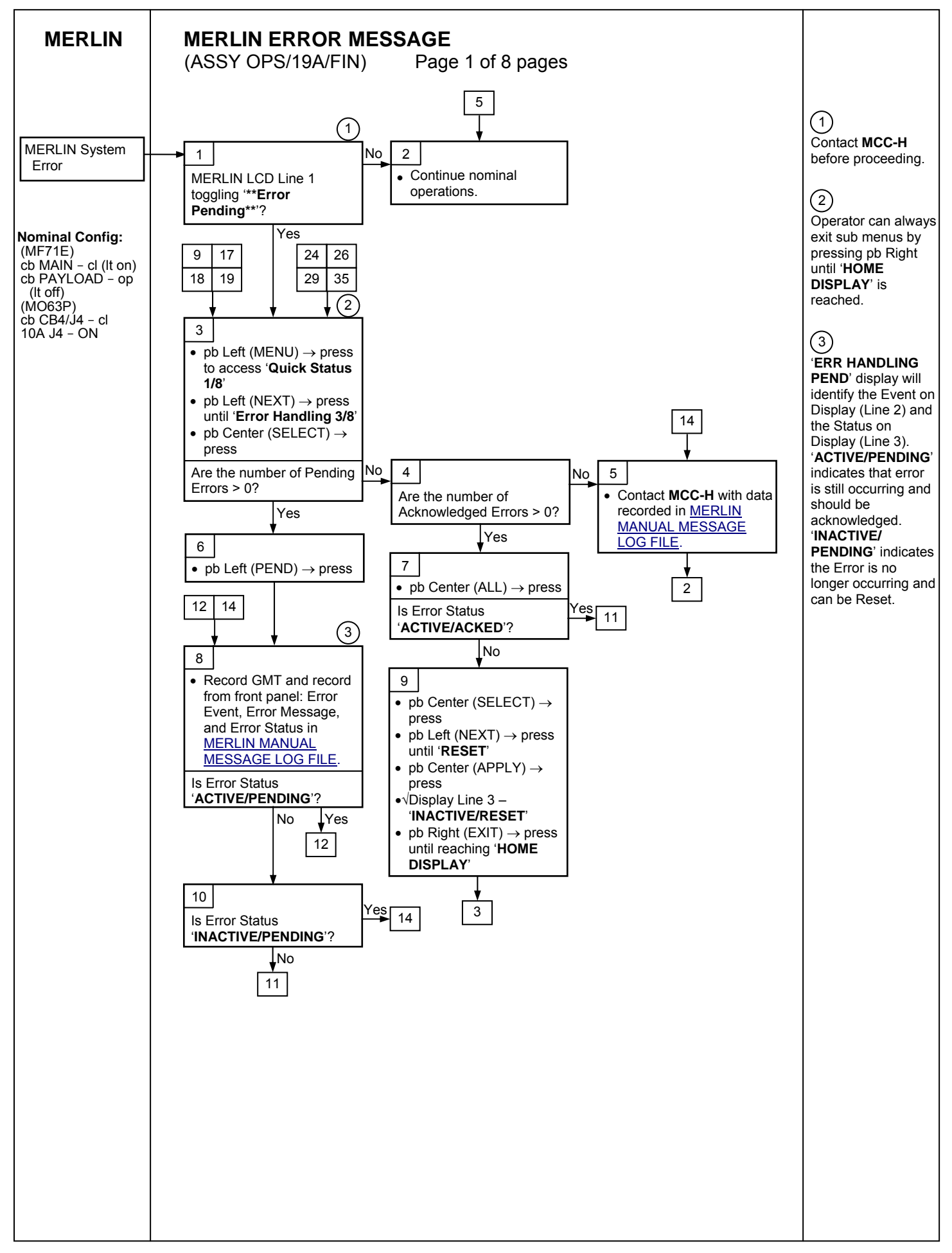

# MERLIN

# MERLIN ERROR MESSAGE

Page 2 of 8 pages

| (ASSY OPS/19A/FIN              | )   |    |
|--------------------------------|-----|----|
| 7 10 12                        |     |    |
| (4)(5)                         |     |    |
| 11 Process Previously          |     |    |
| Acknowledged                   |     |    |
| (001) 'RTC I2C Error'          |     | 13 |
| (002) ' <b>PWM I2C Error</b> ' |     | 13 |
| (003) ' <b>DAS I2C Error</b> ' |     | 13 |
| (004) <b>'U1 I2C Error</b> '   |     | 13 |
| (005) ' <b>U2 I2C Error</b> '  |     | 13 |
| (006) 'HOT Lwall Touch'        |     | 18 |
| (007) 'HOT Rwall Touch'        | -   | 18 |
| (008) 'Cold Lwall Touch'       |     | 18 |
| (009) 'Cold Rwall Touch        |     | 18 |
| (010) 'EE Box Overtemp'        |     | 20 |
| (011) 'Hx Overtemp'            |     | 20 |
| (012) 'Hx CritOvertemp'        |     | 20 |
| (013) 'HOT Expt Touch'         |     | 18 |
| (014) 'BadCoolingAir1'         |     | 21 |
| (015) 'BadCoolingAir2'         |     | 21 |
| (016) 'Lwall Overtemp'         |     | 22 |
| (017) 'Rwall Overtemp'         |     | 22 |
| (018) 'InAir Overtemp'         | ->  | 21 |
| (019) 'OutAir Overtemp'        |     | 20 |
| (020) 'TEs Disable'            | ->  | 25 |
| (021) 'Heater Disabled'        |     | 25 |
| (022) 'DiskFullStopLOG'        | ->  | 24 |
| (023) 'DiskFullStopDat'        |     | 24 |
| (024) 'CAUTIONtmpfail'         | ->  | 20 |
| (025) 'WARNINGtmpfail'         |     | 22 |
| (026) 'CAUTIONovertmp'         |     | 20 |
| (027) 'WARNINGovertmp'         |     | 20 |
| (028) 'All PID Failed'         |     | 25 |
| (029) 'PID Ctrl Stop'          |     | 27 |
| (030) 'PID InitFailed'         | ┝─► | 27 |

(031) 'PIDT Bandwidth'

26

(4) The following sequence of steps list all possible MERLIN error messages.

# 5

The MERLIN Manual Record Diagnostic Data procedure may be performed to capture the state of key data elements per **MCC-H** direction.

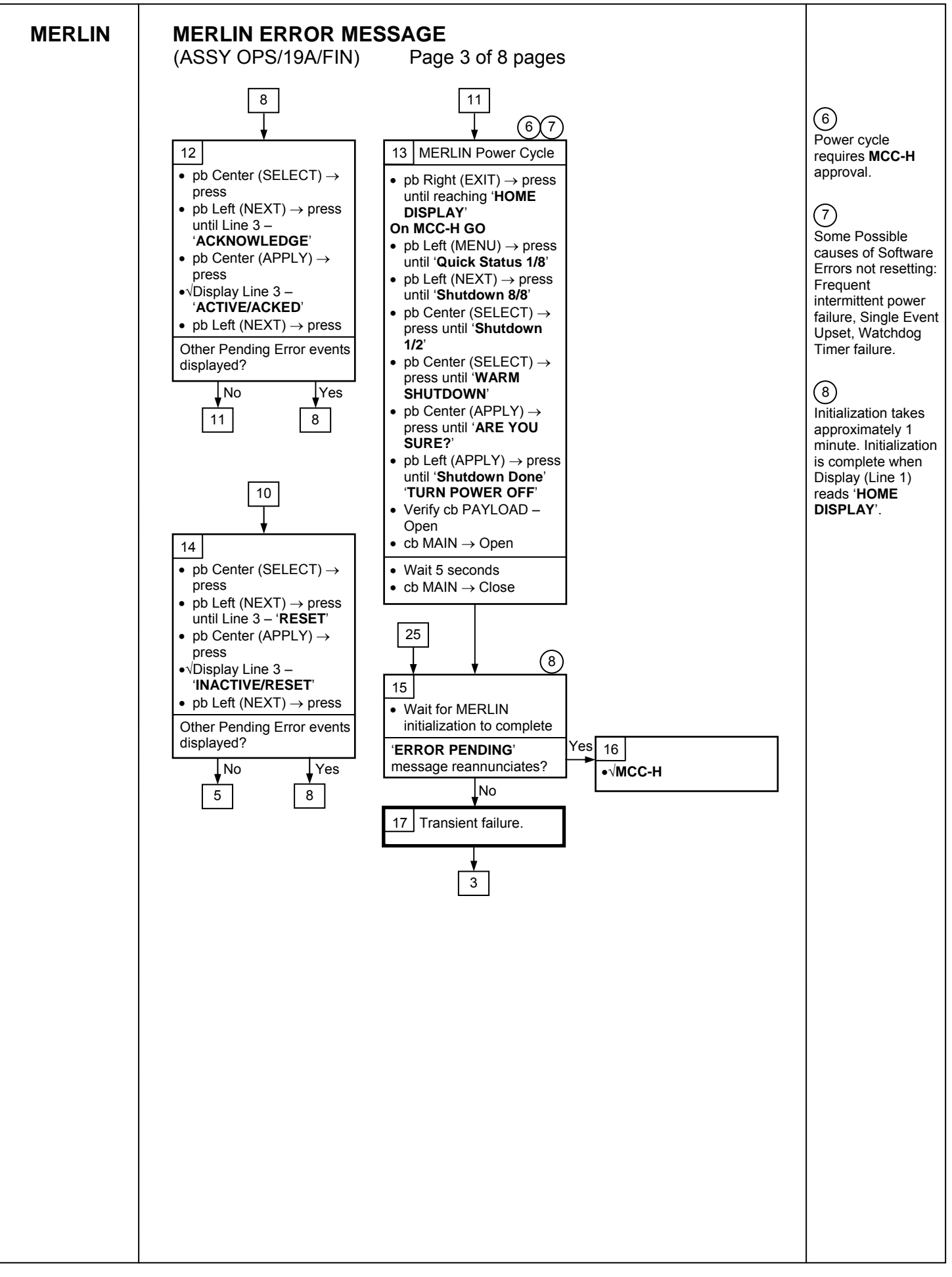

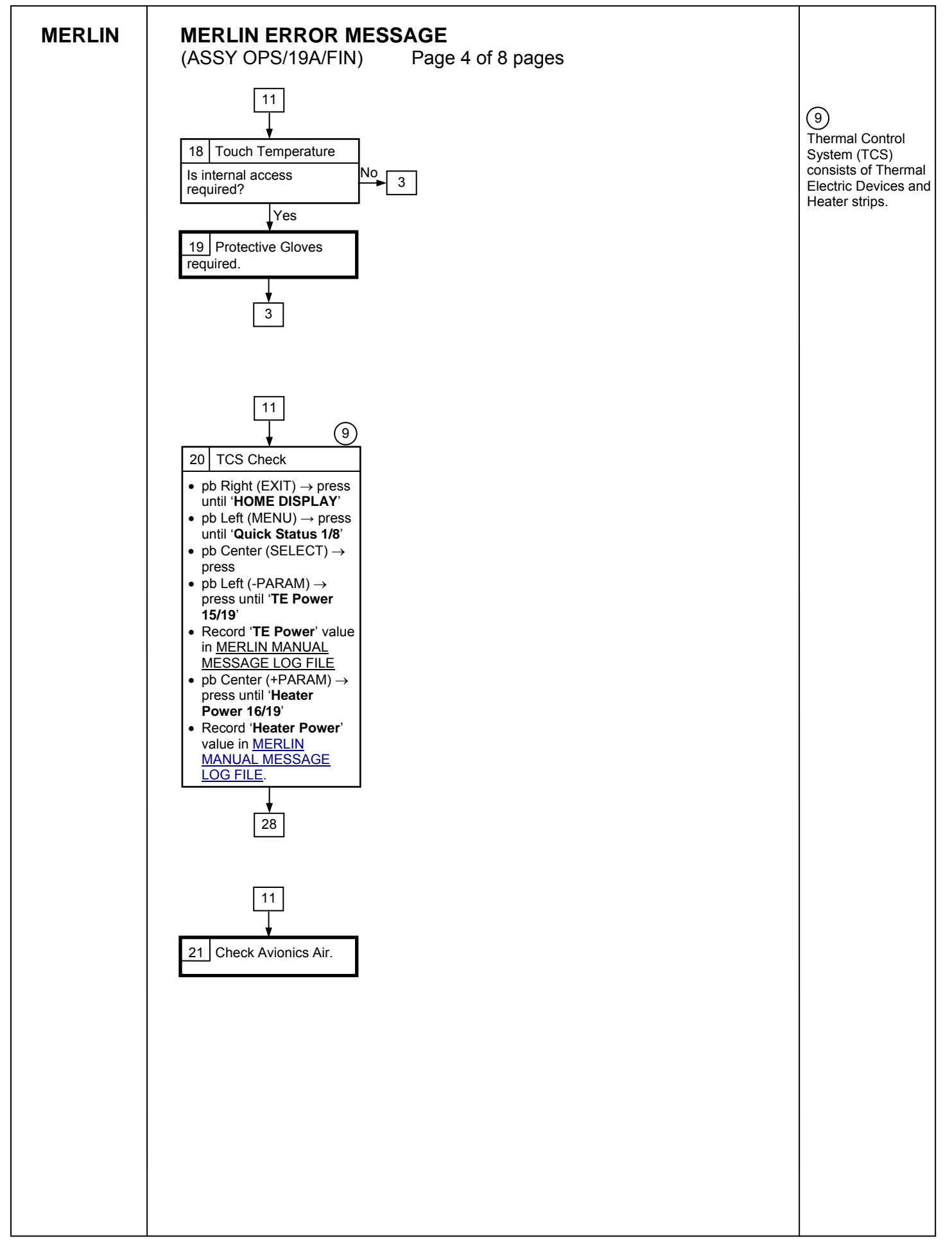

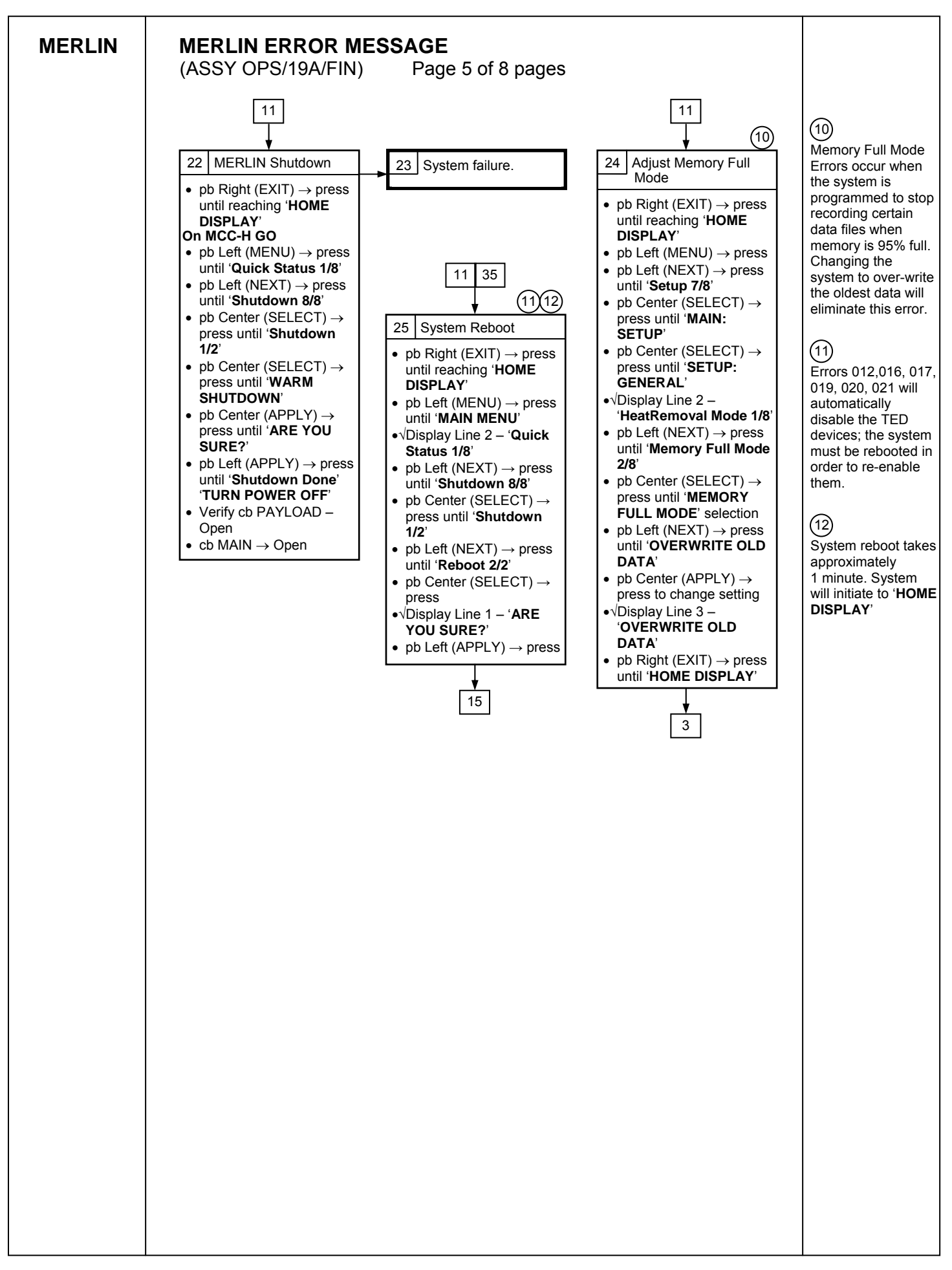

| MERLIN | MERLIN ERROR MES<br>(ASSY OPS/19A/FIN)                                                                                                    | SSAGE<br>Page 6 of 8 pages |                                                                                                    |
|--------|----------------------------------------------------------------------------------------------------|----------------------------|----------------------------------------------------------------------------------------------------|
|        | 11         13(14)         26         Temperature<br>Bandwidth<br>Reconfigure         • Contact MCC-H for new<br>Temperature Bandwidth<br>setting and record in<br>MERLIN MANUAL<br>MESSAGE LOG FILE         • pb Right (EXIT) → press<br>until 'HOME DISPLAY'         • pb Left (MENU) → press<br>until 'Setup 78'         • pb Center (SELECT) →<br>press until 'SETUP'         • pb Center (SELECT) →<br>press until 'SETUP'         • pb Center (SELECT) →<br>press until 'SETUP'         • pb Center (SELECT) →<br>press until 'Temp Bandwidth<br>7/8'         • pb Center (SELECT) →<br>press until 'Temp Bandwidth<br>7/8'         • pb Center (SELECT) →<br>press to move cursor to<br>appropriate digit or letter         • pb Center (PLUS) →<br>press to adjust digit value         •\Setting = MCC-H<br>provided values         • If settings do not equal<br>MCC-H provided values,<br>then repeat this step;<br>otherwise proceed.         • pb Right (DONE) →<br>press when complete         •\Display for Old and New<br>settings         • pb Left (APPLY) → press<br>until 'HOME DISPLAY' |                            | 13)<br>The thermal control<br>bandwidth setting is<br>used to annunciate<br>an error when<br>feedback<br>experiment<br>temperature reading<br>exceeds desired<br>values. Changing<br>this setting should<br>only be performed<br>with PI concurrence.<br>(14)<br>Bandwidth setting<br>can be adjusted<br>from 00.1 C to<br>25.0 C. |
|        |                                                                                                    |                            |                                                                                                    |

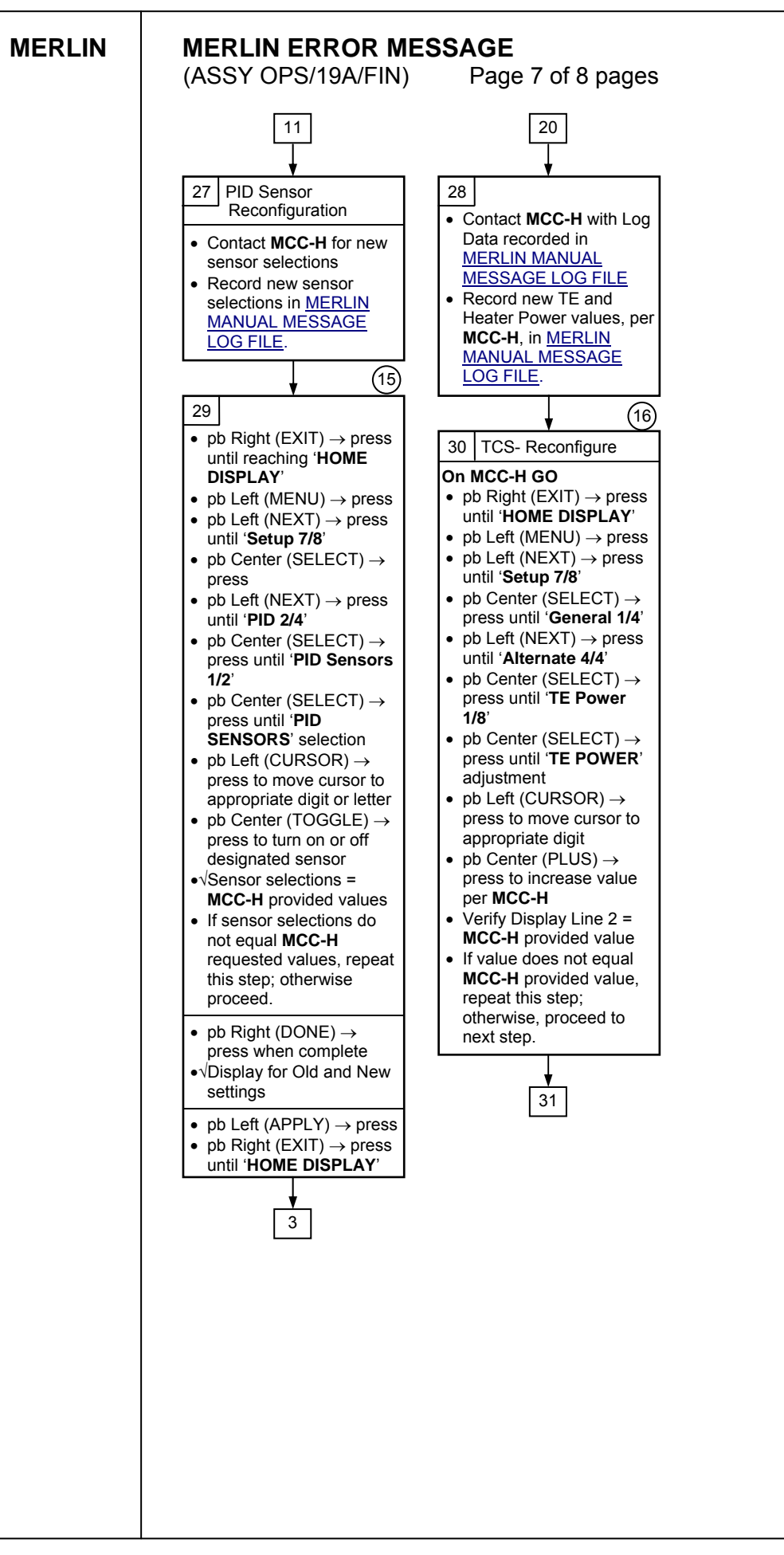

E:123456789AB. (16) TCS and Heater Reconfigurations will set fixed power values to these devices. Setting system to Override will inhibit responsive thermal control.

(15)

Sensor selection is

following order. An \*

designated letter or

numeral indicates

(Example) M:LRE

selected sensor.

symbol under the

displayed in the

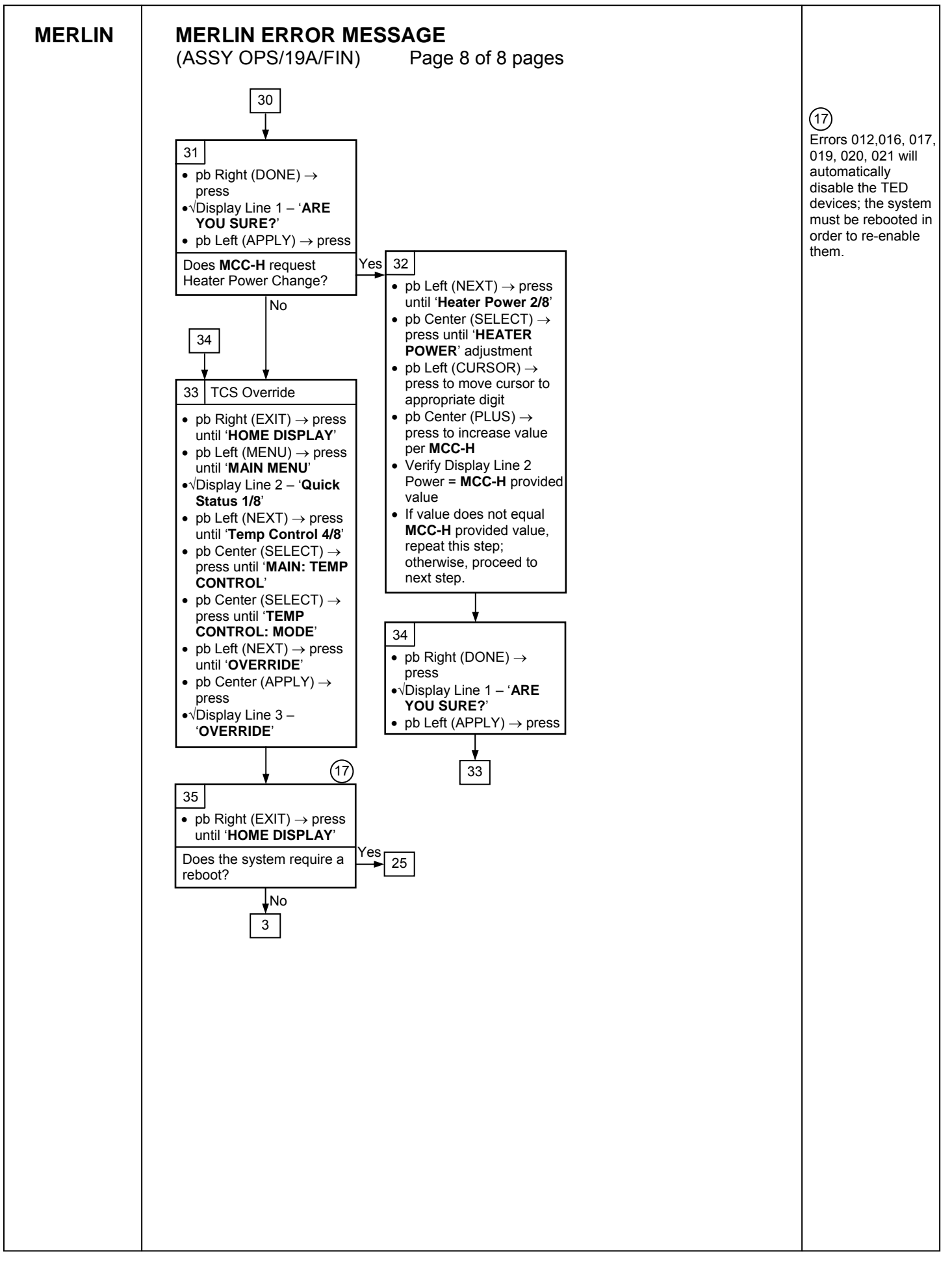

## MERLIN FAIL TO HOLD SETPOINT (ASSY OPS/19A/FIN) Page 1 of 7 pages

## OBJECTIVE:

The following steps allow reconfiguration of Temperature Control Mode, Ramp Rate, Heat Removal Mode and Fan Modes.

If Display - '\*\*Error Pending\*\*'
 Perform <u>MERLIN ERROR MESSAGE</u>, all (SODF: ASSY OPS:
 PAYLOADS), then:

**RECORDING DATA** 

- - pb Right (EXIT)  $\rightarrow$  Press until 'HOME DISPLAY' appears
  - \*\*\*\*\*
- 2. Record start 'CURR TEMP', start 'GPS', and any callup data in Table 5-I. MERLIN Reset Log File.

SETTING TEMPERATURE CONTROL MODE

3. pb Left (MENU)  $\rightarrow$  Press (one time), the following appears:

'MAIN MENU' 'Quick Status 1/8'

4. pb Left (NEXT)  $\rightarrow$  Press (three times), the following appears:

'MAIN MENU' 'Temp Control 4/8'

5. pb Center (SELECT)  $\rightarrow$  Press (one time), the following appears:

'MAIN: TEMP CONTROL' 'Mode 1/3'

6. pb Left (NEXT)  $\rightarrow$  Press (one time), the following appears:

'MAIN: TEMP CONTROL' 'SP Mode Options 2/3'

7. pb Center (SELECT) → Press (two times), the following appears:
 'SET PT TEMPERATURE'
 'Old SP Temp: ±xx.xC'

## 'New SP Temp: ±xx.xC'

### NOTE

- 1. The left pushbutton (CURSOR) moves the cursor between NEW SP Temp fields (default cursor position will be blinking).
- The center pushbutton (PLUS) increases New SP Temp selected digit field value by 1.
- 3. SP Temp Range (-20.0 to +48.5° C).
- 8. Input desired Set Point temperature per MCC-H
- 9. pb Right (DONE)  $\rightarrow$  Press (one time)

If Display - 'ARE YOU SURE?'

- pb Left (APPLY)  $\rightarrow$  Press (one time)
- 10. ✓Display desired Set Point temperature per MCC-H

## SETTING RAMP RATE

11. pb Left (+PARAM)  $\rightarrow$  Press (one time), the following appears:

'TEMP CONTROL: SP' 'Ramp Rate 2/4'

12. pb Center (SELECT) → Press (one time), the following appears:
 'SET PT RAMP RATE'
 'Old Ramp: xx.xC/hr'
 'New Ramp: xx.xC/hr'

#### NOTE

- 1. The left pushbutton (CURSOR) moves the cursor between New Ramp fields (default cursor position will be blinking).
- 2. The center pushbutton (PLUS) increases New Ramp selected digit field value by 1.
- 3. Ramp Range (+0.1 to +20.0° C/hr)
- New value must be greater than zero.
- 13. Input desired Set Point Ramp Rate per MCC-H
- 14. pb Right (DONE)  $\rightarrow$  Press (one time)

If Display – '**ARE YOU SURE?**' pb Left (APPLY) → Press (one time)

- 15. ✓Display desired Ramp Rate per MCC-H
- 16. pb Right (EXIT) → Press (two times), the following appears: 'MAIN MENU'
## 'Temp Control 4/8'

#### SELECTING HEAT REMOVAL MODE

17. pb Left (NEXT)  $\rightarrow$  Press (three times), the following appears:

'MAIN MENU' 'Setup 7/8'

18. pb Center (SELECT) → Press (three times)
 'HEAT REMOVAL MODE'
 'Select Mode x of 2:'

The left pushbutton (NEXT) toggles between AIR and WATER.

NOTE

- 19. pb Left (NEXT)  $\rightarrow$  Press until desired Heat Removal Mode per MCC-H
- 20. pb Center (APPLY)  $\rightarrow$  Press (one time), the following appears:

'SETUP: GENERAL' 'HeatRemoval Mode 1/8'

SELECTING EXTERNAL FAN MODE

- 21. pb Left (NEXT) → Press (two times), the following appears: 'SETUP: GENERAL' 'ExternalFan Mode 3/8'
- 22. pb Center (SELECT) → Press (one time), the following appears: 'EXTERNAL FAN MODE' 'Select Mode x of 3:'

NOTE

The left pushbutton (NEXT) toggles between OFF, ON and AUTOMATIC.

- 23. pb Left (NEXT)  $\rightarrow$  Press until desired External Fan Mode per MCC-H
- 24. pb Center (APPLY)  $\rightarrow$  Press (one time), the following appears:

'SETUP: GENERAL' 'ExternalFan Mode 3/8'

SELECTING EXPERIMENT VOLUME FAN MODE

25. pb Left (NEXT) → Press (three times), the following appears: 'SETUP: GENERAL' 'Exp Vol Fan Mode 6/8' 26. pb Center (SELECT) → Press (one time), the following appears: 'EXP VOLUME FAN MODE' 'Select Mode x of 2:'

NOTE

The left pushbutton (NEXT) toggles between DISABLE and ENABLE.

- 27. pb Left (NEXT)  $\rightarrow$  Press until desired Exp Vol Fan Mode per MCC-H
- 28. pb Center (APPLY)  $\rightarrow$  Press (one time), the following appears:

'SETUP: GENERAL' 'Exp Vol Fan Mode 6/8'

SETTING TEMPERATURE BANDWIDTH

- 29. pb Left (NEXT) → Press (one time), the following appears: 'SETUP: GENERAL' 'Temp Bandwidth 7/8'
- 30. pb Center (SELECT) → Press (one time), the following appears:
   'TEMP BANDWIDTH'
   'Bandwidth: xx.xC'
   '(00.1C-25.0C)'

NOTE

1. The left pushbutton (CURSOR) moves cursor between Bandwidth digit fields.

2. The center pushbutton (PLUS) increases Bandwidth selected digit field value by 1.

- 31. Input desired Temp Bandwidth per MCC-H
- 32. pb Right (DONE) → Press (one time)
  If Display 'ARE YOU SURE?', then:
  pb Left (APPLY) → Press (one time)
- 33. ✓Display desired Temp Bandwidth per MCC-H
- 34. pb Right (EXIT) → Press until reaching 'HOME DISPLAY'

SELECTING PID SENSORS FOR THERMAL CARRIER CONTROL

35. pb Left (MENU)  $\rightarrow$  Press (one time), the following appears:

'MAIN MENU' 'Quick Status 1/8'

11 NOV 09

36. pb Left (NEXT)  $\rightarrow$  Press (six times), the following appears:

'MAIN MENU' 'Setup 7/8'

- 37. pb Center (SELECT) → Press (one time), the following appears:
   'MAIN: SETUP'
   'General 1/4'
- 38. pb Left (NEXT)  $\rightarrow$  Press (one time), the following appears:

'MAIN: SETUP' 'PID 2/4'

39. pb Center (SELECT) → Press (two times), the following appears:
 'PID SENSORS'
 'S:LRE E:123456789AB'

<u>NOTE</u>

- 1. The left pushbutton (CURSOR) moves the cursor between PID SENSORS fields.
- 2. The center pushbutton (TOGGLE) toggles the '\*' on/off indicator on row 3.
- 3. If a '\*' character is under any of the PID SENSORS fields then this sensor is selected for use in the control of the thermal carrier.
- 40. Select desired active PID Sensors per MCC-H.
- 41. pb Right (DONE)  $\rightarrow$  Press (one time)
- 42. ✓New PID Sensors = desired active PID sensors
- 43. pb Left (APPLY)  $\rightarrow$  Press (one time), the following appears

'SETUP: PID' 'PID Sensors 1/2'

44. pb Right (EXIT) → Press (two times), the following appears:
 'MAIN MENU'
 'Setup 7/8'

```
SELECTING TEMPERATURE CONTROL MODE FOR THERMAL CARRIER
```

45. pb Left (NEXT)  $\rightarrow$  Press (five times), the following appears:

'MAIN MENU' 'Temp Control 4/8'

46. pb Center (SELECT) → Press (two times), the following appears:
 'TEMP CONTROL: MODE'
 'Select Mode x of 5:'

(ASSY OPS/19A/FIN)

Page 6 of 7 pages

NOTE

The left pushbutton (NEXT) toggles between SET POINT, PROG TEMP PROFILE, SET POINT TO PROFILE, OFF, and OVERRIDE.

- 47. pb Left (NEXT)  $\rightarrow$  Press until desired TEMP CONTROL:MODE per MCC-H
- 48. pb Center (APPLY)  $\rightarrow$  Press (one time)
- 49. pb Right (EXIT) → Press until reaching 'HOME DISPLAY'

CHECKING STATUS OF THERMAL CARRIER

50. pb Left (MENU)  $\rightarrow$  Press (one time), the following appears:

#### 'MAIN MENU' 'Quick Status 1/8'

- 51. pb Center (SELECT) → Press (one time), the following appears: 'MAIN: QUICK STATUS' 'ECW 01/19'
- 52. ✓Display line 3 'NOMINAL'
- 53. pb Right (EXIT) → Press until reaching 'HOME DISPLAY'

CHECKING CONTROL TEMPERATURE

- 54. ✓Display 'CURR TEMP:' expected Set Point temperature ± bandwidth in degrees C per MCC-H
- 55. ✓Display 'SP TEMP:' expected Set Point temperature in degrees C per MCC-H
- 56. ✓Display 'GPS' incrementing

## NOTE

The STATUS LED is on for approximately 2/3 of a second then is turned off for approximately 1/3 of a second when an off-nominal situation is present, and will toggle until off-nominal situation is acknowledged.

- 57. ✓ STATUS LED Nominal (It off)
- 58. ✓Display continuously reads 'HOME DISPLAY'
   \*
   \* If Display, STATUS LED, ECW, CURR TEMP or SP TEMP are not in the
   \* nominal configuration,
  - K | √MCC-H

## RECORDING END DATA

- 59. Record End 'CURR TEMP' and End 'GPS' in Table 5-I, MERLIN Reset Log File.
- 60. Notify **MCC-H** Fail to Hold Setpoint complete and report log values for log file Table 5-I, MERLIN Reset Log File.

This Page Intentionally Blank

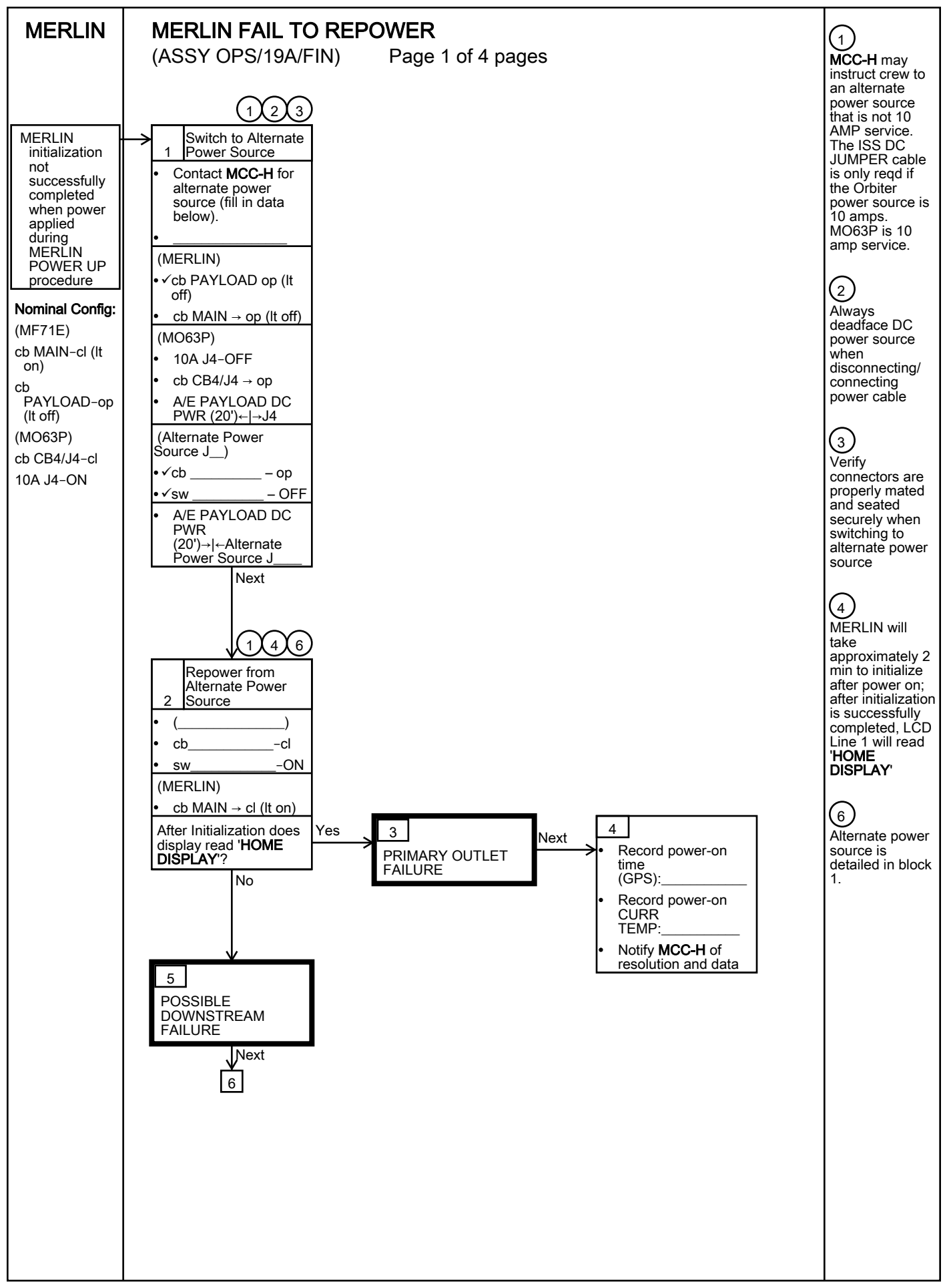

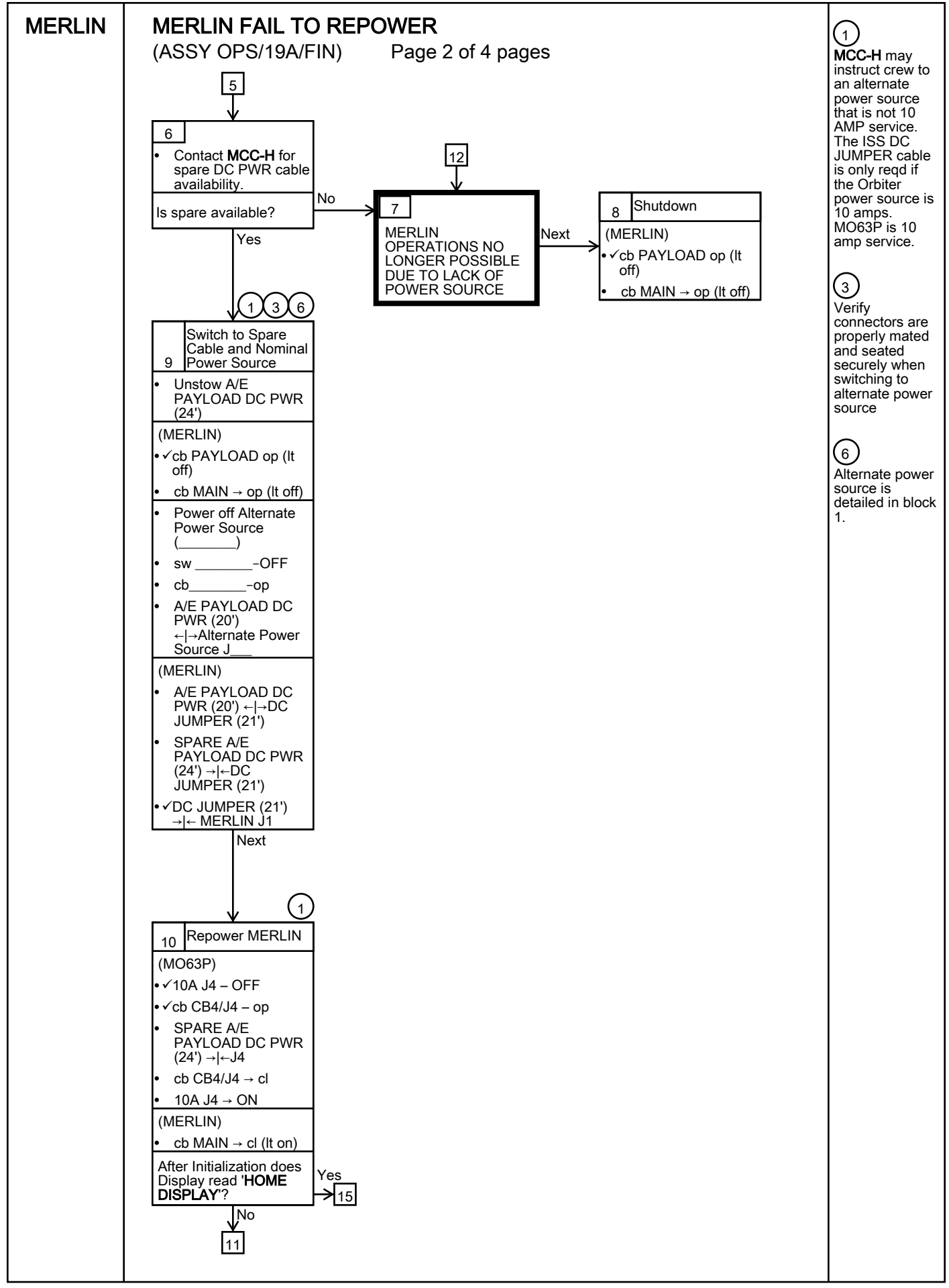

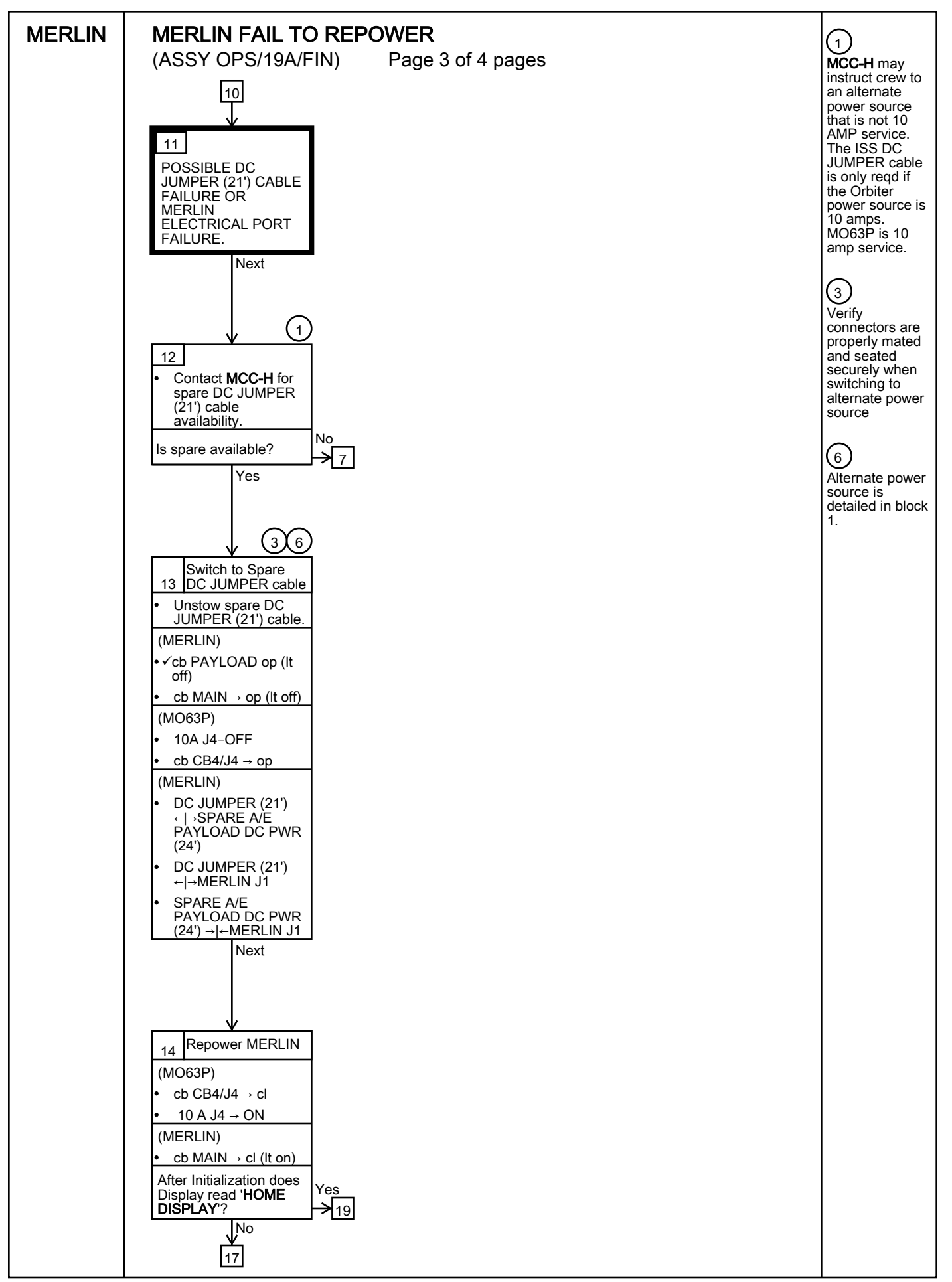

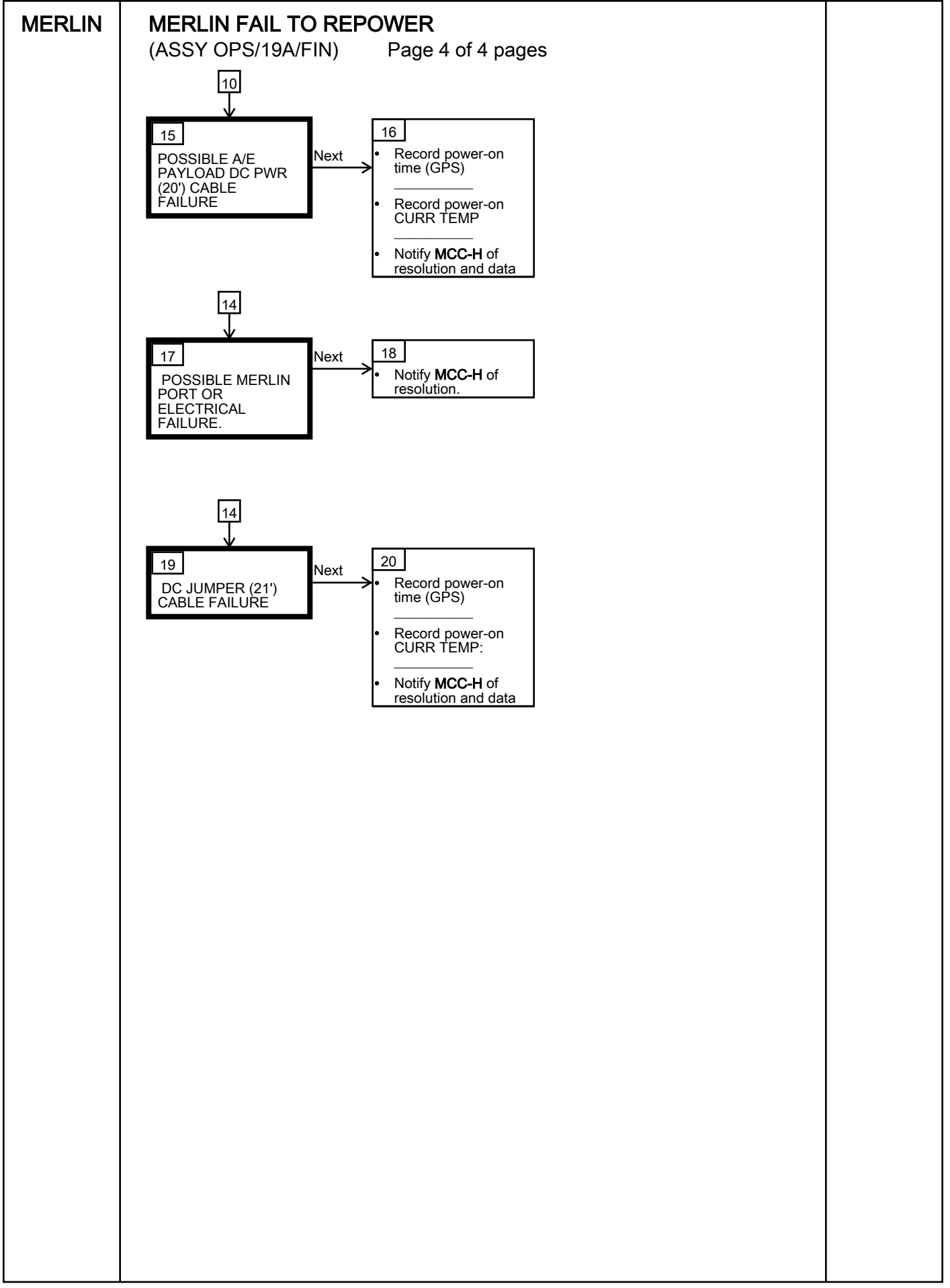

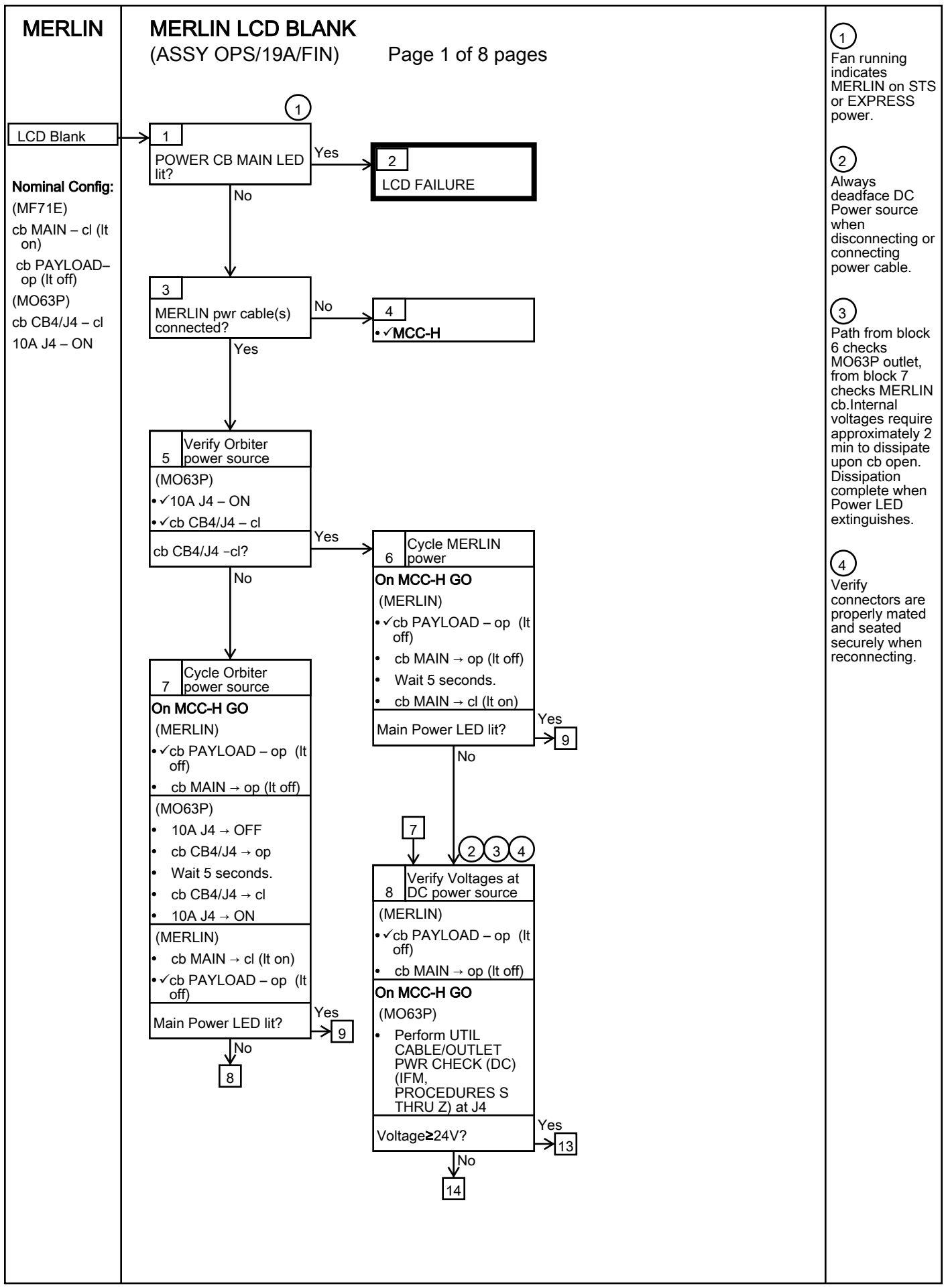

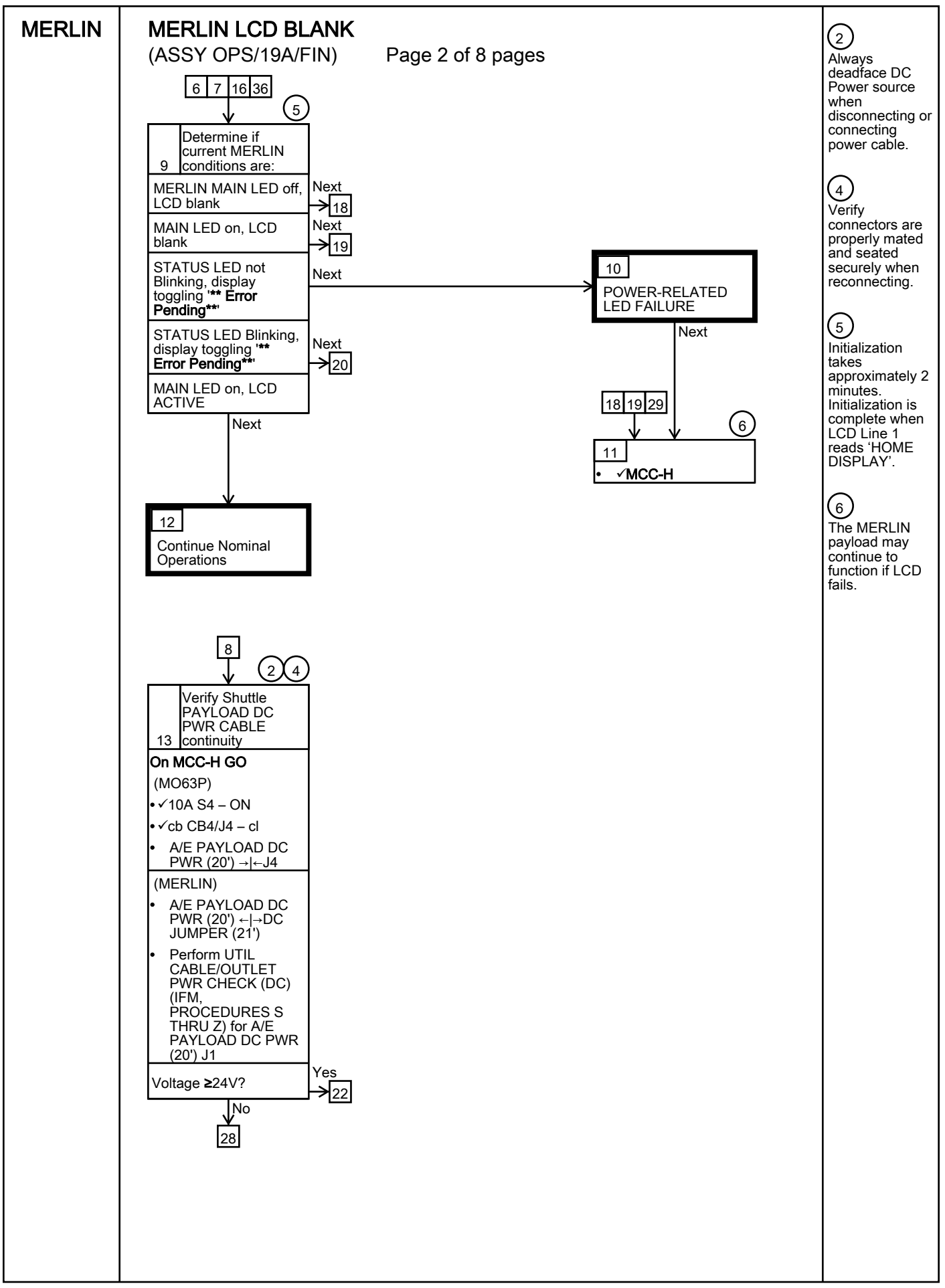

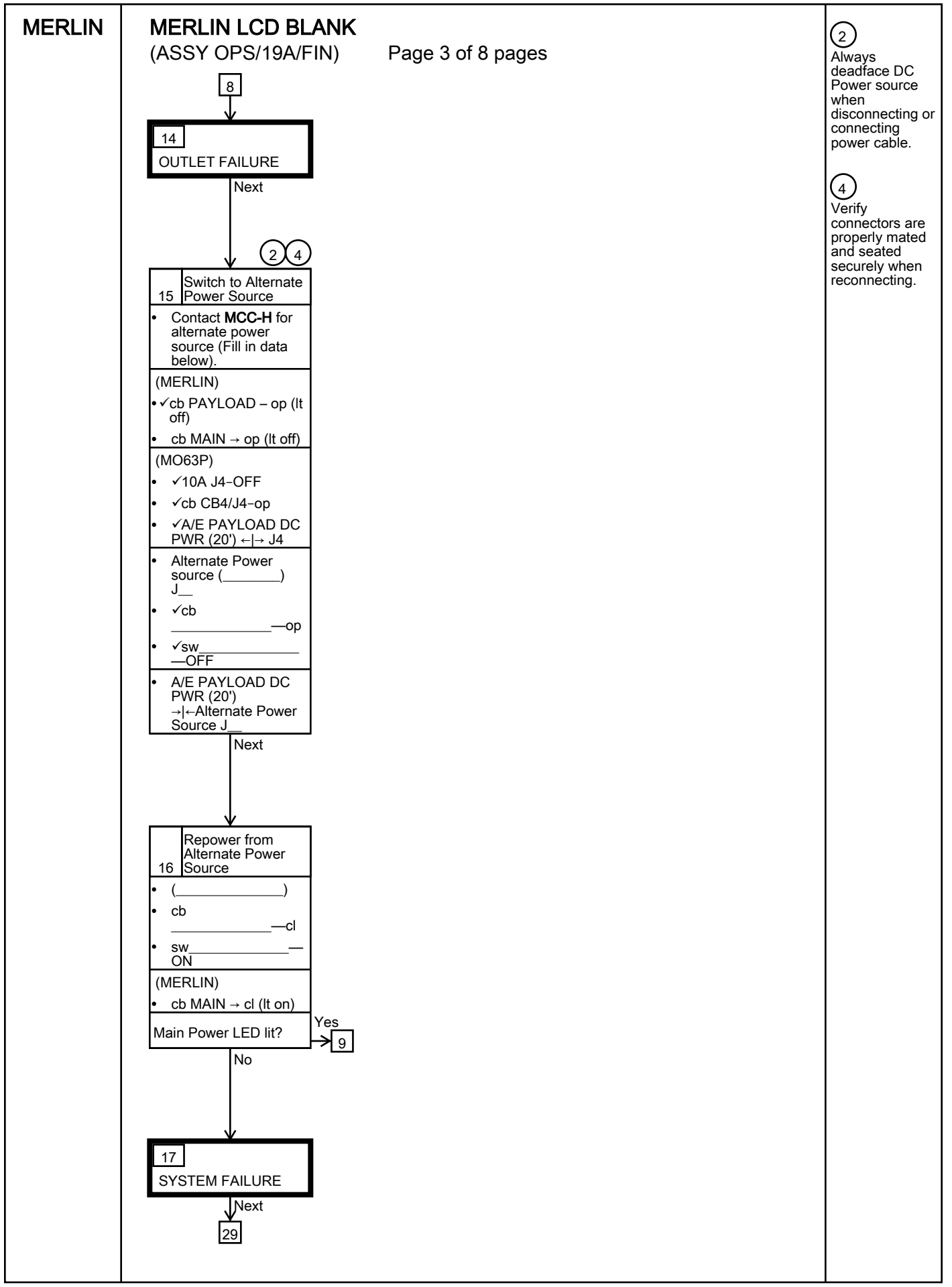

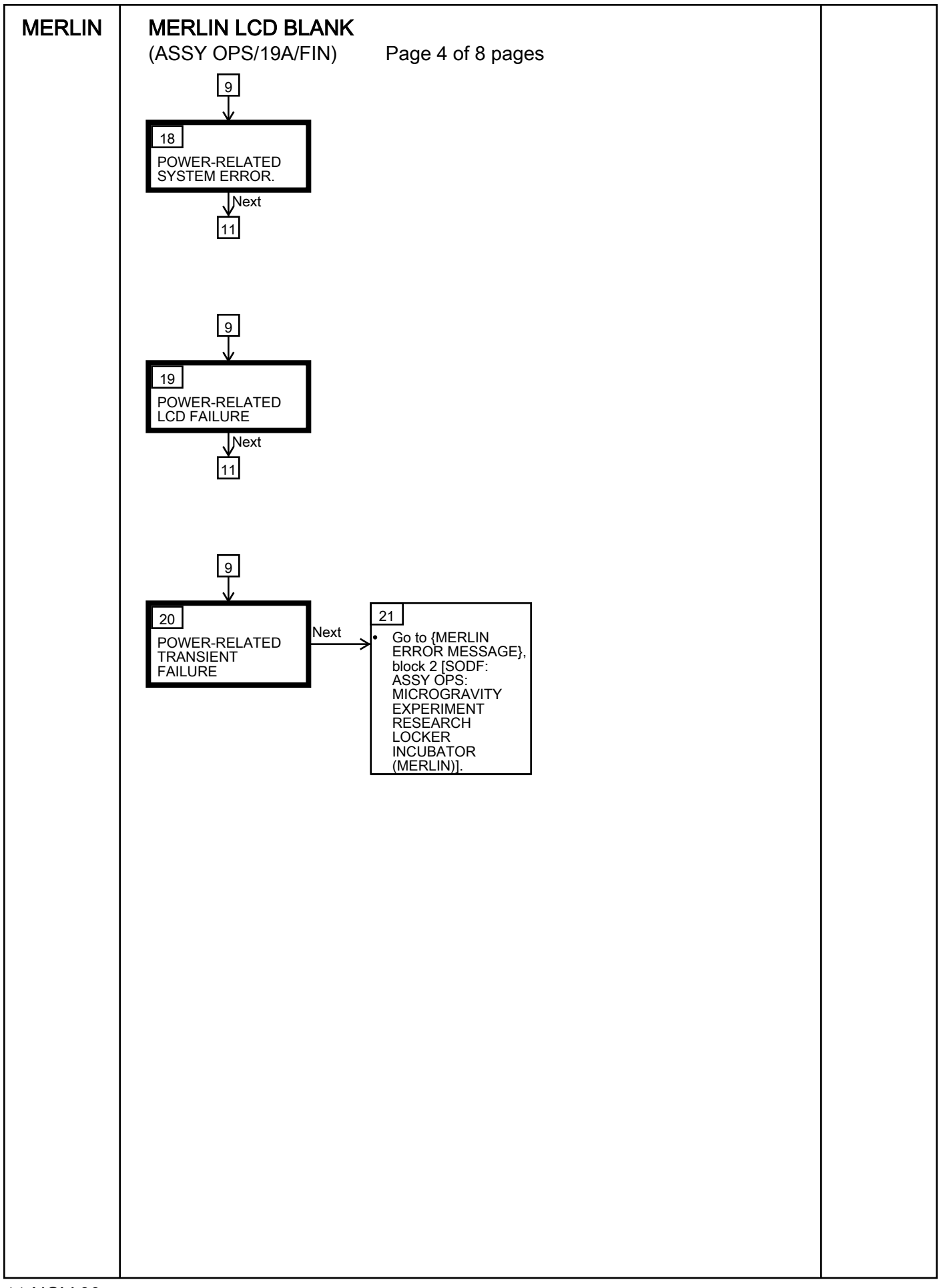

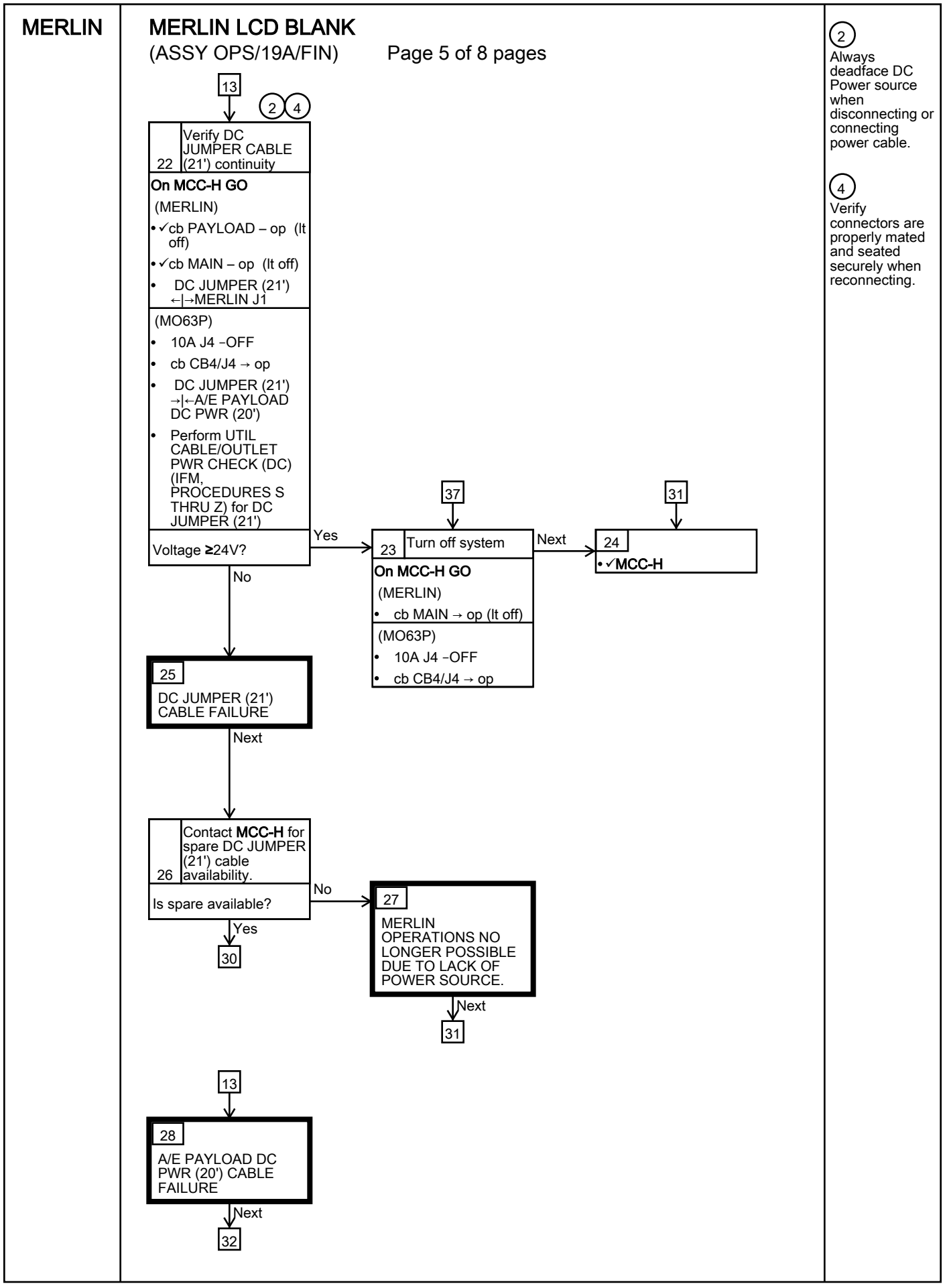

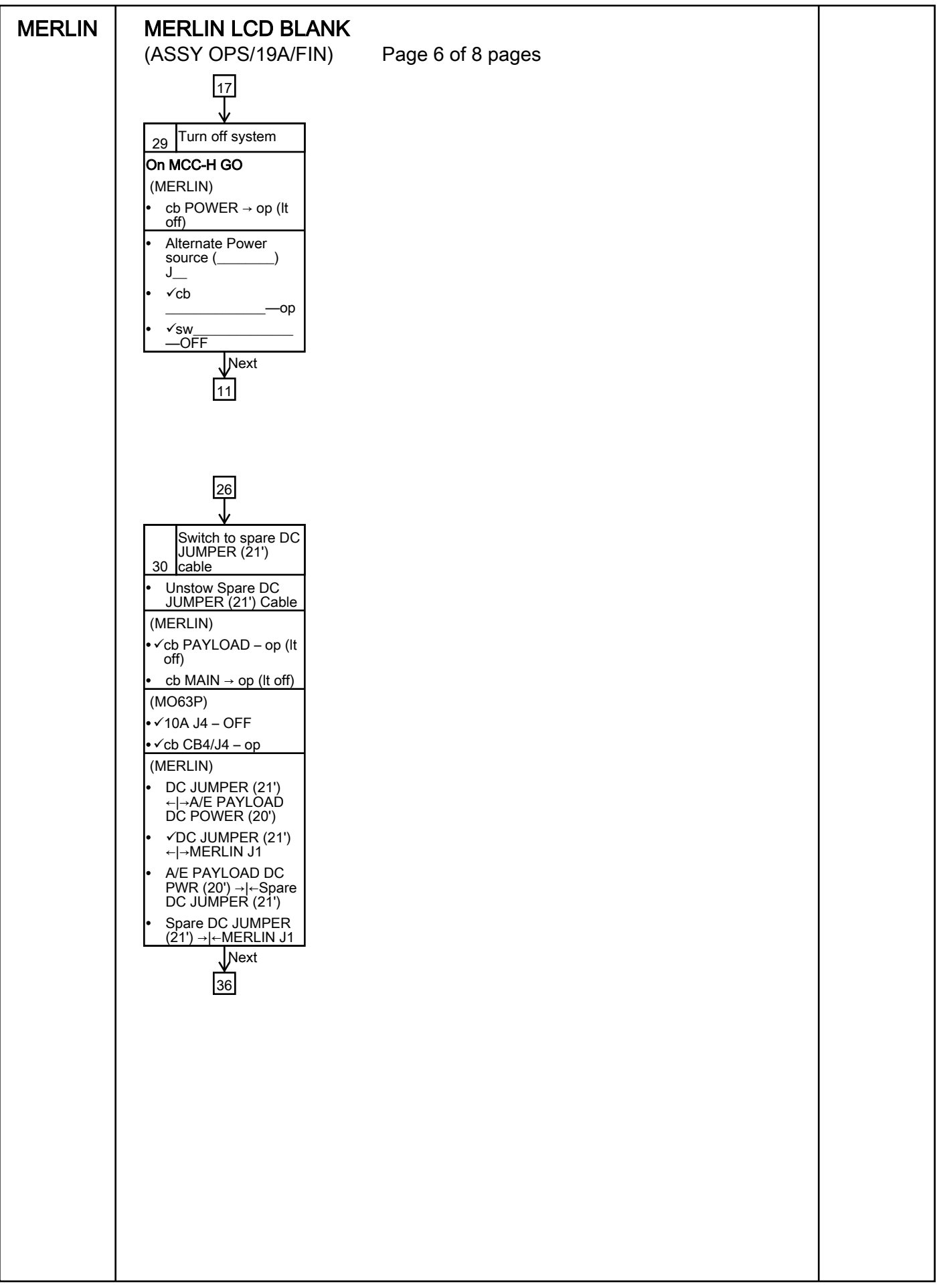

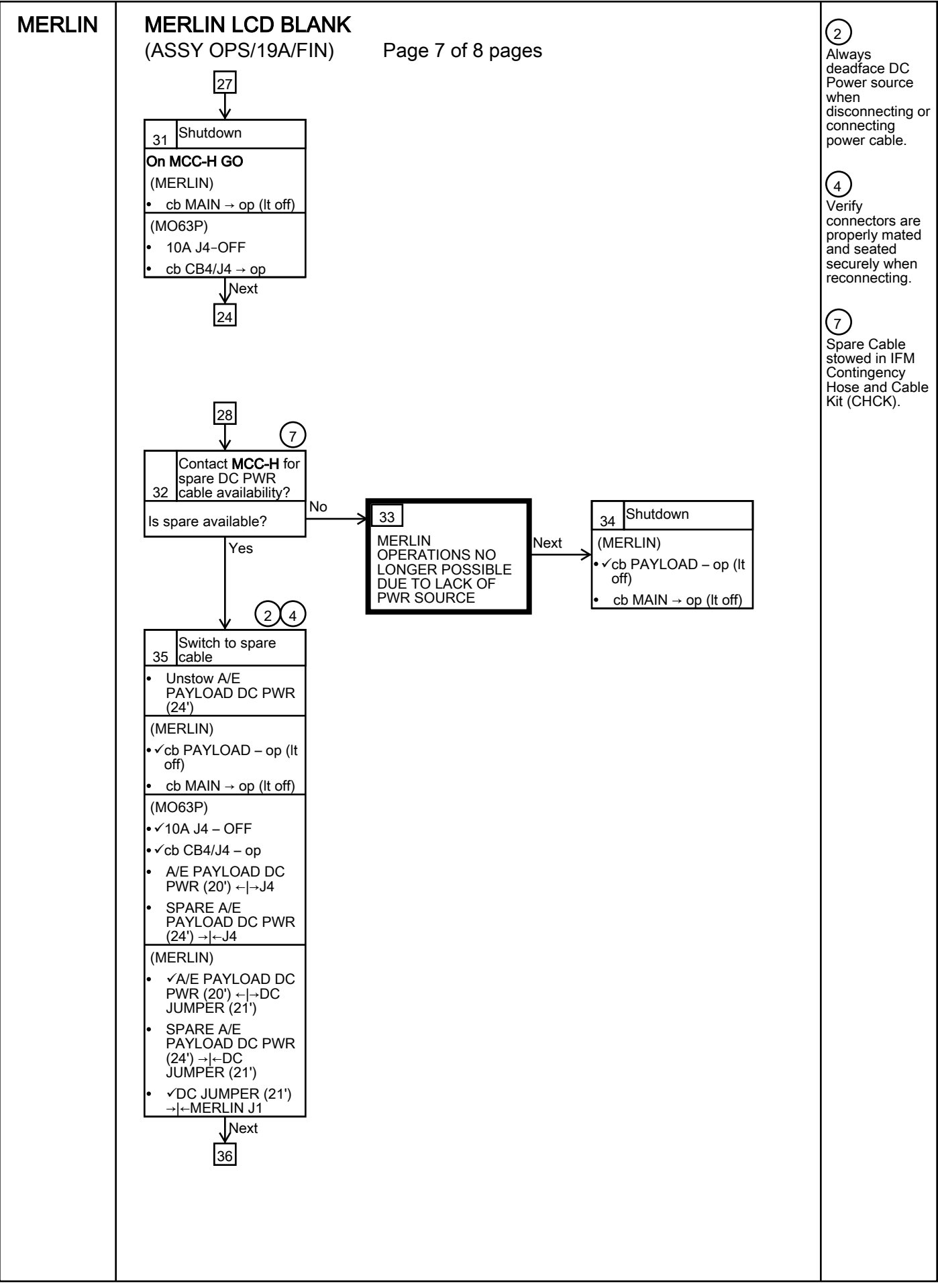

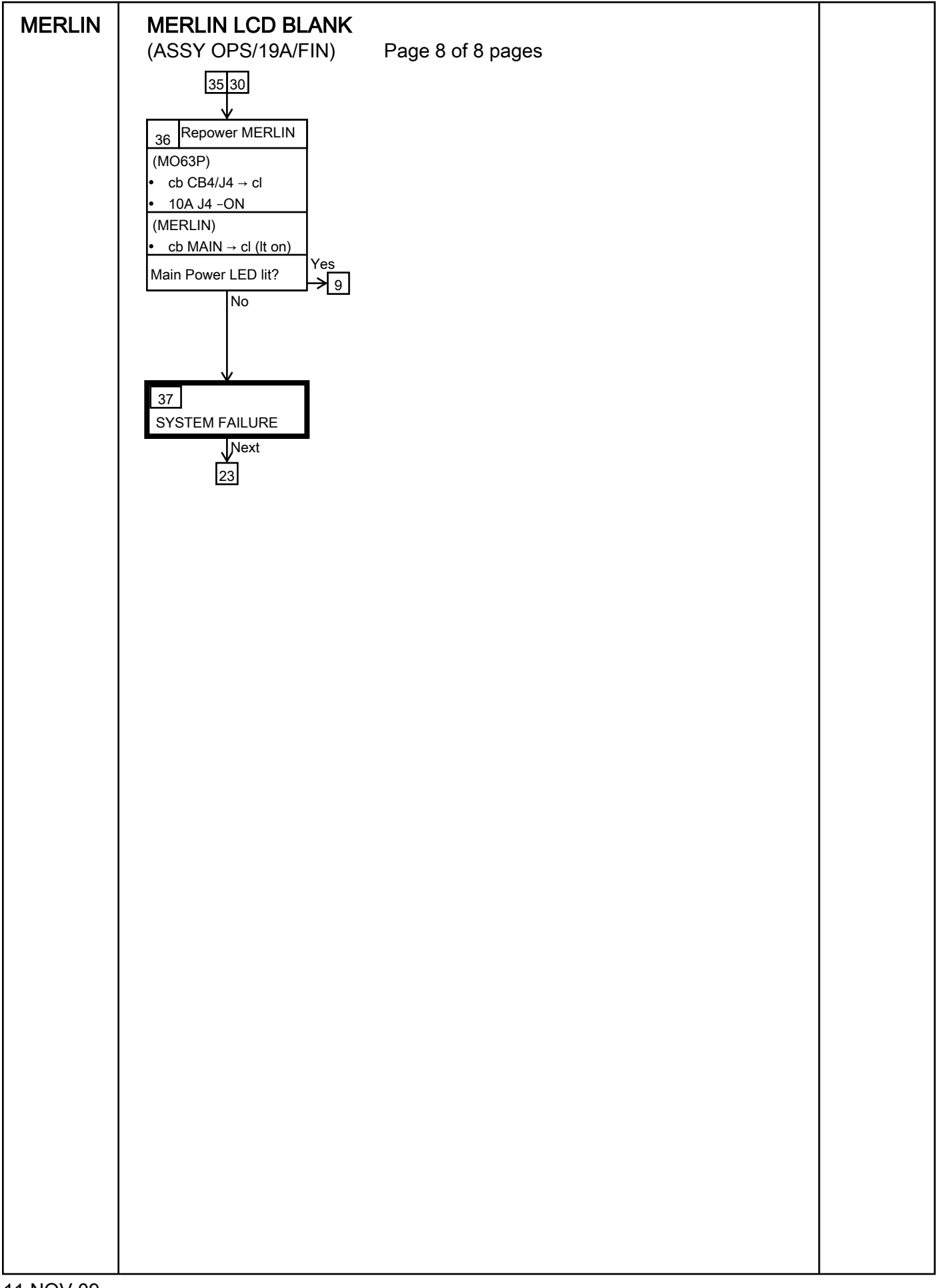

## MERLIN RECORD DIAGNOSTIC DATA

## (ASSY OPS/19A/FIN) Page 1 of 3 pages

## OBJECTIVE:

The following steps allow the recording of some MERLIN data for diagnostic purposes.

| ***    | *****                                              |
|--------|----------------------------------------------------|
| *      |                                                    |
| *<br>* | If Display – ' <b>**Error Pending**</b> ':         |
| *<br>* | Perform MERLIN ERROR MESSAGE, all (SODF: ASSY OPS: |
| *<br>* | PAYLOADS), then:                                   |
| ***    | ***************************************            |

## RECORDING HOME DISPLAY DATA

- 1. **VMCC-H** for parameters to record in Table 5-II, MERLIN Diagnostic Log File
- 2. ✓Display 'HOME DISPLAY'
   \* If 'HOME DISPLAY' not shown
   \* | pb Right (EXIT) → Press until 'HOME DISPLAY' appears
- 3. Record 'CURR TEMP', 'GPS' in Table 5-II, MERLIN Diagnostic Log File. RECORDING QUICK STATUS
- pb Left (MENU) → Press (one time), the following appears:
   'MAIN MENU'
   'Quick Status 1/8'
- pb Center (SELECT) → Press (one time), the following appears: 'MAIN: QUICK STATUS' 'ECW 01/19'

## NOTE

1. The left pushbutton (-PARAM) moves to previous parameter display.

- 2. The center pushbutton (+PARAM) moves to next parameter display.
- 6. Record Quick Status data per **MCC-H** in Table 5-II, MERLIN Diagnostic Log File.
- 7. pb Center (+PARAM) → Press until all Quick Status data has been recorded per MCC-H
- 8. pb Right (EXIT)  $\rightarrow$  Press until '**HOME DISPLAY**' appears
- 9. Contact MCC-H to report log values from log file RECORDING THERMAL GENERAL

- pb Left (MENU) → Press (one time), the following appears:
   'MAIN MENU'
   'Quick Status 1/8'
- pb Left (NEXT) → Press (one time), the following appears:
   'MAIN MENU'
   'Status 2/8'
- pb Center (SELECT) → Press (one time), the following appears:
   'MAIN: STATUS'
   'Thermal 1/6'
- pb Center (SELECT) → Press (one time), the following appears:
   'STATUS:THERMAL'
   'General 1/4'
- pb Center (SELECT) → Press (one time), the following appears:
   'THERMAL: GENERAL'
   'Temp Control 01/12'

<u>NOTE</u>

1. The left pushbutton (-PARAM) moves to previous parameter display.

2. The center pushbutton (+PARAM) moves to the next parameter display.

- 15. Record Thermal General data per **MCC-H** in Table 5-II, MERLIN Diagnostic Log File.
- pb Center (+PARAM) → Press until all Thermal General data has been recorded per MCC-H
- 17. pb Right (EXIT)  $\rightarrow$  Press until 'HOME DISPLAY' appears
- 18. Contact MCC-H to report log values from log file

RECORDING ANCILLARY GENERAL

- 19. pb Left (MENU) → Press (one time), the following appears:
   'MAIN MENU'
   'Quick Status 1/8'
- 20. pb Left (NEXT) → Press (one time), the following appears: 'MAIN MENU' 'Status 2/8'
- 21. pb Center (SELECT) → Press (one time), the following appears: 'MAIN: STATUS' 'Thermal 1/6'
- 22. pb Left (NEXT)  $\rightarrow$  Press (two times), the following appears:

'MAIN: STATUS' 'Ancillary 3/6'

- 23. pb Center (SELECT) → Press (one time), the following appears: 'STATUS: ANCILLARY' 'General 1/4'
- 24. pb Center (SELECT) → Press (one time), the following appears: 'ANCILLARY: GENERAL' 'Boot Count 01/06'

## NOTE

1. The left pushbutton (-PARAM) moves to previous parameter display.

- 2. The center pushbutton (+PARAM) moves to next parameter display.
- 25. Record Ancillary General data per **MCC-H** in Table 5-II, MERLIN Diagnostic Data Log File.
- 26. pb Center (+PARAM) → Press until all Ancillary General data has been recorded per MCC-H
- 27. pb Right (EXIT)  $\rightarrow$  Press until 'HOME DISPLAY' appears.
- 28. Contact MCC-H to report log values from log file

This Page Intentionally Blank

## MERLIN TABLES

(ASSY OPS/19A/FIN)

| Parameter                | Event 1                                     | Event 2                                     | Definition or Options                                                             |
|--------------------------|---------------------------------------------|---------------------------------------------|-----------------------------------------------------------------------------------|
| CURR TEMP                | Start °C<br>End °C                          | Start °C<br>End °C                          | MERLIN Current<br>Temperature<br>XX.XX °C                                         |
| GPS                      | Start (Day)<br>::GPS<br>End (Day)<br>::_GPS | Start (Day)<br>::GPS<br>End (Day)<br>::_GPS | Day<br>Month-Abbreviation<br>Year<br>Hours: Min: S                                |
| Expected<br>CURR TEMP    | °C                                          | °C                                          | Expected MERLIN<br>Current Temperature<br>per <b>MCC-H</b> (-20.0 to<br>+48.5° C) |
| Expected SP<br>TEMP      | °C                                          | °C                                          | Expected Set Point<br>Temperature per<br><b>MCC-H</b> (-20.0 to +<br>48.5° C)     |
| Set Point<br>Temperature | °C                                          | °C                                          | -20.0 to +48.5° C                                                                 |
| Ramp Rate                | °C / Hour                                   | °C / Hour                                   | 0.1 to 20.0° C / Hour                                                             |

Table 5-I. MERLIN Reset Log File

## MERLIN TABLES

| (ASSY OPS/19A/FIN) P | age 2 of 12 pages |
|----------------------|-------------------|
|----------------------|-------------------|

| Parameter                              | Event 1               | Event 2               | Definition or Options                                      |
|----------------------------------------|-----------------------|-----------------------|------------------------------------------------------------|
| System Data<br>Storage<br>Interval     | ;;                    | :                     | Hours: Min: S<br>(Interval must be<br>greater than 0)      |
| Experiment<br>Data Storage<br>Interval | ::                    | :                     | Hours: Min: S<br>(Interval must be<br>greater than 0)      |
| Heat<br>Removal<br>Mode                | Air Air Water         | Air                   | Air or<br>Water                                            |
| Memory Full<br>Mode                    | Overwrite Oldest Data | Overwrite Oldest Data | Overwrite Oldest<br>Data or<br>Terminate Data<br>Recording |
| External Fan<br>Mode                   | Off<br>On             | Off                   | Off or On or<br>Automatic                                  |
|                                        | Automatic             | Automatic             |                                                            |

## Continuation of Table 5-I. MERLIN Reset Log File

| Parameter                | Event 1                              |  | Event 2                              |  | Definition or Options                   |
|--------------------------|--------------------------------------|--|--------------------------------------|--|-----------------------------------------|
|                          | Return to Set Point Temperature      |  | Return to Set Point Temperature      |  | Return to Set Point<br>Temperature      |
|                          | Hold Present Temperature             |  | Hold Present Temperature             |  | Hold Present<br>Temperature             |
| Power<br>Recovery        | Continue Ramp from Last Set Point    |  | Continue Ramp from Last Set Point    |  | Continue Ramp from                      |
| Mode                     | Continue Ramp from Present Set Point |  | Continue Ramp from Present Set Point |  | Last Set Point                          |
|                          |                                      |  |                                      |  | Continue Ramp from<br>Present Set Point |
| Door                     | Enabled                              |  | Enabled                              |  | Enabled or                              |
| Mode                     | Disabled                             |  | Disabled                             |  | Disabled                                |
| Experiment               | Enabled                              |  | Enabled                              |  | Enabled or                              |
| Volume Fan<br>Mode       | Disabled                             |  | Disabled                             |  | Disabled                                |
|                          |                                      |  |                                      |  |                                         |
| Temperature<br>Bandwidth | °C                                   |  | °C                                   |  | 00.1 to 25.0° C                         |
|                          | Enabled                              |  | Enabled                              |  | <b>F</b> eebled en                      |
| Downlink<br>Mode         | Disabled                             |  | Disabled                             |  | Enabled or<br>Disabled                  |
|                          |                                      |  |                                      |  |                                         |

## Continuation of Table 5-I. MERLIN Reset Log File

## MERLIN TABLES (ASSY OPS/19A/FIN)

| SSY OPS/19A/FIN | N) Page 4 |
|-----------------|-----------|
| SSY OPS/19A/FIN | N) Page 4 |

| Parameter                     | Event 1                                                                         | Event 2                                                                         | Definition or Options                                                                            |
|-------------------------------|---------------------------------------------------------------------------------|---------------------------------------------------------------------------------|--------------------------------------------------------------------------------------------------|
| PID<br>Temperature<br>Sensors | Left Wall                                                                       | Left Wall                                                                       | System<br>Left Wall<br>Right Wall<br>Experiment<br>volume air<br>Experiment<br>1-11              |
| Temperature<br>Control Mode   | Set Point  Programmable Temperature Profile (PTP) Set Point to PTP Override Off | Set Point  Programmable Temperature Profile (PTP) Set Point to PTP Override Off | Set Point<br>Programmable<br>Temperature<br>Profile (PTP)<br>Set Point to PTP<br>Override<br>Off |

Continuation of Table 5-I. MERLIN Reset Log File

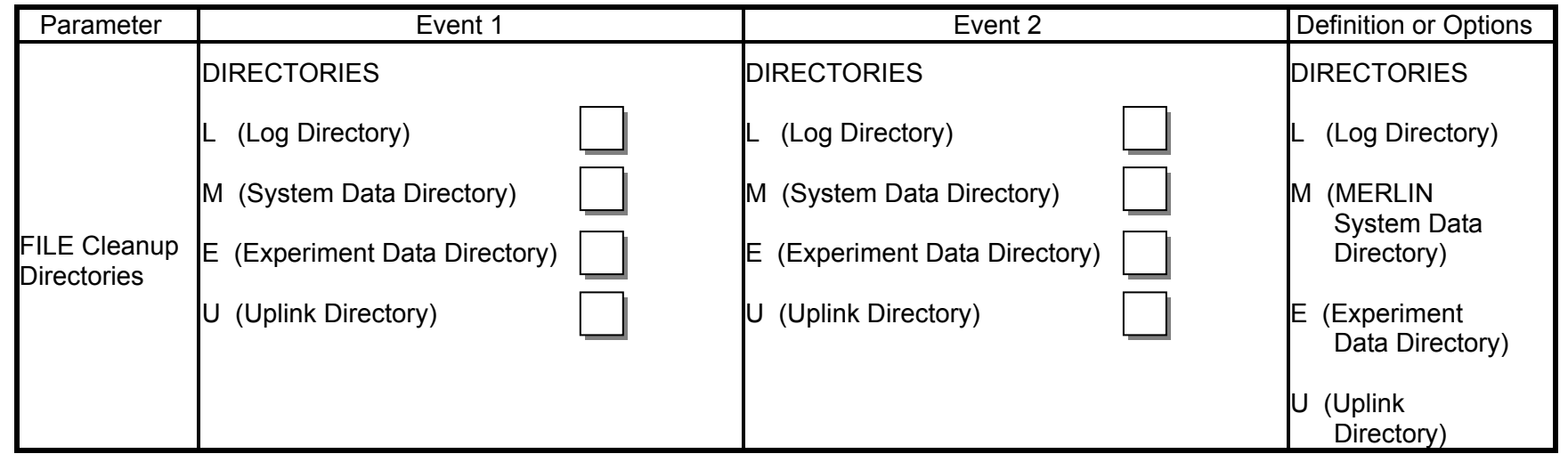

## Continuation of Table 5-I. MERLIN Reset Log File

Note: These items may need to be entered for multiple events.

| Table 5-II. MERLIN | Diagnostic Log File |
|--------------------|---------------------|
|--------------------|---------------------|

| Parameter |                 | Definition                                                               | Event 1 | Event 2 | Event 3 | Event 4 |
|-----------|-----------------|--------------------------------------------------------------------------|---------|---------|---------|---------|
| MA        |                 |                                                                          |         |         |         |         |
| 1         | CURR TEMP       | Current Temperature °C                                                   |         |         |         |         |
| 2         | GPS             | Day Month-Abbreviation Year<br>Hours: Min: S (> 0)<br>(12Apr06 20:24:34) | <br>::  |         |         |         |
| QU        | ICK STATUS      |                                                                          |         |         |         |         |
| 1         | ECW             | Nominal Status Indicator                                                 |         |         |         |         |
| 2         | Left Wall       | Sensor Temperature °C                                                    |         |         |         |         |
| 3         | Exp Volume Air  | Sensor Temperature °C                                                    |         |         |         |         |
| 4         | Right Wall      | Sensor Temperature °C                                                    |         |         |         |         |
| 5         | Duct Inlet      | Sensor Temperature °C                                                    |         |         |         |         |
| 6         | Hot HX Surface  | Sensor Temperature °C                                                    |         |         |         |         |
| 7         | Duct Outlet     | Sensor Temperature °C                                                    |         |         |         |         |
| 8         | Electronics Bay | Sensor Temperature °C                                                    |         |         |         |         |
| 9         | Ambient         | Sensor Temperature °C                                                    |         |         |         |         |
| 10        | HX Humidity     | % Humidity                                                               |         |         |         |         |
| 11        | Temp Bandwidth  | Bandwidth °C                                                             |         |         |         |         |
| 12        | Exp Volume Fan  | Enabled/Disabled                                                         |         |         |         |         |
| 13        | External Fan    | On/Off                                                                   |         |         |         |         |
| 14        | Memory Used     | % Memory                                                                 |         |         |         |         |
| 15        | TE Power        | 0 to 127                                                                 |         |         |         |         |
| 16        | Heater Power    | 0 to 100                                                                 |         |         |         |         |
| 17        | Function Code   | Hex Value                                                                |         |         |         |         |
| 18        | IP Address      | Ethernet Address                                                         |         |         |         |         |
| 19        | Usage Meter     | Days:Hours:Minutes                                                       |         |         |         |         |

## MERLIN TABLES

(ASSY OPS/19A/FIN)

| Continuation of Table 5-II. | MERLIN Diagnostic Log File |
|-----------------------------|----------------------------|
|-----------------------------|----------------------------|

| Parameter |                  | Definition                                                                | Event 1 | Event 2 | Event 3 | Event 4 |
|-----------|------------------|---------------------------------------------------------------------------|---------|---------|---------|---------|
| TH        | ERMAL: GENERAL   |                                                                           |         |         |         |         |
| 1         | Temp Control     | SET POINT<br>OFF<br>OVERRIDE<br>PROG TEMP PROFILE<br>SET POINT TO PROFILE |         |         |         |         |
| 2         | Current Temp     | Sensor Temperature °C                                                     |         |         |         |         |
| 3         | Interim Set Pt   | Sensor Temperature °C                                                     |         |         |         |         |
| 4         | End Set Point    | Sensor Temperature °C                                                     |         |         |         |         |
| 5         | Ramp Rate        | Rate °C/Hour                                                              |         |         |         |         |
| 6         | Heater Power     | 0 to 127                                                                  |         |         |         |         |
| 7         | TE Power         | 0 to 100                                                                  |         |         |         |         |
| 8         | Temp Bandwidth   | Bandwidth °C                                                              |         |         |         |         |
| 9         | B/W Status       | Inside/Outside                                                            |         |         |         |         |
| 10        | Curr Prof Line   | Current profile line                                                      |         |         |         |         |
| 11        | Prof Start GPS   | Profile start time                                                        |         |         |         |         |
| 12        | Line Time Left   | Profile time left                                                         |         |         |         |         |
| AN        | CILLARY: GENERAL |                                                                           |         |         |         |         |
| 1         | Boot Count       | Number of times the system had rebooted                                   |         |         |         |         |

## MERLIN TABLES

(ASSY OPS/19A/FIN)

| GMT                                                                          | MERLIN Error Message | MERLIN<br>Error<br>Event        | MERLIN Error Status                                                                                                    |
|------------------------------------------------------------------------------|----------------------|---------------------------------|----------------------------------------------------------------------------------------------------|
| Day Month -<br>Abbreviation Year<br>Hours: Min: S<br>(12 Apr 06<br>20:24:34) | Text                 | X of Total<br>Number<br>(1 / 5) | <ul> <li>(IP) INACTIVE / PENDING</li> <li>(AP) ACTIVE / PENDING</li> <li>(IA) INACTIVE / ACKED</li> <li>(AA) ACTIVE / ACKED</li> <li>(R) RESET</li> </ul> |
| ;;                                                                           |                      | /                               |                                                                                                    |
| ;;                                                                           |                      | /                               |                                                                                                    |
|                                                                              |                      | /                               |                                                                                                    |
| ;;                                                                           |                      | /                               |                                                                                                    |
| ;;                                                                           |                      | /                               |                                                                                                    |
| ;;                                                                           |                      | /                               |                                                                                                    |
| ;;                                                                           |                      | /                               |                                                                                                    |
| ;;                                                                           |                      | /                               |                                                                                                    |
| ;;                                                                           |                      | /                               |                                                                                                    |
| ;;                                                                           |                      | /                               |                                                                                                    |

## Table 5-III. MERLIN Error Message Log File

| Continuation of Table 5-III. MERLIN Error Message Log Fil | le |
|-----------------------------------------------------------|----|
|-----------------------------------------------------------|----|

| GPS | MERLIN Error Message | MERLIN<br>Error<br>Event | MERLIN Error Status |
|-----|----------------------|--------------------------|---------------------|
|     |                      | /                        |                     |
| ;;  |                      | /                        |                     |
|     |                      | /                        |                     |
| ;;  |                      | /                        |                     |
|     |                      | /                        |                     |
| ;;  |                      | /                        |                     |
| ;;  |                      | /                        |                     |
|     |                      | /                        |                     |

## Contunuation of Table 5-III. MERLIN Error Message Log File

## Possible MERLIN Error Messages:

| (1) RTC I2 ERROR     | (12) HX CRIT OVERTEM    |                         |
|----------------------|-------------------------|-------------------------|
| (2) PWM I2 ERROR     | (13) HOT EXPT TOUCH     | (23) DISK FULL STOP DAT |
| (3) DAS I2C ERROR    | (14) BAD COOLING AIR1   | (24) CAUTION TMPFAIL    |
|                      |                         | (25) WARNING TMPFAIL    |
|                      |                         | (26) CAUTION OVERTEMP   |
| (5) U2 IC2 ERROR     | (16) LWALL OVERTEMP     | (27) WARNING OVERTEMP   |
| (6) HOT LWALL TOUCH  | (17) RWALL OVERTEMP     | (28) ALL PID FAILD      |
| (7) HOT RWALL TOUCH  | (18) IN AIR OVERTEMP    |                         |
| (8) COLD LWALL TOUCH | (19) OUT AIR OVERTEMP   |                         |
| (9) COLD RWALL TOUCH | (20) TEs DISABLED       |                         |
| (10) EE BOX OVERTEMP | (21) HEATER DISABLED    | (31) PIDT BANDWIDTH     |
| (11) HX OVERTEMP     | (22) DISK FULL STOP LOG |                         |

Note: Errors 12, 16, 17, 19, 20, 21 and 28 can not be reset from front panel. The system must be rebooted to clear error.

Page 11 of 12 pages

| Current<br>TE<br>Power<br>(0 to 127) | New<br>TE<br>Power<br>(0 to 127) | Current<br>Heater<br>Power<br>(0 to 100) | New<br>Heater<br>Power<br>(0 to 100) |
|--------------------------------------|----------------------------------|------------------------------------------|--------------------------------------|
|                                      |                                  |                                          |                                      |
|                                      |                                  |                                          |                                      |
|                                      |                                  |                                          |                                      |
|                                      |                                  |                                          |                                      |
|                                      |                                  |                                          |                                      |
|                                      |                                  |                                          |                                      |
|                                      |                                  |                                          |                                      |
|                                      |                                  |                                          |                                      |
|                                      |                                  |                                          |                                      |
|                                      |                                  |                                          |                                      |
|                                      |                                  |                                          |                                      |
|                                      |                                  |                                          |                                      |
|                                      |                                  |                                          |                                      |

## Continuation of Table 5-III. MERLIN Error Message Log File

Page 12 of 12 pages

| Continuation of Table 5-III. MERLIN Error Message Log File |                       |                          |  |
|------------------------------------------------------------|-----------------------|--------------------------|--|
| PID Temperature<br>Control Sensors                         | Left Wall             | System<br>Left Wall      |  |
|                                                            | Right Wall            | Right Wall               |  |
|                                                            | Experiment volume air | Experiment<br>Volume Air |  |
|                                                            | Experiment 1 to 11    | Experiment               |  |
|                                                            | 1 2 3 4 5 6           |                          |  |
|                                                            | 7 8 9 10 11           |                          |  |

# Continuation of Table 5-III. MERLIN Error Message Log File

| Temperature<br>Bandwidth | °C | 00.1 to 25.0 °C |
|--------------------------|----|-----------------|
|                          |    |                 |

## MYCO BODY SAMPLE COLLECTION

(ASSY OPS/19A/FIN)

Page 1 of 8 pages

## OBJECTIVE:

This procedure is used to collect body samples for mycological evaluation. The activity must be performed first thing in the morning. In-flight sample collection will be performed during the joint operation period, and within 60 hours before closing the vehicle hatch.

## PARTS:

Myco Kit P/N MK-1

Myco Sampling Sheet (5) P/N MK-3 (including 1 spare)

Myco Sampling Sheet Storage Bag P/N MK-6

Myco Swab (3) P/N MK-2

Sputum Tube P/N MK-4

BZK Wipe P/N MK-5

MATERIALS:

Drinking Water Container (filled with water (about 100cc))

Towel (Crew Preference)

Mirror (Crew Preference)

TOOLS:

Sharpie Flight Pen

1. <u>CLEANING HANDS</u>

NOTE

Body sample collection should be performed first thing in the morning.

Before this activity after waking up, do NOT

- eat anything
- wash the face
- brush teeth
- gargle (until step 4.1)

If needed, refer to pictures of Myco Kit in <u>MYCO KIT</u> (SODF: ASSY OPS: REFERENCE).

1.1 Clean hands (especially finger tips) with BZK Wipe.

## MYCO BODY SAMPLE COLLECTION

(ASSY OPS/19A/FIN)

2. BODY SAMPLE COLLECTIONS 1 (SAMPLING SHEET)

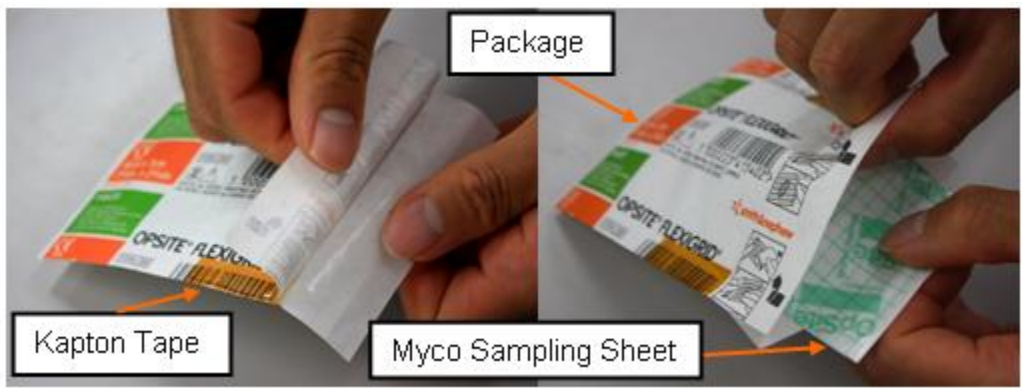

Figure 1. Opening the package of Myco Sampling Sheet

<u>NOTE</u> Use specified Myco Sampling Sheet for each sampling location (see the label).

- 2.1 Remove Myco Sampling Sheet package for left cheek from Myco Kit. Refer to Figure 1.
- 2.2 Peel and open the package halfway. (Do NOT open the package past the kapton tape since it will be used to stow used Myco Sampling Sheet.)

Remove Myco Sampling Sheet from the package. Tmpry stow the package. Refer to Figure 1.

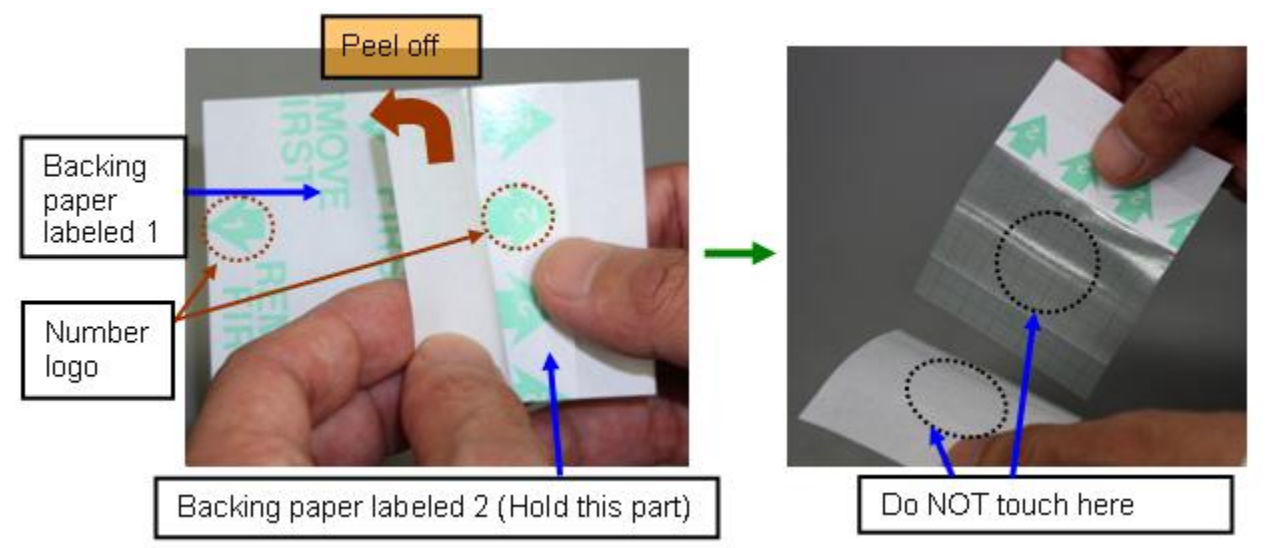

## Figure 2. Peeling off backing paper labeled 1

## CAUTION

Do NOT touch the center of adhesive face of Myco Sampling Sheet or the white glossy side of the backing paper labeled 1 to avoid contamination. Refer to Figure 2.
### MYCO BODY SAMPLE COLLECTION (ASSY OPS/19A/FIN) Page 3 of 8 pages

2.3 Hold the part of Myco Sampling Sheet labeled 2 with the number logo facing up.

Peel off the backing paper labeled 1. (Keep the white glossy side clean to avoid contamination)

Tmpry stow the backing paper labeled 1 in the package. (for use in step 2.7)

Refer to Figure 2.

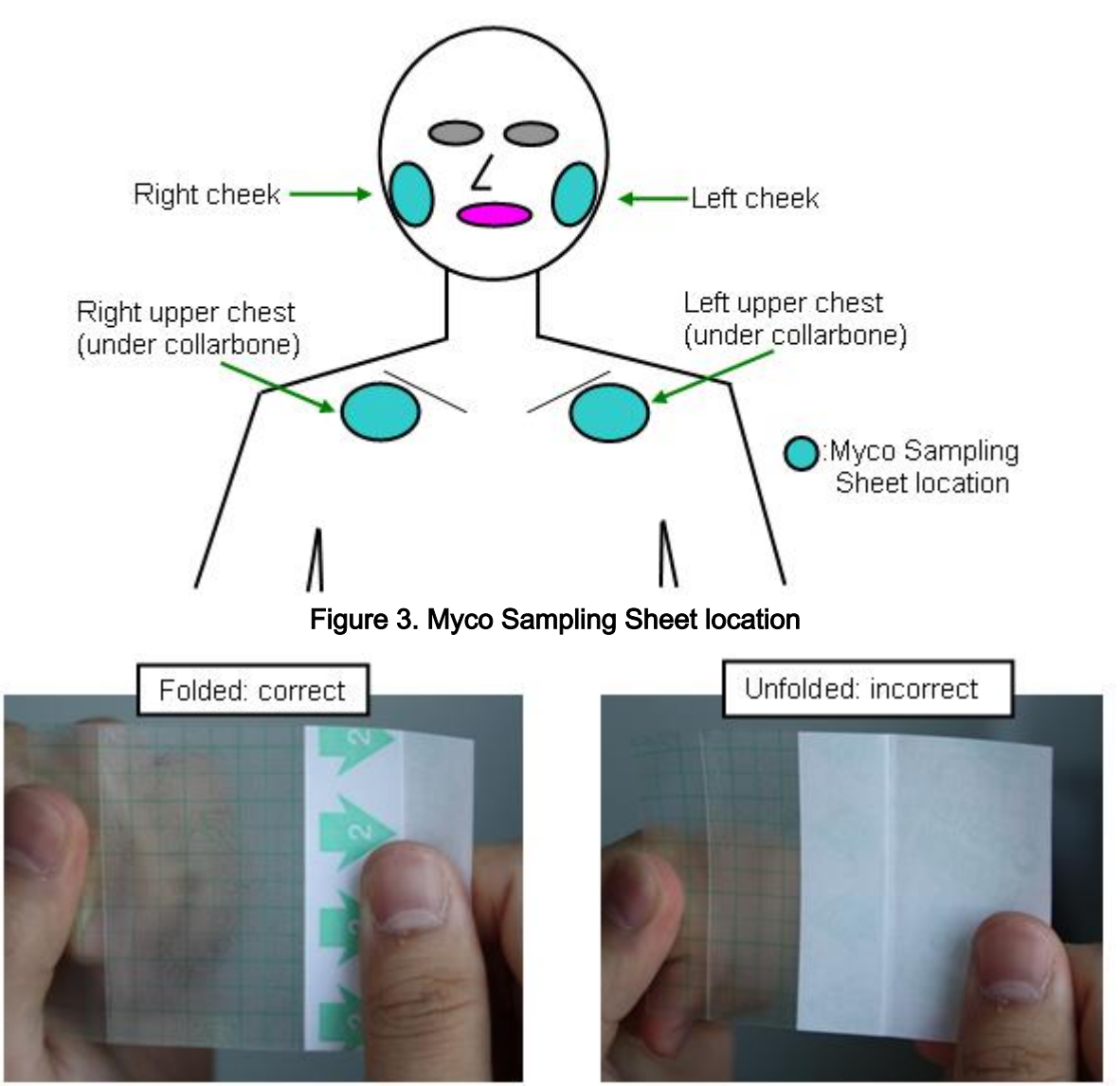

Figure 4. Unfolded and folded backing paper labeled 2

#### MYCO BODY SAMPLE COLLECTION

(ASSY OPS/19A/FIN)

Page 4 of 8 pages

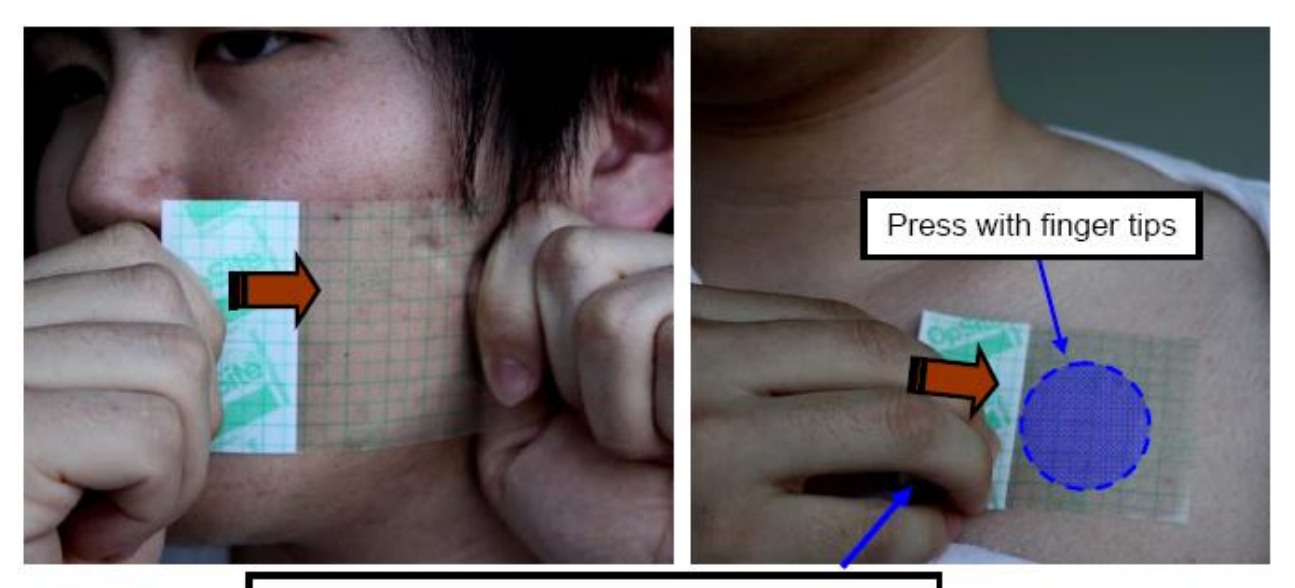

Remove Myco Sampling Sheet from the side that is attached to backing paper labeled 2.

Figure 5. Applying and removing Myco Sampling Sheet

NOTE

Unfolding the backing paper labeled 2 will significantly reduce the adhesive sampling area of Myco Sampling Sheet. Refer to Figure 4.

2.4 Apply the transparent part of Myco Sampling Sheet on the left cheek firmly with the adhesive side touching the skin. (Do not remove or unfold the backing paper labeled 2)

Refer to Figures 3 and 5.

If sampling location is cheek,

Pull both ends of Myco Sampling Sheet and apply it firmly with both hands.

Refer to Figure 5.

If sampling location is upper chest,

Apply Myco Sampling Sheet with one hand and press on it thoroughly with finger tips. (apply it right below the collarbone)

Refer to Figure 5.

## MYCO BODY SAMPLE COLLECTION

(ASSY OPS/19A/FIN)

Page 5 of 8 pages

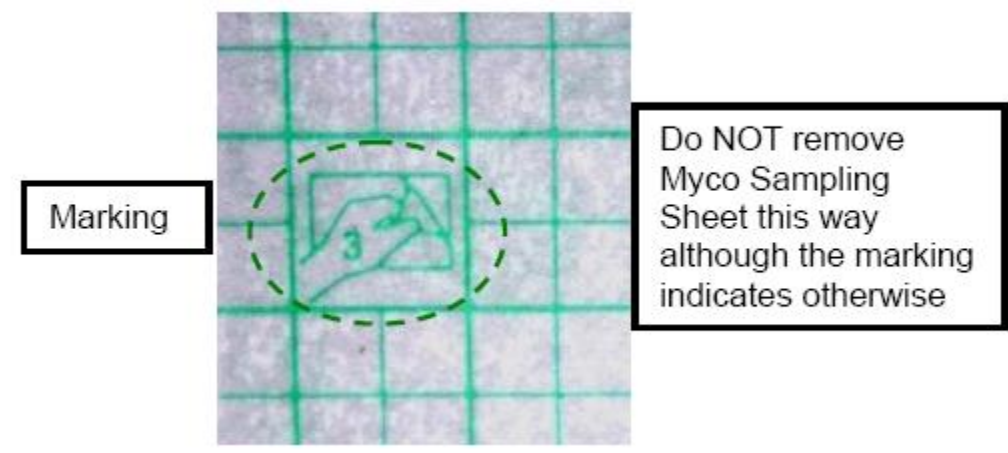

Figure 6. The marking on Myco Sampling Sheet

#### CAUTION

Removing Myco Sampling Sheet in the direction the marking indicates will separate the upper layer with the grid from the adhesive layer. Refer to Figures 6.

- 2.5 Hold Myco Sampling Sheet's edge that is attached to the backing paper labeled 2 and remove Myco Sampling Sheet from the skin as shown in Figure 5. (Do not remove it in the direction depicted on the backing, shown in Figure 6)
- 2.6 Apply and remove Myco Sampling Sheet two more times on the same place.

Refer to Figure 5.

If no touch sample area inadvertantly touched with something other than the Myco Sampling Sheet location,

Use spare Myco Sampling Sheet.

Label the white side of the package with the sampling location. (Sharpie Flight Pen)

2.7 Put Myco Sampling Sheet back on the white glossy side (no labeling) of the backing paper labeled 1 with the non-adhesive side facing up.

Refer to Figure 2.

2.8 Put Myco Sampling Sheet back in the package.

Fold the opening of the package.

- 2.9 Stow the package in Myco Sampling Sheet Storage Bag.
- 2.10 Rep<u>eat steps 2.1 to 2.9</u> for [x] where [x] = right cheek left upper-chest right upper-chest

Refer to Figure 3.

- 2.11 Stow Myco Sampling Sheet Storage Bag in Myco Kit.
- 3. BODY SAMPLE COLLECTIONS 2 (NASAL CAVITY SWAB)

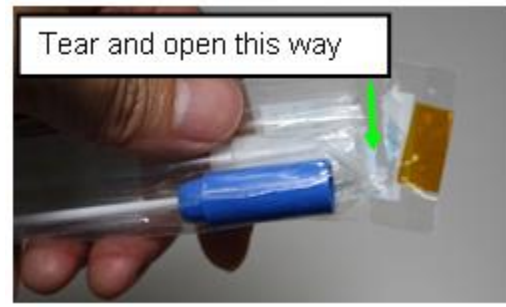

Figure 7. Myco Swab

<u>NOTE</u> Use specified Myco Swab for each sampling location (see the label).

3.1 Remove Myco Swab for right nasal cavity from Myco Kit. Refer to Figure 7.

CAUTION

Keep Swab stick in the package until step 3.4 to avoid contamination of the tip.

3.2 Tear and open package of Myco Swab. (Trash the tab. Do not remove Myco Swab from package until Step 3.4.)

Refer to Figure 7.

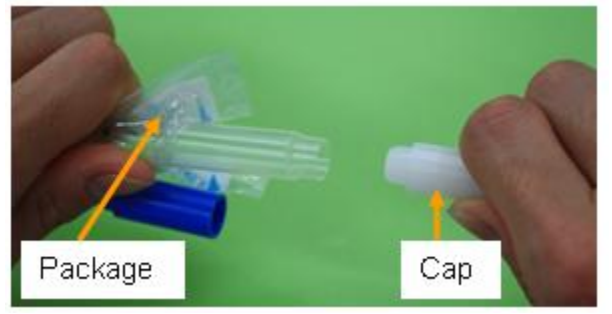

Figure 8. Removing the tube cap

3.3 Remove and trash cap from tube.

Refer to Figure 8.

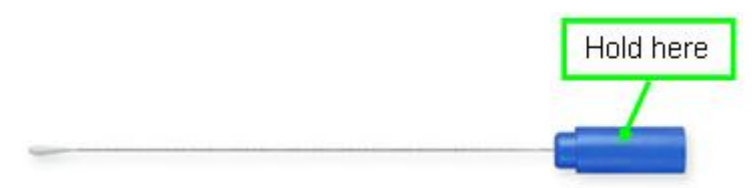

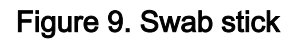

(ASSY OPS/19A/FIN)

CAUTION

Do NOT touch tip or stick to avoid contamination. Refer to Figure 9.

3.4 Remove Swab stick from the package. (Hold blue finger grip) Tmpry stow package. (for use in step 3.6) Refer to Figure 9.

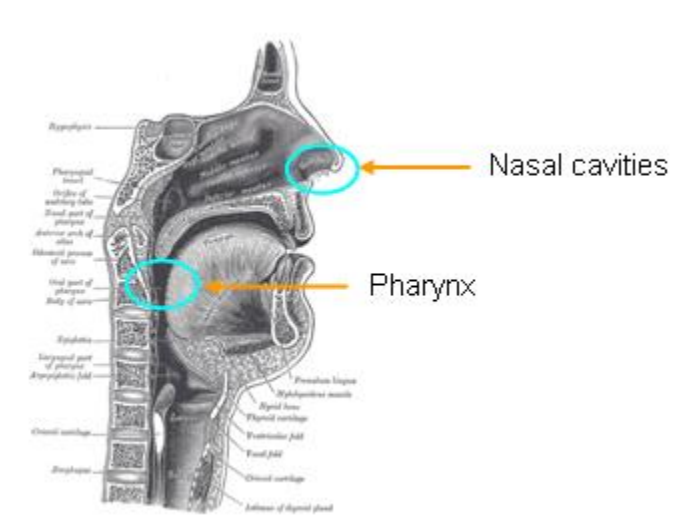

Figure 10. Myco Swab location

3.5 Swab the vestibule of the right nasal cavity slowly in circles 5 times with Swab Stick. (Do NOT insert Swab stick deeply into the vestibule.)

Refer to Figure 10.

- 3.6 Fully stow Swab stick into tube (Push the blue finger grip down).
- 3.7 Stow Myco Swab contained in the package in Myco Kit.
- 3.8 If posterior pharynx swab has been completed

Go to step 5

- 3.9 Repeat steps 3.1 to 3.7 for the left nasal cavity.
- 4. BODY SAMPLE COLLECTIONS 3 (POSTERIOR PHARYNX SWAB)
  - 4.1 Rinse your mouth thoroughly with water, and swallow or spit on towel.
  - 4.2 Repeat steps 3.1 to 3.7 for the posterior pharynx. (Use mirror if necessary) Refer to Figure 10.
- 5. BODY SAMPLE COLLECTIONS 4 (SPUTUM TUBE)
  - 5.1 Remove Sputum Tube from Myco Kit.
  - 5.2 Remove cap from Sputum Tube. (rotate ccw).

20 NOV 09

- 5.3 Expectorate sputum into Sputum Tube. If crew could not expectorate sputum,
  - Expectorate saliva into Sputum Tube.
- 5.4 Close Sputum Tube cap.
- 5.5 Stow Sputum Tube in Myco Kit.
- 6. CLOSE OUT
  - 6.1 Hand Myco Kit to ISS crew member for MELFI insertion.
  - 6.2 Trash the following items:

Trash:

**BZK Wipe** 

Myco Sampling Sheet (1)

Myco Swab package tab (3)

Myco Swab cap (3)

#### OBJECTIVE:

Up to sixteen Group Activation Packs (GAPs) containing microbial experiments will be activated, one at a time, for the National Lab Pathfinder (NLP) - Vaccine-8 payload. Prior to activating, the Glass Barrels will be inspected for any signs of leakage. During activation, microbes will be injected into the growth media chamber so that growth may occur.

#### PARTS:

NLP-Vaccine-8

Group Activation Packs (GAPs) (sixteen)

Hand Crank

Ziplock Bag (if required)

1. Check Flight Plan Detail Page for which GAPs to activate. Record information in Table 1 in step 2.1

#### MA16D 2. ACTIVATING NLP-VACCINE-8 EXPERIMENT

2.1 Record Activation Start MET in Table 1.

#### Table 1. Activation Times

| GAPs | Activation Start MET | Activation Stop MET |  |
|------|----------------------|---------------------|--|
|      |                      |                     |  |
|      |                      |                     |  |
|      |                      |                     |  |

#### WARNING

GAP cannot be processed if external leakage is evident. GAP will remain in Ziplock Bag.

2.2 Remove one GAP listed in Table 1 from Foam.

## Upper Seal

# Lower Seal

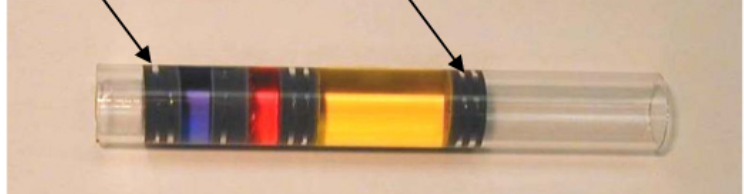

Figure 1. Loaded Glass Barrel.

2.3 Verify visually:

No leakage from GAP. No fluid outside of the upper or lower seals within the Glass Barrels (Figure 1).

- \*\*\*\* If any external leakage is evident Immediately seal GAP in Ziplock Bag, stow. ✓ MCC-H with GAP number. If any leakage is evident in more than two Glass Barrels Immediately seal GAP in Ziplock Bag, stow. ✓ MCC-H with Glass Barrel and GAP number(s). If any leakage is evident in two or fewer Glass Barrel(s) Complete step 2, then seal GAP in Ziplock Bag, stow. \* ✓ MCC-H with Glass Barrel and GAP number(s). \*\*\*\*\*\* 2.4 Unstow Hand Crank and attach to GAP. Slowly rotate the Hand Crank  $\sim$  until lower edge of pressure plate aligns with lower edge of the first mark labeled "ACTIVATION" on the side of GAP housing. 2.5 Detach Hand Crank. 2.6 Shake GAP firmly by accelerating in a back and forth motion along the lengthwise axis of the GAP four times. 2.7 Verify visually: No leakage from GAP. No fluid outside of the upper or lower seals within the Glass Barrels (Figure 1). If any leakage from GAP or leakage within the Glass Barrel(s) is evident. Immediately seal GAP in Ziplock Bag, stow. ✓ MCC-H with GAP number. 2.8 Restow GAP in original location. 2.9 Repeat steps 2.2 to step 2.8 until all GAPs identified in Table 1 are activated.
- 2.10 Record Activation Stop MET in Table 1.
- 2.11 Restow Hand Crank in original location.
- 3.  $\checkmark$  MCC-H with METs recorded in Table 1 (step <u>2.1</u>).

(ASSY OPS/19A/FIN)

#### Page 1 of 2 pages

#### OBJECTIVE:

Up to sixteen Group Activation Packs (GAPs) containing microbial experiments will be terminated, one at a time, for the National Lab Pathfinder (NLP) - Vaccine payload. Prior to terminating, the Glass Barrels will be inspected for any signs of leakage. During termination, reagent will be injected into the growth chamber to stop the growth.

#### PARTS:

NLP-Vaccine-8

Group Activation Packs (GAPs) (sixteen)

Hand Crank

Ziplock Bag (if required)

1. Check Flight Plan Detail Page for which GAPs to terminate. Record information in Table 1 in step <u>2.1</u>

#### MA16D 2. TERMINATING NLP-VACCINE-8 EXPERIMENT

2.1 Record Termination Start MET in Table 1.

#### Table 1. Termination Times

| GAPs | Termination Start<br>MET | Termination Stop<br>MET |  |
|------|--------------------------|-------------------------|--|
|      |                          |                         |  |
|      |                          |                         |  |
|      |                          |                         |  |

#### WARNING

GAP cannot be processed if external leakage is evident. GAP will remain in Ziplock Bag.

2.2 Remove one GAP listed in Table 1 from Foam.

## Upper Seal Lower Seal

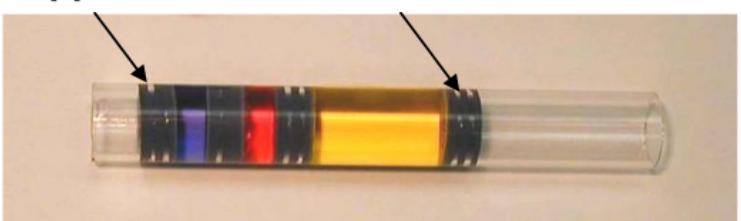

Figure 1. Loaded Glass Barrel.

2.3 Verify visually: No leakage from GAP. No fluid outside of the upper or lower seals within the Glass Barrels (Figure 1).

- \*\*\*\*\* If any external leakage is evident Immediately seal GAP in Ziplock Bag, stow. ✓ MCC-H with GAP number. If any leakage is evident in more than two Glass Barrels Immediately seal GAP in Ziplock Bag, stow. ✓ MCC-H with Glass Barrel and GAP number(s). If any leakage is evident in two or fewer Glass Barrel(s) Complete step 2, then seal GAP in Ziplock Bag, stow. \* ✓ MCC-H with Glass Barrel and GAP number(s). 2.4 Unstow Hand Crank and attach to GAP. Slowly rotate the Hand Crank  $\sim$  until lower edge of pressure plate aligns with lower edge of the first mark labeled "TERMINATION" on the side of GAP housing. 2.5 Detach Hand Crank. 2.6 Shake GAP firmly by accelerating in a back and forth motion along the lengthwise axis of the GAP four times. 2.7 Verify visually: No leakage from GAP. No fluid outside of the upper or lower seals within the Glass Barrels (Figure 1). If any leakage from GAP or leakage within the Glass Barrel(s) is evident Immediately seal GAP in Ziplock Bag, stow. ✓ MCC-H with GAP number. 2.8 Restow GAP in original location. 2.9 Repeat steps 2.2 to step 2.8 until all GAPs identified in Table 1 are terminated.
- 2.10 Record Termination Stop MET in Table 1.
- 2.11 Restow Hand Crank in original location.
- 3.  $\checkmark$  MCC-H of METs recorded in Table 1 (step <u>2.1</u>).

STL INITIALIZATION

(ASSY OPS/19A/FIN)

Page 1 of 1 page

#### OBJECTIVE:

The following steps will initialize the STL System.

MA9G 1. ✓POWER It – on

(STL)

- - \* If POWER It off or F1 It on,
    - Perform <u>STL FAILURE</u>, all (SODF: ASSY OPS: PAYLOADS).

2. ✓Display shows cycling status information including 'PRESS BUTTON FOR ORBIT TIME REF'

NOTE

Complete step 4 within 5 sec of step 3.

- PULSE pb-push, hold until display reads 'PRESS BUTTON TO CONFIRM SIGNAL'
   \* If Display -'THE ACTION HAS BEEN CANCELED'
   \* |
  - wait at least 2 sec; then return to step 2
- 4. PULSE pb-push, hold until display reads '**THE ACTION HAS BEEN CONFIRMED**' (2 sec)
  - ✓Display shows cycling status information including 'PRESS BUTTON FOR LANDING PREP'
- 5. Photograph STL, including LCD display, Ops Item 4 (P/TV, SCENES, P/TV09 MIDDECK PAYLOADS)
- 6. Record MET \_\_\_\_: and Rail temps \_\_\_\_.

✓Rail temps (four) within nominal range 36-39 °C
\* If temps out of range
\* Perform <u>STL TEMP OUT OF RANGE ON LCD</u>, all (SODF: ASSY OPS: PAYLOADS), then:

7. Notify **MCC-H** activity complete and report values recorded in step 6.

(ASSY OPS/19A/FIN)

#### OBJECTIVE:

The following steps will initialize the STL System.

#### TOOLS

Digital Camera

MA9G 1. ✓POWER It – on

(STL)

- 2. ✓Display shows cycling status information including 'PRESS BUTTON FOR LANDING PREP'

NOTE

Complete step 4 within 5 sec of step 3.

- 3. PULSE pb-push, hold until display reads '**PRESS BUTTON TO CONFIRM SIGNAL'** 
  - If Display -'THE ACTION HAS BEEN CANCELED'
    - wait at least 2 sec; then return to step 2
  - \*\*\*\*\*
- 4. PULSE pb-push, hold until display reads 'THE ACTION HAS BEEN CONFIRMED'(2 sec)
- 5. Photograph STL, including LCD display, Ops Item 4 (P/TV, SCENES, P/TV09 MIDDECK PAYLOADS)
- 6. Record MET \_\_\_\_: and Rail temps \_\_\_\_\_.

7. Notify **MCC-H** activity complete and report values recorded in step 6.

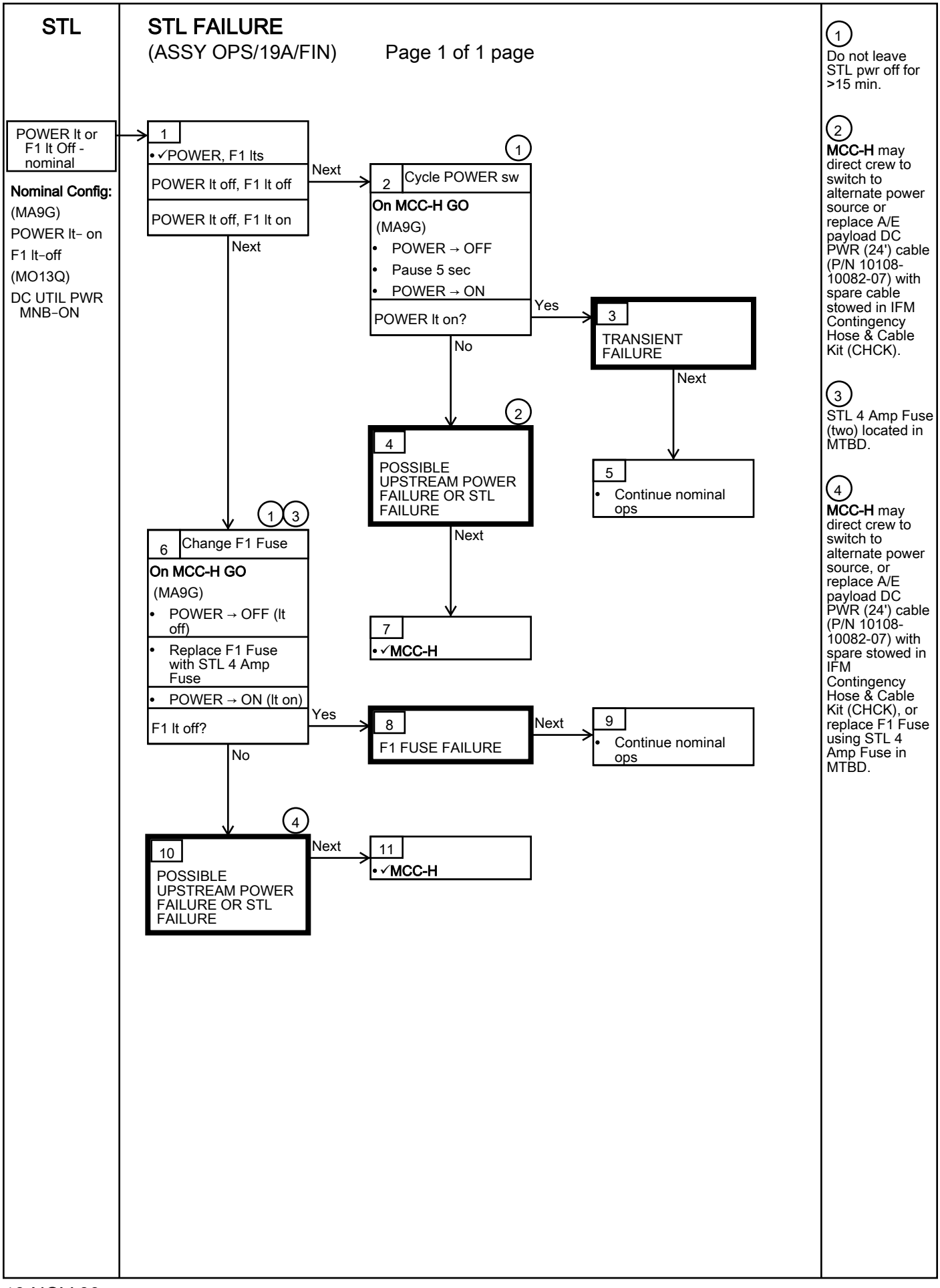

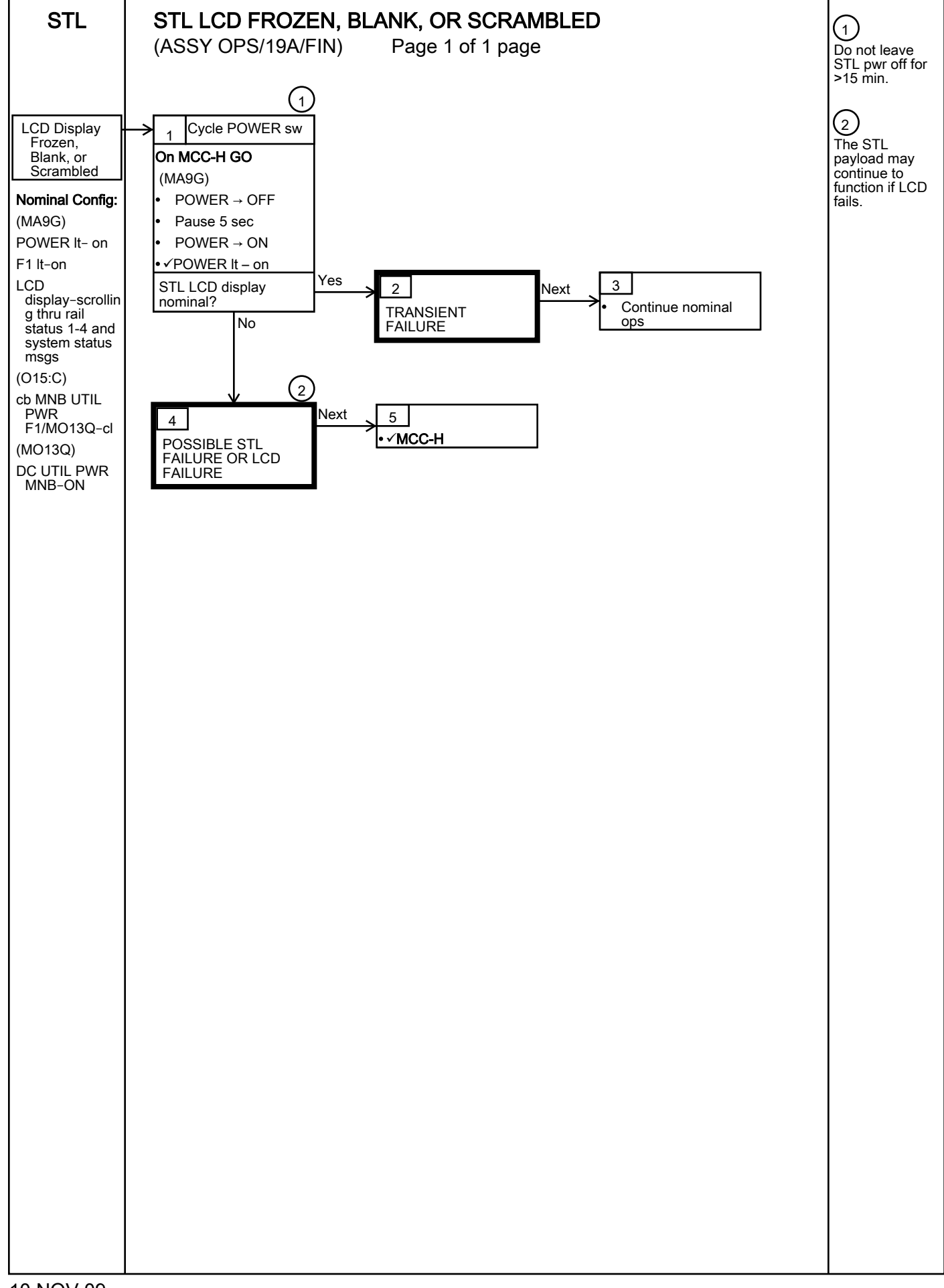

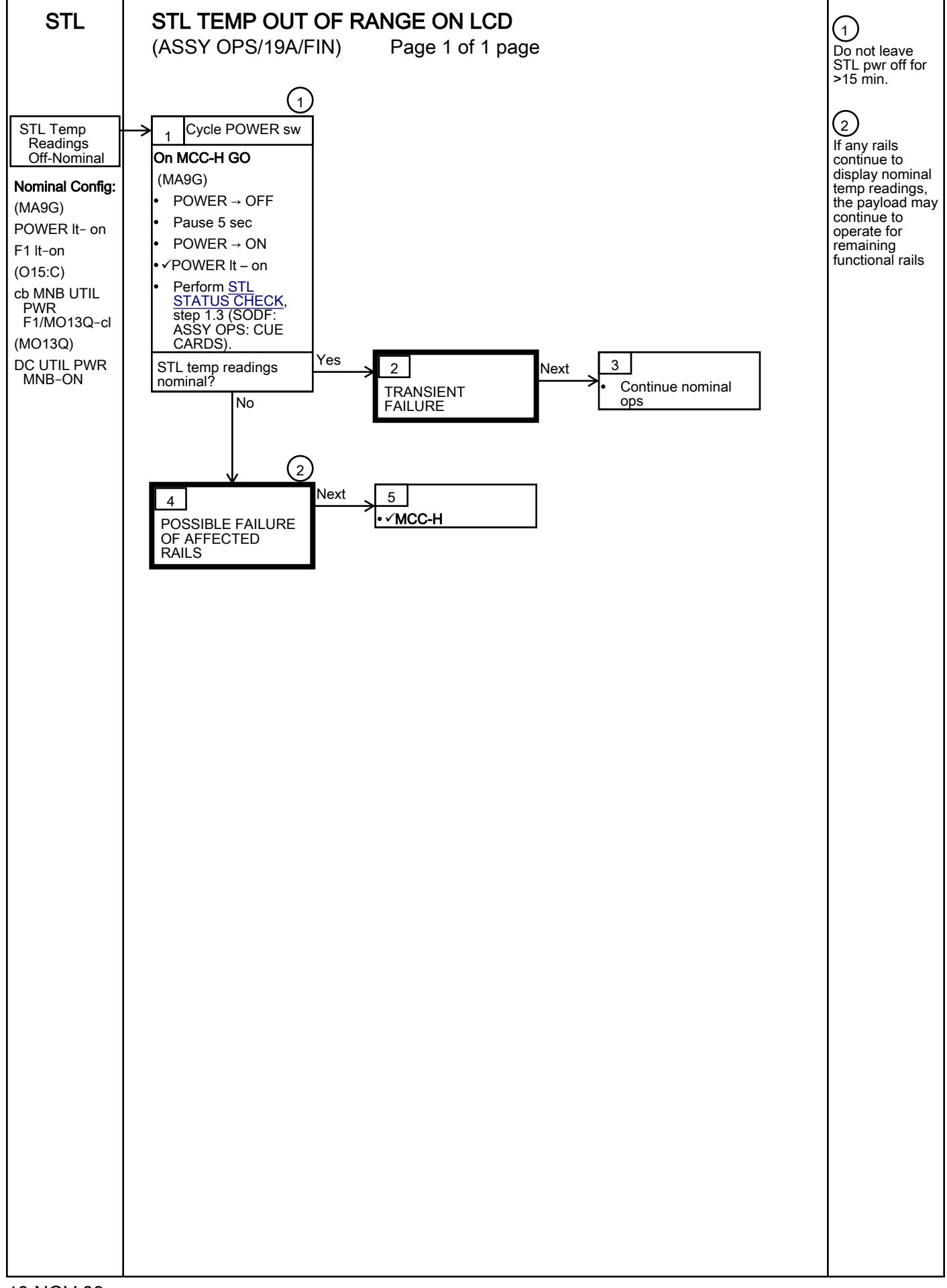

(ASSY OPS/19A/FIN)

Page 1 of 12 pages

#### OBJECTIVE:

This procedure defines the steps needed for an operator to correctly set-up an Anthropometer Base and D2Xs Camera, correctly measure subject data, and then correctly take down and stow Anthropometer Base and D2Xs Camera for the Spinal Elongation investigation.

#### PARTS:

Spinal Elongation Kit

TOOLS:

12-24mm Lens

4GB EVA Flash Card (empty)

CF Card Adapter

D2Xs Camera

Multi-Use Arm (Shuttle)

SB-800 Flash

Shutter Release Cable (labeled Remote Cord Assembly)

- 1. UNSTOW HARDWARE
  - 1.1 If first session for Spinal Elongation,

Unstow from ISS (consult stowage notes): Spinal Elongation Kit Retrieve from Shuttle Location: Multi-Use Arm

If subsequent session for Spinal Elongation,

Retrieve from tmpry stow location on Shuttle: Spinal Elongation Kit Multi-Use Arm

1.2 Retrieve from Shuttle: 12-24mm Lens CF Card Adapter D2Xs Camera SB-800 Flash

#### 2. SETUP SPINAL ELONGATION HARDWARE ON CREW SEAT

- 2.1 CDR SEAT PWR BUS SEL AC 2 (up)
- 2.2 Remove parachute from CDR seat (attached by velcro strap) and tmpry stow.
- 2.3 Configure CDR seat back in entry configuration and move seat all the way forward.

#### SPINAL ELONGATION OPERATOR PROCEDURE (ASSY OPS/19A/FIN) Page 2 of 12 pages

2.4 Wrap shoulder harness around back of CDR seat and tie. Remove seat pan cushion and place on top of tied shoulder harness to line up with Velcro on back of seat. Refer to Figure 1.

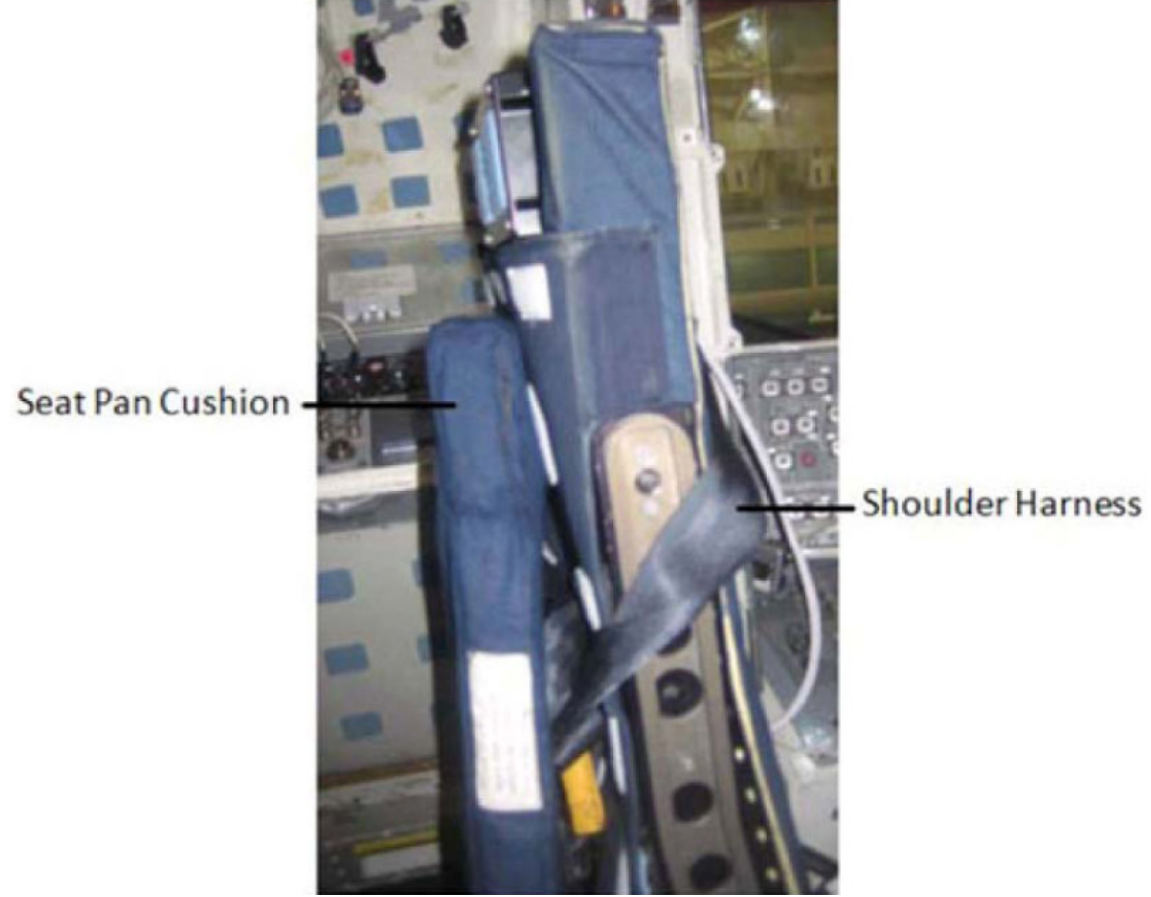

- Figure 1. Shoulder Harness Wrapped Around CDR Seat Back.
  - 2.5 Remove head rest from top of CDR seat and tmpry stow.

2.6 Unstow:

Spinal Elongation Kit

> Anthropometer Base Slider Post Head Bar

Place hardware in CDR seat for setup.

2.6.1 Remove seat cover enough that Anthropometer Base will lay flat against the top of the seat.

oneself.

(ASSY OPS/19A/FIN)

Page 3 of 12 pages

| CAUTION                                                                                                    |
|----------------------------------------------------------------------------------------------------|
| <ol> <li>The Anthropometer Base should easily slide into the seat and<br/>should not be forced. If forced, the hardware may become<br/>jammed, preventing the seat to be configured correctly for entry.</li> </ol> |
| 2. Spinal hardware should not be used as a hand-hold to move                                                                                                    |

- 2.6.2 To setup Anthropometer Base, hold Anthropometer Base by the anchor point, sliding the legs of the Anthropometer Base into the head rest holes on top of the seat. Refer to Figure 2.
- 2.6.3 ✓Anthropometer leg with the hole is oriented closest to the headrest release knob.
- 2.6.4 ✓Anthropometer Base label and lanyard face aft.

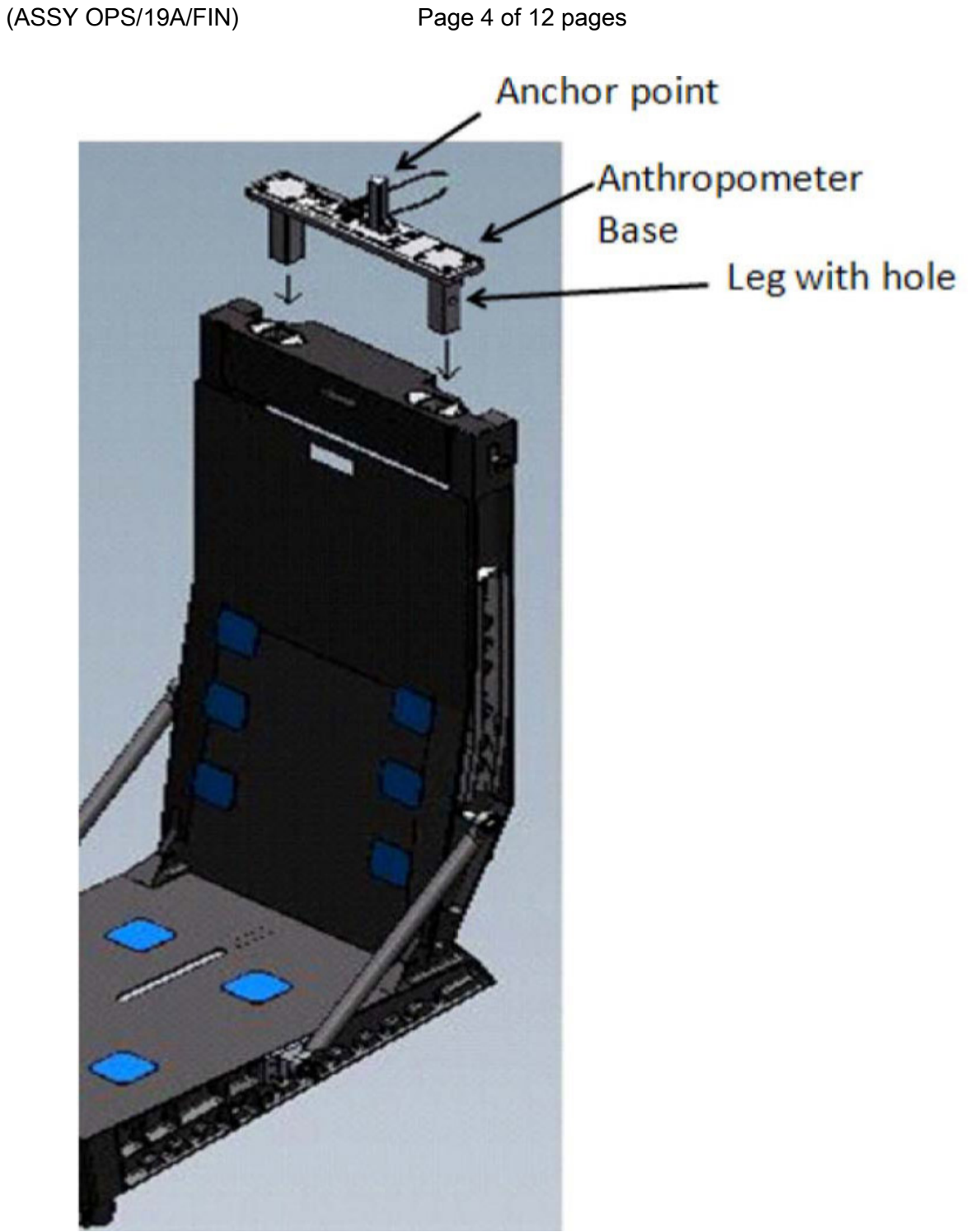

#### Figure 2. Anthropometer Base on CDR Seat.

- 2.6.5 Remove pin from Anthropometer Base.
- 2.6.6 Attach Slider Post onto anchor point of Anthropometer Base (ensure numbers face toward PLT seat).
- 2.6.7 Reinstall pin to secure Slider Post.
- 2.6.8 Insert Head Bar into slot on Slider Post (loosen adjustment screw if necessary to insert Head Bar).

(ASSY OPS/19A/FIN)

Page 5 of 12 pages

Refer to Figure 3.

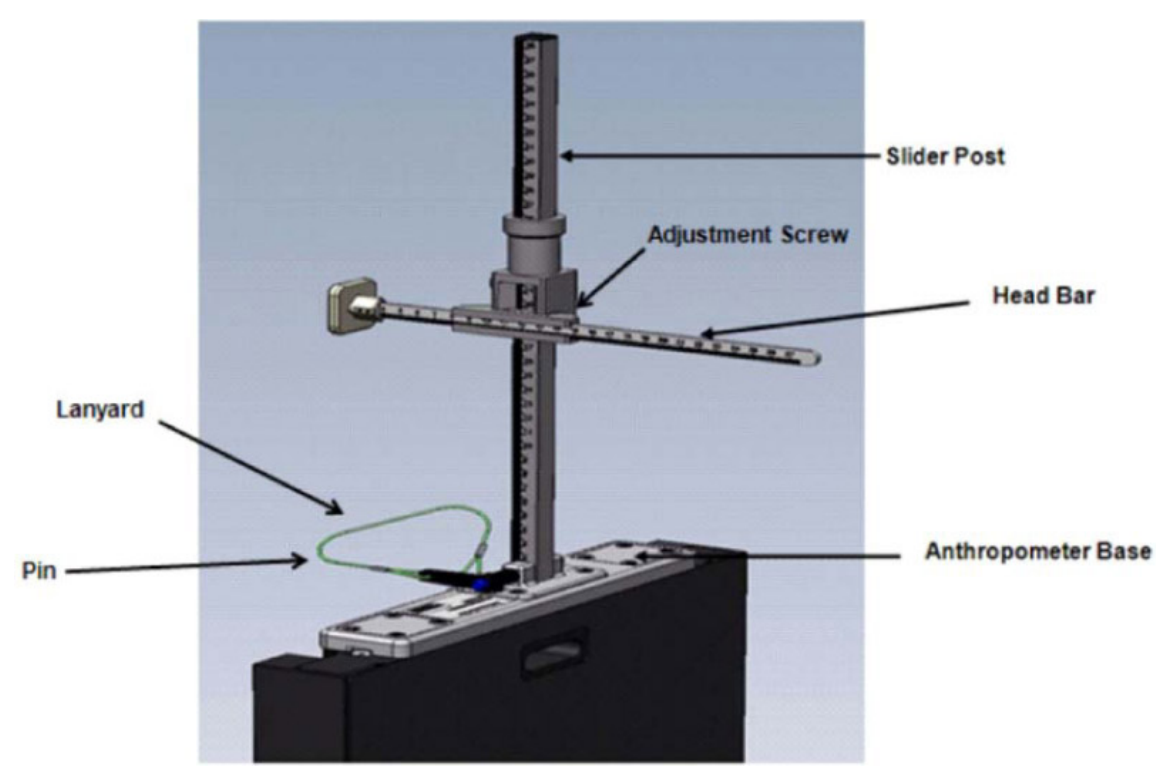

Figure 3. Final Assembly of Anthropometer Base on CDR Seat.

- 3. LAP BELT SETUP
  - 3.1 Lengthen lap belt straps and wrap lap belt straps around the joint between the seat and the seat back (black metal frame) by wrapping from the inside of the frame then around the joint (point A to point B in Figure 4).
    - 3.1.1 Ensure that lap belt adjustment is accessible and possible. Refer to Figures 4 and 5.

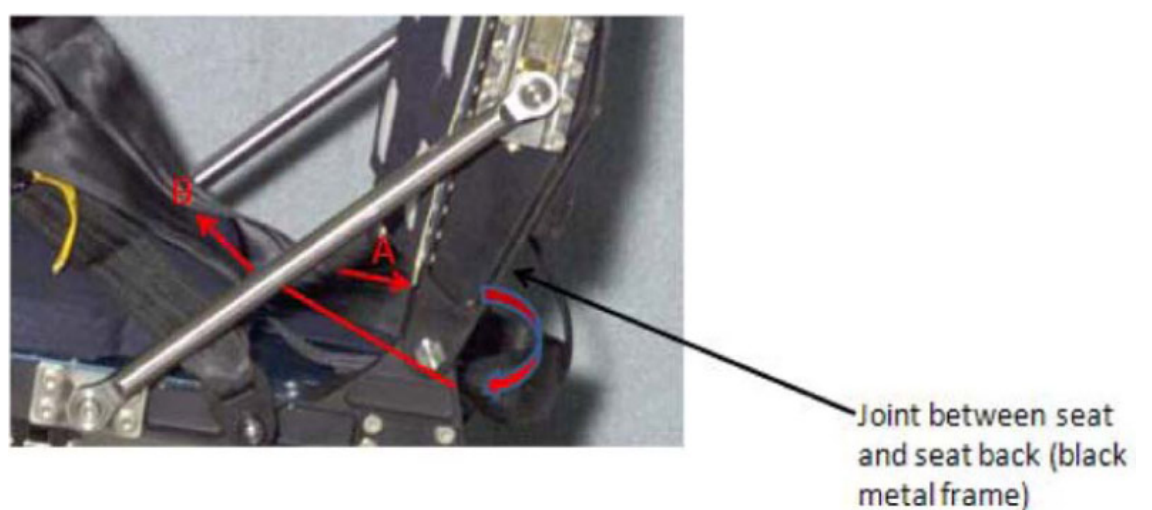

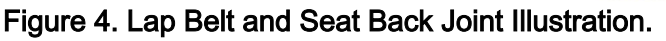

(ASSY OPS/19A/FIN)

Page 6 of 12 pages

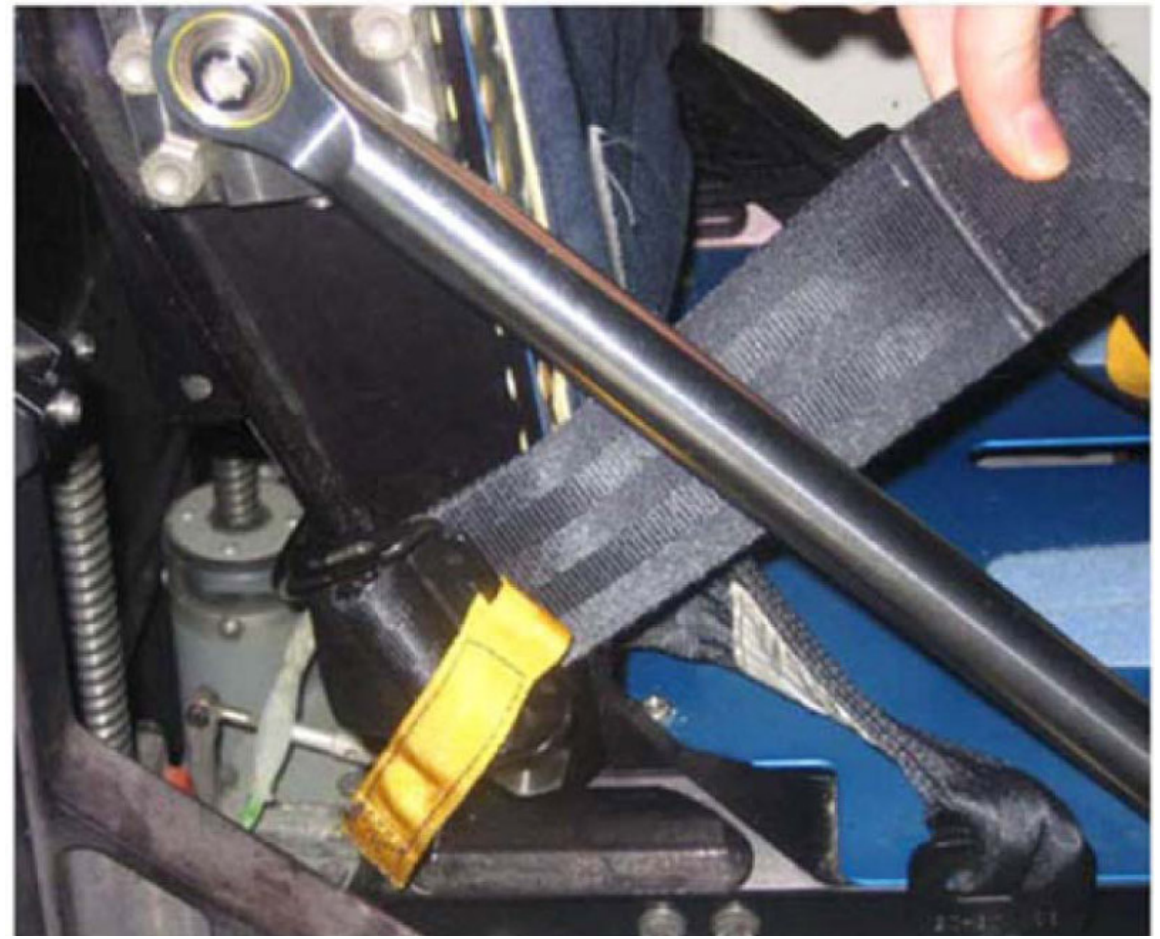

Figure 5. Joint Between Seat and Seat Back (Black Metal Frame).

- 4. D2XS CAMERA SETUP AND CONFIGURE
  - 4.1 Install SB-800 Flash onto D2Xs Camera (if not installed). Install 12-24mm Lens onto D2Xs Camera (if not installed).
  - 4.2 Install Shutter Release Cable onto D2Xs Camera (if not installed).
  - 4.3 Check memory of 4GB EVA Flash Card in D2Xs Camera is empty.

If memory of 4GB EVA Flash Card in D2Xs Camera is not empty, Remove 4GB EVA Flash Card from D2Xs Camera and tmpry stow. Retrieve 4GB EVA Flash Card with empty memory and install in D2Xs Camera.

 4.4 D2Xs Camera settings should be as follows: Lens - 12-24mm Lens, set at 15mm Lens Focus Mode - M/A Body Focus Mode - S
 ✓Batt installed
 ✓Flash Card installed

Pwr - ON

(ASSY OPS/19A/FIN)

Page 7 of 12 pages

Top LCD: ✓Batt ✓Frames remaining sufficient Exp Comp - 0.0 Exp Mode - A f/stop - 11 Meter - Matrix Diopter - Adjust Frame Rate - S ✓BKT disabled – 0F Rear LCD: √ISO - 100 ✓QUAL – RAW √WB – 0, A AF Area Mode - [[]] ✓Focus Area – Center ✓ Focus Selector Lock – L SB-800 Flash Settings: ✓ Diffuser Dome installed

 Diffuser Dome installed pb ON/OFF → ON
 ✓MODE – TTL BL
 ✓Exp Comp – 0 EV

Tilt - Direct

<u>NOTE</u>

Multi-Use Arm may have to be adjusted to achieve the correct angle.

4.5 Position D2Xs Camera on Multi-Use Arm in a vertical orientation (SB -800 Flash towards forward) and install Multi-Use Arm to R6 camera shoe (forward towards window as seen in Figure 6).

Mount D2Xs Camera on Multi-Use Arm such that D2Xs Camera is orthogonal to CDR seat. Refer to Figure 6.

(ASSY OPS/19A/FIN)

Page 8 of 12 pages

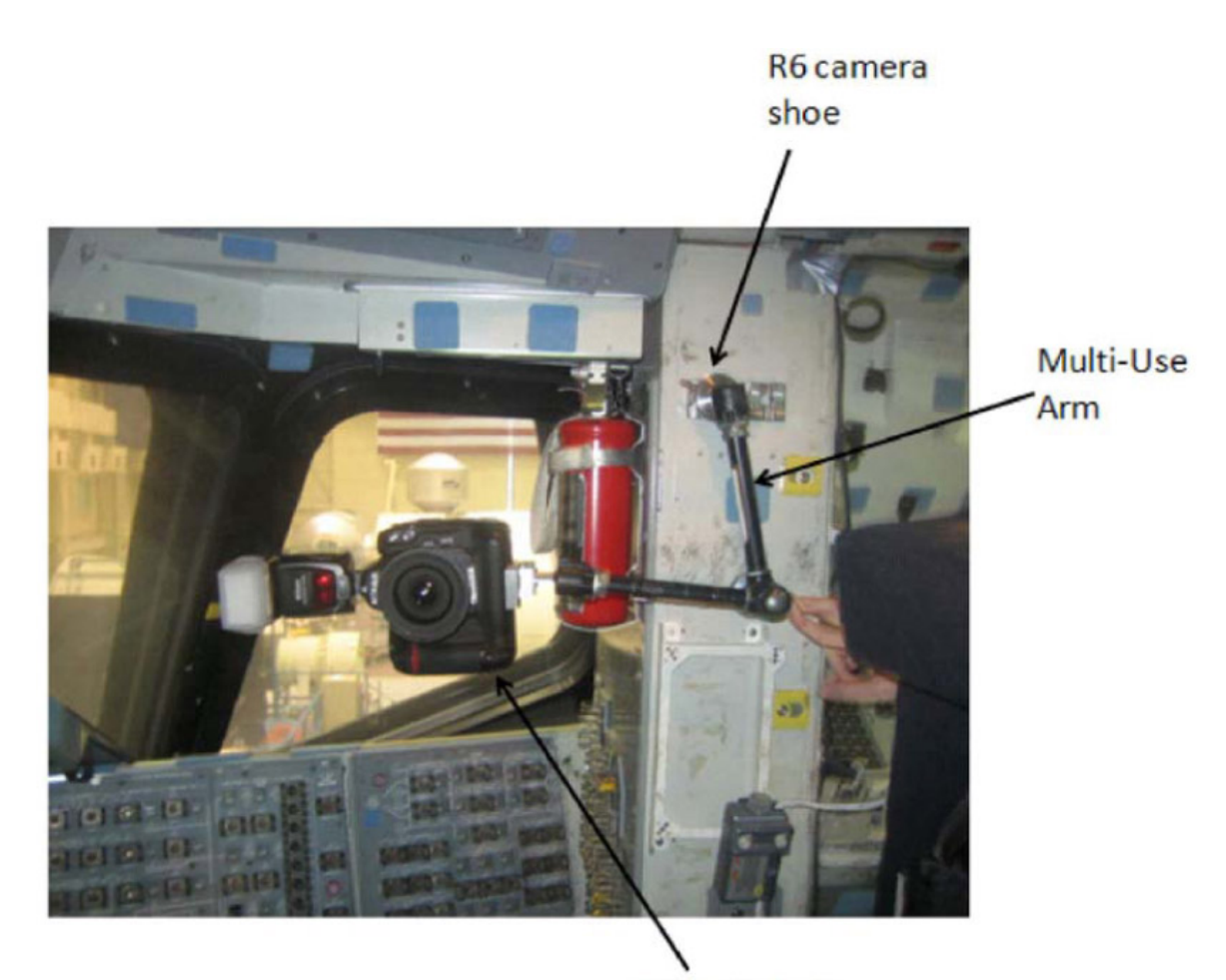

D2Xs Camera Figure 6. D2Xs Camera Positioned on R6 Camera Shoe.

4.6 Autofocus on CDR seat (specifically on the side of the seat with the circle as seen in Figure 7).

#### NOTE

Body Focus Mode - M will eliminate the possibility of the focus shifting to another subject.

- 4.7 After autofocusing on the seat, change Body Focus Mode - M.
- 4.8 Reposition camera to ensure D2Xs Camera is parallel to R6 wall and not pitched to ceiling or deck.
- 4.9 Take a test photograph. Entire profile of the CDR seat should appear in the picture. Refer to Figure 7 for an example.

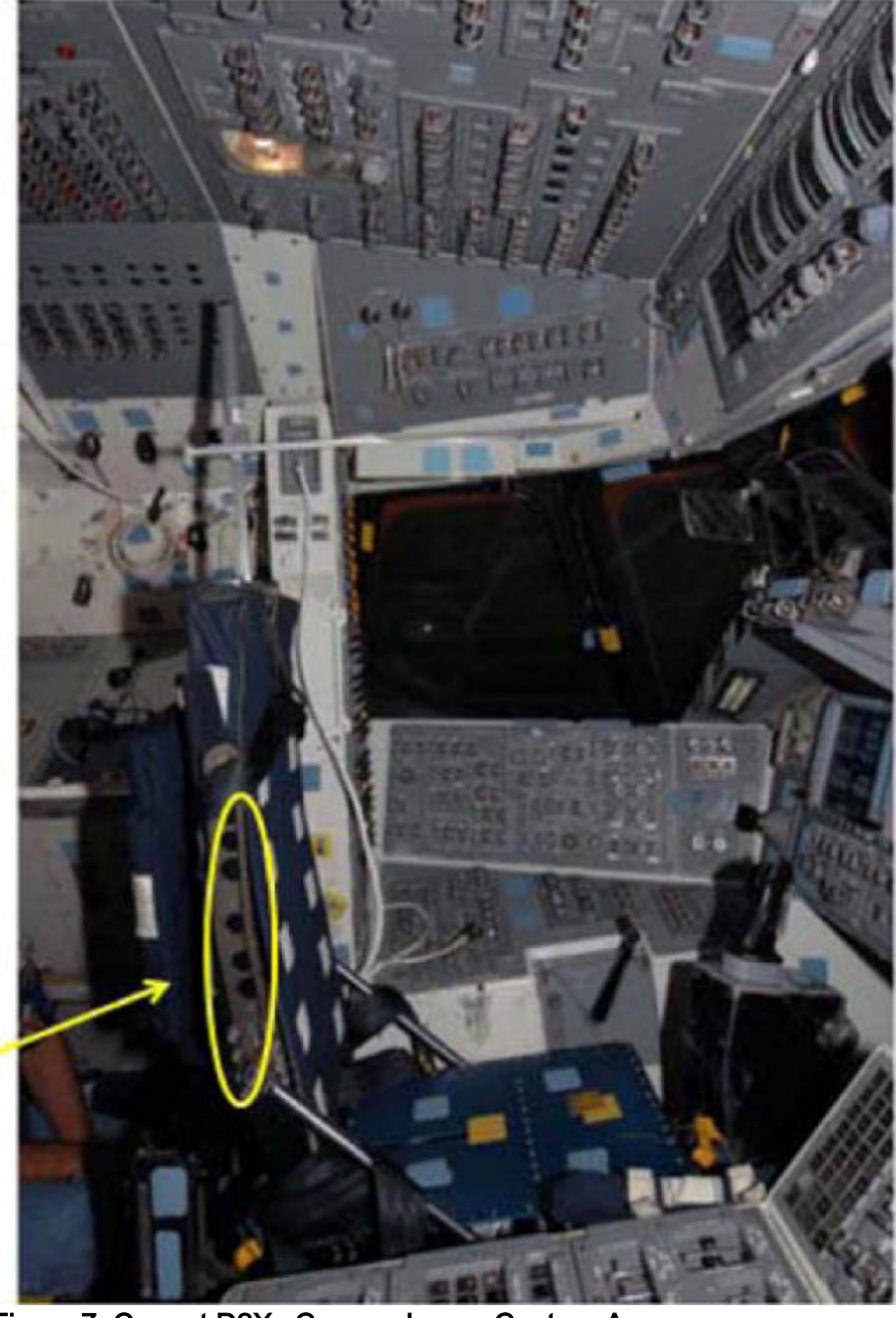

Focus area

Figure 7. Correct D2Xs Camera Image Capture Area.

5. <u>SUBJECT POSITIONING</u>

#### CAUTION

Do not take nominal Spinal Elongation measurements within one hour of compression exercise or countermeasures (Penguin Suit, EVA, weight exercises, ARED, IRED, etc.) as exercise would adversely affect the measurements being taken in this activity.

5.1 Before proceeding with this step,

(ASSY OPS/19A/FIN)

Page 10 of 12 pages

subject should wear light-weight clothing.

- 5.2 Remove and tmpry stow Head Bar.
- 5.3 ✓Sufficient clearance for the Slider Post from the cabin ceiling.
- 5.4 Subject should sit in CDR seat and fasten lap belt and crotch strap ensuring a tight fit (ensure positive contact between buttocks and seat pan).

Ensure seat height is high enough that subject's thighs are at a 90 degree angle (feet touching the floor).

- 5.5 Operator will ensure subject sits erect and gazes directly ahead (head lines up, not looking at an angle) at the HUD reference object. Operator should also ensure subject is centered between the left and right sides of the seat.
- 5.6 Retrieve Head Bar from tmpry stow and insert into slot on Slider Post, ensuring that numbers on the Head Bar and slot on the Slider Post are facing the D2Xs Camera. Refer to Figure 8.

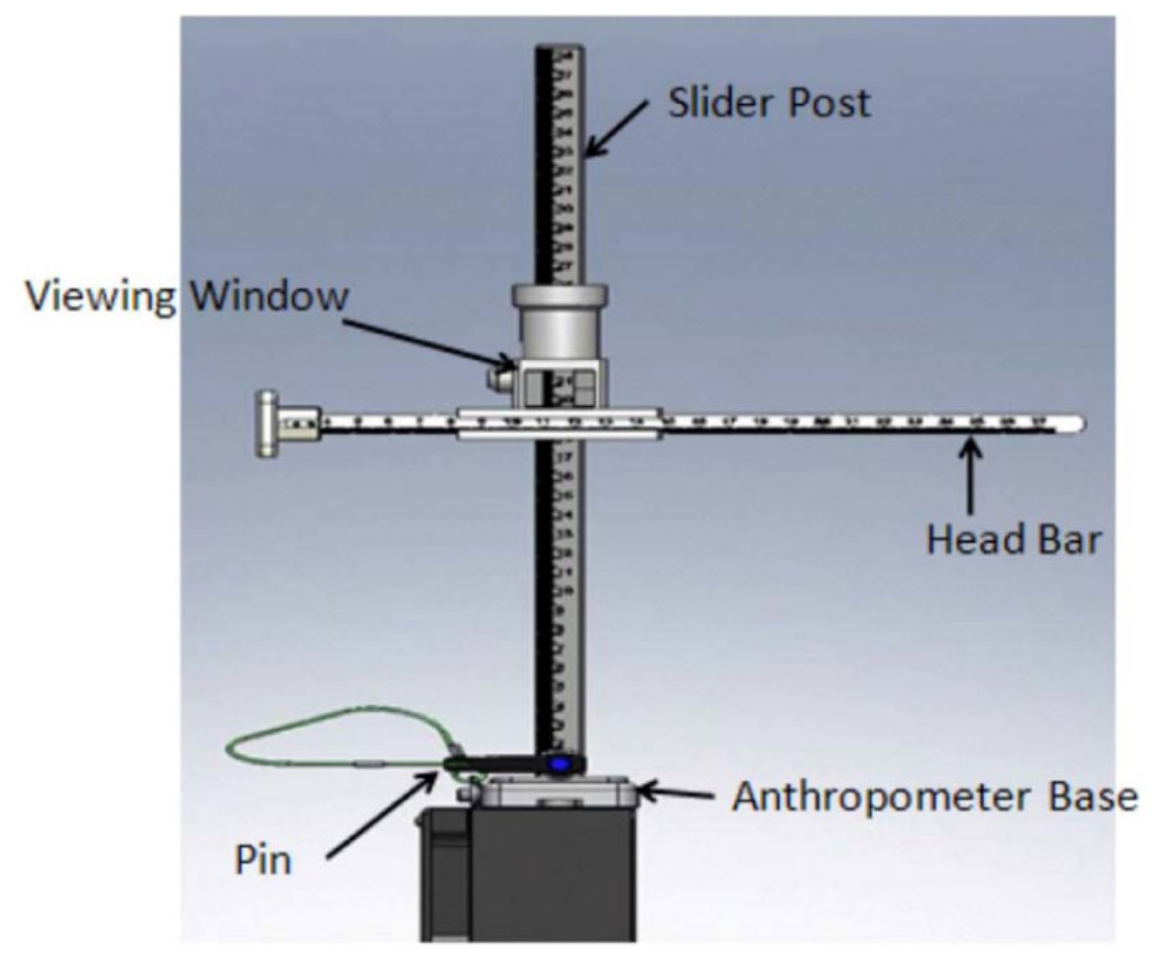

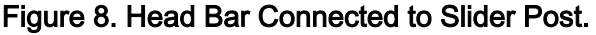

5.7 Ensure Head Bar is in firm contact with the top of subject's head.

#### 6. DATA COLLECTION

- 6.1 Record measurement on SPINAL ELONGATION LOG. Measurements should be taken as the number between the marks on the viewing window of the Slider Post.
- 6.2 Operator should take photograph of subject using D2Xs Camera.
- 6.3 Remove Head Bar and tmpry stow.
- 6.4 Subject should exit CDR seat and stretch. Subject should then return to seat.
- 6.5 Repeat <u>step 5.4</u> through <u>step 6.3</u> to complete the second measurement (for a total of two measurements per subject).
- 6.6 Repeat <u>step 5.4</u> through <u>step 6.5</u> for each additional subject (ensure new subjects wear light-weight clothing).
- 7. DISASSEMBLY
  - 7.1 Remove D2Xs Camera from Multi-Use Arm.

Remove Multi-Use Arm from R6 camera shoe.

Put away Multi-Use Arm to original location.

- 7.2 Remove 4GB EVA Flash Card from D2Xs Camera. Retrieve CF Card Adapter. Insert 4GB EVA Flash Card into CF Card Adapter. Insert CF Card Adapter into any networked PGSC.
  - ✓ MCC-H (specify which PGSC file resides on)
- 7.3 Disassemble Spinal Elongation hardware from CDR seat.
  - 7.3.1 Remove pin from Anthropometer Base and remove Slider Post from anchor point. Install pin back into Anthropometer Base.
  - 7.3.2 Retrieve Head Bar from tmpry stow,
  - 7.3.3 Remove Anthropometer Base from top of the seat. Restore seat cover to original placement on the top of the seat.
- 7.4 Reconfigure CDR seat to nominal configuration.
  - 7.4.1 Retrieve head rest and seat pan cushion from tmpry stow.
  - 7.4.2 Install head rest on top of CDR seat
  - 7.4.3 Put seat pan cushion back in place. Untie and unwrap shoulder harness from back of CDR seat. Return lap belt to nominal configuration.

(ASSY OPS/19A/FIN)

Page 12 of 12 pages

- 7.4.4 Retrieve parachute from tmpry stow and install on back of CDR seat.
- 7.4.5 CDR SEAT PWR BUS SEL OFF (ctr)

#### 8. <u>CONCLUDING OPERATIONS</u>

8.1 Remove SPINAL ELONGATION LOG from the Assembly Operations book, place in manilla envelope, and place envelope in AOP.

8.2 Stow:

Spinal Elongation Kit

> Anthropometer Base Slider Post Head Bar

If Spinal Elongation Kit is being tmpry stowed on Shuttle for subsequent sessions,

- Crew should inform ground of tmpry stow location.
- 8.3 When all sessions for this mission are concluded,

Spinal Elongation Kit must be restowed on ISS prior to undocking (consult Stowage Notes).

## SPINAL ELONGATION LOG

(ASSY OPS/19A/FIN) Page 1 of 1 page

|    | Subject ID | Session # | GMT/MET | Measurement  | Notes |
|----|------------|-----------|---------|--------------|-------|
| 1  |            |           |         | 1st Sitting: |       |
|    |            |           |         | 2nd Sitting: |       |
| 2  |            |           |         | 1st Sitting: |       |
|    |            |           |         | 2nd Sitting: |       |
| 3  |            |           |         | 1st Sitting: |       |
|    |            |           |         | 2nd Sitting: |       |
| 4  |            |           |         | 1st Sitting: |       |
|    |            |           |         | 2nd Sitting: |       |
| 5  |            |           |         | 1st Sitting: |       |
|    |            |           |         | 2nd Sitting: |       |
| 6  |            |           |         | 1st Sitting: |       |
|    |            |           |         | 2nd Sitting: |       |
| 7  |            |           |         | 1st Sitting: |       |
|    |            |           |         | 2nd Sitting: |       |
| 8  |            |           |         | 1st Sitting: |       |
|    |            |           |         | 2nd Sitting: |       |
| 9  |            |           |         | 1st Sitting: |       |
|    |            |           |         | 2nd Sitting: |       |
| 10 |            |           |         | 1st Sitting: |       |
|    |            |           |         | 2nd Sitting: |       |
| 11 |            |           |         | 1st Sitting: |       |
|    |            |           |         | 2nd Sitting: |       |
| 12 |            |           |         | 1st Sitting: |       |
|    |            |           |         | 2nd Sitting: |       |
| 13 |            |           |         | 1st Sitting: |       |
|    |            |           |         | 2nd Sitting: |       |
| 14 |            |           |         | 1st Sitting: |       |
|    |            |           |         | 2nd Sitting: |       |
| 15 |            |           |         | 1st Sitting: |       |
|    |            |           |         | 2nd Sitting: |       |
| 16 |            |           |         | 1st Sitting: |       |
|    |            |           |         | 2nd Sitting: |       |

## CONTINGENCY EVA PL CONFIGURATION
# PRE-EVA PL CONFIGURATION

(ASSY OPS/19A/FIN) Page 1 of 1 pages

N/A

# POST EVA PL CONFIGURATION

(ASSY OPS/19A/FIN) Page 1 of 1 pages

N/A

MALFUNCTION

23 NOV 09

(ASSY OPS/19A/FIN) Page 1 of 1 page

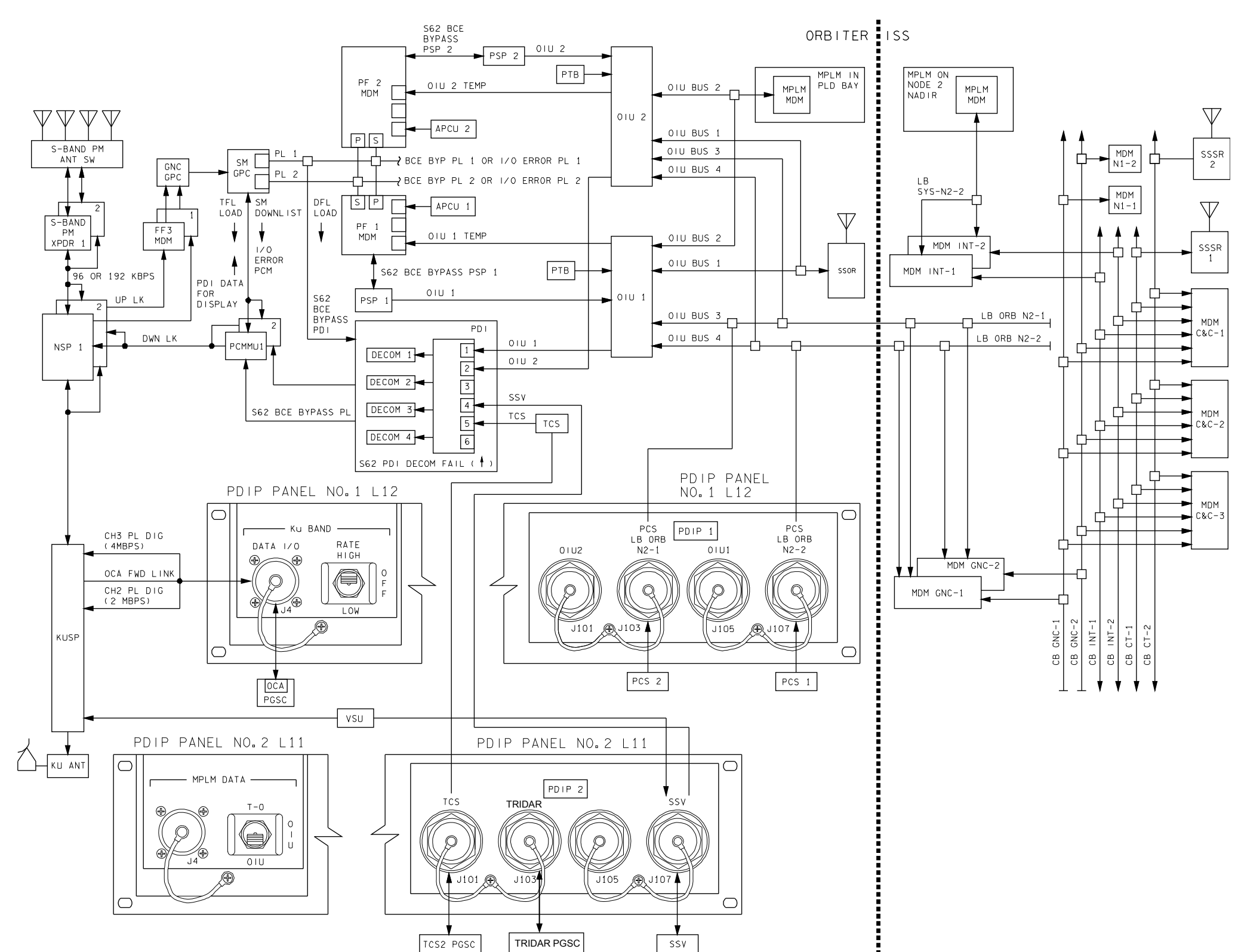

4850201\_121.SCH;5

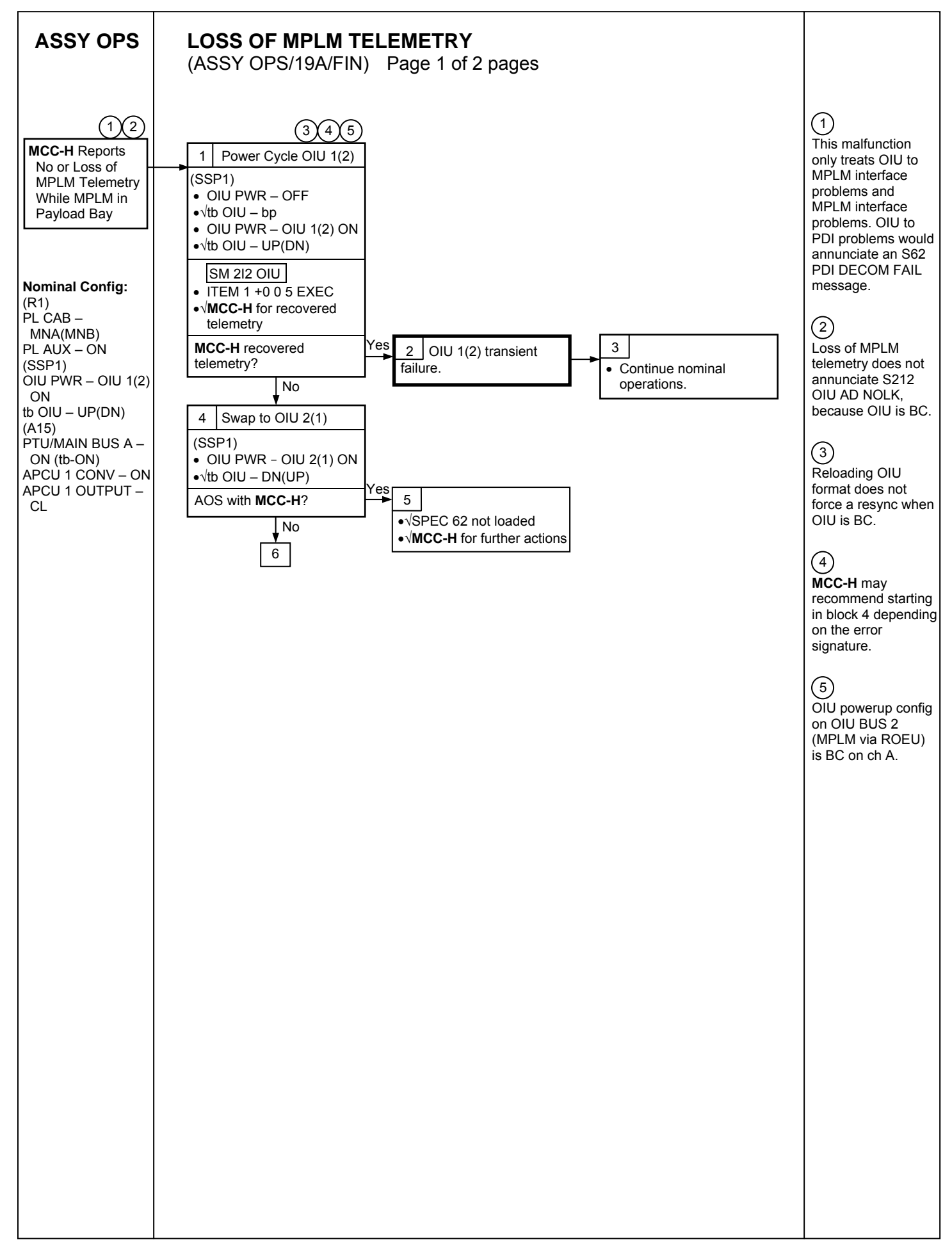

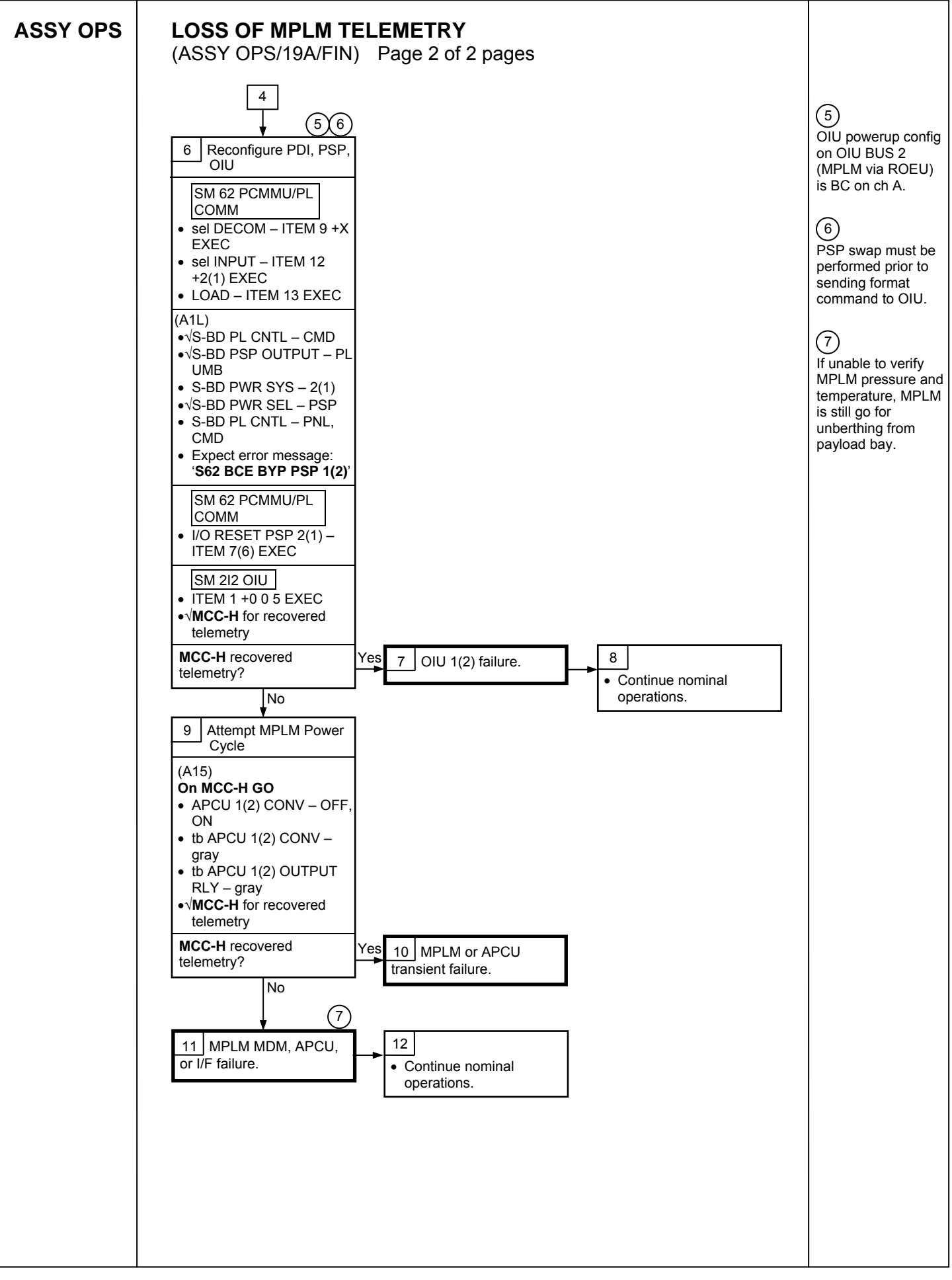

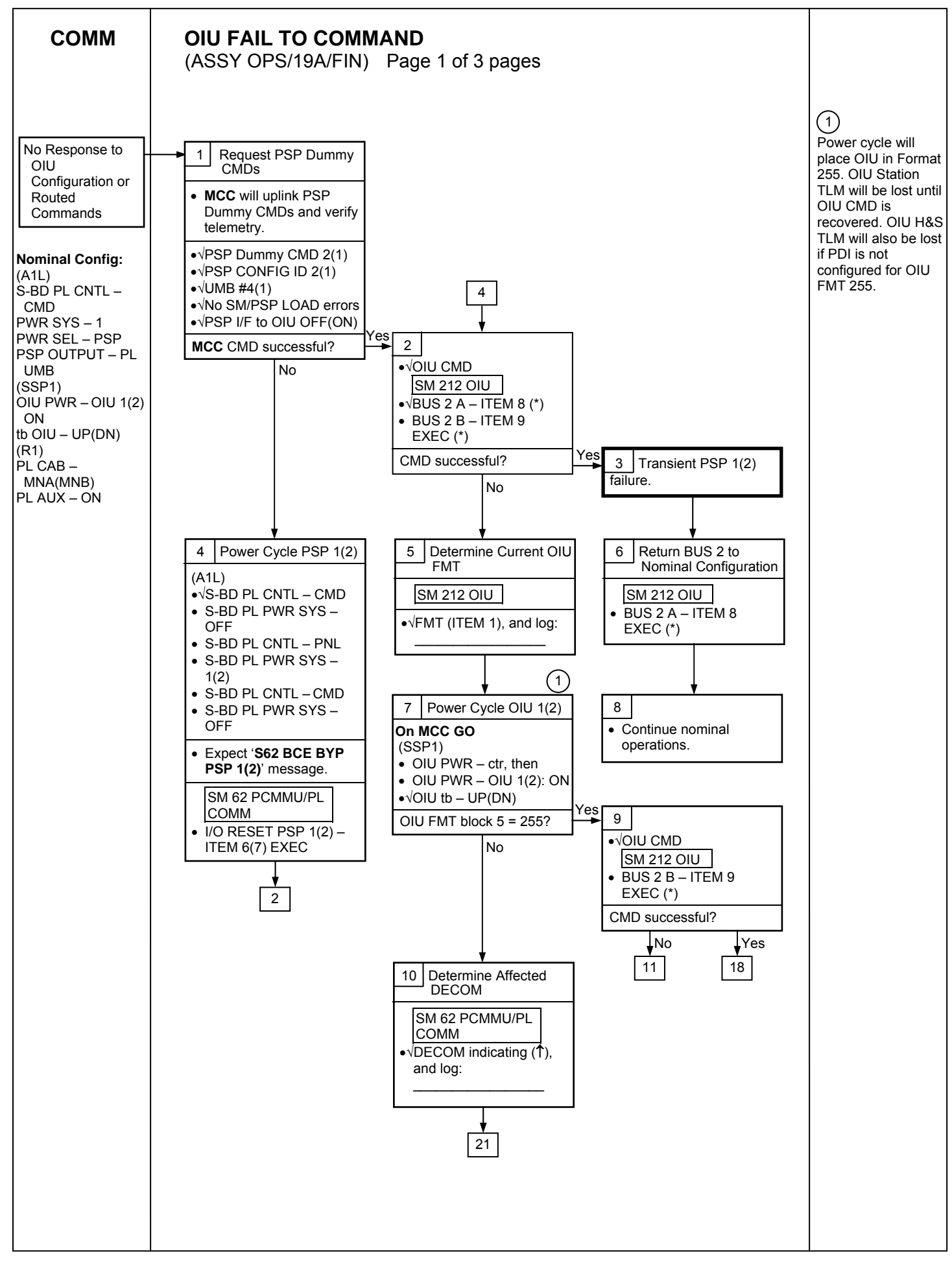

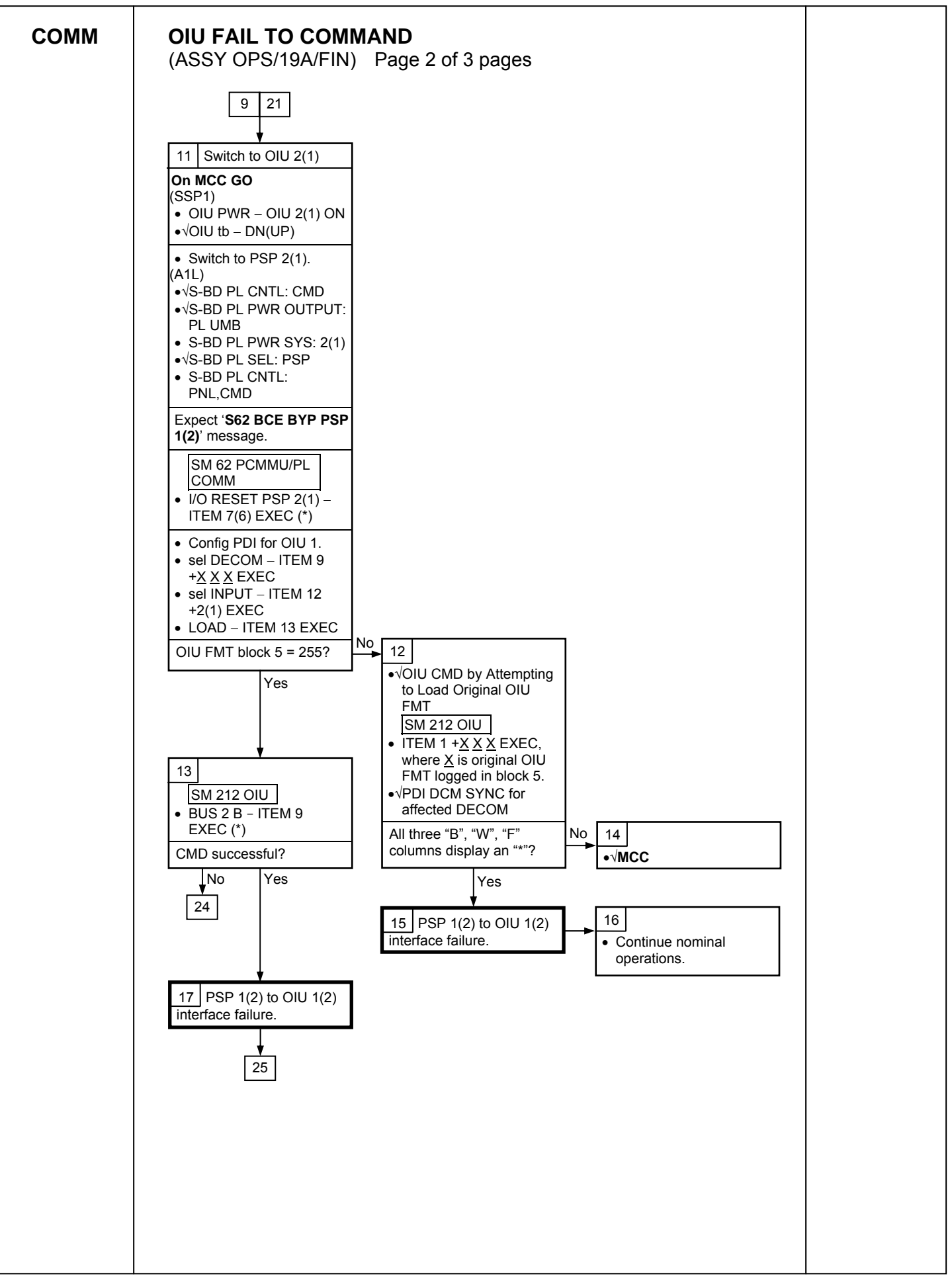

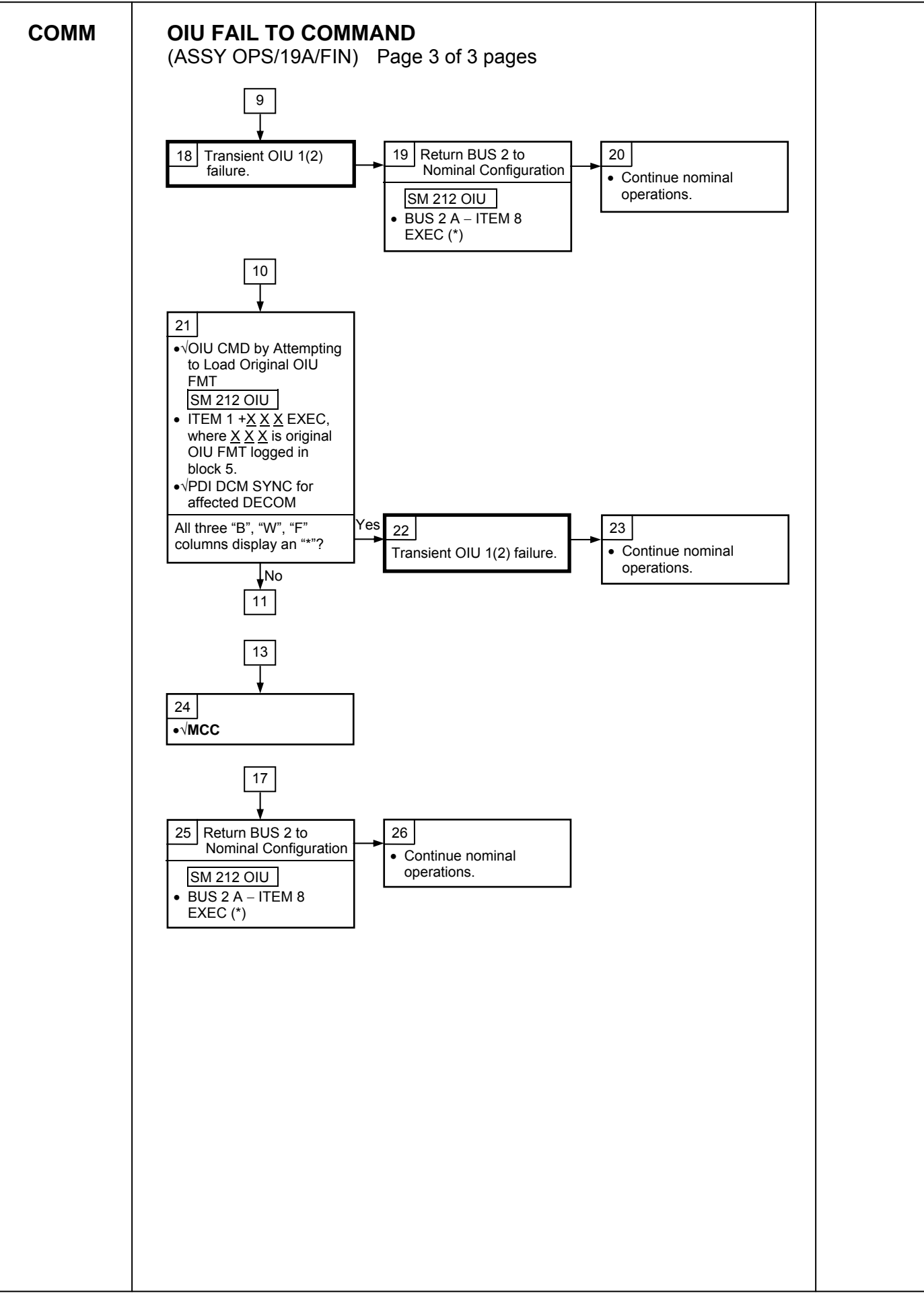

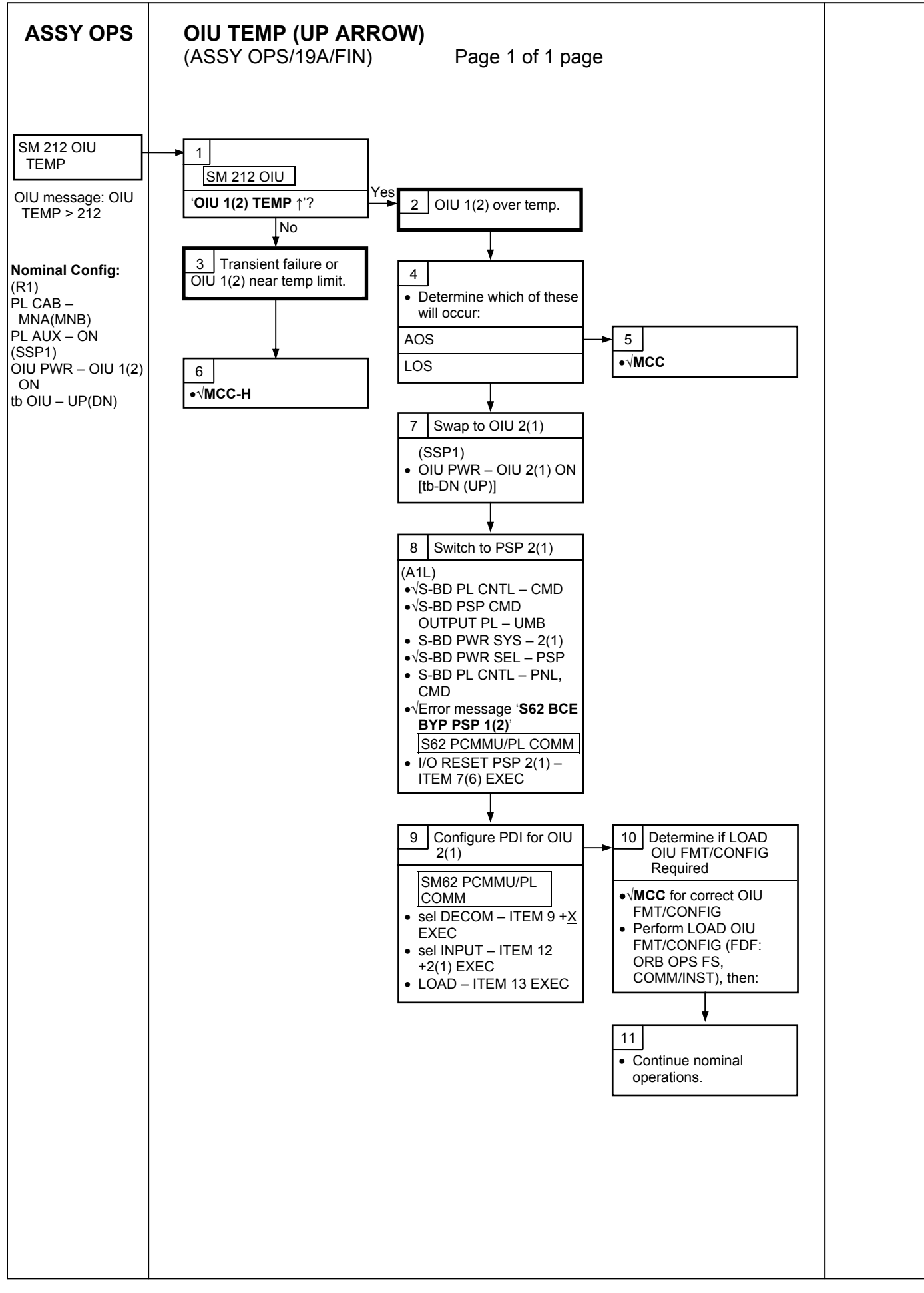

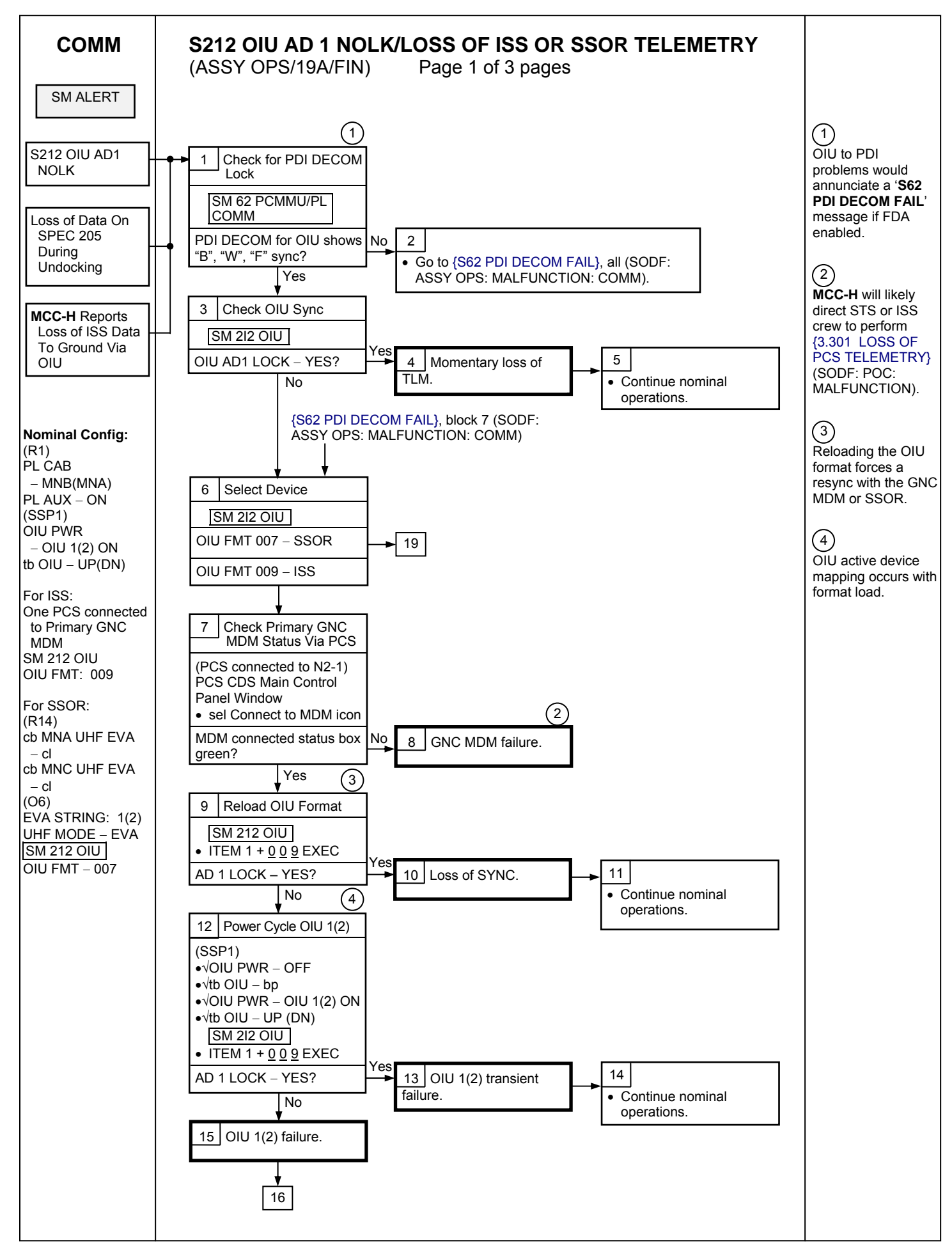

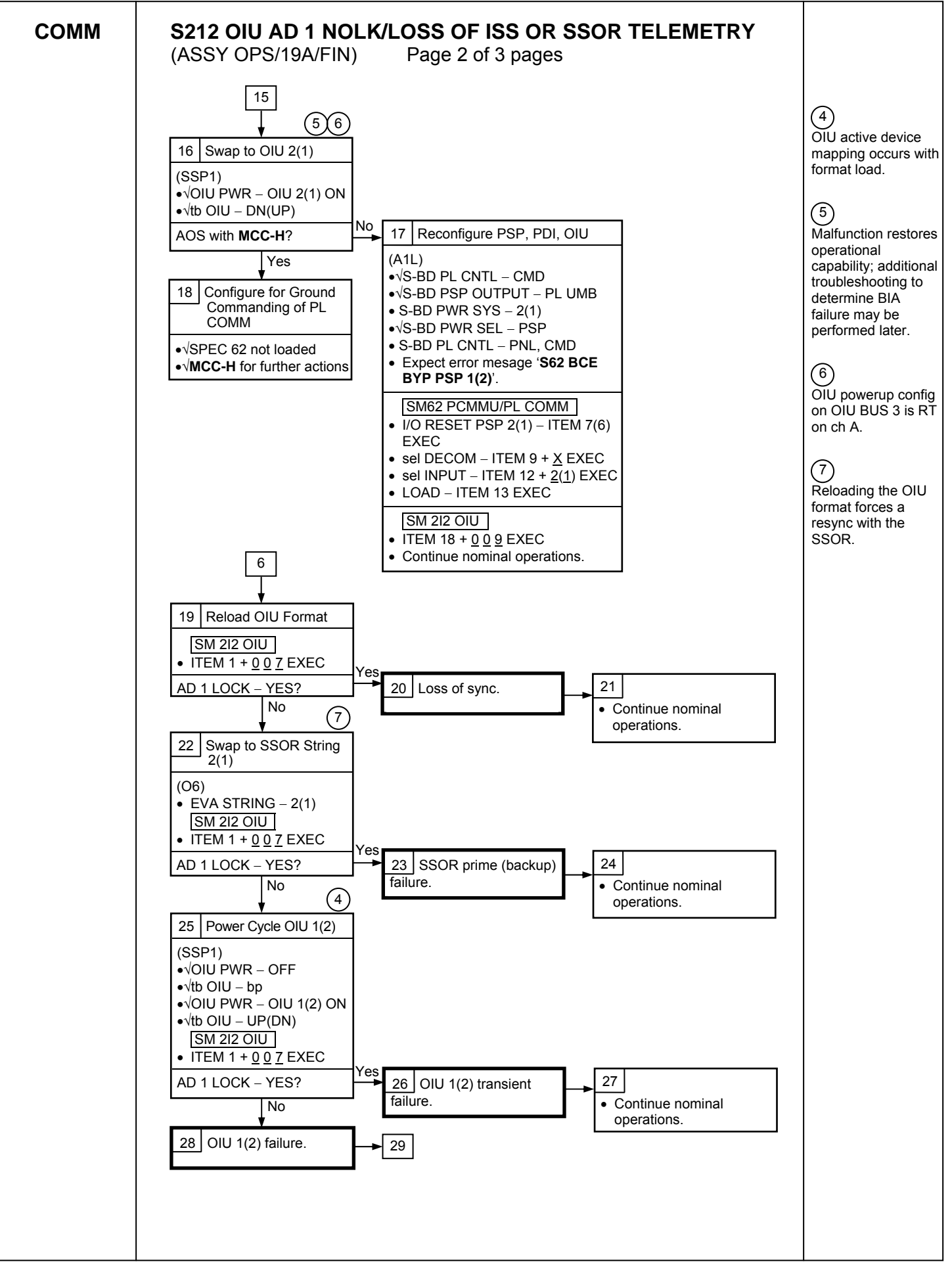

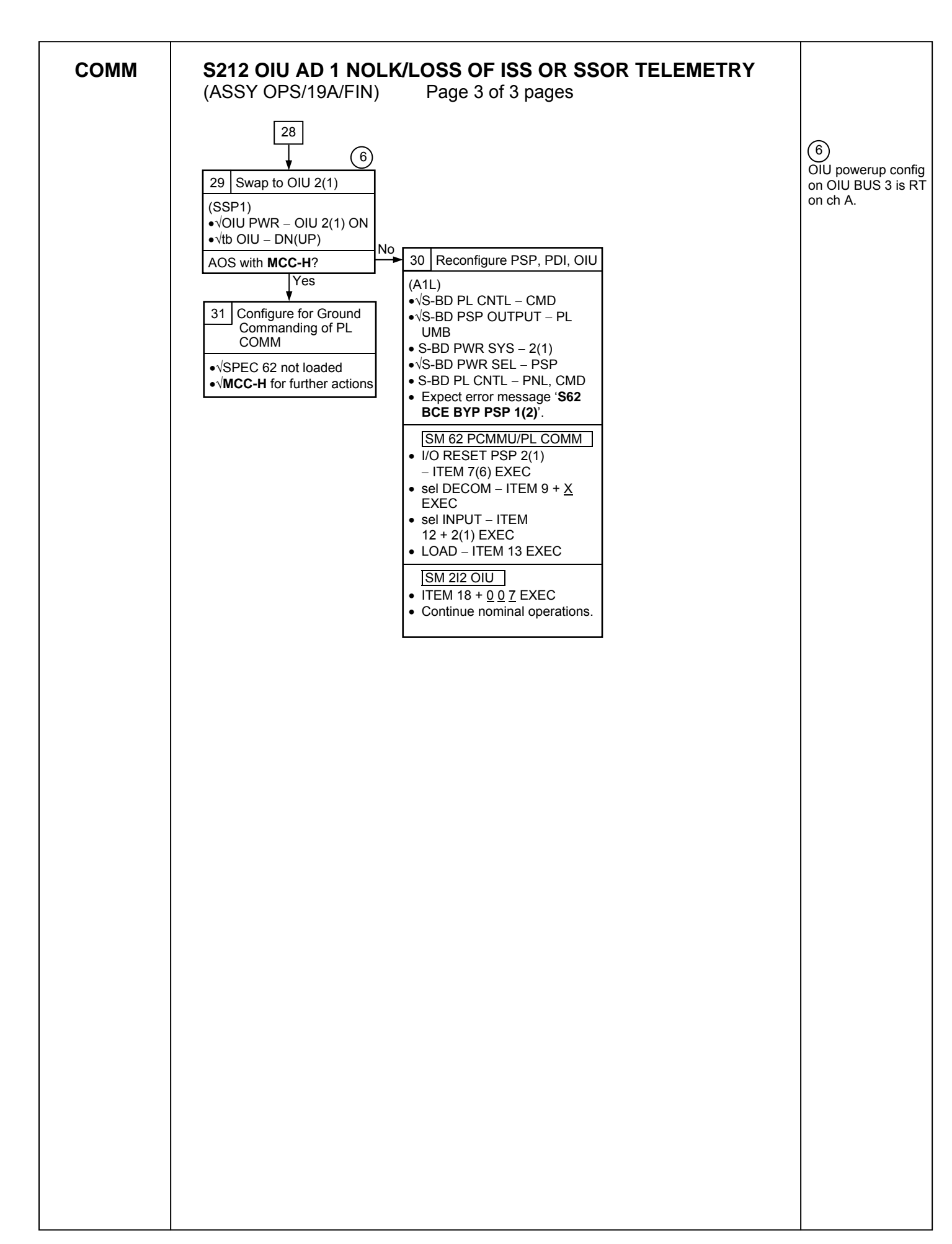

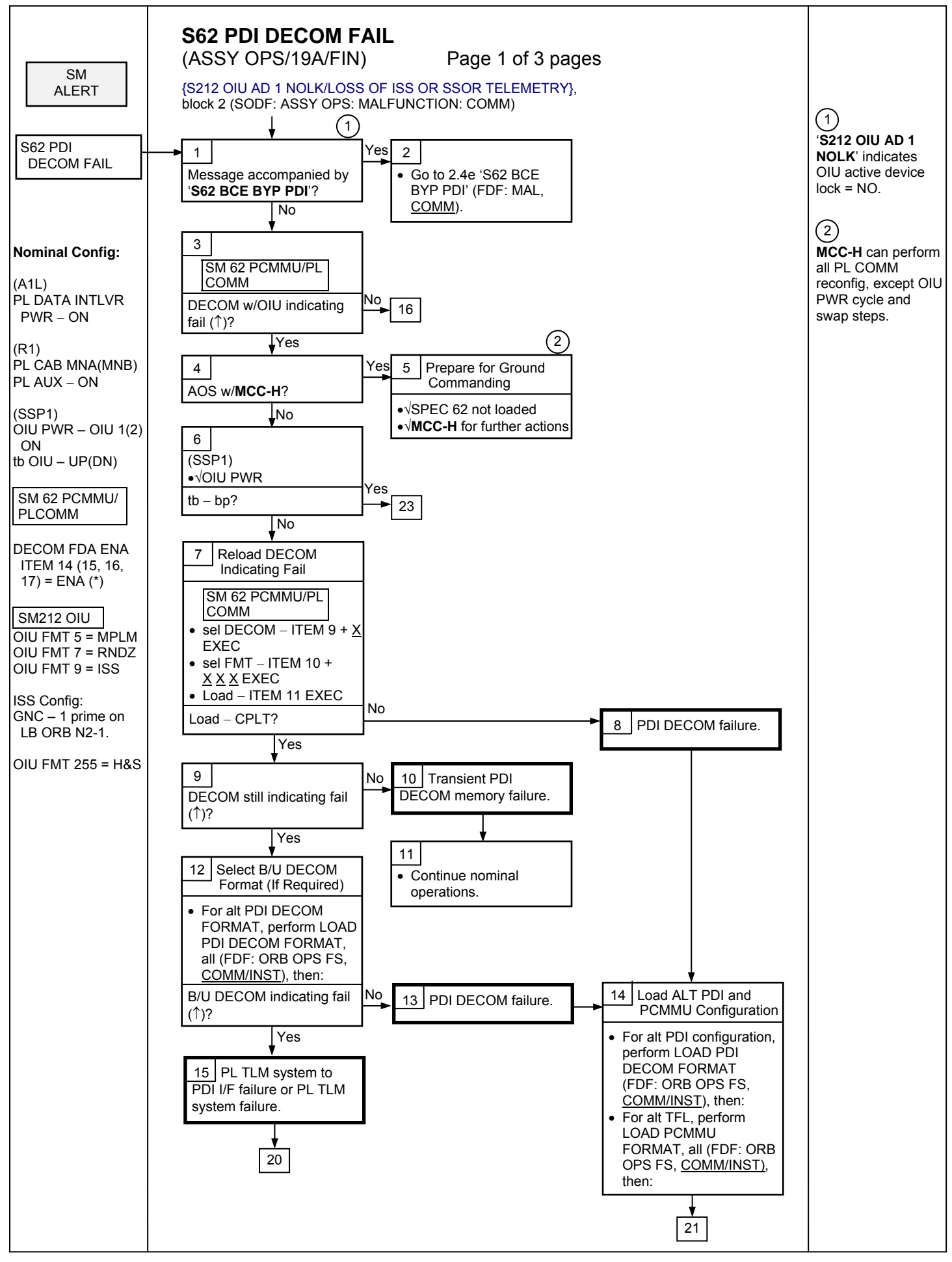

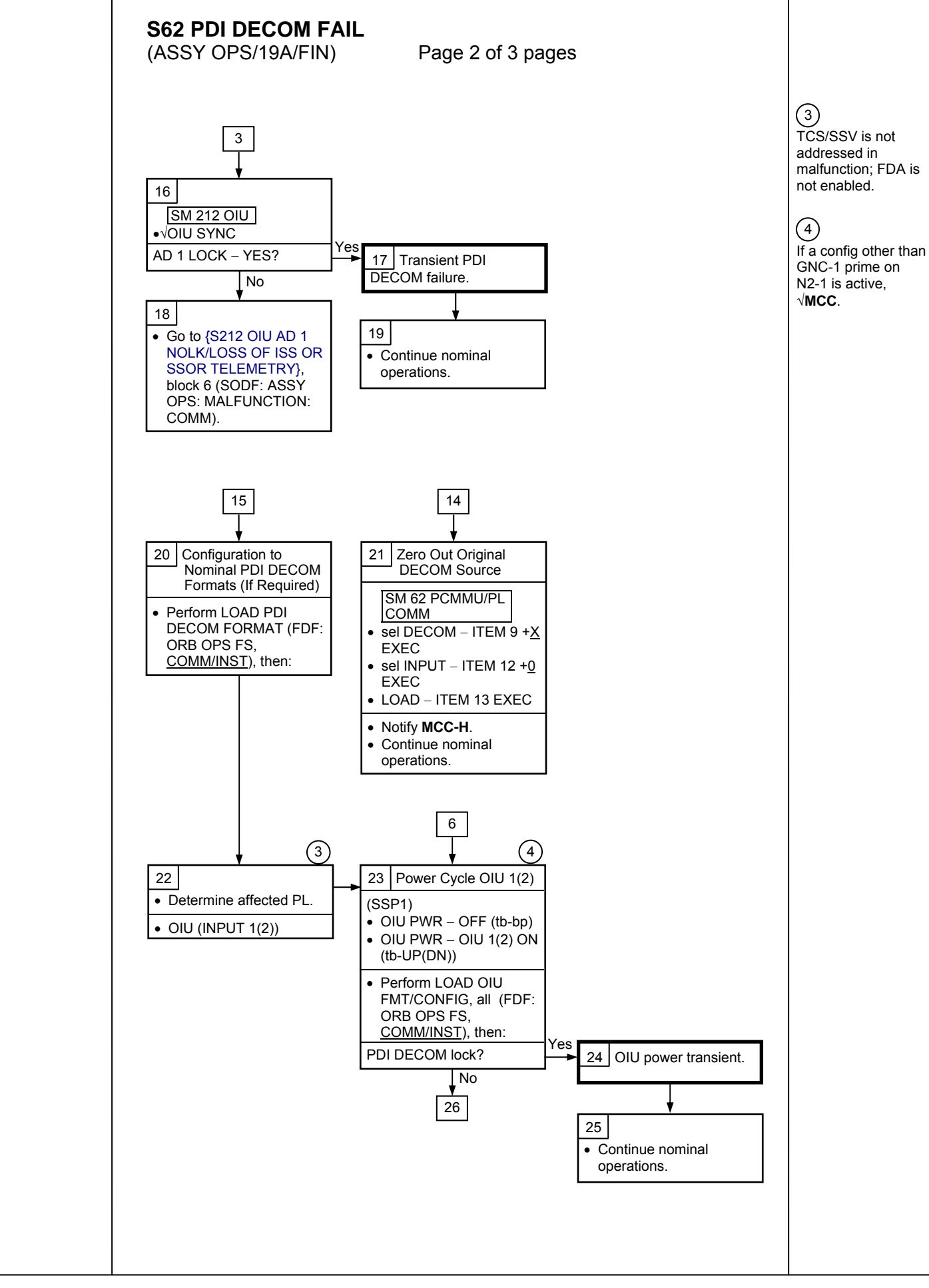

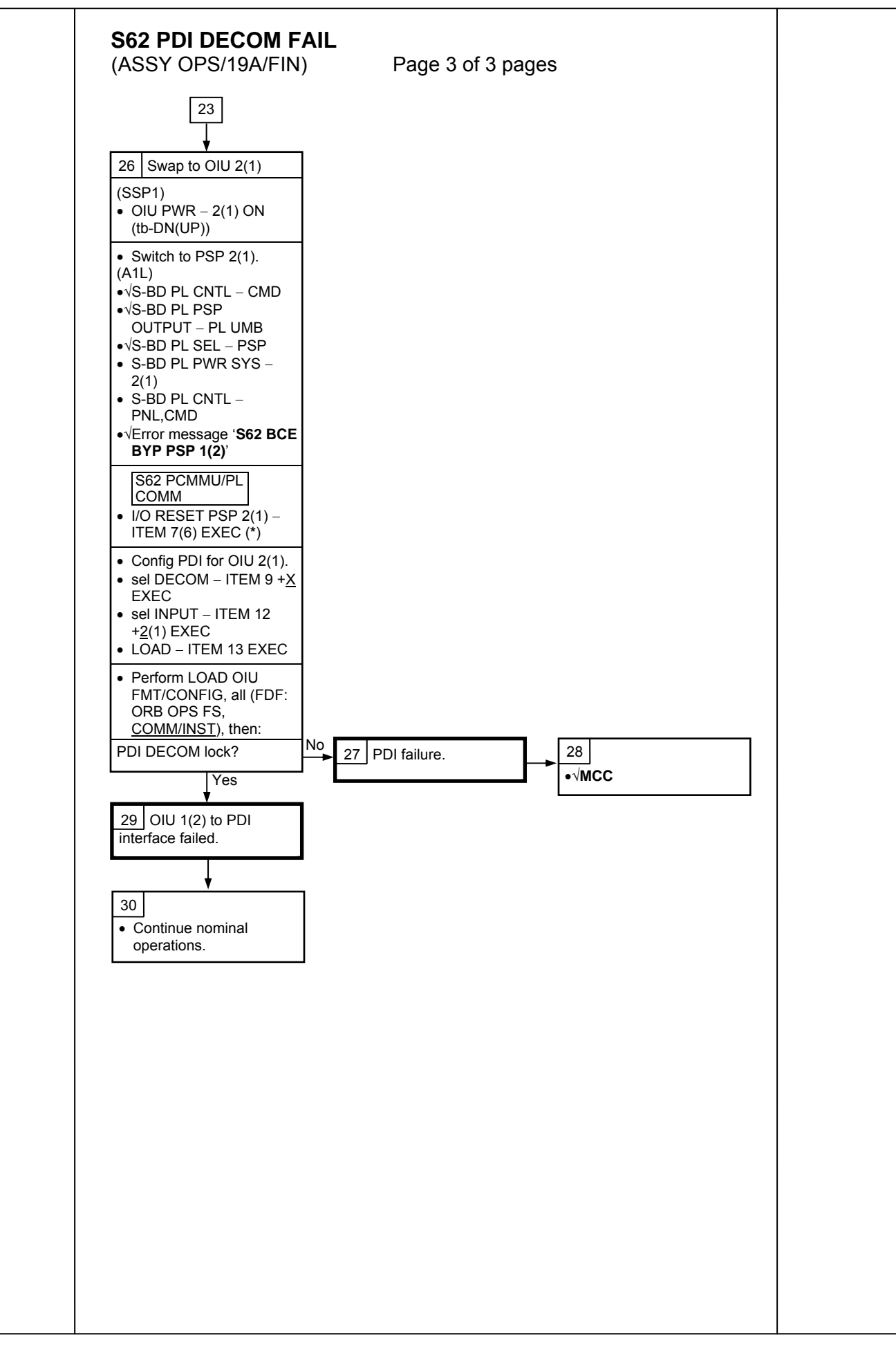

333

(ASSY OPS/19A/FIN)

Page 1 of 2 pages

| Procedure                                                            | Secure<br>Action | Recovery<br>Action | Info |
|----------------------------------------------------------------------|------------------|--------------------|------|
| PL1(2) MDM I/O ERROR; PL1(2) MDM OUTPUT (FDF, ORB PKT, DPS)          | N/A              | N/A                | A    |
| 5.3c I/O ERROR PL1(2); MDM OUTPUT PL1(2) (FDF, MAL, DPS)             | N/A*             | N/A                | A    |
| PASS SM GPC FAIL (FDF, ORB PKT, DPS)                                 | N/A              | D                  | В    |
| 5.1a CS SPLIT (FDF, MAL, DPS)                                        | N/A*             | C,D,E **           | В    |
| GNC RECOVERY VIA G2FD (FDF, ORB PKT, DPS)                            | N/A*             | C,D                | В    |
| 5.3e I/O ERROR FLEX (FDF, MAL, DPS)                                  | N/A              | N/A                | N/A  |
| 5.3f BCE BYP FLEX (FDF, MAL, DPS)                                    | N/A              | N/A                | N/A  |
| 5.3g BCE BYP PL1(2) (FDF, MAL, DPS)                                  | N/A*             | N/A                | Α    |
| GPC FRP-4 PASS RECOVERY AFTER BFS ENGAGE (FDF, MAL, DPS)             | N/A*             | C,D                | В    |
| GPC FRP-7 DPS RECONFIG FOR LOSS OF AV BAY<br>COOLING (FDF, MAL, DPS) | N/A*             | C,D                | В    |
| DPS SSR-3 GNC REASSIGNMENT (FDF, MAL, DPS)                           | N/A              | N/A                | В    |
| DPS SSR-4 SM REASSIGNMENT (FDF, MAL, DPS)                            | N/A              | C,D                | В    |
| ECLSS SSR-10 H2O PUMP OPS VIA GPC (FDF, MAL, ECLS)                   | N/A              | C,D,E**            | В    |

\* Procedure does not call out PL/DPS RECONFIG, Secure.

\*\* Procedure does not call out PL/DPS RECONFIG, Recovery.

## <u>INFO A</u>

#### If 'I/O ERROR PL1' message

Loss of ground and orbiter MEDS command interface to ISS via PSP 1/OIU 1.

For additional impacts, refer to <u>ORBITER MDM LOSS IMPACTS</u> (SODF: ASSY OPS: MALFUNCTION: CRITICAL EQUIPMENT LOST).

#### If 'I/O ERROR PL2' message

Loss of ground and orbiter MEDS command interface to ISS via PSP 2/OIU 2.

For additional impacts, refer to <u>ORBITER MDM LOSS IMPACTS</u> (SODF: ASSY OPS: MALFUNCTION: CRITICAL EQUIPMENT LOST).

#### INFO B

If SM GPC affected

Note PL commanding via SM GPC (ground and/or orbiter MEDS) not

possible until SM machine is restored and PL 1(2) MDM I/F is restored.

If GNC GPC affected

Ground commanding not possible until GNC machine is restored.

# PL/DPS RECONFIG

(ASSY OPS/19A/FIN)

Page 2 of 2 pages

# ACTION C

If PSP I/O reset not previously performed SM 62 PCMMU/PL COMM I/O RESET PSP 1(2) – ITEM 6(7) EXEC

Notify **MCC-H** when completed. Resume SPEC 62.

## ACTION D

Reload PDI DECOM FORMAT (FDF: ORB OPS FS, COMM/INST). As required, reenable PDI DECOM FDA. Resume SPEC 62.

## ACTION E

Reload PCMMU TFLs, LOAD PCMMU FORMAT (FDF: ORB OPS FS, COMM/INST).

## ORBITER ELECTRICAL BUS LOSS MATRIX

(ASSY OPS/19A/FIN)

Page 1 of 2 pages

|                         | E    | ESS 1BC | ESS | 2CA    | ESS 3AB |     |   |         |      |     |     |          |      |   |              | 502     |      |      | CNT |         |   |       |                |          |          |
|-------------------------|------|---------|-----|--------|---------|-----|---|---------|------|-----|-----|----------|------|---|--------------|---------|------|------|-----|---------|---|-------|----------------|----------|----------|
|                         |      |         |     |        |         | ABZ |   |         |      |     | _   | MINB DAZ |      |   |              |         |      |      |     | FC3     |   | PNI   | A3             | 1        | CAT      |
|                         |      |         |     |        |         |     |   |         | MPC1 |     |     | N        | 1002 |   |              |         |      |      | (5  | D) (D)  | Б | 016   |                |          |          |
|                         | PNL  | ESS     |     | PNL    | PNL     | 1   |   | PNL O14 | AUX  | Р   |     | (R)      | AUX  | T | APC3<br>APC2 | PNL O15 | MAR2 | MAR1 | _(F | (N) (N) |   |       | APC 0<br>APC 3 |          |          |
|                         | 013, | 1BC     | ES  | S 013, | 013     |     |   |         | PLA  |     | CAB |          | PLB  |   | AFT          |         |      |      |     |         |   |       |                | MOCOD    | 4        |
| ORBITER EPS BUSES       | R14  | FD      | 2CA | FD R14 |         |     |   |         |      | PL1 | PL2 | PL3      |      |   | PLB          |         |      |      |     | PRI PL  |   |       | AFT PLC        | MO63P    | <u> </u> |
|                         | VDC  | 1       |     |        |         | 1   |   |         |      | 1   |     |          |      |   |              | VDC     |      |      |     |         |   |       | <del></del>    |          |          |
|                         | ARC  |         |     |        |         | VC  | ~ |         |      |     |     |          |      |   |              | ARC     |      |      |     |         |   |       |                | <u> </u> |          |
|                         |      |         |     |        |         | XC  | × |         |      |     |     |          |      |   |              |         |      |      |     |         |   |       | <u> </u>       | <u> </u> |          |
| PTU2                    |      |         |     | XRC    | :       | 7.0 | ~ |         |      |     |     |          |      |   |              |         |      |      |     |         |   | XRC   |                | <u> </u> |          |
| APCU2 (LCS)             |      |         |     | 74.00  |         |     |   |         |      |     |     |          |      |   |              |         |      |      | X   |         |   | 70.00 |                | <u> </u> | XC       |
| OPCU                    |      |         |     |        |         |     |   |         |      |     |     |          |      |   |              |         |      |      | X   |         |   |       |                |          | XC       |
| OIU1                    |      |         |     |        |         |     | 1 |         |      |     |     | Х        |      |   |              |         |      |      |     |         |   |       |                |          |          |
| OIU2                    |      |         |     |        |         |     |   |         |      |     |     |          | Х    |   |              |         |      |      |     |         |   |       |                |          |          |
| TCS                     |      |         | XR  |        |         |     |   |         |      |     |     |          | Х    |   |              |         |      |      |     |         |   |       |                |          |          |
| Video Processing Unit   |      |         |     |        |         |     |   |         |      |     |     |          |      |   |              |         |      |      |     |         |   |       |                |          |          |
| (VPU)                   |      |         |     |        |         |     |   |         |      |     |     |          |      |   |              |         |      |      | Х   |         |   |       |                |          |          |
| Keel Camera/Illuminator |      |         |     |        |         |     |   |         |      |     |     |          |      |   |              |         |      |      |     |         |   |       |                |          |          |
| (Bay 10)                |      |         |     |        |         |     |   |         |      | Х   |     |          |      |   |              |         |      |      |     |         |   |       |                |          |          |
| Primary C/L Camera      |      |         |     |        |         |     |   |         |      |     |     | Х        |      |   |              |         |      |      |     |         |   |       |                |          |          |
| Secondary C/L Camera    |      |         |     |        |         |     |   |         |      | Х   |     |          |      |   |              |         |      |      |     |         |   |       |                |          |          |
| PDIP 1 (Ku-Band relay,  |      |         |     |        |         |     |   |         |      |     |     |          |      |   |              |         |      |      |     |         |   |       |                |          |          |
| PCS-to-OIU interface)   |      |         |     |        |         |     |   |         |      |     | Х   |          |      |   |              |         |      |      |     |         |   |       |                |          |          |
| PDIP 2 (MPLM relay,     |      |         |     |        |         |     |   |         |      |     |     |          |      |   |              |         |      |      |     |         |   |       |                |          |          |
| TCS/SSV)                |      |         |     |        |         |     |   |         |      |     | Х   |          |      |   |              |         |      |      |     |         |   |       |                |          |          |
| Payload Timing Buffer   |      |         |     |        |         |     |   |         |      |     |     | Х        |      |   |              |         |      |      |     |         |   |       |                | <u> </u> |          |
| Orbiter PCS             |      |         |     |        |         |     |   |         |      |     | Х   |          |      |   |              |         |      |      |     |         |   |       | <u> </u>       | Ļ        | <u> </u> |
| TRIDAR (electronics)    |      |         |     |        |         |     |   |         |      | XC  |     |          |      |   | Х            |         |      |      |     |         |   |       |                |          |          |
| TRIDAR (htrs)           |      |         |     |        |         |     |   |         |      |     |     |          |      |   | Х            |         |      |      |     |         |   |       |                |          |          |
| MIDDECK PAYLOADS        |      |         |     |        |         |     |   |         |      |     |     |          |      |   |              |         |      |      |     |         |   |       |                |          |          |
| Glacier                 |      |         |     |        |         |     |   |         |      |     |     |          |      |   |              |         |      | Х    |     |         |   |       |                |          |          |
| MDS                     |      |         |     |        |         |     |   |         |      |     |     |          |      |   |              |         | Х    |      |     |         |   |       |                |          |          |
| MERLIN                  |      |         |     |        |         |     |   |         |      |     |     |          |      |   |              |         |      |      |     |         |   |       |                | X        |          |
| STL                     |      |         |     |        |         |     |   |         |      |     |     |          |      |   |              | Х       |      |      |     |         |   |       |                |          |          |

(1) Redundant MPLM MDM/PDB pwr is available from APCU2 through the interconnect cable (the power still must go through APCU1's output relay).
(2) Redundant LCS pwr is available from APCU1 through the interconnect cable (the power still must go through APCU2's output relay).
X - Total Loss of Operational Power
XR - Loss of Redundant Power

XC - Total Loss of Control Power

XRC - Loss of Redundant Control Power

XRM - Loss of Redundant tb Monitor Power

P - Primary Power Source

(R) - Redundant Power Source (requires crew action to use)

# ORBITER ELECTRICAL BUS LOSS MATRIX

(ASSY OPS/19A/FIN)

Page 2 of 2 pages

|                            |      | ESS 1BC | ESS 204 |      |               | CNT                                     | I        |         |    |          |     |     |     |     |    |      |         |      |      |     | T      |      |      |         | l     | CNT  |
|----------------------------|------|---------|---------|------|---------------|-----------------------------------------|----------|---------|----|----------|-----|-----|-----|-----|----|------|---------|------|------|-----|--------|------|------|---------|-------|------|
|                            |      |         | L00 20A |      | LOO JAB       | AB2                                     | MNA DA1  |         |    |          |     |     |     |     |    |      |         |      |      | FC  |        |      |      |         | CA1   |      |
|                            |      |         |         |      |               | ,,,,,,,,,,,,,,,,,,,,,,,,,,,,,,,,,,,,,,, |          |         |    | 11       |     |     |     |     |    |      |         |      |      | 1 Г |        | ,5   | PNI  |         |       | 0/11 |
|                            |      |         |         |      |               |                                         |          |         |    |          |     |     |     |     |    |      |         |      |      |     |        |      | 016  |         |       |      |
|                            |      |         |         |      |               |                                         |          |         |    |          |     |     |     |     |    |      |         |      |      |     |        |      | 016  |         |       |      |
|                            | -    |         |         | -    | <b>D</b> N !! |                                         |          |         |    | MPCT     | _   | _   | IVI |     |    | APC5 |         |      |      |     | (R) (F | () P |      | APC 6   |       |      |
|                            | PNL  | ESS     |         | PNL  | PNL           |                                         |          | PNL 014 |    | AUX      | Р   | (   | (R) | AUX |    | APC2 | PNL 015 | MAR2 | MAR1 |     |        |      |      | APC 3   |       |      |
|                            | O13, | 1BC     | ESS     | O13, | 013           |                                         |          |         |    | PLA      |     | CAB |     | PLB |    | AFT  |         |      |      |     |        |      |      |         |       |      |
| ORBITER EPS BUSES          | R14  | FD      | 2CA FD  | R14  |               |                                         |          |         |    |          | PL1 | PL2 | PL3 |     |    | PLB  |         |      |      |     | PRI    | PL   |      | AFT PLC | MO63P |      |
| ISS EQUIPMENT              |      |         |         |      |               |                                         |          |         |    |          |     |     |     |     |    |      |         |      |      |     |        |      |      |         |       |      |
| LMC (EuTEF Htrs)           |      |         |         |      |               |                                         |          |         |    |          |     |     |     |     |    |      |         |      |      |     |        |      |      | Х       |       |      |
| MPLM Shell Htr Pwr         |      |         |         |      |               |                                         |          |         |    |          |     |     |     |     |    |      |         |      |      |     |        |      |      |         |       |      |
| (+28 VDC)                  |      |         |         |      |               |                                         |          |         |    |          |     |     |     |     |    |      |         |      |      |     | х      |      |      |         |       |      |
| MPLM MDM/PDB Pwr           |      |         |         |      |               |                                         |          |         |    |          |     |     |     |     |    |      |         |      |      |     |        |      |      |         |       |      |
| (+124 VDC via APCU 1)      |      |         |         |      |               |                                         |          |         |    |          |     |     |     |     |    |      |         |      |      |     |        |      |      |         |       |      |
| (1)                        |      |         |         |      |               | YC                                      | v        |         |    |          |     |     |     |     |    |      |         |      |      |     |        |      |      |         |       |      |
| DMA 2 Hooks Crown 1 2      |      |         |         |      |               | 70                                      | ^        |         |    |          |     |     |     |     |    |      |         |      |      | +   |        |      |      |         |       |      |
| PWA 2 HOOKS - Gloup 1, 2 - | VDO  |         |         |      |               | v                                       |          |         |    |          |     |     |     |     |    |      | VDO     |      |      |     |        |      |      |         |       |      |
| Sys A                      | XRC  |         |         |      |               | X                                       |          |         |    |          |     |     |     |     |    | -    | XRC     |      |      |     |        |      |      |         |       |      |
| PMA 2 Hooks - Group 1, 2 - |      |         |         |      |               |                                         |          |         |    |          |     |     |     |     |    |      |         |      |      |     |        |      |      |         |       |      |
| Sys B                      |      |         |         | XRC  |               |                                         |          |         |    |          |     |     |     |     | Х  |      |         |      |      |     |        |      | XRC  |         |       |      |
| OBSS                       |      | 1 1     |         |      |               |                                         | 1        | 1       |    |          |     |     |     |     | r  | _    | r       |      |      |     |        |      |      |         |       |      |
| LCS (+124 VDC via          |      |         |         |      |               |                                         |          |         |    |          |     |     |     |     |    |      |         |      |      |     |        |      |      |         |       |      |
| APCU 2) (2)                |      |         |         |      |               |                                         |          |         |    |          |     |     |     |     |    |      |         |      |      | Х   |        |      |      |         |       | XC   |
| LDRI, ITVC, PTU (on        |      |         |         |      |               |                                         |          |         |    |          |     |     |     |     |    |      |         |      |      |     |        |      |      |         |       |      |
| SRMS)                      |      |         |         |      |               |                                         |          |         | Х  |          |     |     | XC  |     |    |      |         |      |      |     |        |      |      |         |       |      |
| LDRI, ITVC, PTU, LCS       |      |         |         |      |               |                                         |          |         |    |          |     |     |     |     |    |      |         |      |      |     |        |      |      |         |       |      |
| HTRS (In MPMs)             |      |         |         |      |               |                                         |          |         | XR |          |     |     |     |     | XR |      |         |      |      |     |        |      |      |         |       |      |
| RSC                        |      |         |         |      |               |                                         | 1        |         |    | 1        |     |     | Х   |     |    |      |         |      |      |     |        |      |      |         |       |      |
| RSC Illuminator            |      |         |         |      |               |                                         |          |         | Х  |          |     |     | XC  |     |    |      |         |      |      |     |        |      |      |         |       |      |
| DTV MUX & VTR              |      |         |         |      |               |                                         |          |         |    | X        | 1   |     |     |     |    |      |         |      |      |     |        |      |      |         |       |      |
| PAYLOAD BUS CONTROL        |      |         |         |      |               |                                         |          |         |    | ~        |     |     |     |     |    |      |         |      |      | 11  |        |      |      |         |       |      |
| POWER                      |      |         |         |      |               |                                         |          |         |    |          |     |     |     |     |    |      |         |      |      |     |        |      |      |         |       |      |
| Cabin P/L Bus - MNA Cntl   |      |         |         |      |               |                                         |          |         |    |          |     |     |     |     |    |      |         |      |      |     |        |      |      |         |       |      |
| Pwr (nominal source)       |      | хс      |         |      |               |                                         |          |         |    |          |     |     |     |     |    |      |         |      |      |     |        |      |      |         |       |      |
| Cabin P/L Bus - MNB Cntl   |      |         |         |      |               |                                         |          |         |    |          |     |     |     |     |    |      |         |      |      |     |        |      |      |         |       |      |
| Pwr (backup source)        |      |         | XC      |      |               |                                         |          |         |    |          |     |     |     |     |    |      |         |      |      |     |        |      |      |         |       |      |
| Aux P/L Bus B - MNB Cntl   |      |         |         |      |               |                                         |          |         |    |          |     |     |     |     |    |      |         |      |      |     |        |      |      |         |       |      |
| Pwr                        |      |         | хс      |      |               |                                         |          |         |    |          |     |     |     |     |    |      |         |      |      |     |        |      |      |         |       |      |
| Aux P/L Bus A - MNA Cntl   |      |         |         |      |               |                                         |          |         |    |          |     |     |     |     |    |      |         |      |      |     |        |      |      |         |       |      |
| Pwr                        |      | XC      |         |      |               |                                         |          |         |    |          |     |     |     |     |    |      |         |      |      |     |        |      |      |         |       |      |
| PL AFT - MNB Cntl Pwr      |      |         |         | XRC  |               |                                         |          | 1       |    |          |     |     |     | 1   |    |      |         | 1    | L    |     |        |      | XRC  |         |       |      |
| PLAFT - MNC Cott Pwr       |      |         |         | 7110 | VPC           |                                         | <u> </u> | VPC     |    | <u> </u> |     |     |     |     |    |      |         |      |      |     |        |      | 7110 |         |       |      |
|                            |      |         |         |      |               |                                         |          |         |    |          |     |     |     |     |    |      |         |      |      | +   |        |      |      |         |       |      |
|                            |      |         |         |      | YPC           |                                         |          | VPC     |    |          |     |     |     |     |    |      |         |      |      |     |        |      |      |         |       |      |
|                            |      |         |         |      | 7KC           |                                         |          | ARU     |    |          |     |     |     |     |    |      |         |      |      | +   |        |      |      |         |       |      |
| FIL FRI - WIND DAZ UNT     |      |         |         | YPC  |               |                                         |          |         |    |          |     |     |     |     |    |      |         |      |      |     |        |      | YPC  |         |       |      |
| PWI (Dackup Source)        |      |         |         | ARU  |               |                                         |          |         |    |          |     |     |     |     |    |      |         |      |      | +   |        |      |      |         |       |      |
|                            |      |         |         |      | VPC           |                                         |          | VPC     |    |          |     |     |     |     |    |      |         |      |      |     |        |      |      |         |       |      |
| (Dackup Source)            |      | 1 1     |         |      |               |                                         | 1        |         |    | 1        | 1 1 |     |     | 1   | 1  | 1    | 1       | 1    |      | 1   |        |      | 1    | 1       |       |      |

(1) Redundant MPLM MDM/PDB pwr is available from APCU2 through the interconnect cable (the power still must go through APCU1's output relay).

(2) Redundant LCS pwr is available from APCU1 through the interconnect cable (the power still must go through APCU2's output relay).
X - Total Loss of Operational Power

XR - Loss of Redundant Power

XC - Total Loss of Control Power

XRC - Loss of Redundant Control Power

XRM - Loss of Redundant tb Monitor Power

P - Primary Power Source

(R) - Redundant Power Source (requires crew action to use)

#### **ORBITER MDM LOSS IMPACTS**

| (ASSY OPS/19A/FIN) | Page 1 of 2 pages |
|--------------------|-------------------|
|--------------------|-------------------|

- MDM FF1 Uplink through NSP 1 MDM FF3 Uplink through NSP 2 FRCS Vernier command path (loss of verns) MDM FA1 LRCS Vernier command path (loss of verns) MDM FA2 RRCS Vernier command path (loss of verns) MDM PF1 ISS OIU Command Path (via PSP 1 – UMB 1 and OIU 1) (PL1) OIU 1 telemetry (health and status) MDM PF2 ISS OIU Command Path (via PSP 2 – UMB 1 and OIU 2) OIU 2 telemetry (health and status) (PL2) MDM OF1 PCMMU 1, 2 – ON/OFF power select, BFS auto TFL PL Bay MECH System 1, 2 power switch telemetry ROEU Latch 2, 3 (MATE/DEMATE, LAT/REL, ELEC CONT) Sys B - telemetry MID MCAs 1, 3 – operational status telemetry for ROEU PL AUX A – RPC ON discrete telemetry MDM OF2 PL AUX B – RPC ON discrete telemetry Payload Retention System – System Redundancy Telemetry for LAT/R-F-L/REL (PL SEL 1,2,3) MID MCA 1 OP STATUS 5,6 telemetry MID MCA 3 OP STATUS 5,7,8 telemetry DSC OF2 FRCS Vernier Inj Temps (loss of verns) MDM OF3 Insight into orbiter S-Band command path PL PRI (MNC, MNB, FC3) – ON discrete telemetry MDM OF4 Ku-Band - loss of insight to RADAR mode and RADAR output power telemetry only S-Band, Ku-Band – PNL/CMD switch – position telemetry only PSP, GCIL – ON/OFF telemetry S-Band P/L control telemetry PDI Power Switch position indication CAB P/L (MNA, MNB), PL AUX - ON discrete telemetry ROEU Latch 2,3 (MATE/DEMATE, LAT/REL, ELEC CONT) System A telemetry APCU-1 telemetry APCU-2 telemetry DSC OM1 MNC bus voltage telemetry
- DSC OM2 MNA, MNB bus voltage telemetry

## **ORBITER MDM LOSS IMPACTS**

(ASSY OPS/19A/FIN) Page 2 of 2 pages

- MDM OA1 ODS X4/PMA2 X3 connector mate telemetry PMA2 Group 1 passive hooks (1,3,5) closed telemetry PMA2 Group 1 passive hooks (7,9,11) closed telemetry DIH ODS X1 CONN MATE (A) DIH ODS X1 CONN MATE (B)
- DSC OA1 ODS X4/PMA2 X3 connector mate power telemetry PMA2 Group 1 passive hooks (1,3,5) closed power telemetry PMA2 Group 1 passive hooks (7,9,11) closed power telemetry
- MDM OA2 ODS X3/PMA2 X4 connector mate telemetry PMA2 Group 2 passive hooks (2,4,6) closed telemetry PMA2 Group 2 passive hooks (8,10,12) closed telemetry PL AFT MNB Amps and PWR ON discrete telemetry DIH ODS X2 CONN MATE (A) DIH ODS X2 CONN MATE (B)
- DSC OA2 ODS X3/PMA2 X4 connector mate power telemetry PMA2 Group 2 passive hooks (2,4,6) closed power telemetry PMA2 Group 2 passive hooks (8,10,12) closed power telemetry Vernier R5D Inj Temps (loss of verns)
- MDM OA3 ROEU Latch 1 (RELAX) System A telemetry P/L SEL 1,2 (latch 1) Primary LAT/R-F-L/REL – latch status telemetry PL AFT MNC Amps and PWR ON telemetry
- DSC OL1 LRCS Vernier Inj Temps (loss of verns)
- DSC OR1 RRCS Vernier Inj Temps (loss of verns)

DEORBIT PREP

#### PAYLOAD DEACTIVATION

(ASSY OPS/19A/FIN) Page 1 of 1 pages

- L12U 1. cb SW PWR 1 op (SSP 1) cb PDIP 1 PWR 2/KuBAND RLY – op MPLM CHAN 1 HTR PWR – OFF (tb-bp) MPLM CHAN 2 HTR PWR – OFF (tb-bp) cb PDIP1 PWR 1 – op
- L12L 2. MPLM KEEL CAM PWR OFF (SSP 2) MPLM KEEL CAM HTR/ILLUM PWR – OFF cb SW PWR 3 – op cb PDIP 2 PWR 2/MPLM RLY – op cb PDIP 2 PWR 1 – op
- L12 (PDIP 1) Ku BAND RATE OFF
- R1 3. PL CAB OFF PRI MNC – OFF (tb-OFF) AFT MN B – OFF

## PAYLOAD REACTIVATION

(ASSY OPS/19A/FIN) Page 1 of 1 pages

- R1 1. PL CAB MNA PL PRI MNC – ON (tb-ON) PL AFT MN B – ON
- L12U2.MPLM CHAN 1 HTR PWR ON (tb-gray)(SSP 1)MPLM CHAN 2 HTR PWR ON (tb-gray)
- L12L 3. cb SW PWR 3 cl (SSP 2) MPLM KEEL CAM HTR/ILLUM PWR – ON
# PAYLOAD ENTRY SWITCH LIST/VERIFICATION

(ASSY OPS/19A/FIN) Page 1 of 2 pages

#### **OBJECTIVE:**

The purpose of this procedure is to verify the configuration of payload related switches in the shuttle prior to re-entry to earth.

- R1 1.  $\sqrt{PL CAB OFF}$  $\sqrt{PRI MNC - ctr (tb-OFF)}$  $\sqrt{MNB - ctr (tb-OFF)}$  $\sqrt{FC3 - ctr (tb-OFF)}$  $\sqrt{AUX - ON}$  $\sqrt{AFT MNB - OFF}$  $\sqrt{MNC - OFF}$
- L12U (SSP1)2.  $\sqrt{cb}$  SW PWR 1 op  $\sqrt{cb}$  PDIP 1 PWR 2/KuBAND RLY – op  $\sqrt{MPLM}$  CHAN 1 HTR PWR – OFF (tb-bp)  $\sqrt{MPLM}$  CHAN 2 HTR PWR – OFF (tb-bp)  $\sqrt{TCS}$  PWR – OFF (tb-bp)  $\sqrt{cb}$  PDIP 1 PWR 1 – op  $\sqrt{OIU}$  PWR – OFF (tb-bp)
- L12L (SSP2) 3.  $\sqrt{cb}$  SW PWR 3 op  $\sqrt{MPLM}$  KEEL CAM PWR – OFF  $\sqrt{MPLM}$  KEEL CAM HTR/ILLUM PWR – OFF  $\sqrt{cb}$  PDIP 2 PWR 2/MPLM RLY – op  $\sqrt{C/L}$  CAM PWR – OFF  $\sqrt{cb}$  PDIP 2 PWR 1 – op  $\sqrt{TRIDAR}$  PWR – OFF (tb-bp)
- L12 (PDIP1) 4.  $\sqrt{Ku}$  BAND RATE OFF  $\sqrt{DC}$  PWR 1 – OFF  $\sqrt{DC}$  PWR 2 – OFF
- L11 (PDIP2) 5.  $\sqrt{MPLM DATA} OIU$  $\sqrt{DC PWR 1} - OFF$  $\sqrt{DC PWR 2} - OFF$
- MF28E/G 6. (GLACIER) √cb POWER – cl (lt on) √BATTERY – ON (lt on)
- MF57H 7. (AEM-1)  $\sqrt{cb}$  PUMP BKR – op {}  $\sqrt{MAIN}$  BREAKER – cl {}  $\sqrt{FANS}$  A&D, B&C (two) – cl {}  $\sqrt{FANS}$  A&D, B&C (two) – lt on  $\sqrt{FANS}$  – ON (audible fan operation)  $\sqrt{LIGHTS}$  – AUTO  $\sqrt{cb}$  LIGHTS B&C – cl {}  $\sqrt{A&D}$  – op {}  $\sqrt{LIGHTS}$  B&C – lt on (off during night cycle)

#### **PAYLOAD ENTRY SWITCH LIST/VERIFICATION**

| (ASSY OPS/19A/FIN) | Page 2 of 2 pages |
|--------------------|-------------------|
|                    |                   |

 $\sqrt{A&D}$  – It off  $\sqrt{LED Display}$  – showing GMT time

- MF43K 8. (AEM-2)  $\sqrt{cb}$  PUMP BKR – op {}  $\sqrt{MAIN}$  BREAKER – cl {}  $\sqrt{FANS}$  A&D, B&C (two) – cl {}  $\sqrt{FANS}$  A&D, B&C (two) – lt on  $\sqrt{FANS}$  – ON (audible fan operation)  $\sqrt{LIGHTS}$  – AUTO  $\sqrt{cb}$  LIGHTS B&C – cl {}  $\sqrt{A&D}$  – op {}  $\sqrt{LIGHTS}$  B&C – lt on (off during night cycle)  $\sqrt{A&D}$  – lt off  $\sqrt{LED}$  Display – showing GMT time
- MF71E 9. (MERLIN)  $\sqrt{STATUS LED} - It off$   $\sqrt{cb MAIN} - cl (It on)$  $\sqrt{PAYLOAD} - op (It off)$
- MA9G 10. (STL)  $\sqrt{POWER | t - on}$  $\sqrt{F1 | t - off}$

# **REFERENCE**

This Page Intentionally Blank

# **STANDARD SWITCH PANEL 1**

(ASSY OPS/19A/FIN) Page 1 of 1 page

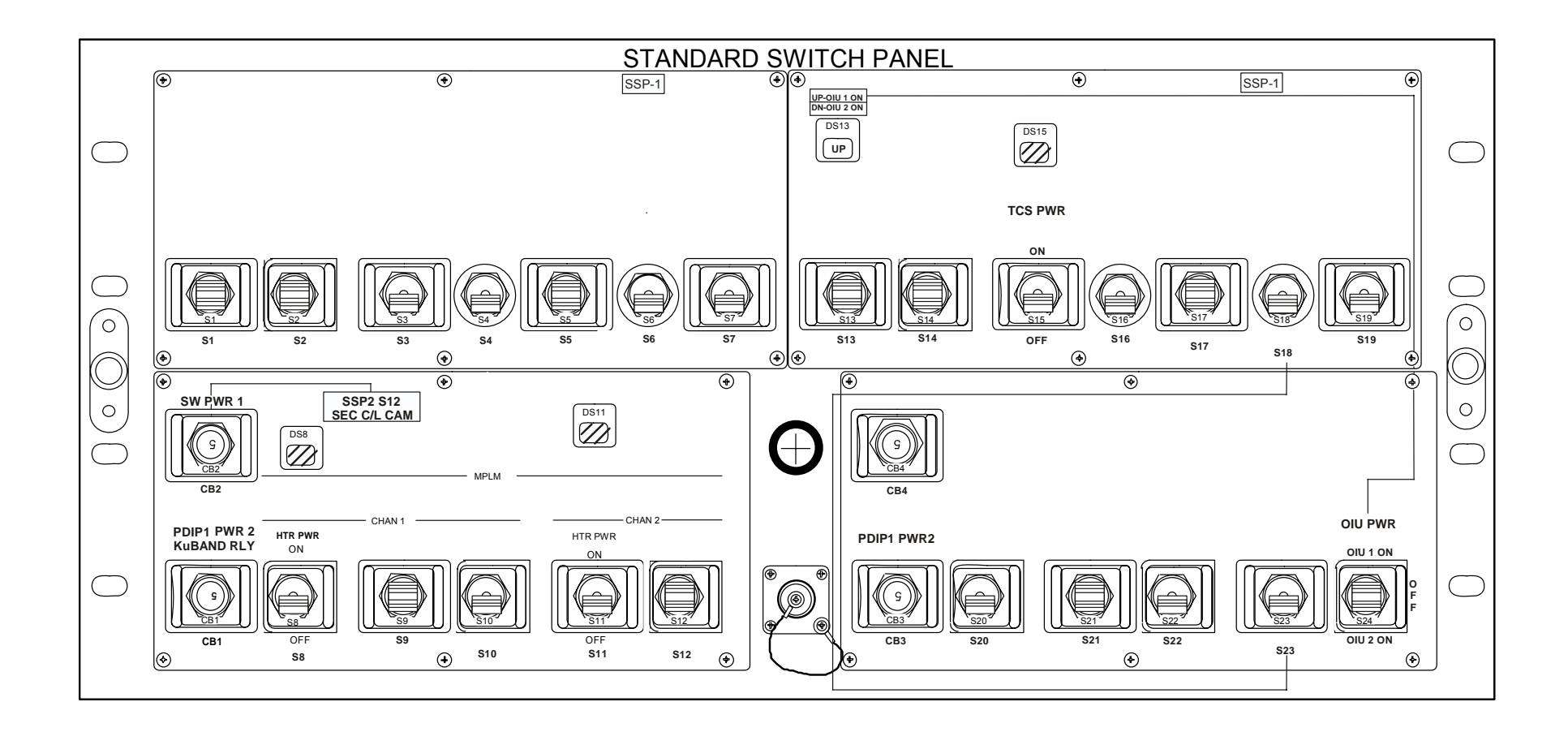

This Page Intentionally Blank

# **STANDARD SWITCH PANEL 2**

(ASSY OPS/19A/FIN) Page 1 of 1 page

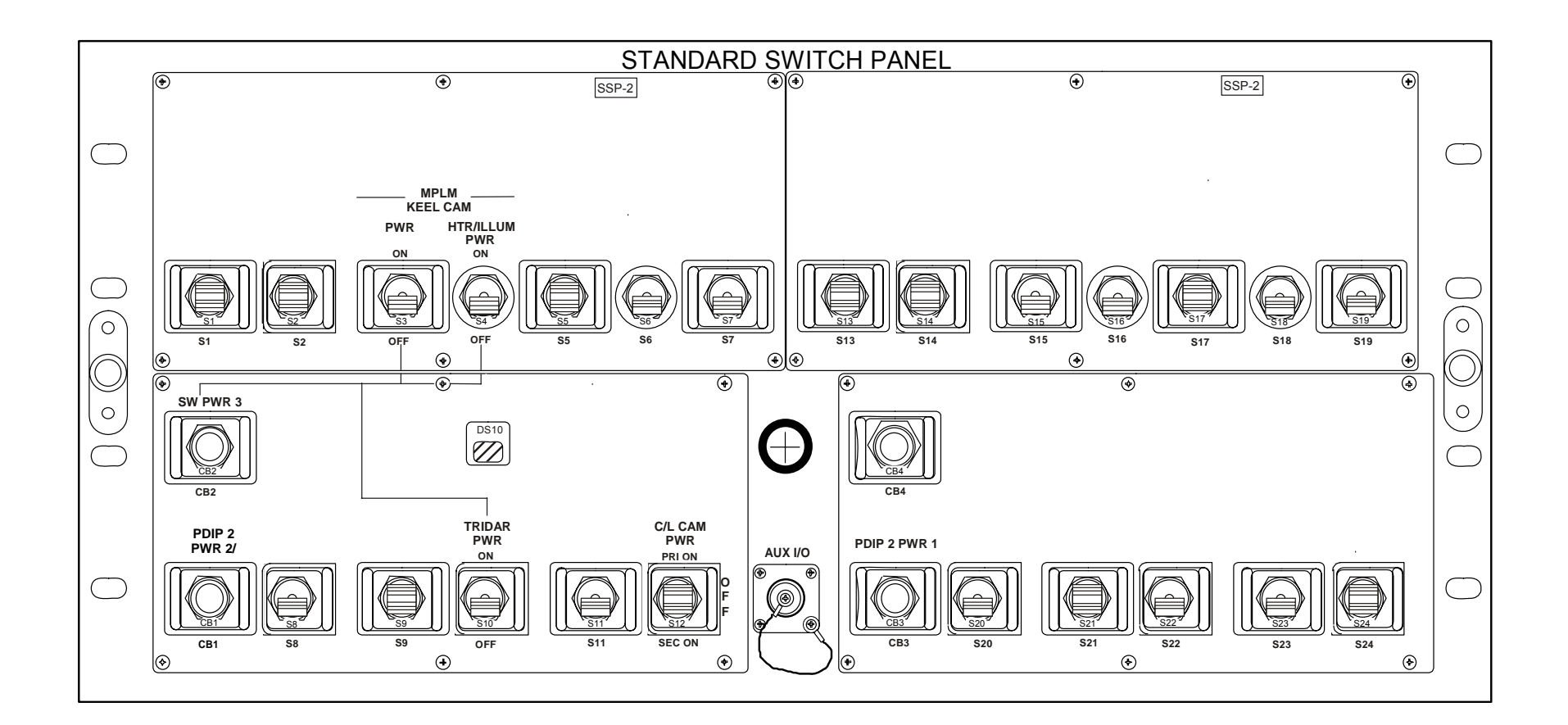

This Page Intentionally Blank

MYCO KIT (ASSY OPS/19A/FIN)

Page 1 of 2 pages

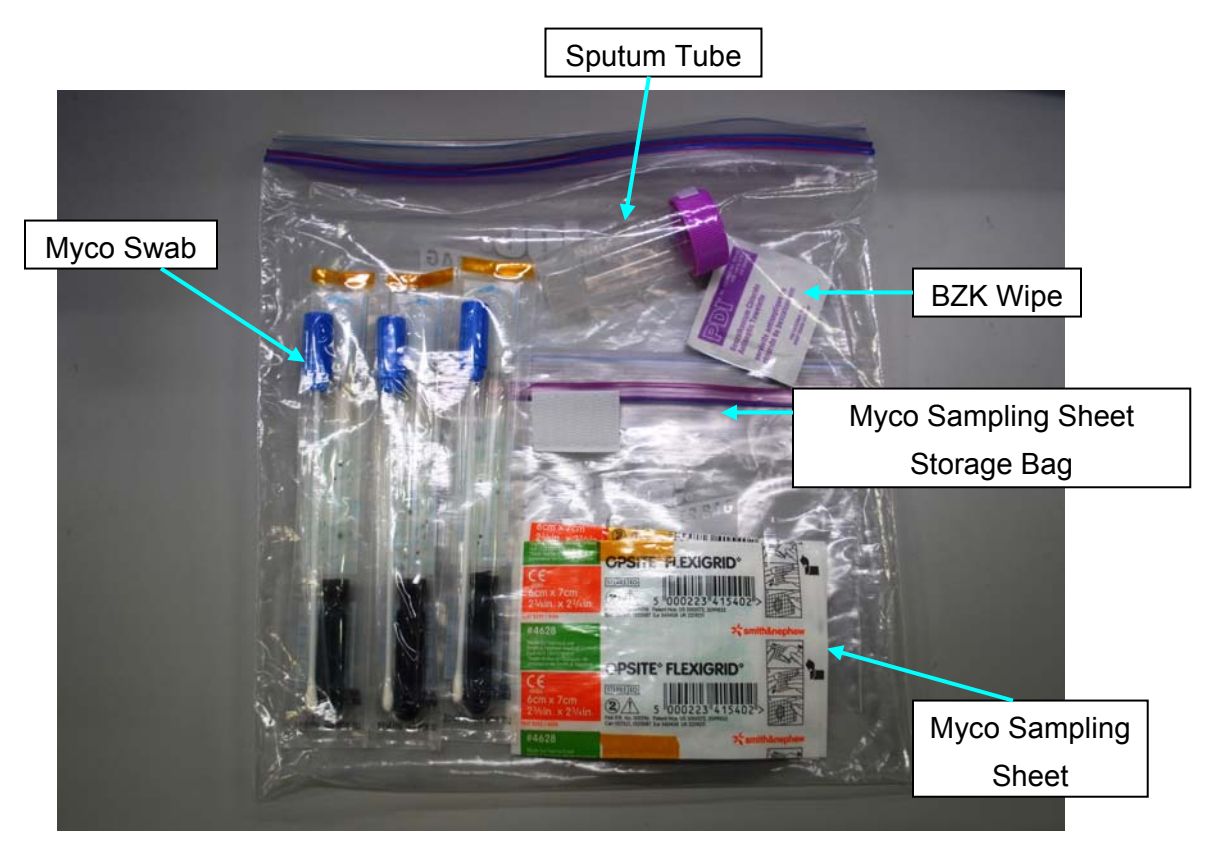

Figure 1.- Myco Kit.

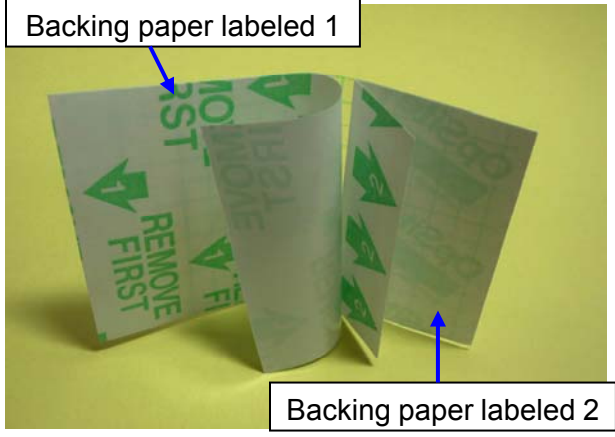

Figure 2.- Myco Sampling Sheet.

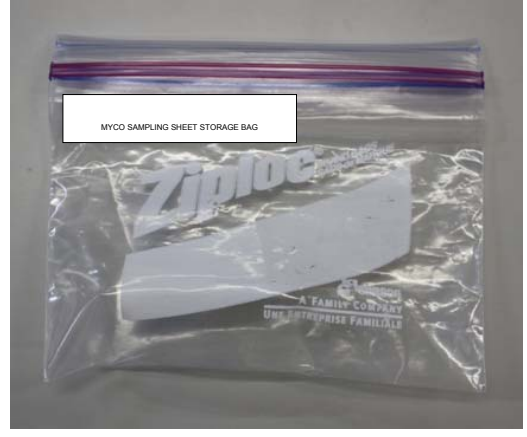

Figure 3.- Myco Sampling Sheet Storage Bag.

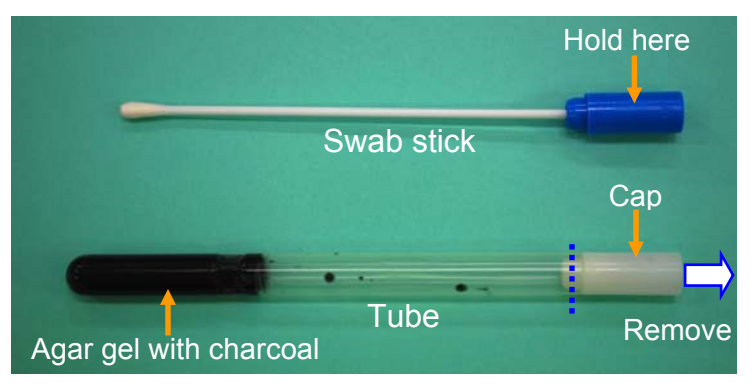

Figure 4.- Myco Swab.

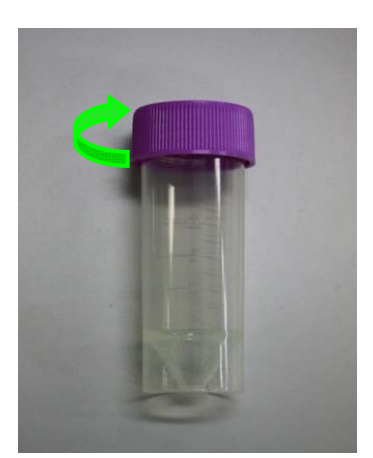

Figure 5.- Sputum Tube.

# CUE CARD

This Page Intentionally Blank

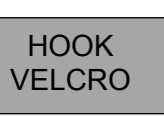

MERLIN STATUS CHECK

(ASSY OPS/19A/FIN) Page 1 of 2 pages

**OBJECTIVE:** 

The following steps will perform a status check on MERLIN.

1. MERLIN STATUS CHECK (TWICE DAILY)

```
1.1 √cb PAYLOAD – op (It off)
```

(MERLIN)

MF71E

 $1.2 \sqrt{\text{cb MAIN} - \text{cl (It on)}}$ 

- POWER CB MAIN LED It off and cb MAIN closed
- \* VDisplay active
- \*

\*

\*

- \* If Display is not active,
- Perform <u>MERLIN LCD BLANK</u>, all (SODF: ASSY OPS:
- MICROGRAVITY EXPERIMENT RESEARCH LOCKER
- INCUBATOR (MERLIN)), then:

1.3 √Display – **'HOME DISPLAY**'

#### 

- \* If Display '\*\* Error Pending\*\*',
  - Perform MERLIN ERROR MESSAGE, all (SODF: ASSY
  - OPS: MICROGRAVITY EXPERIMENT RESEARCH
- \* LOCKER INCUBATOR (MERLIN)), then:
- \* If 'HOME DISPLAY' not shown,
- \* pb Right (EXIT) press until 'HOME DISPLAY' appears.

|    | <u>NOTE</u>                                            |
|----|--------------------------------------------------------|
| 1. | While in the launch configuration,                     |
|    | CURR TEMP expected to be +37.0°C                       |
|    | ·                                                      |
| 2. | During the ramp period for descent configuration prep, |
|    | CURR TEMP may be out of range, approaching +04.0°C     |
|    |                                                        |
|    |                                                        |

- 3. While in the landing configuration, CURR TEMP expected to be +04.0°C
- 1.4 If prior to 19A MERLIN Unpack Activity, √Display – 'CURR TEMP: +37.0C' ± 2.0°C Log CURR TEMP and front panel GPS data in Table 1. MERLIN LOG

ASSY OPS-1a/19A/A

HOOK

**VELCRO** 

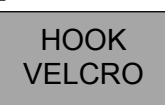

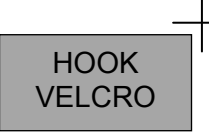

MERLIN STATUS CHECK

(ASSY OPS/19A/BAS) Page 2 of 2 pages

 1.5 If after 19A MERLIN Unpack Activity, √Display – 'CURR TEMP: +4.0C' ± 2.0°C Log CURR TEMP and front panel GPS data in Table 1. MERLIN LOG

1.6  $\sqrt{MCC-H}$  of logged data and any off-nominal conditions.

| CURR<br>TEMP | GPS<br>HH:MM:SS                | CURR<br>TEMP | GPS<br>HH:MM:SS                      |
|--------------|--------------------------------|--------------|--------------------------------------|
|              | :::                            |              | ::                                   |
|              | : :                            |              | · · · · ·                            |
|              | <u>     :    :     :      </u> |              | ::                                   |
|              |                                |              | <u> </u>                             |
|              |                                |              | ::                                   |
|              |                                |              | ::                                   |
|              |                                |              | ::                                   |
|              |                                |              | <u>     :    :      </u> :         : |
|              |                                |              | <u>     :    :      </u> :         : |
|              |                                |              | :::                                  |
|              |                                |              | :::                                  |
|              |                                |              |                                      |
|              |                                |              |                                      |
|              |                                |              |                                      |
|              | ·:::                           |              | ;                                    |
|              | ::                             |              |                                      |
|              | : :                            |              |                                      |

Table 1. MERLIN LOG

ASSY OPS-1b/19A/A

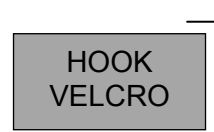

**GLACIER STATUS CHECK** 

(ASSY OPS/19A/FIN) Page 1 of 2 pages

#### **OBJECTIVE:**

HOOK

**VELCRO** 

The following steps will perform a status check on Glacier.

1. GLACIER STATUS CHECK

MF28E/G

 $1.1 \sqrt{\text{cb POWER} - \text{cl (It on)}}$ 

(Glacier)

- 1.2 √sw BATTERY ON (It on)
- 1.3 √Display '**HOME**'

  - \* If Display '\*\*Error Pending\*\*'
  - Perform GLACIER ERROR MESSAGE, all (SODF: ASSY
  - \* OPS: PAYLOADS), then:
  - \* If 'HOME' not shown
    - pb Right (EXIT)  $\rightarrow$  Press until '**HOME**' appears

\*\*\*\*\*

<u>NOTE</u> After door opens, CURR TEMP may be out of range ramping toward set point.

- 1.4  $\sqrt{\text{Display}}$  'CURR TEMP:' is +4.0° C ± 5.0° C
- 1.5 Record from Glacier front panel '**GPS**', '**CURR TEMP**' in Table 1 Glacier Log.
- 1.6  $\sqrt{\text{MCC-H}}$  with data recorded in Table 1. Glacier Log and any off-nominal conditions.

22 NOV 09

ASSY OPS-2a/19A/A

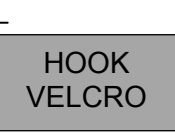

HOOK VELCRO

# **GLACIER STATUS CHECK**

(ASSY OPS/19A/FIN) Page 2 of 2 pages

Table 1. Glacier Log

| GPS | CURR TEMP | GPS | CURR TEMP |
|-----|-----------|-----|-----------|
|     | °C        |     | °C        |
| ::  | °C        | ;;  | °C        |
| ::  | °C        | ::  | °C        |
| ::  | °C        | ;;  | °C        |
| ::  | °C        | ;;  | °C        |
|     | °C        |     | °C        |
|     | °C        |     | °C        |
|     | °C        |     | °C        |
|     | °C        |     | °C        |
|     | °C        |     | °C        |
|     | °C        | ·:: | °C        |
|     | °C        |     | °C        |
|     | °C        |     | °C        |
|     | °C        |     | °C        |
|     | °C        |     | °C        |
| :   | °C        | :   | °C        |
| :   | °C        | :   | ©C        |
| :   | °C        | :   | °C        |

TOP

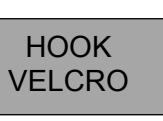

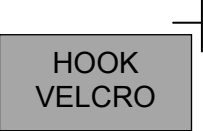

STL STATUS CHECK

(ASSY OPS/19A/FIN)

Page 1 of 2 pages

**OBJECTIVE:** 

The following steps will perform a status check on STL.

## 1. STL STATUS CHECK

MA9G 1.1  $\sqrt{POWER}$  It – on (STL)

 $\sqrt{F1}$  It – off

- \* If POWER It off or F1 It on,
  - Perform <u>STL FAILURE</u>, all (SODF: ASSY OPS:
  - PAYLOADS), then:

# 1.2 Record MET and Rail temps

 $\sqrt{\text{Rail temps (four) within nominal range 36-39 °C}}$ .

\*\*\*\*\*

- \* If temps out of range, POWER It off or F1 It on,
- \* Perform <u>STL TEMP OUT OF RANGE ON LCD</u>, all (SODF:
- \* ASSY OPS: PAYLOADS), then:
- 1.3 Record MET and Rail temps  $\sqrt{\text{Rail temps}}$  (four) within nominal range 36-39 °C.
- 1.4  $\sqrt{\text{MCC-H}}$  with data recorded in Table 1. STL Log and any off-nominal conditions.

20 NOV 09

ASSY OPS-3a/19A/A

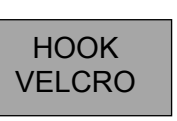

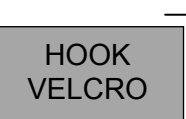

STL STATUS CHECK

(ASSY OPS/19A/FIN)

Page 2 of 2 pages

Table 1. STL Log

|     | TEMP (°C) |       |       |       |
|-----|-----------|-------|-------|-------|
| MET | RAIL1     | RAIL2 | RAIL3 | RAIL4 |
| /:  |           |       |       |       |
| /:  |           |       |       |       |
| /:  |           |       |       |       |
| /:  |           |       |       |       |
| /:  |           |       |       |       |
| /:  |           |       |       |       |
| /:  |           |       |       |       |
| /:  |           |       |       |       |
| /:  |           |       |       |       |
| /:  |           |       |       |       |
| /:  |           |       |       |       |
| /:  |           |       |       |       |
| /:  |           |       |       |       |
| /:  |           |       |       |       |
| /:  |           |       |       |       |
| /:  |           |       |       |       |
| /:  |           |       |       |       |
| /:  |           |       |       |       |

ASSY OPS-3b/19A/A

# SPINAL ELONGATION STANDING HEIGHT LOG

(ASSY OPS/19A/FIN)

Top of Middeck Locker

#### SPINAL ELONGATION STANDING HEIGHT LOG

- 1) Velcro cue card to the farthest right column of the middeck lockers ensuring that the top of the page lines up with the top of the middeck locker.
- 2) Subject holds self with his/her back against the middeck lockers and holds self down.
- 3) Operator helps to ensure feet are flush with the ground.
- 4) Operator marks height of subject using a cue card as a flat edge on paper with a pen and labels with Subject ID and date.
- 5) Repeat steps 2-4 for each subject.
- 6) After all subjects have been completed, remove Spinal Elongation Height Log from middeck lockers and place in the Spinal Procedure manila envelope for return.

# TOP BACK OF 'SPINAL ELONGATION STANDING HEIGHT LOG'

SPINAL ELONGATION STANDING HEIGHT LOG

(ASSY OPS/19A/FIN)

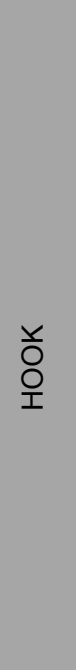

НООК

+

ASSY OPS-6b/17A - ALL/A

# TOP HINGED AT BOTTOM OF 'SPINAL ELONGATION STANDING HEIGHT LOG' HINGE

SPINAL ELONGATION STANDING HEIGHT LOG

(ASSY OPS/19A/FIN)

# 16 NOV 09

# TOP HINGED AT BOTTOM OF BACK OF 'SPINAL ELONGATION STANDING HEIGHT LOG' HINGE

# SPINAL ELONGATION STANDING HEIGHT LOG (ASSY OPS/19A/FIN)

ASSY OPS-6bb/17A - ALL/A

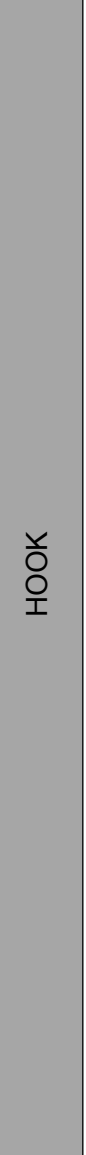

НООК

16 NOV 09

+

TOP

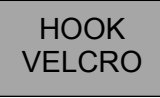

| TRIDAR ACTIVATION<br>(ASSY OPS/19A/FIN)                                                                                                    |                                                                                           |
|----------------------------------------------------------------------------------------------------|-------------------------------------------------------------------------------------------|
| 1. TRIDAR Control Computer PGSC Setup<br>PDIP2 √Pre-routed TRIDAR DATA cable connected to PDIP2 TRIDAR<br>port (J103)   A31p Connect pre-routed TRIDAR DATA cable to RJ45 Ethernet<br>port on PGSC                                                         | √"                                                                                        |
| 2. <u>TRIDAR Control Software Startup</u><br>If PGSC not already powered:<br>A31p PGSC Pwr – ON                                                                                                    | 3. <u>TRIDAR Hardw</u><br>SSP2 √c<br>TF                                                   |
| <u>NOTE</u><br>After Network setup script is executed, the<br>PGSC onboard network adapter cannot be<br>used for standard ops until Network Setup<br>script is executed to recongfigure the RJ45<br>port in the TRIDAR DEACTIVATION<br>procedure           | A31p Aff<br>√S<br>√C<br>4. <u>Select TRIDAF</u><br>A31p If Dockin<br>Sel Or               |
| Shutdown KFX Software if running                                                                                                    | If Undocl<br>Sel Op                                                                       |
| Sel 'Snuttle Apps'>'TRIDAR'> TriDAR RJ45 Network Setup<br>'Network'<br>Enter '1' in the box<br>Click 'OK'                                                                                                    | 5. <u>Start Active Op</u><br>A31p Press 'St<br>√s                                         |
| 'TriDAR'<br>Click 'OK'<br>√Yellow 'RJ-45 Port Configured for TRIDAR Ops' displayed on<br>desktop crew patch<br><u>NOTE</u><br>Wait for the network config script to complete and command<br>text box to close.<br>Sel 'Shuttle Apps' > 'TRIDAR' > 'TRIDAR' | 6. <u>Monitor TRIDA</u><br>A31p Check sta<br>√Syste<br>√Comr<br>√Log S<br>√Sens<br>* If c |
|                                                                                                    |                                                                                           |

#### NOTE

Status items on 'TRIDAR Control' GUI will be yellow or gray until TRIDAR hardware is powered on

#### TRIDAR DTO' GUI displayed

- vare Powerup b SW PWR 3 – cl RIDAR PWR – ON (tb – gray)
- ter approx 3 mins System Active – gray Comms – green Log Space – green Sensor Health – green

#### R Operation

- ig: peration drop down item 'Dock <Tracking>' king: peration drop down item 'Undock < Imaging>'
- perations
- tart' (Start Button button turns gray) System Active – green
- R Operations
- atus approximately every 15 minutes: em Active – Green ms – Green Space – Green or Health – Green
  - check items are yellow or gray: \* **√MCC**

ASSY OPS-7a/19A/A

# TOP BACK OF 'TRIDAR ACTIVATION' HOOK VELCRO

This Page Intentionally Blank

ASSY OPS-7b/19A/A

18 NOV 09

21757.doc

TOP

HOOK VELCRO

| TRIDAR DEACTIVATION                       |                                                                                                    | TRIDAR TROUBLESHOOTING         |                                                                                                    |  |
|-------------------------------------------|----------------------------------------------------------------------------------------------------|--------------------------------|----------------------------------------------------------------------------------------------------|--|
| (ASSY OPS<br>1. <u>Stop Opera</u><br>A31p | S/19A/FIN)<br><u>ations</u><br>'TRIDAR DTO'<br>Press 'Stop'<br>√System Active – gray                                                | 1. ' <u>Sensor Hea</u><br>A31p | <u>NOTE</u><br>Refer to descriptions below for appropriate<br>troubleshooting procedure<br><u>Ith' Status - Yellow</u><br>Expand 'Sensor Health' category<br>Report items and values backlit in yellow to <b>MCC</b> |  |
| 2. <u>TRIDAR Ha</u><br>SSP2               | <u>ardware Powerdown</u><br>TRIDAR PWR – OFF (tb – bp)                                                                              | 2. ' <u>Comm' Stat</u> i       | us - Yellow                                                                                                    |  |
| A31p                                      | √Comms – yellow<br>√Sensor Health – gray                                                                                            | PDIP2                          | Verify TRIDAR DATA cable connected to PDIP2 TRIDAR port (J103)                                                                                                    |  |
|                                           | stuare Shutdown                                                                                                    | A31p                           | Verify TRIDAR DATA cable connected to PGSC ethernet port                                                                                                    |  |
| A31p                                      | Sel 'Exit' from the 'File' menu                                                                                                    | A31p                           | Verify Yellow 'RJ-45 Port Configured for TRIDAR Ops' displayed on desktop crew patch                                                                                                    |  |
| 4. <u>Restore Ne</u><br>A31p              | twork<br>Disconnect TRIDAR DATA Cable from RJ45 Port<br>Reconnect Ethernet Cable to TriDAR PGSC RJ45 Port                           | A31p                           | If requested, restart TRIDAR Software:<br>Close TriDAR Software:<br>Press 'Stop'<br>Sol 'Evit, ' from the 'Eile' monu                                                                                                |  |
|                                           | Sel 'Shuttle Apps' > 'TriDAR'> TriDAR RJ45 Network Setup<br>'Network'<br>Enter '2' in the box<br>Click 'OK'<br>'PGSC'<br>Click 'OK' | A31p                           | Start TriDAR Software:<br>Sel 'Shuttle Apps' > 'TRIDAR' > 'TRIDAR'<br>√Comms - Green<br>√Sensor Health – Green<br>√Log Space – Green                                                                                 |  |
|                                           | √Yellow 'RJ-45 Port Configured for TRIDAR Ops' not displayed<br>on desktop crew patch<br>If required restart KFX Software.          | A31p                           | If Docking:<br>Sel Operation drop down item 'Dock <tracking>'<br/>If Undocking:<br/>Sel Operation drop down item 'Undock <imaging>'</imaging></tracking>                                                             |  |
| 5. <u>PGSC Shut</u><br>PGSC               | <u>tdown</u><br>If PGSC not required:<br>Sel 'Start'<br>Sel 'Shutdown'                                                              | A31p                           | Press 'Start' (Start Button turns gray)<br>√System Active – green                                                                                                    |  |

ASSY OPS-8a/19A/A

18 NOV 09

371

21758.doc

## TOP BACK OF 'TRIDAR DEACTIVATION/TROUBLESHOOTING'

HOOK VELCRO

# TRIDAR DEACTIVATION

(ASSY OPS/19A/FIN)

Sel 'OK'

# TRIDAR TROUBLESHOOTING

If requested, reboot TRIDAR System: Perform TRIDAR DEACTIVATION Perform TRIDAR ACTIVATION

ASSY OPS-8b/19A/A